# BALLUFF

# BNI PNT-507-005-Z040 BNI PNT-527-005-Z040 IP67-Module

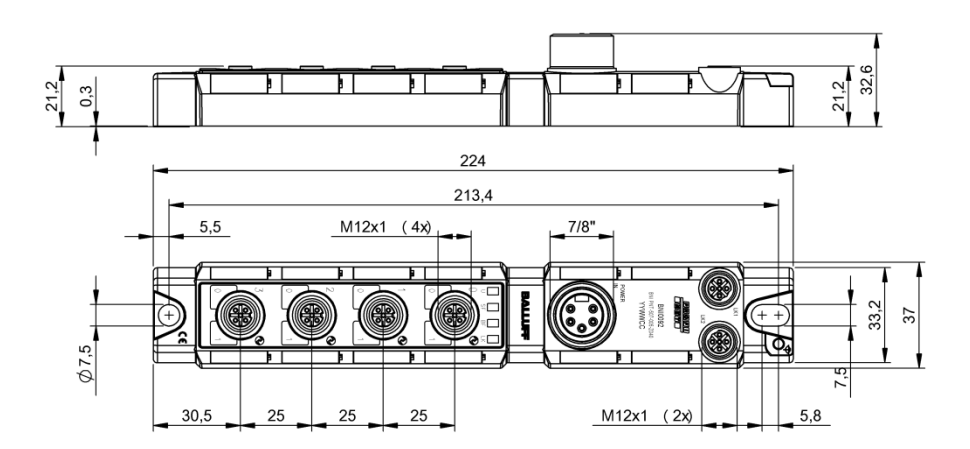

deutschBetriebsanleitungenglishUser's guide中文用户指南

www.balluff.com

# BVLLAL

# BNI PNT-507-005-Z040 BNI PNT-527-005-Z040 IP67-Module Bedienungsanleitung

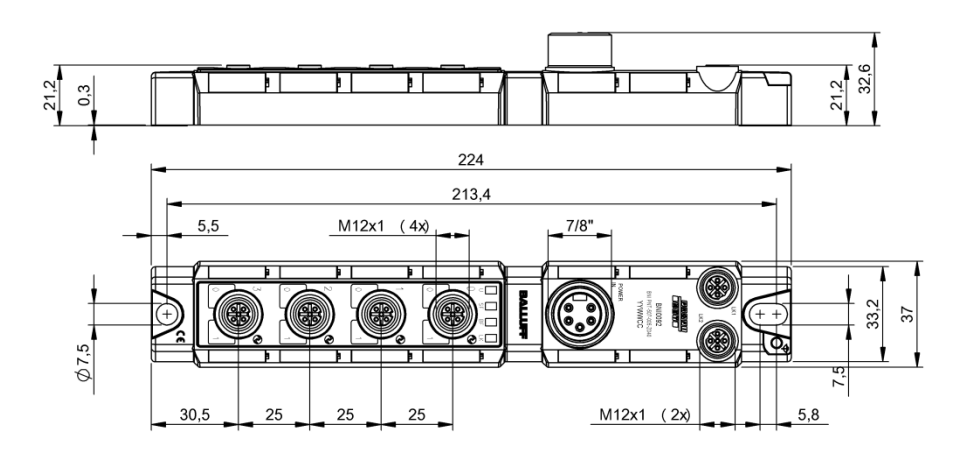

## Inhaltsverzeichnis

| 1 A<br>1.1.<br>1.2.<br>1.3.<br>1.4.<br>1.5.          | Ilgemeines<br>Gliederung des Handbuchs<br>Typografische Konventionen<br>Aufzählungen<br>Handlungen<br>Schreibweisen<br>Querverweise<br>Symbole<br>Abkürzungen<br>Abweichende Ansichten                                                                                                    | <b>4</b><br><b>4</b><br>4<br>4<br>4<br><b>4</b><br><b>4</b><br><b>4</b><br><b>4</b><br><b>4</b><br><b>4</b><br><b>4</b>                                  |
|------------------------------------------------------|----------------------------------------------------------------------------------------------------|----------------------------------------------------------------------------------------------------|
| 2 Si<br>2.1.<br>2.2.<br>2.3.<br>2.4.                 | icherheit<br>Bestimmungsgemäße Verwendung<br>Installation und Inbetriebnahme<br>Allgemeine Sicherheitshinweise<br>Beständigkeit gegenüber aggressiven Stoffen<br>Gefährliche Spannung                                                                                                    | 5<br>5<br>5<br>5<br>5<br>5<br>5<br>5<br>5                                                                                                    |
| 3 Ei<br>3.1.<br>3.2.<br>3.3.                         | rste Schritte<br>Modul Übersicht<br>Mechanischer Anschluss<br>Elektrischer Anschluss<br>Spannungsversorgung<br>Erdung<br>PROFINET-Schnittstelle<br>Port                                                                                                    | 6<br>6<br>7<br>7<br>7<br>7<br>8                                                                                                    |
| 4 Te<br>4.1.<br>4.2.<br>4.3.<br>4.4.<br>4.5.<br>4.6. | Abmessungen<br>Abmessungen<br>Mechanische Daten<br>Betriebsbedingungen<br>Elektrische Daten<br>PROFINET<br>Funktionsanzeigen<br>Modulstatus<br>Port                                                                                                    | 9<br>9<br>9<br>10<br>10<br>11                                                                                                    |
| 5 In<br>5.1.<br>Einl                                 | tegration<br>Konfiguration<br>GSDML-Datei<br>binden des Modules<br>Parametrierung des Kopfmoduls<br>Hardware Konfiguration<br>IO-Link Konfiguration<br>IO-Link Funktionen<br>Zyklus Einstellungen<br>Datenauswahl<br>Validierung<br>Gerätename, Profinet Adresse<br>Gerätebeziehung aufbauen<br>Gerätenamen vergeben<br>Abschluss der Konfiguration | <b>12</b><br><b>12</b><br><b>12</b><br><b>13</b><br><b>14</b><br><b>15</b><br><b>15</b><br><b>15</b><br><b>15</b><br><b>16</b><br><b>17</b><br><b>18</b> |
| 5.2.<br>5.3.                                         | Funktionen in den Modul Eigenschaften<br>Moduleinstellungen<br>Port Funktionalität<br>Safe State<br>Bitmapping und Funktion<br>Eingänge Pin 4<br>Eingänge Pin 2*<br>Ausgänge Pin 4*                                                                                                    | <b>19</b><br>19<br>19<br>19<br>20<br>20<br>20<br>20                                                                                                    |

|   | Ausgänge Pin 2*<br>IO–Link Module<br>Aktorabschaltung* Pin 4 / Pin 2<br>Aktorwarnung*<br>Pin 4 / Pin 2<br>Restart* Pin 4 / Pin 2<br>IO-Link Diagnose ein- / ausschalten<br>IO-Link Kommunikation<br>Peripheriefehler Buchse<br>Sensorversorgung<br>Kurzschluss<br>Class B Versorgung Kurzschluss **<br>Stationsdiagnose<br>IO-Link PD Valid<br>Parameter-Server | 20<br>20<br>20<br>20<br>20<br>20<br>20<br>21<br>21<br>21<br>21<br>21<br>21<br>21<br>21<br>22                                                                                       |
|---|----------------------------------------------------------------------------------------------------|----------------------------------------------------------------------------------------------------|
| 6 | Monitoring & Diagnose<br>6.1. Allgemeines<br>6.2. SNMP MIBs                                                                                                    | 23<br>23<br>23                                                                                                    |
| 7 | Webserver         7.1. Allgemeines         7.2. Navigation / Info         7.3. Login / Logout         7.4. Dialog "Home"         7.5. Dialog "Ports"         Keine passende IODD hochgeladen         Passende IODD hochgeladen         7.6. Dialog "IODD"         7.7. Dialog "Config"         7.8. Dialog "Log"                                                | 25<br>26<br>27<br>28<br>30<br>31<br>33<br>34<br>36                                                                                                    |
| 8 | Diagnose<br>8.1. Diagnose-Meldungen<br>8.2. Block Header<br>Block Type<br>Block Length<br>Block Version<br>Alarm Type<br>API<br>Slot<br>Subslot<br>Module Ident<br>Submodule Ident                                                                                                    | <ul> <li>38</li> <li>38</li> <li>39</li> <li>39</li> <li>39</li> <li>39</li> <li>39</li> <li>39</li> <li>39</li> <li>39</li> <li>40</li> <li>40</li> <li>40</li> <li>41</li> </ul> |
|   | <ul> <li>Sequence Number</li> <li>Channel Diagnostic</li> <li>Manufacturer Specific Diagnosis</li> <li>Submodule</li> <li>Diagnostic State</li> <li>ARDiagnosis State</li> <li>User Structure Ident</li> <li>8.4. Channel Number</li> <li>8.5. Channel Properties</li> <li>Type</li> <li>Accumulative</li> </ul>                                                | 41<br>41<br>41<br>41<br>41<br>41<br>41<br>41<br>41<br>41<br>42<br>43<br>43<br>43                                                                                                   |
|   | Maintenance<br>Specifier<br>Direction<br>8.6. Channel Error Type                                                                                                    | 43<br>43<br>43<br><b>44</b>                                                                                                    |
| 9 | Parametrieren von IO-Link Devices<br>Möglichkeiten<br>Lesen<br>Schreiben                                                                                                    | <b>45</b><br>45<br>45<br>45                                                                                                    |

| 10 Anh | hang                 | 46 |
|--------|----------------------|----|
| 10.1.  | Lieferumfang         | 46 |
| 10.2.  | Bestellnummer        | 46 |
| 10.3.  | Bestellinformationen | 46 |

# 1 Allgemeines

| 1.1. | Gliederung des<br>Handbuchs   | Dieses Handbuch ist so gegliedert, dass ein Kapitel auf dem anderen aufbaut.<br>Kapitel 1: Allgemeines<br>Kapitel 2: Grundlegende Sicherheitshinweise                                                                                                    |  |  |
|------|-------------------------------|----------------------------------------------------------------------------------------------------|--|--|
|      |                               |                                                                                                    |  |  |
| 1.2. | Typografische<br>Konventionen | Folgende typografische Konventionen finden in diesem Handbuch Verwendung.                                                                                                    |  |  |
|      | Aufzählungen                  | Aufzählungen sind in Listenform mit Spiegelstrich dargestellt.<br>– Stichwort 1<br>– Stichwort 2                                                                                                    |  |  |
|      | Handlungen                    | <ul> <li>Handlungsanweisungen sind durch ein vorangestelltes Dreieck gekennzeichnet. Das Ergebnis einer Handlung ist durch einen Pfeil gekennzeichnet.</li> <li>➢ Handlungsanweisung 1</li> <li>※ Ergebnis der Handlung</li> <li>➢ Handlungsanweisung 2</li> <li>Vorgänge können auch als Zahlen in Klammern dargestellt werden.</li> <li>(1) Schritt 1</li> <li>(2) Schritt 2</li> <li>(3)</li> </ul> |  |  |
|      | Schreibweisen                 | Zahlen:<br>Dezimalzahlen sind ohne zusätzliche Hinweise dargestellt (z.B. 123),<br>Hexadezimalzahlen werden mit dem zusätzlichen Indikator hex (z.B. 00 <sub>hex</sub> ) oder dem Präfix<br>"0x" (z.B. 0x00) dargestellt.                                                                                                    |  |  |
|      | Querverweise                  | Querverweise zeigen an, wo sich weitere Informationen zu dem Thema befinden.                                                                                                    |  |  |
| 1.3. | Symbole                       | Hinweis<br>Dieses Symbol kennzeichnet allgemeine Hinweise.                                                                                                    |  |  |
|      |                               | Achtung!<br>Dieses Symbol kennzeichnet einen Sicherheitshinweis, der unbedingt beachtet werden muss.                                                                                                    |  |  |
| 1.4. | Abkürzungen                   | BNIBalluff NetzwerkschnittstelleEStandard-EingangsportPNTProfiNet™EMVElektromagnetische VerträglichkeitFEFunktionserdeAStandard-AusgangsportUSUnterspannung SensorversorgungUAUnterspannung Aktorversorgung                                                                                                    |  |  |
| 1.5. | Abweichende<br>Ansichten      | Produktansichten und Bilder können in dieser Bedienungsanleitung vom angegebenen Produkt abweichen. Sie dienen lediglich als Anschauungsmaterial.                                                                                                    |  |  |

# 2 Sicherheit

| 2.1. Be<br>ge<br>Ve                                       | estimmungs-<br>emäße<br>erwendung | Der BNI PNT ist ein dezentrales IO-Link-, Eingangs- und Ausgangsmodul zum Anschluss an ein ProfiNet <sup>™</sup> -Netzwerk.                                                                                                    |  |  |
|-----------------------------------------------------------|-----------------------------------|----------------------------------------------------------------------------------------------------|--|--|
| 2.2. Ins<br>Int                                           | stallation und<br>betriebnahme    | Achtung!<br>Die Installation und die Inbetriebnahme sind nur durch geschultes Fachpersonal<br>zulässig. Qualifiziertes Fachpersonal sind Personen, die mit Arbeiten wie der<br>Installation und dem Betrieb des Produktes vertraut sind, und über die für diese<br>Tätigkeit notwendige Qualifikation verfügen. Bei Schäden, die aus unbefugten<br>Eingriffen oder nicht bestimmungsgemäßer Verwendung entstehen, erlischt der<br>Garantie- und Haftungsanspruch gegenüber dem Hersteller. Der Betreiber hat die<br>Verantwortung, dass die im spezifischen Einzelfall geltenden Sicherheits- und<br>Unfallverhütungsvorschriften eingehalten werden.                                                                                                    |  |  |
| 2.3. All<br>Sid<br>hir                                    | llgemeine<br>cherheits-<br>nweise | <ul> <li>Inbetriebnahme und Prüfung</li> <li>Vor Inbetriebnahme ist die Bedienungsanleitung sorgfältig zu lesen.</li> <li>Das System darf nicht in Anwendungen eingesetzt werden, in denen die Sicherheit von Personen von der Gerätefunktion abhängt.</li> <li>Bestimmungsgemäße Verwendung</li> <li>Garantie- und Haftungsanspruch gegenüber dem Hersteller erlöschen bei Schäden durch: <ul> <li>unbefugte Eingriffe</li> <li>nicht bestimmungsgemäße Verwendung</li> <li>Verwendung, Installation, Handhabung entgegen der Vorschriften dieser Bedienungsanleitung.</li> </ul> </li> <li>Pflichten des Betreibers!</li> <li>Das Gerät ist eine Einrichtung der EMV Klasse A. Dieses Gerät kann ein HF-Rauschen verursachen. Für den Einsatz muss der Betreiber hierfür angemessene Vorkehrungen treffen. Das Gerät darf nur mit hierfür zugelassenen Stromversorgungen betrieben werden. Es dürfen nur zugelassene Leitungen angeschlossen werden.</li> </ul> <li>Betriebsstörungen</li> <li>Bei defekten und nicht behebbaren Gerätestörungen das Gerät außer Betrieb setzen und gegen unbefugte Benutzung sichern.</li> <li>Die bestimmungsgemäße Verwendung ist nur gewährleistet, wenn das Gehäuse vollständig metiet intervertent intervertent intervertent.</li> |  |  |
| 2.4. Beständigkeit<br>gegenüber<br>aggressiven<br>Stoffen |                                   | Achtung!<br>Die BNI-Module haben grundsätzlich eine gute Chemikalien- und Ölbeständigkeit.<br>Beim Einsatz in aggressiven Medien (z.B. Chemikalien, Öle, Schmier- und<br>Kühlstoffe jeweils in hoher Konzentration (d.h. zu geringer Wassergehalt)) ist die<br>Materialbeständigkeit vorab applikationsbezogen zu überprüfen. Im Falle eines<br>Ausfalles oder einer Beschädigung der BNI-Module bedingt durch solch<br>aggressive Medien bestehen keine Mängelansprüche.                                                                                                    |  |  |
| Ge<br>Sp                                                  | efährliche<br>oannung             | Achtung!<br>Vor dem Arbeiten an dem Gerät dessen Stromversorgung abschalten.                                                                                                    |  |  |
|                                                           |                                   | Hinweis<br>Im Interesse einer ständigen Verbesserung des Produkts behält sich die<br>Balluff GmbH vor, die technischen Daten des Produkts und den Inhalt dieser<br>Anleitung jederzeit, ohne Ankündigung zu ändern.                                                                                                    |  |  |

#### 3 **Erste Schritte**

## 3.1. Modul Übersicht

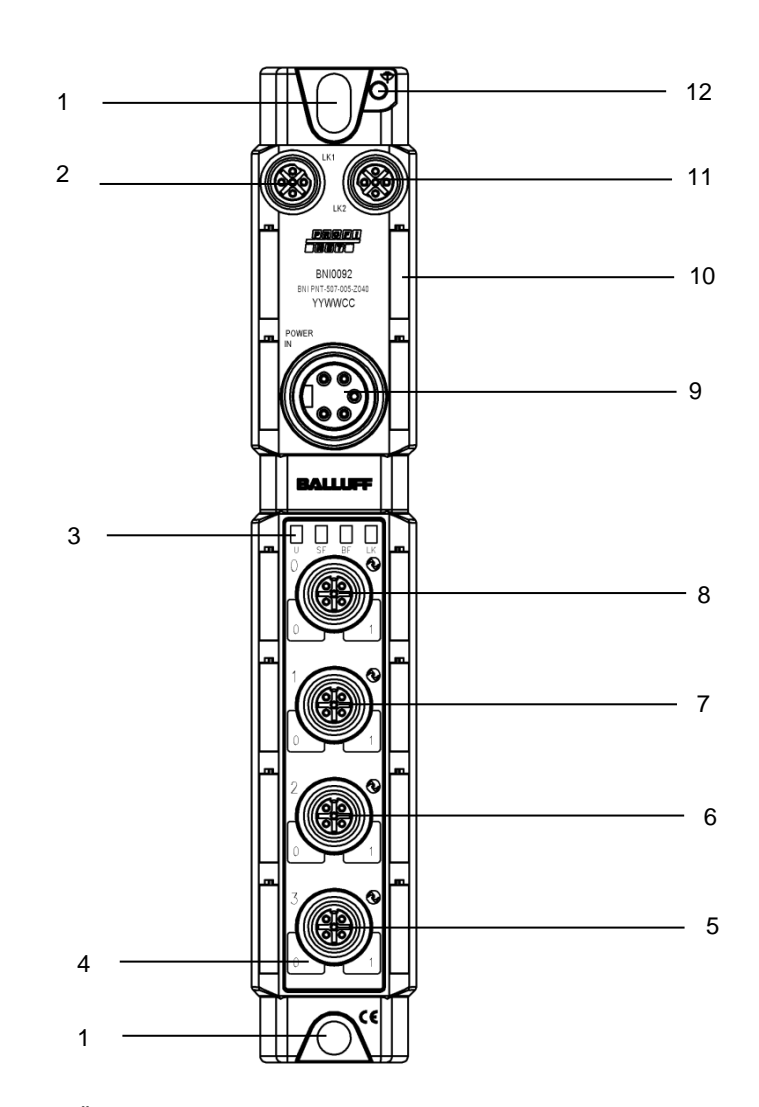

Abbildung 1 – Übersicht BNI PNT-50x-005-Z040

- Befestigungsbohrung
   PROFINET <sup>™</sup> Port 1
- 3 Status LEDs
- Pin/Port-LED : Signalstatus 4
- 5 Port 3
- Port 2 6
- 7 Port 1

- Port 0 8
- Power IN 9
- 10 Schilder
- PROFINET ™ Port 2
   Erdanschluss

## 3 Erste Schritte

### 3.2. Mechanischer Anschluss

3.3. Elektrischer Anschluss

> Spannungsversorgung

Das Modul wird mittels 2 M6-Schrauben und 2 Unterlegscheiben befestigt. Eine Isolierauflage ist getrennt erhältlich.

|            |                                              | Pin | Funktion | Beschreibung                     |
|------------|----------------------------------------------|-----|----------|----------------------------------|
|            |                                              | 1   | 0.V      | GND Modul- / Sensor- und         |
|            | Class A                                      | 2   | 0 V      | Aktorversorgung                  |
| IN<br>3    |                                              | 3   | FE       | Funktionserde                    |
| 4 • • 2    |                                              | 4   | +24 V    | Modul- / Sensorversorgung        |
| 5 • 1      |                                              | 5   | +24 V    | Aktorversorgung                  |
| 7/8", male | 1<br>2<br>3<br>3<br>4<br><b>Class B</b><br>4 | 1   | N24      | Separate Spannungsversorgung (-) |
|            |                                              | 2   | 0 V      | GND Modul- / Sensorversorgung    |
|            |                                              | 3   | FE       | Funktionserde                    |
|            |                                              | 4   | +24 V    | Modul- / Sensorversorgung        |
|            |                                              | 5   | P24      | Separate Spannungsversorgung (+) |

## Hinweis

i

Stromversorgung von Sensor/Bus und Aktor sofern möglich über eine getrennte Stromversorgung herstellen. Gesamtstrom < 9 A Der Gesamtstrom aller Module darf selbst bei

Reihenschaltung der Aktorversorgung 9A nicht überschreiten.

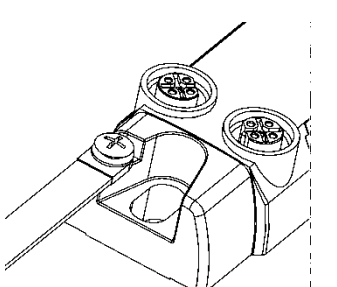

## Hinweis

M12, D-codiert, Buchse

Der FE-Anschluss zwischen Gehäuse und Maschine muss eine niedrige Impedanz aufweisen und so kurz wie möglich sein.

PROFINET-Schnittstelle

|    | Pin | Funl | ktion           |
|----|-----|------|-----------------|
|    | 1   | Tx+  | Transmit Data + |
| )3 | 2   | Rx+  | Receive Data +  |
| r  | 3   | Tx-  | Transmit Data - |
|    | 4   | Rx-  | Receive Data -  |

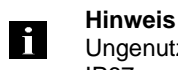

Ungenutzte I/O-Ports sind mit Abdeckkappen zu versehen, um die Schutzart IP67 zu gewährleisten.

Erdung

# 3 Erste Schritte

Port

| 2                          | Pin | Funktion                        |                      |  |
|----------------------------|-----|---------------------------------|----------------------|--|
| 200                        |     | Class A                         | Class B              |  |
| 1 ( 0 0 <sup>5</sup> 0 ) 3 | 1   | +24V 1.6 A                      | +24V 1.6A            |  |
| $\circ$                    | 2   | Eingang / Ausgang 2A            | P24                  |  |
| 4                          | 3   | 0V                              | 0V                   |  |
| A-coded                    | 4   | Eingang / Ausgang 2A<br>IO-Link | Eingang /<br>IO-Link |  |
| Temale                     | 5   | n.c.                            | N24                  |  |

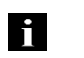

### Hinweis

Das IO-Link Interface wird über die Sensorversorgung versorgt.

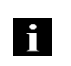

# Hinweis

Für die digitalen Sensoreingänge, siehe Richtlinie über Eingänge EN61131-2, Typ 3.

|                      | Port            |
|----------------------|-----------------|
|                      | 0 - 3           |
| BNI PNT-507-005-Z040 | IO-Link Class A |
| BNI PNT-527-005-Z040 | IO-Link Class B |

## 4 Technische Daten

# 4.1. Abmessungen

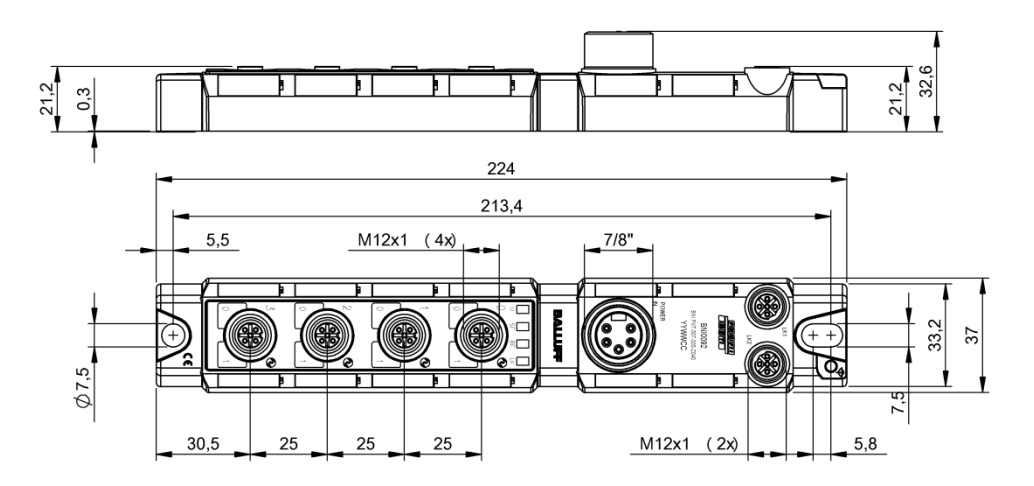

| 4.2. Mechanische<br>Daten | Gehäusewerkstoff                 | Zinkdruckguss, matt vernickelt                      |
|---------------------------|----------------------------------|-----------------------------------------------------|
|                           | Gehäuseschutzart gemäß IEC 60529 | IP 67 (nur im gesteckten und verschraubten Zustand) |
|                           | Versorgungsspannung              | 7/8" 5-polig, Buchse                                |
|                           | Eingangsports / Ausgangsports    | M12 A-codiert (4x Buchse)                           |
|                           | Ausmaße (B x H x T in mm)        | 37 x 224 x 32,6                                     |
|                           | Montageart                       | Schraubenmontage mit 2 Befestigungslöchern          |
|                           | Anbringung Erdung                | M4                                                  |
|                           | Gewicht                          | Ca. 350 g                                           |
|                           |                                  | 1                                                   |
| 4.3. Betriebs-            | Umgebungstemperatur              | -40°C 70°C                                          |
| bedingungen               | Lagertemperatur                  | -40°C 70°C                                          |
|                           |                                  | 1                                                   |
| 4.4. Elektrische Daten    | Versorgungsspannung              | 1830.2 V DC, gemäß EN 61131-2                       |
|                           | Restwelligkeit                   | <1%                                                 |
|                           | Eingangsspannung bei 24 V        | 130 mA                                              |

# 4 Technische Daten

## 4.5. PROFINET

| PROFINET-Port               | 1 x 10Base-/100Base-Tx                                              |
|-----------------------------|---------------------------------------------------------------------|
| Kabeltypen gemäß IEEE 802.3 | Geschirmtes, verdrilltes Leitungspaar min. STP CAT 5/<br>STP CAT 5e |
| Datenübertragungsrate       | 10/100 Mbit/s                                                       |
| Max. Kabellänge             | 100 m                                                               |
| Flusskontrolle              | Halbduplex/Vollduplex (IEEE 802.33x-Pause)                          |

## 4.6. Funktionsanzeigen

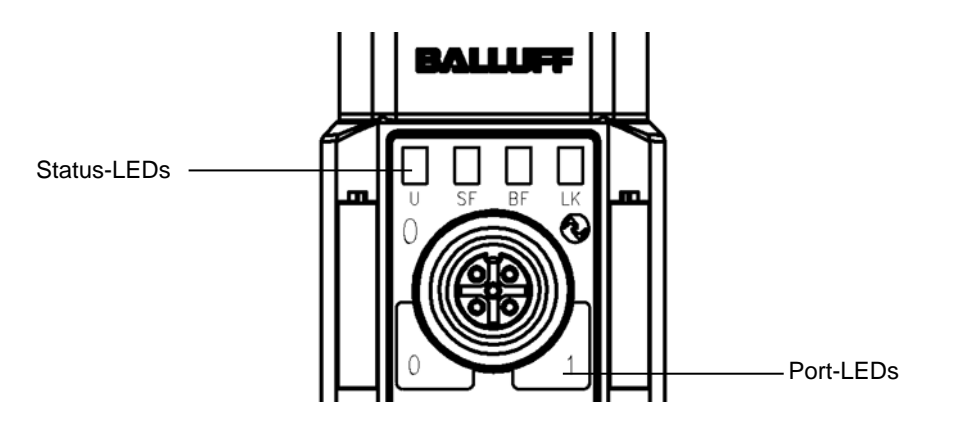

| atus | LED | Anzeige      | Funktion                                                                         |
|------|-----|--------------|----------------------------------------------------------------------------------|
|      | U   | grün         | Versorgungsspannung OK                                                           |
|      |     | rot          | Keine Aktorversorgung                                                            |
|      |     | rot blinkend | UA Versorgungsspannung gering (< 18 V)<br>US Versorgungsspannung gering (< 18 V) |
|      |     | aus          | Kein Fehler                                                                      |
|      | SF  | rot          | Diagnosemeldung; Systemfehler                                                    |
|      |     | rot blinkend | Dienst DCP-Signal über Bus aktiviert                                             |
|      | BF  | aus          | Kein Fehler                                                                      |
|      |     | rot          | Keine Konfiguration oder keine Verbindung                                        |
|      |     | rot blinkend | Kein Datenaustausch                                                              |
|      | LK  | grün         | Datentransfer                                                                    |

# Modulstatus

# 4 Technische Daten

Port

## Standard Port

| Status | Funktion                                     |
|--------|----------------------------------------------|
| aus    | Zustand der Eingangs oder Ausgangs Pin ist 0 |
| gelb   | Zustand der Eingangs oder Ausgangs Pin ist 1 |

## **IO-Link Port**

| Status                | Funktion                   |
|-----------------------|----------------------------|
| grün                  | IO-Link – Verbindung aktiv |
| grün blinkend         | Keine IO-Link – Verbindung |
| grün schnell blinkend | Preoperate                 |
| rot blinkend          | Validierung fehlgeschlagen |

|                   | Portkonfiguration   |                            |                                |  |  |  |  |  |  |
|-------------------|---------------------|----------------------------|--------------------------------|--|--|--|--|--|--|
| Status            | Diagnose<br>Eingang | Eingang                    | Ausgang                        |  |  |  |  |  |  |
| rot               | Eingang inaktiv     | Kurzschluss<br>Pin 1 und 3 | Kurzschluss auf<br>Ausgangspin |  |  |  |  |  |  |
| rot kurz blinkend | -                   | -                          | Kurzschluss Pin 1 und 3        |  |  |  |  |  |  |

5.1. Konfiguration Bei der Planung von Profinet-Geräten wird ein Gerät als modulares System abgebildet, das über ein Kopfmodul und mehrere Datenmodule verfügt. Die hier abgebildeten Screenshots sind aus der Projektierungssoftware der Siemens HW-Konfig entnommen.

GSDML-DateiDie für die Projektplanung erforderlichen Gerätedaten werden in GSDML-Dateien (Generic<br/>Station Description Markup Language) gespeichert. Die GSDML-Dateien sind in zwei<br/>Sprachen als Internet-Download (www.balluff.com) erhältlich. Die Datenmodule eines IO-<br/>Link-Moduls werden nach Slot aufgeschlüsselt in der Projektplanungs-Software dargestellt.<br/>Die GSDML-Datei stellt die möglichen Datenmodule bereit (Ein- oder Ausgabe<br/>verschiedener Datenbreiten). Zur Konfiguration der IO-Link-Module werden die<br/>entsprechenden Datenmodule einem Slot zugeordnet.

Einbinden desDas Gerät kann über die Suche in dem Katalog gefunden und per drag & drop in denModulesProfinet Strang gezogen werden.

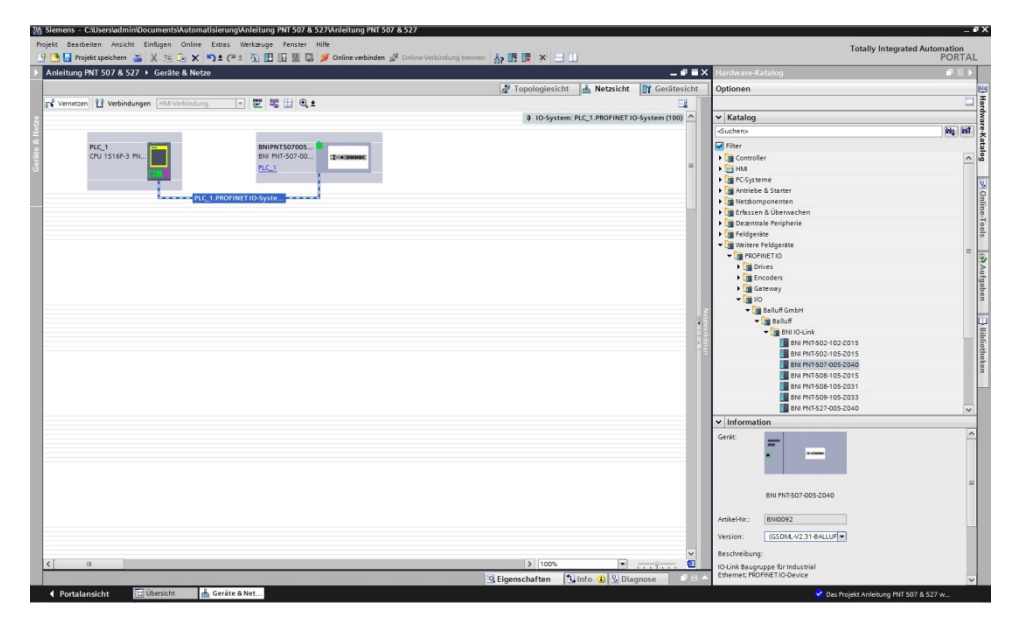

Das Modul BNIPNT507005Z040 / BNIPNT527005Z040 mit den Untermodulen PN-IO, port 1-M12, port 2-M12 werden für die Profinet Kommunikation genützt.

In X1 PN-IO können Funktionen wie priorisierter Hochlauf oder die Domäne für die Ringtopologie ausgewählt werden.

Im Steckplatz 0 kann die Port Funktion (Eingang, Ausgang, Diagnoseeingang) oder Diagnose Meldungen definiert werden.

Die restlichen in der Default Konfiguration vorbelegten Steckplatze (2-5) sind die Platzhalter für die IO-Link Module oder Standard E/A Module. Steckplatz 2 steht für den ersten IO-Link Port / Standard E/A Port Steckplatz 5 für den letzten.

Ist an dem entsprechenden Port eine IO-Link Kommunikation vorgesehen, muss das Standard I/O Modul gelöscht und durch ein IO-Link Modul, z.B. IOL\_E\_2 byte, ersetzt werden.

# Parametrierung des Kopfmoduls

Mit einem Doppelklick auf das Kopfmodul öffnen sich die Eigenschaften. Unter dem Fenster "Parameter" können mit Hilfe einer Menüauswahl die Portfunktionen und Diagnosefunktionen definiert werden.

| BNIPNT507005                       | Z040 [Module]  |             |          |                   |                                            |                         |                      |  | Eigenschaften |
|------------------------------------|----------------|-------------|----------|-------------------|--------------------------------------------|-------------------------|----------------------|--|---------------|
| Allgemein                          | IO-Variablen   | Systemkonst | tanten   | Texte             |                                            |                         |                      |  |               |
| <ul> <li>Allgemein</li> </ul>      |                | 1           | Bauman   |                   | _                                          |                         |                      |  |               |
| Kataloginfor                       | mation         |             | baugru   | ppenparamete      | ·                                          |                         |                      |  |               |
| <ul> <li>PROFINET-Schni</li> </ul> | ittstelle [X1] |             | Modu     | leinstellungen    |                                            |                         |                      |  |               |
| Allgemein                          |                |             |          |                   |                                            | _                       |                      |  |               |
| Ethernet-Adr                       | ressen         |             |          |                   |                                            | Globale Diagnose        |                      |  |               |
| · Erweiterte O                     | optionen       |             |          |                   | 1                                          | Unterspannung der Sen   | sorversorgung melden |  |               |
| Ladiante                           | duedanz        |             |          |                   | 1                                          | Unterspannung der Akto  | orversorgung melden  |  |               |
| - Echtwite                         | Linstellungen  |             |          |                   | 1                                          | Sensorkurzschluss an Ai | usgang melden        |  |               |
| IO-Zvk                             | lus            |             |          |                   |                                            |                         |                      |  |               |
| Port 1 - M                         | 12 [X1 P1 R]   |             | Port F   | unktionalität     |                                            |                         |                      |  |               |
| Port 2 - M                         | 12 [X1 P2 R]   |             |          |                   |                                            |                         |                      |  |               |
| HWKennung                          | 9              |             |          | Funktion Po       | ort O Pin 4:                               | Schliesser              | -                    |  |               |
| Identification &                   | Maintenance    |             |          | Funktion Po       | ert 1 Pin 4:                               | Schliesser              |                      |  |               |
| Baugruppenpa                       | rameter        |             |          | Funktion Po       | ert 2 Pin 4:                               | Schliesser              | -                    |  |               |
| HW-Kennung                         |                |             |          | Funktion Po       | art 3 Pin 4:                               | Schliesser              | -                    |  |               |
|                                    |                |             |          | Euroktion Pr      | et O Pin 2-                                | Schliesser              | -                    |  |               |
|                                    |                |             |          | - trianger - c    | and an an an an an an an an an an an an an | - I f                   | 10                   |  |               |
|                                    |                | 1           |          | Funktion Po       | ert 1 Pin 2:                               | Schliesser              |                      |  |               |
|                                    |                |             |          | Funktion Po       | ort 2 Pin 2:                               | Schliesser              | •                    |  |               |
|                                    |                | *           |          | Funktion Po       | ort 3 Pin 2:                               | Schliesser              | -                    |  |               |
|                                    |                |             | Siche    | rer Zustand de    | r Ports                                    |                         |                      |  |               |
|                                    |                |             | -        | barar Turtand Po  | et O Rin 4:                                | 0                       | -                    |  |               |
|                                    |                |             | -        | herer Zusterid Fo |                                            | •                       | -                    |  |               |
|                                    |                |             | 210      | cherer Zustand Po | art i Pin +:                               | 0                       |                      |  |               |
|                                    |                |             | Sic      | therer Zustand Po | ort 2 Pin 4:                               | 0                       | -                    |  |               |
|                                    |                |             | Sic      | therer Zustand Po | ort 3 Pin 4:                               | 0                       |                      |  |               |
|                                    |                |             | Sid      | therer Zustand Po | ort O Pin 2:                               | 0                       |                      |  |               |
|                                    |                |             | Sid      | therer Zustand Po | ort 1 Pin 2:                               | 0                       |                      |  |               |
|                                    |                |             | Sic      | herer Zustand Po  | ert 2 Pin 2:                               | 0                       |                      |  |               |
|                                    |                |             | Sic      | herer Zustand Po  | art 3 Pin 2:                               | 0                       | -                    |  |               |
|                                    |                |             |          |                   |                                            |                         |                      |  |               |
|                                    |                |             |          |                   |                                            |                         |                      |  |               |
|                                    |                |             |          |                   |                                            |                         |                      |  |               |
|                                    |                |             |          |                   |                                            |                         |                      |  |               |
|                                    |                |             |          | _                 |                                            |                         |                      |  |               |
| <ul> <li>Portalansic</li> </ul>    | :ht 🗄 Übersi   | cht BNI     | PNT5070. |                   |                                            |                         |                      |  |               |
|                                    |                |             |          |                   |                                            |                         |                      |  |               |

# Hinweis

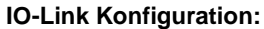

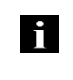

Falls das angeschlossene IO-Link Device Ausgänge zur Verfügung stellt, muss der Pin 2 an dem entsprechenden Port auf Ausgang konfiguriert werden. Standard Eingang und Ausgang:

Hier kann für jeden Port an Pin 4 und Pin 2 die Funktion (Öffner, Schließer, Diagnoseeingang (Pin2)) beliebig gewählt werden.

| Hardware<br>Konfiguration | Passend zu den Konfigurationen des Kopfmoduls müssen nun die IO-Link / S<br>Module konfiguriert werden.<br>Diese können bei Bedarf aus dem Hardwarekatalog per drag & drop in die<br>Konfigurationstabelle gezogen werden.<br>Als default Einstellung sind alle Ports auf Standard E/A.<br>Falls der Port als IO-Link Port konfiguriert werden soll, muss das Modul gelös<br>ein IO-Link Modul getauscht werden.                                                                                                    | Standard E/A<br>scht und gegen                                                                                                    |
|---------------------------|----------------------------------------------------------------------------------------------------|----------------------------------------------------------------------------------------------------|
|                           | Steckplatz 14 sind für die IO-Link Ports / Standard E/A Ports reserviert.                                                                                                    |                                                                                                    |
|                           | Adressierung Module:<br>Durch einen Doppelclick auf die IO-Link Module und die restlichen Adressier<br>kann die Adressierung Im Fenster "Adressen" geändert werden                                                                                                    | baren Module                                                                                                    |
|                           | Konfiguration IO-Link Modul:<br>Entsprechend der Prozessdatenlänge des IO-Link Device muss ein passend<br>Modul im Katalog ausgewählt und auf den entsprechenden Steckplatz per d<br>gezogen werden.<br>Die jeweils vom Device benötigte Prozessdatenlänge ist dem Handbuch des<br>Devices zu entnehmen.                                                                                                    | les IO-Link<br>Irag & drop<br>IO-Link                                                                                                    |
|                           | <ul> <li>Konfiguration Standard Eingang / Ausgang:</li> <li>Sollte einer der möglichen Port Pins (Pin 4) mit einer Standartfunktion (Einga konfiguriert sein, muss das Platzhaltermodul "Standard E/A" für den entsprechter Steckplatz verwendet werden.</li> <li>Zum Adressieren der Eingänge und Ausgänge müssen entsprechend die Mot Eingang Pin 2 / 4 und Ausgang Pin 2 / 4 aus dem Katalog in die Parametriere werden.</li> <li>Für die SIO Funktion das Modul "IO-Link Eingang mit SIO Modus" einbinden Mit den restlichen Modulen werden verschiedene Funktionen in die jeweiligen Prozessdatenbereiche gemappt.</li> </ul>                                                                                                    | ang, Ausgang)<br>chenden<br>odule<br>ung gezogen                                                                                                    |
|                           | Semens - COlverbadminDocumentsAutomatisleuropAntellung IMI 597 & 537/Antellung IMI 597 & 537     Popter textederin Associa Enform Other Ernes Werkinge Freisen Hile     Ori El ministrationem 21 / El 20 / El 10 / El 20 / El 20 | _ # X<br>Totally Integrated Automation<br>PORTAL                                                                                                    |
|                           | Atlahlung (NT 507 & 527 > R.C. 1 (CPU 1516F-3 PNDP) > Desentate Peripheele > PRDFINET IO-System (100); PNVE_1 > ENUM150/2005/2040                                                                                                    | ware-Katalog 👘 🗉 🕨                                                                                                    |
|                           | Image: Instruction         Image: Instruction         Image:                                                                                                    | Import         Import         Import< |
|                           | Call Alton Call Call Call Call Call Call Call Cal                                                                                                    | 0_01/01 byte                                                                                                    |

IO-Link Konfiguration In den Eigenschaften des IO-Link Moduls, können die IO-Link Parameter des jeweiligen Port geändert werden.

|                              |                                       |             |                             |         |       |           | 2        | Topologiesicht A Netzsich | t Gerätesicht | Optionen                        |        |
|------------------------------|---------------------------------------|-------------|-----------------------------|---------|-------|-----------|----------|---------------------------|---------------|---------------------------------|--------|
| BNIPNT507005Z040             | 6 🗄 🔍 ± 📑 🖬                           | eräteübers  | icht                        |         |       |           |          |                           |               |                                 |        |
| a b                          | A                                     | Baugr       | 100e                        | Baupr., | Steck | E-Adresse | A-Adres  | Tvp                       | Artikel-Nr.   | ✓ Katalog                       |        |
| 1050                         | -                                     | - BI        | IPNT5070052040              | 0       | 0     |           |          | ENI PNT-507-005-2040      | BNI0092       | <ul> <li>Suchero-</li> </ul>    | 14g (* |
| 1595                         |                                       | •           | PNHO                        | 0       | 0 X1  |           |          | ENIPNT507005Z040          | 1             | Filter                          |        |
| ALC: NO.                     | 1                                     | 10          | _1/0_32/32 byte_1           | 0       | 1     | 031       | 031      | IOL_IO_32/32 byte         |               | Kootnodul                       |        |
| *                            |                                       | 10          | _1_24 byte_1                | 0       | 2     | 3255      |          | IOL_1_24 byte             |               | - Modul                         |        |
|                              | × -                                   | 10          | L_O_16 byte_1               | 0       | 3     |           | 3247     | IOL_O_16 byte             |               | - III IO-Link modules           |        |
| > 100%                       | · · · · · · · · · · · · · · · · · · · | <           | Link inget with site mode 1 | 0       | •     |           |          | IDUNK INPUT WITH SID MODE | >             | IOL_I/O_01/01 byte              |        |
| I/O 32/32 byte 1 [Module]    |                                       | 1010        |                             |         |       |           | 191 Elor | orchaften Slinfo D VI     | liagnos III   | 10L_1/0_02/02 byte              |        |
|                              |                                       |             |                             |         |       |           | Bug      | inclusion 124 no 2120 c   | naginore      | 10L_10_0204 byte                |        |
| igemein IO-vanabien Systemio | onstanten Texte                       |             |                             |         |       |           |          |                           |               | 10L 10 0602 http                |        |
| gemein                       | Baugruppenparameter                   |             |                             |         |       |           |          |                           |               | 10L_1/0_04/04 byte              |        |
| Kataloginemation             | Addee Floratellows                    |             |                             |         |       |           |          |                           |               | IOL_NO_04IOS Byte               |        |
| ugnige                       | Zykius-Einsteilung                    |             |                             |         |       |           |          |                           |               | IOL_1/0_04/32 byte              |        |
| Adressen                     | Zykluszeit                            | automatiso  | h                           |         |       |           |          |                           |               | 10L_1/0_08/02 byte              |        |
| Hennung                      |                                       |             |                             |         |       |           |          |                           |               | IOL_NO_08/04 byte               |        |
|                              | Datenauswahl                          |             |                             |         |       |           |          |                           |               | IOL_NO_GBIOS byte               |        |
|                              |                                       |             |                             |         |       |           |          |                           |               | 100_100_1616 byte               |        |
|                              | Datenausschritt-Offset:               | 0           |                             |         |       |           |          |                           |               | 10L 1/0 32/04 byte              |        |
|                              | max. Eingangsdatenlänge:              |             |                             |         |       |           |          |                           |               | IOL NO 32/32 byte               |        |
|                              |                                       |             |                             |         |       |           |          |                           |               | IDL_LO1 byte                    |        |
|                              | Validierung                           |             |                             |         |       |           |          |                           |               | IOL_LO2 byte                    |        |
|                              |                                       |             |                             |         |       |           |          |                           |               | IOL_1_04 byte                   |        |
|                              | Validierungsmodus:                    | keine Valid | erung                       |         |       |           |          |                           |               | IOL_LO6 byte                    |        |
|                              | <ul> <li>Hersteller ID 0:</li> </ul>  | 0           |                             |         |       |           |          |                           |               | IOL_I_OS byte                   |        |
|                              | Hersteller ID 1:                      | 0           |                             |         |       |           |          |                           |               | incrobje                        |        |
|                              | Device ID 0:                          | 0           |                             |         |       |           |          |                           |               | <ul> <li>Information</li> </ul> |        |
|                              | Device ID 1:                          | 0           |                             |         |       |           |          |                           |               | Gerät:                          |        |
|                              | Device ID 2:                          | 0           |                             |         |       |           |          |                           |               |                                 | ABACC  |
|                              | Seriennummer:                         |             |                             |         |       |           |          |                           |               |                                 |        |
|                              | Parameter server                      |             |                             |         |       |           |          |                           |               | IOL_1/O_01/01 bye               |        |
|                              | Parameter Server Einstellung:         | auspesche   | tet                         |         |       |           |          |                           |               |                                 |        |
|                              |                                       |             |                             |         |       |           |          |                           |               | Artikel-Nr.:                    |        |
|                              |                                       |             |                             |         |       |           |          |                           |               | Version:                        |        |
|                              |                                       |             |                             |         |       |           |          |                           |               | Beschreibung:                   |        |
|                              |                                       |             |                             |         |       |           |          |                           |               | IOL_NO_01/01 byte               |        |
|                              |                                       |             |                             |         |       |           |          |                           |               |                                 |        |

| IO-Link<br>Funktionen   | Erklärung der möglichen Einstellungen in den Eigenschaften des IO-Link Ports                                                                                                    |
|-------------------------|----------------------------------------------------------------------------------------------------|
| Zyklus<br>Einstellungen | Mit diesem Parameter kann die IO-Link Kommunikationsgeschwindigkeit durch Erhöhung der IO-Link Zykluszeit reduziert werden.<br>Über das scroll down Menü kann die Zykluszeit verstellt werden.                                                                                                    |
| Datenauswahl            | Mit dem Datenausschnitt-Offset kann das Startbyte der Prozessdaten festgelegt werden.<br>Bei der max. Eingangsdatenlänge wird die tatsächliche Prozessdatenlänge des IO-Link<br>Devices eingegeben. Diese Einstellungen sind nur für die Eingangsdaten.<br>Das sichtbare Datenfenster der Eingangsdaten kann nun über ein IO-Link Modul mit<br>entsprechender Prozessdatenlänge angepasst werden.                                                                                                    |
| Validierung             | <ul> <li>Keine Validierung: Validierung deaktiviert, jedes Device wird akzeptiert</li> <li>Kompatibilität: Hersteller ID und Device ID wird mit den Daten des Moduls verglichen.<br/>Nur bei Übereinstimmung wird die IO-Link Kommunikation gestartet. Hersteller ID und<br/>Device ID wird in dezimal eingegeben.</li> <li>Identität: Hersteller ID und Device ID sowie die Seriennummer wird mit den Daten des<br/>Moduls verglichen. Nur bei Übereinstimmung wird die IO-Link Kommunikation gestartet.<br/>Hersteller ID und Device ID wird in dezimal, Die Seriennummer wird in ASCII code<br/>eingegeben</li> </ul> |

Gerätename, Profinet Adresse

Mit einem Doppelklick auf das Modul im Profinet Strang werden die Kommunikationsparameter des Modules angezeigt.

Hier wird die Konfiguration des Gerätenamens sowie der Profinet Adresse (IP) vorgenommen.

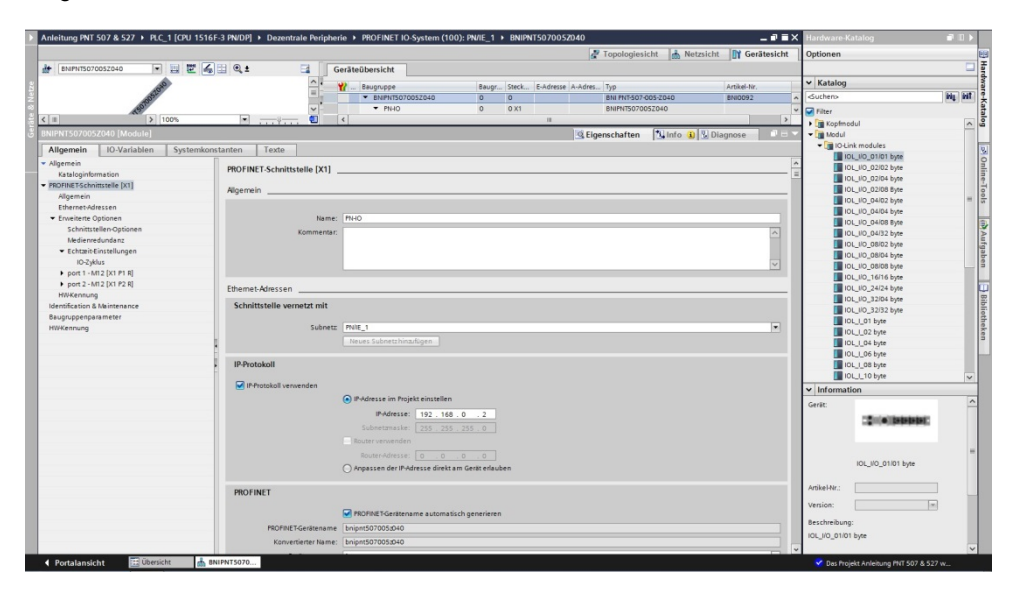

Gerätebeziehung aufbauen

| tung PNT 507 & 527 + PLC_1 [CPU 1516F-3 PN/DP] + Dezentrale P | eripherie > PROFINET IO-Syste       | em (100): PN  | 4/IE_1 ▶ | BNIPN   | 1507005Z   | 040        |                                     | _ # = ×     | Hardware-Ka  |                    |       |
|---------------------------------------------------------------|-------------------------------------|---------------|----------|---------|------------|------------|-------------------------------------|-------------|--------------|--------------------|-------|
|                                                               |                                     |               |          |         |            | 2          | Topologiesicht                      | Gerätesicht | Optionen     |                    |       |
| ENIPHITS07005Z040 🖃 📰 🖬 🖬 🔍 ± 📑                               | Geräteübersicht                     |               |          |         |            |            |                                     |             | -            |                    |       |
|                                                               |                                     |               | Bauer    | Tank    | P. Adverse | A . A dear | 7.0                                 | Authority   | ✓ Katalog    |                    |       |
| 10 million                                                    | <ul> <li>BNIPNTS07005204</li> </ul> | 0             | 0        | 0       |            |            | ENI PNT-507-005-7040                | BNI0092     | duchero>     |                    | 841.8 |
| 155 Martin                                                    | · PNIO                              |               | 0        | 0 X1    |            |            | 8NIP1/T5070052040                   |             | Filter       |                    |       |
|                                                               | port 1 - MID                        |               | 0        | 0 X1 P1 |            |            | port 1 - M12                        |             | Nonimer      |                    |       |
| V                                                             | port 2 - MT                         |               | 0        | 0 X1 P2 |            |            | port 2 - MI 2                       |             | T Modul      |                    | 1     |
|                                                               | IOL_I/O_32/32 bye                   | 1_1           | 0        | 1       | 031        | 031        | IOL_IIO_32/32 byte                  |             | - DUDLin     | k modules          |       |
|                                                               | IOL_I_24 byte_1                     |               | 0        | 2       | 3255       |            | IOL_I_24 byte                       |             | 10           | NO 01/01 byte      |       |
|                                                               | IOL_0_16 byte_1                     |               | 0        | 3       |            | 3247       | IOL_O_16 byte                       |             | 101          | 10_02/02 byte      |       |
| 200 Baset Gerät tauscher                                      | over lade taken a minker            | O mode_1      | 0        | 4       |            |            | IOLink Input with SIO mode          |             | 10           | _10_02/04 byte     |       |
| Gerätenamen                                                   | uf Micro Memory Card schreiben      | tionsstatus_  | 0        | 5       | 50         |            | IO-LINK Kommunikationsstatus        |             | 101          | _1/0_02/08 Byte    |       |
| Device Tool sta                                               | nten                                |               | 0        | 0       | 57         |            | IO-Link PD Valid                    |             | 101          | _1/0_04/02 byte    |       |
| X Ausschneiden                                                | Strg+X                              | ind 1         | 0        |         | 50         |            | Altora by chaltures Rin 4           |             | 101          | _10_04/04 byte     |       |
| E Kopieren                                                    | Strg+C                              | 1             | 0        | 9       | 60         |            | Aktorezra ano Pis 2                 |             | 101          | _NO_04/08 Byte     |       |
| 🕞 Einfügen                                                    | Strg+V                              | 1             | 0        | 10      | 61         |            | Aktorwernung Pin 4                  |             | 101          | _1/0_04/32 byte    |       |
| × Löschen                                                     | Entf                                | ·             | 0        | 11      | 62         |            | Input Pin 2                         |             | 101          | _10_08/02 byte     |       |
| Umbenennen                                                    | F2                                  |               | 0        | 12      | 63         |            | Input Pin 4                         |             |              | UD_DEIOS Byte      |       |
| 🞜 Gebe au Topol                                               | poiesicht                           | n-/ausschal.  | 0        | 13      |            | 48         | IO-Link Diagnose ein- / ausschalten |             |              | 10_0000 byte       |       |
| 💑 Gehe aur Netzi                                              | cht                                 |               | 0        | 14      |            | 49         | Output Pin 2                        |             | 10           | 10 74/74 hite      |       |
| Überretten                                                    |                                     |               | 0        | 15      |            | 50         | Output Pin 4                        |             | 10           | 10 32/06 byte      |       |
| Laden in Gerät                                                |                                     | chse_1        | 0        | 16      | 64         |            | Peripheriefehler Buchse             |             | 101          | NO 32/32 byte      |       |
| Ø Online verbind                                              | n Strp+K                            |               | 0        | 17      |            | 51         | Restart Pin 2                       |             | 101          | L 01 byte          |       |
| Online-Verbind                                                | ung trennen Strg+M                  |               | 0        | 18      |            | 52         | Restart Pin 4                       |             | 101          | 1_02 byte          |       |
| 🖳 Online & Diegn                                              | ose Strg+D                          | Kurzichluss_1 | 0        | 19      | 65         |            | Sensorversorgung Kurzichluss        |             | 101          | _L_04 byte         |       |
| Gerötename zu                                                 | weisen                              | 1             | 0        | 20      | 66         |            | Stationsdiagnose                    |             | 101          | _1_06 byte         |       |
| Meidungen em                                                  | plangen                             |               |          |         |            |            |                                     |             | 101          | _1_08 byte         |       |
| Geforcte Opera                                                | men existenced und analigen         |               |          |         |            |            |                                     |             | 101          | _I_10 byte         |       |
| Querverweis-In                                                | formationen Shift+F11               |               |          |         |            |            |                                     |             | ✓ Informati  | an                 |       |
| G Eigenschaften                                               | Alt+Eingabe                         |               |          |         |            |            |                                     |             | Gerät:       |                    |       |
| 🕞 Beschrittungss                                              | reifen für Module exportieren       |               |          |         |            |            |                                     |             |              | The all the second |       |
|                                                               |                                     |               |          |         |            |            |                                     |             |              | a contraction      |       |
|                                                               |                                     |               |          |         |            |            |                                     |             |              |                    |       |
|                                                               |                                     |               |          |         |            |            |                                     |             |              |                    |       |
|                                                               |                                     |               |          |         |            |            |                                     |             |              | IOL_I/O_01/01 byte |       |
|                                                               |                                     |               |          |         |            |            |                                     |             |              |                    |       |
|                                                               |                                     |               |          |         |            |            |                                     |             | Artikel-Nr.: |                    |       |
|                                                               |                                     |               |          |         |            |            |                                     |             | Marrison:    |                    |       |
|                                                               |                                     |               |          |         |            |            |                                     |             | version:     |                    |       |
| 8                                                             |                                     |               |          |         |            |            |                                     |             | Beschreibung |                    |       |
|                                                               |                                     |               |          |         |            |            |                                     |             |              |                    |       |

# Gerätenamen vergeben

Den gewünschten Gerätenamen auswählen und mit Hilfe von "Name zuweisen" dem markierten, gefundenen Gerät vergeben. Der Gerätename muss der selbe Name sein wie zuvor unter Geräteeigenschaften konfiguriert (siehe vorige Seite)

Die Identifizierung findet über die MAC-Adresse (auf der Rückseite des Gerätes zu finden), oder über den Blink Test.

| ertes PROFINET-Gerät<br>NET-Gerätename: bnipnt507005:2040<br>Gerätetyp: BNI PNT-507-005-2040<br>Jagang<br>JRC-Schnittstelle: PNI/E<br>SIPC-Schnittstelle: PNI/E<br>SIPC- | FINE I-Geratename                            | vergeben           |                          | _                  |                                         | _          |                        |                |
|----------------------------------------------------------------------------------------------------|----------------------------------------------|--------------------|--------------------------|--------------------|-----------------------------------------|------------|------------------------|----------------|
| NET-Gerätename: bnipnt507005:2040<br>Gerätetyp: BNI PNT-507-005-2040<br>Jgang<br>SIPC-Schnittstelle: PNI/E<br>SIPC-Schnittstelle: PNI/E<br>SIPC-Schnittstelle: Intel(R) PRO/1000 MT Desktop Adapter<br>r Geräte gleichen Typs anzeigen<br>r Geräte ohne Namen anzeigen<br>tzwerk:<br>e Gerät PROFINET-Gerätename Status<br>-EE-25 BNI PNT-5 – I Kein Gerätename zugewiesen<br>Liste aktualisieren Name zuweisen                                                                                                    |                                              |                    | Konfiguriertes P         | ROFINET-G          | erät                                    |            |                        |                |
| Gerätetyp: BNI PNT-507-005-2040  Igang SIPC-Schnittstelle: PNI/E SIPC-Schnittstelle: Imtel(R) PRO/1000 MT Desktop Adapter  Ir Geräte gleichen Typs anzeigen Ir Geräte ohne Namen anzeigen Itzwerk:  e Gerät PROFINET-Gerätename Status IEE-25 BNI PNT-5 – I Kein Gerätename zugewiesen  Liste aktualisieren Name zuweisen                                                                                                    |                                              |                    | PROFINET-Gerä            | tename:            | bnipnt507005z                           | 040        |                        | •              |
| Argang<br>SIPC-Schnittstelle: PNIE (R) PRO/1000 MT Desktop Adapter (R) (R) PRO/1000 MT Desktop Adapter (R) (R) (R) (R) (R) (R) (R) (R) (R) (R)                                                                                                    |                                              |                    | G                        | erätetyp:          | BNI PNT-507-005                         | 5-Z040     |                        |                |
| IPC-Schnittstelle:  PNIE  IPC-Schnittstelle: PNIE  IPC-Schnittstelle:                                                                                                    |                                              |                    | Online-Zugang            |                    |                                         |            |                        |                |
| SIPC-Schnittstelle: I Intel(R) PRO/1000 MT Desktop Adapter                                                                                                    |                                              |                    | Typ der PG/PC-Schn       | nittstelle:        | PN/IE                                   |            |                        | -              |
| ter<br>ur Geräte gleichen Typs anzeigen<br>ur falsch parametrierte Geräte anzeigen<br>tzwerk:<br>e Gerät PROFINET-Gerätename Status<br>-EE-25 BNI PNT-5 – 1 Kein Gerätename zugewiesen<br>-EE-25 BNI PNT-5 – 1 Kein Gerätename zugewiesen<br>-EE-25 BNI PNT-5 – 1 Kein Gerätename zugewiesen<br>-EE-25 BNI PNT-5 – 1 Kein Gerätename zugewiesen<br>-EE-25 BNI PNT-5 – 1 Kein Gerätename zugewiesen<br>-EE-25 BNI PNT-5 – 1 Kein Gerätename zugewiesen<br>-EE-25 BNI PNT-5 – 1 Kein Gerätename zugewiesen<br>-EE-25 BNI PNT-5 – 1 Kein Gerätename zugewiesen<br>                                                                                                    |                                              |                    | PG/PC-Schn               | nitts telle :      | Intel(R) PRO/1                          | 000 MT De: | sktop Adapter          | • 🖲 🖸          |
| ur Geräte gleichen Typs anzeigen<br>ur falsch parametrierte Geräte anzeigen<br>ur Geräte ohne Namen anzeigen<br>tzwerk:<br>ee Gerät PROFINET-Gerätename Status<br>                                                                                                    | Ļ                                            |                    | Gerätefilter             |                    |                                         |            |                        |                |
| ur falsch parametrierte Geräte anzeigen<br>ur Geräte ohne Namen anzeigen<br>tzwerk:<br>e Gerät PROFINET-Gerätename Status<br>-EE-25 BNI PNT-5 – § Kein Gerätename zugewiesen<br>                                                                                                    |                                              |                    | 🛃 Nur Geräte             | gleichen Typ       | s anzeigen                              |            |                        |                |
| ur Geräte ohne Namen anzeigen<br>ttaverk:<br>:e Gerät PROFINET-Gerätename Status<br>:EE-25 BNI PNT-5 – Kein Gerätename zugewiesen<br>                                                                                                    |                                              |                    | Nur falsch p             | parametriert       | e Geräte anzeige                        | n          |                        |                |
| etzwerk:<br>se Gerät PROFINET-Gerätename Status<br>I-EE-25 BNI PNT-5 – I Kein Gerätename zugewiesen<br>IIII<br>IIII<br>Liste aktualisieren Name zuweisen                                                                                                    |                                              |                    | Nur Geräte               | ohne Namei         | n anzeigen                              |            |                        |                |
| itzverk:<br>se Gerät PROFINET-Gerätename Status<br>I-EE-25 BNI PNT5 – f. Kein Gerätename zugewiesen<br>IIII<br>IIII<br>Liste aktualisieren Name zuweisen                                                                                                    |                                              |                    | 0                        |                    | · - · · · · · · · · · · · · · · · · · · |            |                        |                |
| e Gerat PKDFINE i-Geratename Status<br>I-EE-25 BNI PNT5 – I Kein Gerätename zugewiesen<br>IIII<br>IIII<br>Liste aktualisieren Name zuweisen                                                                                                    |                                              | Erreichbare Te     | ilnehmer im Netzwerk:    |                    |                                         |            |                        |                |
| Liste aktualisieren                                                                                                    |                                              | IP-Adresse         | MAC-Adresse              | Gerat<br>BNI PNT-5 | PROFINE I-Gerat                         | tename     | Status<br>Kein Geräten | ame Tigewieren |
| Liste aktualisieren Name zuweisen                                                                                                    |                                              | 0.0.0.0            | 00-19-51-51-66-25        | DIVITIVITS         |                                         | <u>_</u>   | Nem Geraten            | ame zugewiesen |
| m Liste aktualisieren Name zuweisen                                                                                                    | L 💷                                          |                    |                          |                    |                                         |            |                        |                |
| m Liste aktualisieren Name zuweisen                                                                                                    |                                              |                    |                          |                    |                                         |            |                        |                |
| III Liste aktualisieren Name zuweisen                                                                                                    | LED blinken                                  |                    |                          |                    |                                         |            |                        |                |
| Liste aktualisieren Name zuweisen                                                                                                    |                                              |                    |                          |                    |                                         |            |                        |                |
| Liste aktualisieren Name zuweisen                                                                                                    |                                              | <b>\$</b>          |                          |                    |                                         |            |                        | <b></b>        |
|                                                                                                    |                                              |                    |                          |                    |                                         | Liste ak   | tualisieren            | Name zuweise   |
|                                                                                                    |                                              | <                  |                          |                    | III                                     | Liste ak   | tu                     | alisieren      |
|                                                                                                    | alian Caracinform di                         |                    |                          |                    |                                         |            |                        |                |
| rausnefiltert                                                                                                    | Inline-Statusinformation                     | ren 1 von 3 Geri   | iten wurden bereusgefilt | tert               |                                         |            |                        |                |
| rausgefiltert.                                                                                                    | Online-Statusinformation<br>Suche abgeschlos | sen. 1 von 3 Geri  | äten wurden herausgefil  | itert.             |                                         |            |                        |                |
| rausgefiltert.                                                                                                    | Doline-Statusinformation                     | sen. 1 von 3 Geri  | äten wurden herausgefil  | tert.              |                                         |            |                        |                |
| rausgefiltert.                                                                                                    | Online-Statusinformation                     | sen. 1 von 3 Geri  | äten wurden herausgefil  | tert.              |                                         |            |                        |                |
| rausgefiltert.                                                                                                    | Online-Statusinformation                     | ssen. 1 von 3 Geri | äten wurden herausgefil  | itert.<br>IIII     |                                         |            |                        |                |
| rausgefiltert.<br>III                                                                                                    | Inline-Statusinformation                     | ssen. 1 von 3 Geri | äten wurden herausgefil  | itert.<br>IIII     |                                         | _          |                        |                |

| Abschluss der | Downloaden der Konfiguration in der HW-Konfig.                                                                                                    |  |  |  |  |  |  |  |
|---------------|----------------------------------------------------------------------------------------------------|--|--|--|--|--|--|--|
| Konfiguration | Daraufhin sollte der Bus Fehler am Modul verschwinden.<br>Es könnte, speziell wenn IO-Link verwendet wird, weiterhin ein System Fehler aktiv sein.                                                                                                    |  |  |  |  |  |  |  |
|               | Mögliche Ursachen:<br>- Leitungsbruch (Kein IO-Link Device angeschlossen)<br>- IO-Link Device Fehler (z.B. Externe Spannungsversorgung nicht angeschlossen)<br>- Validierung fehlgeschlagen                                                                                                    |  |  |  |  |  |  |  |
|               | Sollte das Modul weiterhin einen Busfehler melden,<br>könnte es ein Problem in einer der folgenden Punkte geben:                                                                                                    |  |  |  |  |  |  |  |
|               | <ul> <li>Gerätebeziehung nicht aufgebaut.</li> <li>Das Netzwerk scannen und überprüfen ob sich das Gerät unter dem korrekten<br/>Gerätenamen und unter der korrekten IP Adresse meldet.</li> <li>Gegebenenfalls die Ethernet Adresse oder den Gerätenamen anpassen,<br/>den Gerätenamen erneut dem Gerät zuweisen und die Konfiguration downloaden.</li> </ul> |  |  |  |  |  |  |  |

| 5.2. | Funktionen in den<br>Modul<br>Eigenschaften | Beschreibung der Funktionen in den Modul - Eigenschaften                                                                                                    |
|------|---------------------------------------------|----------------------------------------------------------------------------------------------------|
|      | Moduleinstellungen                          | Globale Diagnose:<br>Mit dieser Funktion können alle Diagnose Meldungen des Moduls erlaubt / unterdrückt<br>werden. (optische Diagnose Signale und Diagnose in konfigurierten Diagnosemodulen<br>sind nicht betroffen)                                             |
|      |                                             | Unterspannung der Sensorversorgung:<br>Mit dieser Funktion wird die Diagnose Meldung Unterspannung Sensorversorgung des<br>Moduls erlaubt / unterdrückt. (optische Diagnose und Diagnose in konfigurierten<br>Diagnosemodulen Signale ist nicht betroffen)         |
|      |                                             | Unterspannung der Aktorversorgung:<br>Mit dieser Funktion wird die Diagnose Meldung Unterspannung Aktorversorgung des<br>Moduls erlaubt / unterdrückt. (optische Diagnose Signale und Diagnose in konfigurierten<br>Diagnosemodulen ist nicht betroffen)           |
|      | Port Funktionalität                         | Hier kann die Funktion für jeden einzelnen Port Pin definiert werden:<br>Schließer = Eingang als Schließerkontakt<br>Öffner = Eingang als Öffnerkontakt<br>Ausgang= Ausgang Funktion                                                                               |
|      |                                             | IO-Link Input with SIO mode = SIO Modus; Ein IO-Link Device kann über IO-Link<br>parametriert und danach in einen SIO Modus<br>versetzt werden in welchem der IO-Link Port Pin als<br>einfacher Schalteingang funktioniert.<br>Pin-Funktion je nach Konfiguration. |
|      | Safe State                                  | Diese Funktion ist eine Ergänzung zu einer Ausgangskonfiguration des jeweiligen Port<br>Pins                                                                                                    |
|      |                                             | Für jeden Port Pin kann ein sicherer Zustand vordefiniert werden, die dieser im Falle eines                                                                                                    |
|      |                                             | Verlustes der Buskommunikation einnehmen soll.                                                                                                    |

| 5.3. B<br>F        | Bitmapping und<br>Funktion                   | Bitmapp                           | ing und l                      | Funktion                                                      | der konf                                                | ïgurierbaren Module                                                                                                    |
|--------------------|----------------------------------------------|-----------------------------------|--------------------------------|---------------------------------------------------------------|---------------------------------------------------------|----------------------------------------------------------------------------------------------------|
| E                  | Eingänge Pin 4<br>Eingänge Pin 2*            | Signale<br>Eingäng                | von konf<br>e Pin 4 /          | iguriertei<br>Eingäng                                         | n Eingän<br>je Pin 2 s                                  | gen oder Ausgängen werden in den Modulen<br>sowie Ausgänge Pin 4, Ausgänge Pin 2 abgebildet.                                               |
| 4                  | Ausgänge Pin 2*                              | Das Moo<br>Diagnos                | dul "Eing<br>eeingano          | änge Pir<br>g Funktic                                         | n 2" bilde<br>on ab. Je                                 | t außerdem auch die Diagnose Eingänge der<br>nach Konfiguration.                                                                           |
| 10                 | 0–Link Module                                | Die IO-L                          | ink Modu                       | ule sind i                                                    | mmer na                                                 | ach demselben Schema aufgebaut:                                                                                                    |
|                    |                                              | IOL_E/A                           | _x/xByte                       | es<br>- Anzahl<br>die Pro:<br>- E = Ein<br>A = Aus<br>E/A = s | der verw<br>zessdate<br>gangsda<br>sgangdat<br>owohl Ei | rendeten Prozessdaten (sollte gleich oder größer als<br>enlänge des IO-Link Device sein)<br>iten<br>ten<br>ingangs- als auch Ausgangsdaten |
| A<br>P             | Aktorabschaltung*<br>Pin 4 / Pin 2           | Bildet ei<br>am jewe              | nen Kur<br>eiligen Po          | zschluss<br>ort Pin al                                        | zwische<br>o.                                           | n einem gesetzten Ausgang zu Masse                                                                                                    |
|                    |                                              | Bit 3                             | Bit 2                          | Bit 1                                                         | Bit 0                                                   | ]                                                                                                    |
|                    |                                              | Port 3                            | Port 2                         | Port 1                                                        | Port 0                                                  |                                                                                                    |
| A                  | Aktorwarnung*<br>Pin 4 / Pin 2               | Rückme                            | ldung we                       | enn auf e                                                     | inem nic                                                | cht gesetzten Ausgang eine Spannung eingespeist wird.                                                                                      |
|                    |                                              | Bit 3                             | Bit 2                          | Bit 1                                                         | Bit 0                                                   |                                                                                                    |
|                    |                                              | Port 3                            | Port 2                         | Port 1                                                        | Port 0                                                  |                                                                                                    |
| R<br>P             | Restart* Pin 4 /<br>Pin 2                    | Wird die<br>kein auto<br>entsprec | se Funkt<br>omatisch<br>henden | tion konfi<br>ler Neua<br>Bits den                            | guriert w<br>nlauf dur<br>Port frei                     | rird nach einem Aktorkurzschluss<br>chgeführt, sondern man muss durch Einsetzen des<br>schalten.                                           |
|                    |                                              | Bit 3                             | Bit 2                          | Bit 1                                                         | Bit 0                                                   |                                                                                                    |
|                    |                                              | Port 3                            | Port 2                         | Port 1                                                        | Port 0                                                  |                                                                                                    |
| *Nur be<br>**Nur b | ei BNI PNT-507-005-2<br>bei BNI PNT-527-005- | 2040<br>Z040                      |                                |                                                               |                                                         |                                                                                                    |

| IO-Link Diagnose   | Wird diese Funktion konfiguriert,                        |
|--------------------|----------------------------------------------------------|
| ein- / ausschalten | wird die IO-Link Diagnose für alle Ports deaktiviert und |
|                    | kann für die gewünschten Ports wieder aktiviert werden.  |

| Bit 3  | Bit 2  | Bit 1  | Bit 0  |
|--------|--------|--------|--------|
| Port 3 | Port 2 | Port 1 | Port 0 |

IO-Link Kommunikation Bitstatus für jeden IO-Link Port, Rückmeldung ob eine Kommunikation aufgebaut ist.

| Bit 3  | Bit 2  | Bit 1  | Bit 0  |
|--------|--------|--------|--------|
| Port 3 | Port 2 | Port 1 | Port 0 |

Peripheriefehler Buchse

| Bit 3  | Bit 2  | Bit 1  | Bit 0  |
|--------|--------|--------|--------|
| Port 3 | Port 2 | Port 1 | Port 0 |

Rückmeldung auf welchem Port ein Fehler aufgetreten ist.

Sensorversorgung Rückmeldung an welchem Port ein Kurzschluss der Sensorversorgung vorliegt. Kurzschluss

| Bit 3  | Bit 2  | Bit 1  | Bit 0  |
|--------|--------|--------|--------|
| Port 3 | Port 2 | Port 1 | Port 0 |

Class B Versorgung Kurzschluss \*\* Rückmeldung an welchem Port ein Kurzschluss der Class B Versorgung vorliegt.

| Bit 3  | Bit 2  | Bit 1  | Bit 0  |
|--------|--------|--------|--------|
| Port 3 | Port 2 | Port 1 | Port 0 |

Stationsdiagnose

Rückmeldung welcher Fehler aufgetreten ist.

| Bit 7                  | Bit 6             | Bit 5                 | Bit 4                     | Bit 3              | Bit 2 | Bit 1    | Bit 0     |
|------------------------|-------------------|-----------------------|---------------------------|--------------------|-------|----------|-----------|
| IO-Link<br>Kurzschluss | Aktor-<br>Warnung | Aktor-<br>Kurzschluss | Sensorspg.<br>Kurzschluss | Externer<br>Fehler | No UA | US Aktor | US Sensor |

**IO-Link PD Valid** 

| Bit 3  | Bit 2  | Bit 1  | Bit 0  |
|--------|--------|--------|--------|
| Port 3 | Port 2 | Port 1 | Port 0 |

\*Nur bei BNI PNT-507-005-Z040

\*\*Nur bei BNI PNT-527-005-Z040

Parameter-Server

## Ausgeschaltet:

Datenhaltungsfunktionen deaktiviert, gespeicherte Daten bleiben gespeichert.

#### Löschen:

Datenhaltungsfunktionen deaktiviert, gespeicherte Daten werden gelöscht.

## Wiederherstellen:

Es wird nur ein Download der Parameterdaten auf das IO-Link Device durchgeführt. Sobald sich die gespeicherten Parameterdaten im Parameterserver des Ports vom angeschlossenen IO-Link Device unterscheiden wird ein Download durchgeführt. Einzige Ausnahme: Der Parameterserver ist leer. Dann wird einmalig ein Upload durchgeführt.

#### Sichern/Wiederherstellen:

Es wird ein Up- und Download der Parameterdaten auf das IO-Link Device durchgeführt. Sobald sich die gespeicherten Parameterdaten im Parameterserver des Ports vom angeschlossenen IO-Link Device unterscheiden und keine Upload Anforderungen vom IO-Link Device vorhanden ist, wird ein Download durchgeführt.

Sobald ein Device einen Upload angefordert (Uploadflag gesetzt) oder wenn im Master Port keine Daten hinterlegt sind (z.B. nach Löschung der Daten oder vor dem ersten Datenupload) startet der Master einen Upload der Parameterdaten aus dem Device.

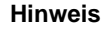

Ť

Nach dem Upload der Parameterdaten bleibt bis zum Löschen der Datensätze ebenfalls die Vendor ID und Device ID des angeschlossenen IO-Link Devices gespeichert.

Es findet beim Anlauf des angeschlossenen IO-Link Devices eine Validierung statt. Somit kann dann nur ein IO-Link Device vom gleichen Typ für die Datenhaltung eingesetzt werden.

### 6 Monitoring & Diagnose

6.1. Allgemeines Das Feldbusmodul bietet mehrere Diagnoseschnittstellen, die im Folgenden beschrieben sind:

- Gerätediagnose über das Webinterface
- Netzwerkdiagnose über SNMP
- Feldbusspezifische Diagnose über die SPS

Das Webinterface und die Feldbus-spezifische Diagnoseschnittstelle sind jeweils in einem separaten Kapitel beschrieben.

Ein Zugriff auf die Monitoring - und Diagnose- Schnittstellen des Geräts erfolgt über die IPbasierte Management-Schnittstelle über das Ethernet-Netzwerk. Die notwendige Einstellung des IP-Zugangs kann alternativ zu der im Kapitel "Integration" beschriebenen Vorgehensweise auch mittels anderer dedizierter Konfigurationswerkzeuge unter Verwendung des Protokolls DCP von PROFINET erfolgen. Die folgenden Parameter müssen dabei gesetzt werden:

- IP Adresse (IP)
- Subnetmaske (SN)
- Gatewayadresse (GW)
- Gerätename

-

Ein Zurücksetzen der Konfigurationseinstellungen auf Werkseinstellungen (Auslieferungszustand) ist über das Webinterface möglich.

Konfigurationseinstellungen sind nur möglich, wenn das Modul keine aktive Verbindung mit einer Steuerungseinheit hat.

6.2. SNMP MIBs Monitoring und Diagnose der Netzwerkschnittstellen des Geräts kann über das Netzwerk mithilfe des SNMPv1-Protokolls erfolgen. Auf dieses kann einfach über einen sogenannten SNMP-Browser oder übliche Netzwerkmanagement-Anwendungen zugegriffen werden.

Unterstützt werden die folgenden MIBs:

- MIB-2 (RFC 1213)
  - LLDP-MIB (IEEE 802.1AB)

In den modulbezogenen Informationen der MIB-2 werden Informationen über das Feldbusmodul bereitgestellt:

| MIB-Variable | Beschreibung                                                            |
|--------------|-------------------------------------------------------------------------|
| sysDescr     | A textual description of the entity. This value should include the full |
| -            | name and version identification of the system's hardware type, software |
|              | operating-system, and networking software.                              |
| sysObjectID  | {1.3.6.1.4.1.44233.1.2.1}                                               |
|              | For Balluff products with Product enterprise Number (PEN) = 44233, the  |
|              | product list is defined in BALLUFF-PRODUCTS-MIB                         |
| sysUpTime    | The time (in hundredths of a second) since the network management       |
|              | portion of the system was last re-initialized.                          |
| sysContact   | The textual identification of the contact person for this managed node, |
|              | together with information on how to contact this person. ("BALLUFF")    |
| sysName      | An administratively-assigned name for this managed node. By             |
|              | convention, this is the node's fully-qualified domain name.             |
|              | ("BNI PNT")                                                             |
| sysLocation  | The physical location of this node (e.g. "73765 Neuhausen a.d.F,        |
| -            | Germany")                                                               |

# 6 Monitoring & Diagnose

| MIB-Variable    | Ethernet-Port IO-Link-Port           |                                           |  |  |  |  |
|-----------------|--------------------------------------|-------------------------------------------|--|--|--|--|
| ifIndex         | A unique value, contiguously         |                                           |  |  |  |  |
|                 | starting from 1.                     |                                           |  |  |  |  |
| ifDescr         | A textual string containing          | "IO-Link X" / "IO-IN X" / "IO-OUT         |  |  |  |  |
|                 | information about the interface,     | X"                                        |  |  |  |  |
|                 | I.e. "Ethernet X"                    |                                           |  |  |  |  |
| if I ype        | IANAIFI ype = 6                      | IANAITType = 280 (sdcl) when              |  |  |  |  |
|                 | (ethemetcsmacd) when                 | - 0 (other) when I/O Port                 |  |  |  |  |
|                 |                                      |                                           |  |  |  |  |
| ifMTU           | length of Ethernet MTU               | length of IO-Link process data            |  |  |  |  |
|                 | -                                    | (typically max. 32 Byte) or 1,            |  |  |  |  |
|                 |                                      | when IO-port                              |  |  |  |  |
| ifSpeed         | actual Ethernet speed                | IO-Link speed (no device = 0              |  |  |  |  |
|                 |                                      | bit/s, Com1 Mode = 4800 bit/s,            |  |  |  |  |
|                 |                                      | Com2 Mode 38400 bit/s, Com3               |  |  |  |  |
|                 |                                      | Mode = 230400 bit/s)                      |  |  |  |  |
| ifPhysAddress   | MAC address assigned to this         | This object may contain an octet          |  |  |  |  |
|                 | роп                                  | string of zero length, since IO-          |  |  |  |  |
|                 |                                      | with no specific addressing               |  |  |  |  |
| if Admin Status | LIp(1) Down(2) depending             | Up(1) Down(2) depending if                |  |  |  |  |
| InAdministatus  | op(1), bown(z), depending            | IO-Link canability is configured          |  |  |  |  |
| ifOperStatus    | Up(1) Down(2) depending if an        | O-Link device is connected and            |  |  |  |  |
| noporotatio     | operable.                            |                                           |  |  |  |  |
| ifLastChange    | The value of sysUpTime at the        | n/a                                       |  |  |  |  |
| -               | time the interface entered its       |                                           |  |  |  |  |
|                 | current operational state. If the    |                                           |  |  |  |  |
|                 | current state was entered prior      |                                           |  |  |  |  |
|                 | to the last re-initialization of the |                                           |  |  |  |  |
|                 | local network management             |                                           |  |  |  |  |
|                 | subsystem, then this object          |                                           |  |  |  |  |
|                 | contains a zero value.               | a di ana dha ta ta afa a a ta a ha dha a' |  |  |  |  |
| ifInOctets      | The total number of octets receive   | ed on the interface, including            |  |  |  |  |
| illa Erroro     | naming characters.                   | Number of received frames that            |  |  |  |  |
| minerrors       | n/a                                  | wore rejected as involid by the           |  |  |  |  |
|                 |                                      | IO-Link-Master (Abort)                    |  |  |  |  |
| ifOutOctets     | The total number of octets transm    | nitted out of the interface               |  |  |  |  |
|                 | including framing characters         |                                           |  |  |  |  |
| ifOutErrors     | n/a                                  | Number of retries by the IO-              |  |  |  |  |
|                 |                                      | Link-Master, indicating                   |  |  |  |  |
|                 |                                      | unsuccessful packet                       |  |  |  |  |
|                 |                                      | transmissions.                            |  |  |  |  |

In den portbezogenen Informationen der MIB-2 werden Diagnosedaten über die Netzwerkverbindungen, darunter auch die IO-Link-Ports, angezeigt:

**7.1. Allgemeines** Das BNI Feldbusmodul enthält einen integrierten Webserver zum Abruf detaillierter Geräteinformationen und zur Konfiguration des Geräts.

Zur Nutzung dieses Webinterfaces müssen Sie zuerst sicherstellen, dass die Integration des Moduls in ihr Netzwerk korrekt erfolgt ist. Dazu muss das IP-Subnetz des BNI-Moduls von dem PC aus erreichbar sein, auf dem der Browser betreiben wird. Bezüglich der unterstützten Webbrowser, bitte das entsprechende Datenblatt anschauen.

Zum Verbindungsaufbau mit dem Webinterface muss die IP-Adresse des BNI-Moduls in die Adresszeile des Browsers eingegeben werden. Es erscheint dann die Home-Seite mit den wichtigsten Geräteinformationen.

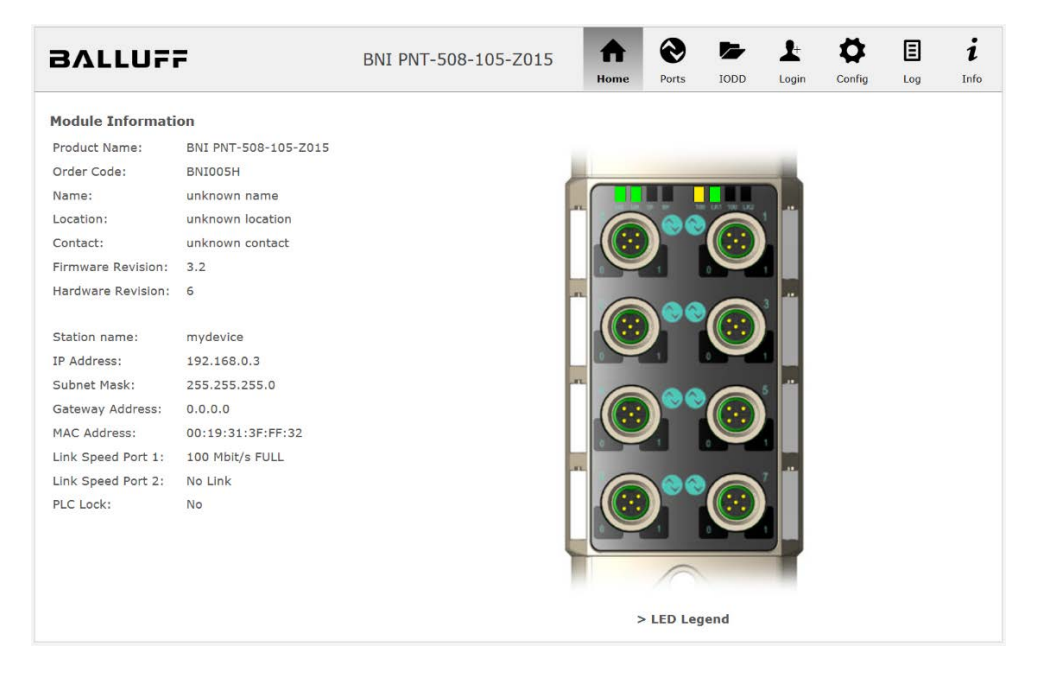

**7.2. Navigation / Info** Im oberen Fensterbereich befindet sich die Navigationszeile, die einen Wechsel zwischen den verschiedenen Dialogen des Webinterfaces ermöglicht. Klicken Sie dazu auf das entsprechende Symbol.

Bei Auswahl des Reiters "Info" erscheint folgende Übersicht:

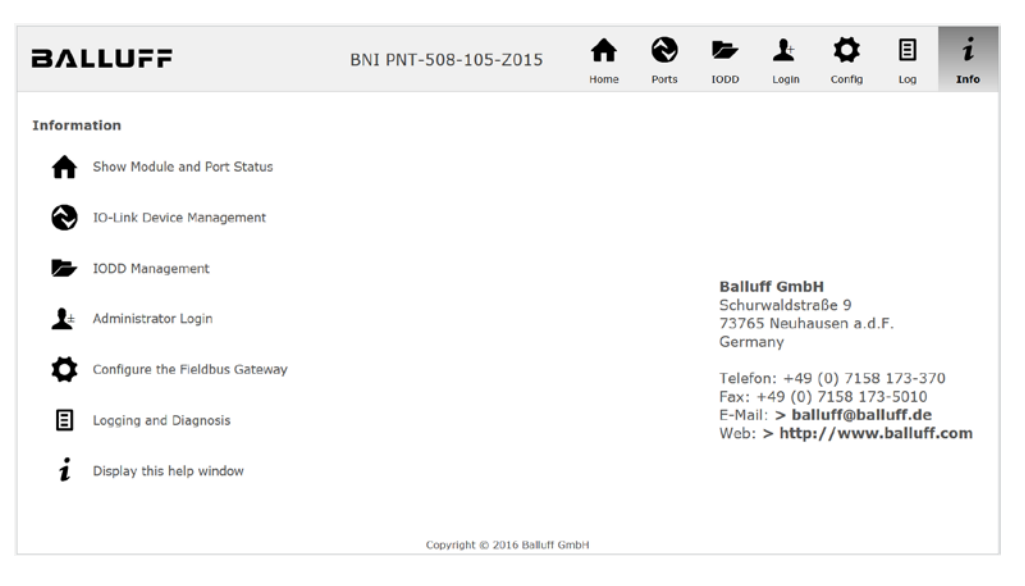

Das BALLUFF-Logo oben links verlinkt zur internationalen Balluff Homepage.

#### **7.3. Login / Logout** Um über das Webinterface auf dem Feldbusmodul Konfigurationseinstellungen vornehmen zu können, muss zuvor ein Login erfolgen. Funktionalitäten, die ohne Login nicht genutzt werden können, sind durch ausgegraute Buttons erkennbar.

| Das Standardpasswort lautet: |          |
|------------------------------|----------|
| BNI PNT-XXX-XXX-XXXX         | "BNIPNT" |
| BNI EIP-XXX-XXX-XXXX         | "BNIEIP" |
| BNI ECT-XXX-XXX-XXXX         | "BNIECT" |

Das Passwort kann nicht verändert werden!

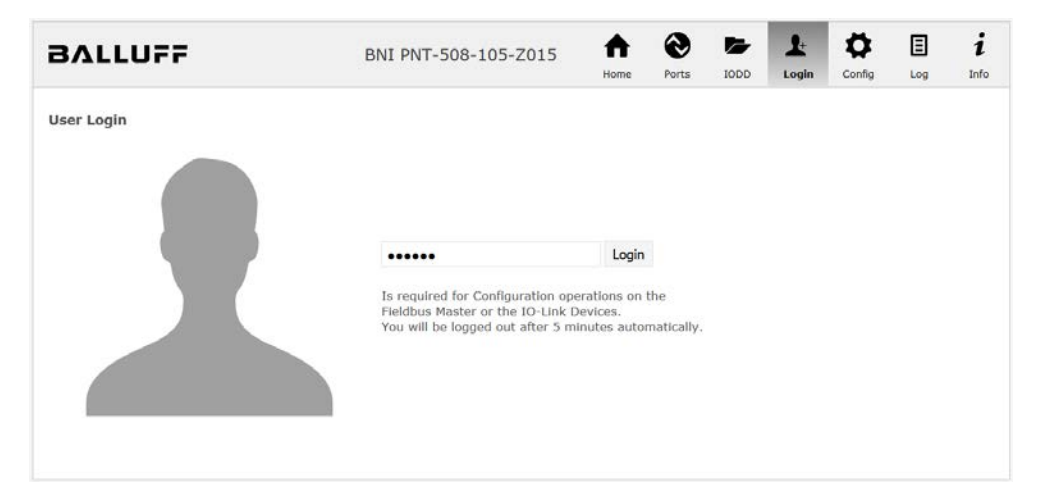

Nach erfolgreichem Login stellt sich der Dialog wie folgt dar:

| BALLUFF    | BNI PNT-508-105-Z015              | <b>♠</b><br>Home | Ports | IODD | L.<br>Logout | Config | E | i<br>Info |
|------------|-----------------------------------|------------------|-------|------|--------------|--------|---|-----------|
| User Login |                                   |                  |       |      |              |        |   |           |
|            | Logout<br>Successfully logged in. |                  |       |      |              |        |   |           |
|            |                                   |                  |       |      |              |        |   |           |

Über den Button "Logout" kann ein Benutzer sich wieder ausloggen. Erfolgt 5 Minuten lang keine Interaktion mit dem Webserver, wird der Benutzer automatisch ausgeloggt.

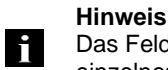

Das Feldbusmodul unterstützt aus Sicherheitsgründen zu einem Zeitpunkt nur ein einzelnes Login mit Konfigurationszugang. Lesend (ohne Login) kann aber von mehreren PCs gleichzeitig auf das Feldbusmodul zugegriffen werden.

7.4. Dialog "Home" Unter "Home" erhalten Sie wesentliche Informationen über das Feldbusmodul selbst und dessen Netzwerk-Aktivität. Es wird auch angezeigt, ob die Konfigurationssperre über die Steuereinheit (SPS) aktiviert wurde.

Über die LEDs des Feldbusmoduls werden Informationen über die aktuellen Prozessdaten und den Status des Moduls dargestellt. Nach Auswahl von "LED Legend" erscheint ein Hilfe-Dialog, der die Bedeutung der LEDs erläutert.

Ist ein IO-Link-Gerät an einem der konfigurierten IO-Link-Ports angeschlossen, werden neben den Moduldaten auch einige Gerätedaten als Link angezeigt. Nach Anwählen einer dieser Links wird der entsprechende Gerätedialog aufgerufen.

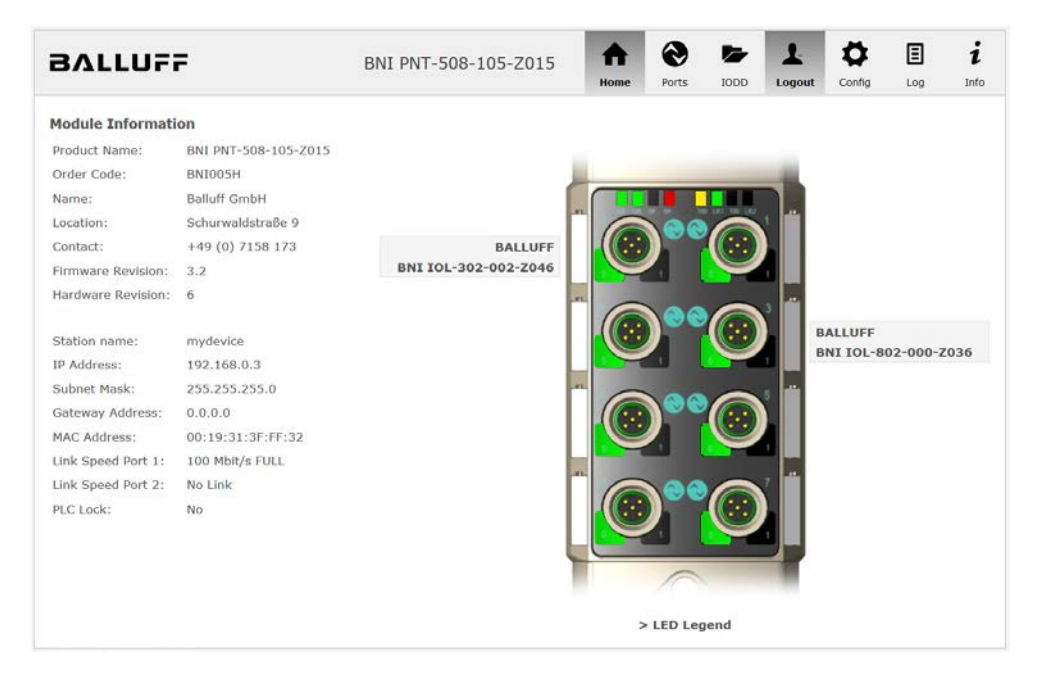

PNT:

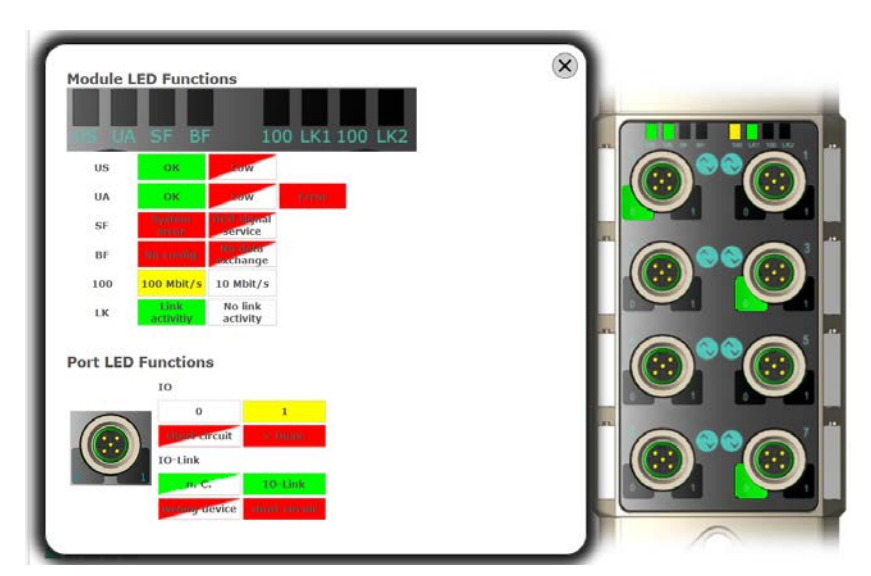

EIP:

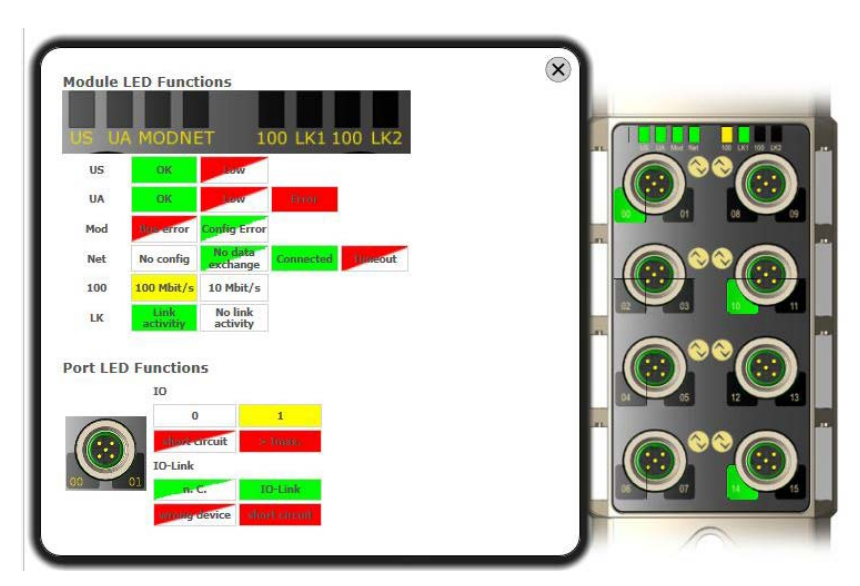

7.5. Dialog "Ports"

Über den Dialog "Ports" werden Informationen und Prozessdaten der angeschlossenen IO-Link-Geräte angezeigt.

Selektieren Sie auf der rechten Seite an der Abbildung des Feldbusmoduls den gewünschten IO-Link-Port, um die Gerätedaten zu sehen.

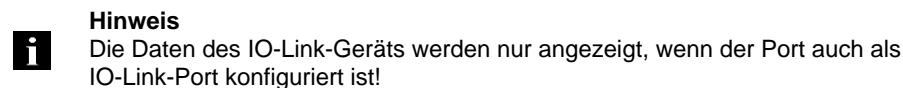

Hinweis

Keine passende IODD hochgeladen

Es ist möglich, die Konfigurationsparameter des IO-Link-Geräts über die Option "Parameters" zu lesen und zu schreiben. Die Parameterindizes und Unterindizes des IO-Link-Geräts sind im dazugehörigen separaten Benutzerhandbuch beschrieben (bzw. folgen den IO-Link Konventionen).

Unter dem Punkt "Events" können Sie sehen, ob ein Diagnoseereignis vom IO-Link-Gerät vorliegt.

Unter dem Punkt "Parameter Server Content" können Sie den Inhalt des Parameter-Servers einsehen, wenn Parameterdaten auf dem Parameter-Server gespeichert sind.

| BALLUF                                             | F                              | NI PNT-508-105-Z015              | <b>h</b><br>Home | <b>Orts</b> | IODD | Logout | Config | E    | i<br>Info |
|----------------------------------------------------|--------------------------------|----------------------------------|------------------|-------------|------|--------|--------|------|-----------|
| IO-Link Device Pro                                 | perties (Port 0)               |                                  |                  |             |      |        |        |      |           |
| Identification Data                                |                                |                                  |                  |             |      |        |        |      |           |
| Vendor ID:                                         |                                |                                  |                  |             |      |        |        |      |           |
| Device ID:                                         | 0x050D20                       |                                  |                  |             |      |        |        |      | Ĭ         |
| Vendor Name:                                       | BALLUFF                        |                                  |                  |             |      |        |        |      |           |
| Vendor Text:                                       | www.balluff.com                |                                  |                  |             |      |        |        |      |           |
| Product Name:                                      | BNI IOL-302-002-Z046           |                                  |                  |             |      |        |        |      |           |
| Product ID:                                        | BNI00AU                        |                                  |                  |             |      |        |        |      |           |
| Product Text:                                      | Sensor/Actor hub M8            |                                  |                  |             |      |        |        | )°°@ |           |
| Serial Number:                                     | 7A 69 68 67 6A 68 73 6C 66 6   | 1 6A 6B F6 64 6C 75              |                  |             |      |        |        |      |           |
| Hardware Revision:                                 | 1                              |                                  |                  |             |      |        |        |      |           |
| Firmware Revision:<br>Application specific<br>tag: | 1.0 2016/03/08 09:05:24 R29    | 20                               |                  |             |      |        |        |      |           |
| Process Data                                       |                                |                                  |                  |             |      |        |        |      |           |
| Inputs (hex):                                      | 20 00                          |                                  |                  |             |      |        |        |      |           |
| Outputs (hex):                                     | 00 00                          |                                  |                  |             |      |        |        |      |           |
| Parameters                                         |                                |                                  |                  |             |      |        |        |      |           |
| Index:                                             |                                |                                  |                  |             |      |        |        |      |           |
| Subindex:                                          |                                |                                  |                  |             |      |        |        |      |           |
| Data (hex):                                        |                                |                                  |                  |             |      |        |        |      |           |
| Result:                                            |                                |                                  |                  |             |      |        |        |      |           |
|                                                    | Read Write Apply               | Clear                            |                  |             |      |        |        |      |           |
| Events                                             |                                |                                  |                  |             |      |        |        |      |           |
| Current Event:                                     | Secondary supply voltage fault | (Port Class B) - Check tolerance |                  |             |      |        |        |      |           |
| Parameter server o                                 | ontent                         |                                  |                  |             |      |        |        |      |           |
| Vendor ID (hex):                                   | 00 00                          |                                  |                  |             |      |        |        |      |           |
| Device ID (hex):                                   | 00 00 00                       |                                  |                  |             |      |        |        |      |           |
| Checksum (hex):                                    | 00 00 00 00                    |                                  |                  |             |      |        |        |      |           |
| Content (hex):                                     | (none)                         |                                  |                  |             |      |        |        |      |           |

Dialog "Ports" mit direktem Parameterzugriff

Passende IODD<br/>hochgeladenIst passend zu dem IO-Link-Gerät, das am aktuell selektierten Port angeschlossen ist, eine<br/>IODD hochgeladen worden (siehe "Dialog "IODD", wird nicht der normale Dialog für "Process<br/>Data" und "Parameters" angezeigt, sondern ein erweiterter Dialog.<br/>Dabei werden Informationen aus der IODD des Geräts verwendet, um die Daten besser

verständlich darstellen zu können.

So sind im folgenden Screenshot nicht nur die Input-Daten des Distanzsensors als Hex-Zahl dargestellt, sondern sie unter dem Punkt "Input" auch interpretiert und mit Beschriftungen versehen.

Da dieser Sensor keine Parameter hat, werden auch keine angezeigt.

| BALLUF                       | <b>F</b>                   | BNI PNT-508-105-Z015 | ♠    | 0     |      | Ŧ      | ₽      | ≣            | i     |
|------------------------------|----------------------------|----------------------|------|-------|------|--------|--------|--------------|-------|
|                              |                            |                      | Home | Ports | IODD | Logout | Config | Log          | Info  |
|                              |                            |                      |      |       |      |        |        |              |       |
| IO-Link Device Pro           | operties (Port 2)          |                      |      |       |      |        |        |              |       |
| Identification Data          |                            |                      |      |       |      |        | -      |              |       |
| Vendor ID:                   | 0x0378                     |                      |      |       |      | (      |        |              |       |
| Device ID:                   | 0x020101                   |                      |      |       |      |        |        |              |       |
| Vendor Name:                 | BALLUFF                    |                      |      |       |      | (      | ۵ ۱ 🝙  | 00           |       |
| Vendor Text:                 | www.balluff.com            |                      |      |       |      |        |        |              |       |
| Product Name:                | BAW M18MI-BLC50B-S04G      |                      |      |       |      | (      |        | ••@          |       |
| Product ID:                  | 153938                     |                      |      |       |      |        |        |              | Ŭ     |
| Product Text:                | Inductive distance sensor, | 15mm                 |      |       |      | (      |        | <b>°°</b> @) |       |
| Serial Number:               |                            |                      |      |       |      |        |        |              | , × . |
| Hardware Revision:           | 1.00                       |                      |      |       |      |        |        | $\frown$     |       |
| Firmware Revision:           | 1.01                       |                      |      |       |      |        |        |              |       |
| Application specific<br>tag: |                            |                      |      |       |      |        |        |              |       |
| Process Data                 |                            |                      |      |       |      |        | _      |              | )     |
| Inputs (hex):                | 00 03 FF                   |                      |      |       |      |        |        |              |       |
| Outputs (hex):               | no outputs                 |                      |      |       |      |        |        |              |       |
|                              |                            |                      |      |       |      | ID-Un  | 11.17  |              |       |
|                              |                            |                      |      |       |      | 100    | 9      |              |       |
| Input                        |                            |                      |      |       |      |        |        |              |       |
| Distance absolute            |                            |                      |      |       |      | 1023   |        |              |       |
| Reserved bits                |                            |                      |      |       |      | 0      |        |              |       |
| Events                       |                            |                      |      |       |      |        |        |              |       |
| Current Event:               | no Event                   |                      |      |       |      |        |        |              |       |
| Domenton comion              | antant                     |                      |      |       |      |        |        |              |       |
| Vondor ID (box):             | 00.00                      |                      |      |       |      |        |        |              |       |
| Device ID (hex):             | 00 00 00                   |                      |      |       |      |        |        |              |       |
| Chacksum (here):             |                            |                      |      |       |      |        |        |              |       |
| Content (hex):               | (papa)                     |                      |      |       |      |        |        |              |       |
| Concenc (nex):               | (none)                     |                      |      |       |      |        |        |              |       |

Dialog "Ports": IODD-Interpretation und Gerätebild

Hat die IODD des IO-Link-Geräts am aktuell ausgewählten Port auch Parameter, werden diese als Tabelle angezeigt (siehe folgender Screenshot). In diesem Beispiel werden die Parameter der Balluff Smart Light angezeigt.

Die Smart Light ist eine Meldeleuchte, die in drei Modi betrieben werden kann. Diese Modi können über einen IO-Link Parameter eingestellt werden. Die Parameterwerte und die zugehörigen Texte sind in der IODD hinterlegt.

So kann der "Operation Mode" ausgelesen und angezeigt werden (Buttons "Read" bzw. "Read All") oder auch auf das Gerät geschrieben werden (Button "Write").

Haben Unterindizes keine Buttons, können diese nicht einzeln verarbeitet werden, sondern nur der ganze Index auf einmal.

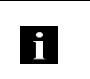

Hinweis Jeder geänderte Wert muss einzeln mit einem Klick auf den "Write" Button geschrieben werden!

| Parame         | ters                               |                                                                             |       |          |
|----------------|------------------------------------|-----------------------------------------------------------------------------|-------|----------|
|                |                                    |                                                                             |       | Read All |
| 64 (0)         | Operating mode (rw)                | Segment mode 👻                                                              | /rite | Read     |
| 65 (0)         | Number of segments (rw)            | One segment 👻                                                               | /rite | Read     |
| 66 (0)         | Type of level indicator (rw)       | Bottom-up 👻                                                                 | /rite | Read     |
| 67 <b>(0)</b>  | Resolution of level indicator (rw) | 8 bit 👻                                                                     | /rite | Read     |
| 68 (0)         | Level mode, segment 1 (rw)         | See child elements                                                          |       |          |
| 68 (1)         | Level mode, segment 1 color        | Off • W                                                                     | /rite | Read     |
| 68 (2)         | Level mode, segment 1 dominance    | $\ensuremath{}$ Color is not dominant $\ensuremath{}$ Color is dominant $W$ | /rite | Read     |
| 69 <b>(</b> 0) | Level mode, segment 2 (rw)         | See child elements                                                          |       |          |
| 69 (1)         | Level mode, segment 2 color        | Off • W                                                                     | /rite | Read     |
| 69 <b>(</b> 2) | Level mode, segment 2 dominance    | ◎ Color is not dominant ◎ Color is dominant W                               | /rite | Read     |
| 70 (0)         | Level mode, segment 3 (rw)         | See child elements                                                          |       |          |
| 70 (1)         | Level mode, segment 3 color        | Off • W                                                                     | /rite | Read     |
| 70 (2)         | Level mode, segment 3 dominance    | $\ensuremath{}$ Color is not dominant $\ensuremath{}$ Color is dominant $W$ | /rite | Read     |
| 71 (0)         | Level mode, segment 4 (rw)         | See child elements                                                          |       |          |
| 71 (1)         | Level mode, segment 4 color        | Off • W                                                                     | /rite | Read     |
| 71 (2)         | Level mode, segment 4 dominance    | $\odot$ Color is not dominant $\odot$ Color is dominant W                   | /rite | Read     |

Dialog "Ports": Parameterliste eines IO-Link-Geräts mit hochgeladener IODD

**7.6. Dialog "IODD"** Über diesen Dialog können IODDs (Gerätebeschreibungsdateien für IO-Link-Geräte) und die zugehörigen Gerätebilder auf das Feldbusmodul hochgeladen werden, damit im Dialog "Ports" eine detailliertere Darstellung der angeschlossenen IO-Link-Geräte möglich ist.

Bei angeschlossenen IO-Link-Geräten und aktivierten IO-Link-Ports zeigt der Dialog eine Tabelle mit Informationen über die IO-Link-Geräte an.

Das Feldbusmodul unterstützt mit seinem Dateisystem lediglich Dateinamen im "8+3"-Format, d.h. mit einer eingeschränkten Namenslänge. Da IODD-Dateien üblicherweise mit langen Dateinamen veröffentlicht werden, müssen diese vor dem Hochladen auf das Feldbusmodul auf dem PC nach einem bestimmten Schema umbenannt werden.

Dazu wird im Dialog Hilfestellung angeboten, indem im unteren Teil der Website in der Auflistung der aktuell angeschlossenen IO-Link-Geräte der zugehörige benötigte IODD-Dateiname angezeigt wird (Spalte IODD Filename).

Es können auch Bilddateien ohne IODD hochgeladen werden, die Bilder werden trotzdem im Dialog "Ports" angezeigt.

| BALLUFF                  |        | BNI PNT-508-105-Z015 |            |           | 5 🔶                                                                    | 0                                             | -                              | 1                                     | •                                   | Ξ          | i                     |               |  |
|--------------------------|--------|----------------------|------------|-----------|------------------------------------------------------------------------|-----------------------------------------------|--------------------------------|---------------------------------------|-------------------------------------|------------|-----------------------|---------------|--|
|                          |        |                      |            |           | Home                                                                   | Ports                                         | IODD                           | Logout                                | Config                              | Log        | Info                  |               |  |
| IODD Management          |        |                      |            | Inf       | ormation                                                               |                                               |                                |                                       |                                     |            |                       |               |  |
| Device Picture           |        |                      |            | This      | This module has a FAT12 file system, which means it supports only file |                                               |                                |                                       |                                     |            |                       |               |  |
| BA050A01.x               | ml X   | Delete               |            |           | the                                                                    | the suggested filename in the table below.    |                                |                                       |                                     |            |                       | ig to         |  |
| BA020101.xml X Delete    |        |                      |            |           | The suggested filename is generated according to following rule:       |                                               |                                |                                       |                                     |            |                       |               |  |
| BA050D20.xml X Delete    |        |                      |            |           | The first two characters of the file name are the first two letters of |                                               |                                |                                       |                                     |            |                       |               |  |
| Choose the I             | ODD to | upload:              |            |           |                                                                        | the IODD Ve<br>characters ar<br>• The remaini | ndor Nam<br>e substituing 6 cl | ne. If the<br>ited by un<br>haracters | device has<br>derscores.<br>must en | no vendo   | or name, 1<br>DeviceI | those<br>D in |  |
| Durchsuchen BA020101.png |        |                      |            |           | hexadecimal                                                            | represent                                     | ation (pag                     | ded with a                            | eros if ne                          | cessary).  |                       |               |  |
| Upload                   |        |                      |            |           | Not                                                                    | e that the filena                             | me must                        | contain th                            | e DeviceID                          | that is in | the IODD              | file!         |  |
| Currently o              | onnect | ed IO - Link Device  | Product ID | Vender ID | Device ID                                                              | IODD Filenam                                  |                                |                                       |                                     |            |                       |               |  |
| BALLUFF                  | BNI    | IOL-302-002-Z046     | BNIODAU    | 0000      | 050D20                                                                 | BA050D20.xml                                  |                                |                                       |                                     |            |                       |               |  |
|                          | BNI    | IOL-802-000-Z036     | BNI0072    | 0378      | 050A01                                                                 | BA050A01.xml                                  |                                |                                       |                                     |            |                       |               |  |
| BALLUFF                  |        |                      |            |           |                                                                        |                                               |                                |                                       |                                     |            |                       |               |  |

Über den Button "Delete" können IODDs und Gerätebilder bei Bedarf wieder vom Feldbusmodul entfernt werden.

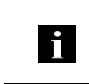

# Hinweis

Vor dem Auswählen der IODD muss diese auf dem PC auf den Dateinamen, der in der Tabelle in der Spalte "IODD Filename" angezeigt wird, umbenannt werden!
**7.7. Dialog "Config"** Die Konfigurationsseite ermöglicht nach dem Einloggen die Konfiguration des Moduls. Sie können sowohl die Modul-Informationstexte als auch die Portkonfiguration ändern. Die Aktion "Set Ports" wird nicht dauerhaft im Gerät gespeichert und geht mit dem nächsten Reboot oder Reset verloren.

PNT / ECT:

| BALLUFF              | BNI PNT-508-105-Z015 | <b>♠</b><br>Home | Ports | 1000 | L.<br>Logout | Config        | Log | i    |
|----------------------|----------------------|------------------|-------|------|--------------|---------------|-----|------|
| Module Configuration | Port Configuration   |                  |       |      |              |               |     |      |
| Name:                |                      |                  |       |      |              |               |     |      |
| Balluff GmbH         |                      | -                |       |      | -            |               |     |      |
| Location:            | Pin                  |                  |       |      | P            | in            |     |      |
| Schurwaldstraße 9    | Mode                 |                  | 000   | 0    | 3 11         |               |     | Mode |
| Contact:             | IO Link -            | 4 <b>(((:::</b>  |       |      | 4 1          | O Link        |     | •    |
| +49 (0) 7158 173     | Digital Input -      |                  |       | 9    | 2            | Digital Input |     | •    |
|                      | IO Link -            |                  | 000   | 6    | 3 4 1        | O Link        |     |      |
|                      | Digital Input -      |                  | ,     | Y    | 2 0          | Digital Input |     | ·    |
|                      | IO Link -            |                  | 00    |      | 4 1          | O Link        |     | •    |
|                      | Digital Input -      |                  |       | U    | 2 (          | Digital Input |     | •    |
|                      | IO Link -            |                  | 000   | 0    | 7 a 1        | O Link        |     | •    |
|                      | Digital Input -      |                  |       | C    | 2            | Digital Input |     | •    |
|                      | 1                    | -                |       |      | -            |               |     |      |
| Save Configuration   |                      |                  |       |      |              |               |     |      |
| Reboot Factory Reset | [Set Ports]          |                  |       |      |              |               |     |      |

#### 7 Webserver

#### EIP:

| BALLUFF                                                                                                    | BNI EIP-508-105-Z015                                        | ft<br>Home | Ports | IODD        | Logout     | Config                              |                      | <i>i</i><br>Info |
|----------------------------------------------------------------------------------------------------|-------------------------------------------------------------|------------|-------|-------------|------------|-------------------------------------|----------------------|------------------|
| Module Configuration                                                                                       | Port Configuration                                          |            |       |             |            |                                     |                      |                  |
| Balluff GmbH                                                                                               |                                                             |            |       |             |            |                                     |                      |                  |
| ocation:                                                                                                   | Dia                                                         |            |       |             |            | in                                  |                      |                  |
| Schurwaldstraße 9                                                                                          | Mode                                                        | 6          |       | UKT 100 UKT |            | in                                  | 1                    | Mode             |
| Contact:                                                                                                   | IO Link 🗸                                                   |            | ງ້ໍ້  |             | 4 [        | Digital Inpu                        | t/Output             | ~                |
| +49 (0) 7158 173                                                                                           | Digital Input/Output 🗸                                      |            | 01    |             | 9 2 [      | Digital Inpu                        | t/Output             | ~                |
| O DHCP Client<br>Static IP<br>IP Address:                                                                  | Digital Input/Output     V       Digital Input/Output     V |            |       |             |            | O <mark>Link</mark><br>Digital Inpu | t/Output             | > >              |
| 192         168         0         159           Subnet Mask:         255         255         0             | Digital Input/Output V<br>Digital Input/Output V            |            |       |             | 4 [<br>2 [ | Digital Inpu<br>Digital Inpu        | t/Output<br>t/Output | > >              |
| Gateway Address:<br>192,168,0,1<br>Factory IP<br>IP Address: 192.168.1.1                                   | Digital Input/Output V<br>Digital Input/Output V            |            |       |             | 4 [<br>2 [ | O Link<br>Digital Inpu              | t/Output             | > >              |
| Subnet Mask: 255.255.255.0                                                                                 | 1                                                           | -          |       |             |            |                                     |                      |                  |
| Gateway Address: 192.168.1.1                                                                               |                                                             |            | 10    |             |            |                                     |                      |                  |
| in order to change the IP adress,<br>t's necessary to reboot the module<br>after saving the configuration. |                                                             |            |       |             |            |                                     |                      |                  |
| Save Configuration                                                                                         |                                                             |            |       |             |            |                                     |                      |                  |
|                                                                                                    | 2-1 P-1-                                                    |            |       |             |            |                                     |                      |                  |

Der Parametersatz "Module Configuration" auf der linken Seite wird durch Drücken des Buttons "Save Configuration" angewendet und dauerhaft im Gerät hinterlegt. Der Button "Reboot" startet das Gerät neu, als wenn die Versorgungsspannung des Moduls

ab- und wieder angeschaltet worden wäre.

Durch Drücken des Buttons "Factory Reset" wird die im Gerät hinterlegte Konfiguration gelöscht und anschließend ein Reboot durchgeführt, so dass das Gerät die Default-Konfiguration wie im Auslieferungszustand aufweist.

**7.8. Dialog "Log"** Dieser Dialog bietet allgemeine Service-Informationen über das Gerät und eine Logging-Funktion.

Die obere Tabelle (siehe Screenshot unten) enthält wichtige Informationen für alle Service-Anfragen.

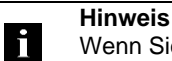

Wenn Sie eine detaillierte Frage zu einem konkreten Fall haben, senden Sie uns einen Screenshot dieser Website oder drucken Sie die Website als PDF.

Das Logging stellt aufgetretene Ereignisse in ihrer zeitlichen Abhängigkeit dar. Damit ist es ein Werkzeug zur detaillierten Störungssuche in Anlagen.

| BVI    | LUFF          |                      | BNI P    | NT-508-105-      | Z015       | ft<br>Home | Ports      | 1000         | L.<br>Logout | <b>\$</b><br>Config | E      | i   |
|--------|---------------|----------------------|----------|------------------|------------|------------|------------|--------------|--------------|---------------------|--------|-----|
| Inform | nation        |                      |          |                  |            |            |            |              |              |                     |        |     |
| Produ  | ct name:      | BNI PNT-508-105-2015 | В        | rowser time:     | 2016-12-1  | 6 10:26:   | 29.495     |              |              |                     |        |     |
| Firmw  | are revision: | 3.2                  | 5        | ystem uptime:    | 50 secs 29 | 1 msecs    |            |              |              |                     |        |     |
| MAC a  | address:      | 00:19:31:3F:FF:02    | Fr       | ree flash space: | 1720 KB    |            |            |              |              |                     |        |     |
| IP add | iress:        | 192.168.0.10         | W        | leb version      | 2.0.113    |            |            |              |              |                     |        |     |
| Brows  | ser version:  | Firefox 50.0         |          |                  |            |            |            |              |              |                     |        |     |
|        |               |                      |          |                  |            |            |            |              |              |                     |        |     |
| Log    |               |                      |          |                  |            |            | Set mod    | ule time     | Clear        | Log                 | Update | Log |
| No.    | Severity      | Date                 |          | Origin           |            |            |            | Messa        | ge           |                     |        |     |
| 0      | Notice        | 2000-01-01 00:0      | 0:00.404 | SYS              | System     | n startup  | (Oct 6 2   | 016, 11:5    | 4:01)        |                     |        |     |
| 1      | Notice        | 2000-01-01 00:00     | 0:00.437 | SYS              | Set MA     | C addres   | s: 00:19   | :31:3F:FF    | :02          |                     |        |     |
| 2      | Notice        | 2000-01-01 00:0      | 0:00.493 | IOL_MASTER       | R IO-Link  | Master s   | started    |              |              |                     |        |     |
| 3      | Informatio    | nal 2000-01-01 00:00 | 0:00.501 | IOL_MASTER       | R FW ver   | sion 1.2.  | 8          |              |              |                     |        |     |
| -4     | Notice        | 2000-01-01 00:0      | 0:01.999 | ETH              | Port 1:    | Link Up    | (100 MB    | t/s, full du | plex)        |                     |        |     |
| 5      | Notice        | 2000-01-01 00:00     | 0:37.926 | WEB_IF           | Login s    | uccessfu   | I, IP addr | ess: 192.    | 168.0.50     |                     |        |     |
| 6      | Error         | 2000-01-01 00:0      | 0:41.902 | IOL_MASTE        | R Port O:  | Device d   | lisconnec  | ted          |              |                     |        |     |
| 7      | Error         | 2000-01-01 00:0      | 0:42.272 | IOL_MASTER       | R Port 1:  | Device d   | Isconnec   | ted          |              |                     |        |     |
| 8      | Error         | 2000-01-01 00:0      | 0:42.981 | IOL_MASTER       | R Port 3:  | Device d   | lisconnec  | ted          |              |                     |        |     |
| 9      | Notice        | 2000-01-01 00:00     | 0:43.169 | IOL_MASTE        | Port 2:    | ISDU rea   | ad error:  | Error cod    | e 80 Addit   | ional Cod           | le 11  |     |
| 10     | Notice        | 2000-01-01 00:0      | 0:43.347 | IOL_MASTE        | R Port 2:  | ISDU rea   | ad error:  | Error cod    | e 80 Addit   | ional Cod           | le 11  |     |
| 11     | Warning       | 2000-01-01 00:0      | 0:43.347 | IOL_MASTER       | R Port 2:  | BNI IOL-   | 101-501    | -K018 cos    | nnected      |                     |        |     |
| 12     | Notice        | 2000-01-01 00:0      | 0:44.145 | IOL_MASTER       | R Port 4:  | ISDU rea   | ad error:  | Error cod    | e 80 Addit   | ional Cod           | le 11  |     |
| 13     | Error         | 2000-01-01 00:00     | 0:44.183 | IOL_MASTE        | Port 5:    | Device d   | lisconnec  | ted          |              |                     |        |     |
| 14     | Warning       | 2000-01-01 00:0      | 0:44.499 | IOL_MASTE        | R Port 4:  | BNI IOL    | 801-000    | -Z036 cor    | nected       |                     |        |     |
| 15     | Error         | 2000-01-01 00:0      | 0:44.830 | IOL_MASTER       | R Port 6:  | Device d   | isconnec   | ted          |              |                     |        |     |
| 16     | Error         | 2000-01-01 00:00     | 0:45.200 | IOL_MASTER       | R Port 7:  | Device d   | isconnec   | ted          |              |                     |        |     |

#### 7 Webserver

Die Klassifizierung der Ereignisse erfolgt über die Spalte "Severity":

Interner Fehler (Emergency, Alert, Critical)

→ Das Feldbusmodul hat einen Defekt an sich selbst (Hardware oder Software) festgestellt, was im Normalbetrieb nicht vorkommen darf. Falls dieser Fall doch eintritt, muss das Modul gewartet oder ausgetauscht werden.

Externer Fehler (Error, Warning)

→ Das Feldbusmodul hat ein möglicherweise unzulässiges Ereignis festgestellt, welches von außen auf das Modul einwirkt. Eine Störungssuche in der Anlage könnte notwendig sein.

Ereignis (Informational, Notice)

→ Das Feldbusmodul hat ein wichtiges normales Betriebsereignis festgestellt und meldet dieses. Dazu gehören zum Beispiel auch Konfigurationsaktionen über das Webinterface und andere Konfigurationsschnittstellen, welche aufgezeichnet werden.

Durch Drücken des Buttons "Set Module Time" wird die aktuelle Uhrzeit des Browsers auf das Feldbusmodul übertragen, wird aber nicht permanent gespeichert. Nach einem Reset, Reboot oder einer spannungslosen Phase läuft die Uhrzeit wieder beim Jahr 2000 los.

Mit dem Button "Update Log" kann die Anzeige aktualisiert werden, "Clear Log" löscht alle vorhandenen Einträge. Die Log-Einträge sind in einem Ringpuffer gespeichert.

#### 8.1. Diagnose-Meldungen Die Diagnose-Meldungen, welche das Modul bei einem Fehler generiert, werden im Regelfall von der SPS ausgelesen und verarbeitet. Es ist ebenso möglich die Diagnose mittels Funktionsbaustein aus dem Modul auszulesen und auszuwerten.

Die Diagnose Meldung ist 34 Byte lang und in 3 Blöcke unterteilt: Block Header, Alarm Specifier, Channel Properties

| Byte | Wert | Bedeutung            | Block             |
|------|------|----------------------|-------------------|
| 0    | 00   | Block Type           |                   |
| 1    | 02   |                      |                   |
| 2    | 00   | Block Length         |                   |
| 3    | 1E   | Diook Longki         |                   |
| 4    | 01   | Block Version High   |                   |
| 5    | 00   | Block Version Low    |                   |
| 6    | 00   | Alarmtype            |                   |
| 7    | 01   | ,                    |                   |
| 8    | 00   |                      |                   |
| 9    | 00   |                      |                   |
| 10   | 00   |                      |                   |
| 11   | 00   |                      |                   |
| 12   | 00   | Slotnumbor           | BlockHeader       |
| 13   | 01   | Siothumber           |                   |
| 14   | 00   | Cub cloteursh er     |                   |
| 15   | 01   | Subsiothumber        |                   |
| 16   | 00   |                      |                   |
| 17   | 00   |                      |                   |
| 18   | 00   | Module Ident         |                   |
| 19   | 17   |                      |                   |
| 20   | 00   |                      |                   |
| 21   | 00   |                      |                   |
| 22   | 00   | Submodule Ident      |                   |
| 23   | 01   |                      |                   |
| 24   | XX   | AL 0 1               |                   |
| 25   | 36   | AlarmSpecifier       |                   |
| 26   | 80   |                      |                   |
| 27   | 00   | User Structure Ident | AlarmSpecifier    |
| 28   | ХХ   |                      |                   |
| 29   | XX   | Channelnumber        |                   |
| 30   | 08   |                      |                   |
| 31   | 00   | ChannelProperties    |                   |
| 32   | 00   |                      | ChannelProperties |
| 33   | 1A   | ChannelErrorType     |                   |

| Black Type    | Dia aratan 2 Puta das Black                                                                                                    | Joodar'a wardan durah dan Plaak Tun basahriahan i                                                                                                    |  |  |  |  |  |
|---------------|----------------------------------------------------------------------------------------------------|----------------------------------------------------------------------------------------------------|--|--|--|--|--|
| Вюск Туре     | Die ersten 2 Byte des Block-r<br>Datentyp zu definieren.                                                                                                    | Header's werden durch den Block Typ beschrieben (                                                                                                    |  |  |  |  |  |
|               | Mögliche Werte                                                                                                    | Bedeutung                                                                                                    |  |  |  |  |  |
|               | 0x0002                                                                                                    | Alarm Notification Low                                                                                                    |  |  |  |  |  |
| Block Length  | 2 Byte Daten, die die Länge der folgenden Diagnosemeldung beschreiben.<br>(für die komplette Diagnosemeldung müssen die 2 Byte von Block Typ und d<br>Block Länge addiert werden).                                                                                                    |                                                                                                    |  |  |  |  |  |
| Block Version | Low Byte fest auf 0x01, High Byte fest auf 0x00                                                                                                    |                                                                                                    |  |  |  |  |  |
| Alarm Type    | 2 Byte, hier steht die Informa                                                                                                    | tion um welchen Alarm Typ es sich handelt                                                                                                    |  |  |  |  |  |
|               | Mögliche Werte                                                                                                    | Bedeutung                                                                                                    |  |  |  |  |  |
|               | 0x0001                                                                                                    | Diagnose                                                                                                    |  |  |  |  |  |
| AFI           | 4 Byte, delauit 1st 0.                                                                                                    | Bedeutung                                                                                                    |  |  |  |  |  |
| Slot          | A Byte, default ist 0.      Mögliche Werte     0x00000000      2 Byte Daten, beschreibt wele      BNI BNT-507-005-7040                                                                                                    | Bedeutung<br>Default Wert<br>cher Slot (Steckplatz) des Moduls einen Fehler meld                                                                                                    |  |  |  |  |  |
| Slot          | 2 Byte Daten, beschreibt weld<br>BNI PNT-507-005-Z040                                                                                                    | Bedeutung<br>Default Wert<br>cher Slot (Steckplatz) des Moduls einen Fehler meld<br>Bedeutung                                                                                                    |  |  |  |  |  |
| Slot          | A Byte, default ist 0.      Mögliche Werte     0x00000000      2 Byte Daten, beschreibt wele      BNI PNT-507-005-Z040      Mögliche Werte     0x0001                                                                                                    | Bedeutung<br>Default Wert<br>cher Slot (Steckplatz) des Moduls einen Fehler meld<br>Bedeutung<br>Slot 0 (Kopfmodul)                                                                                                    |  |  |  |  |  |
| Slot          | A Byte, default ist 0.     Mögliche Werte     0x00000000     2 Byte Daten, beschreibt wele     BNI PNT-507-005-Z040     Mögliche Werte     0x0001     0x0002                                                                                                    | Bedeutung         Default Wert         cher Slot (Steckplatz) des Moduls einen Fehler meld         Bedeutung         Slot 0 (Kopfmodul)         Slot 1 - 4 (IO-Link Ports 0 - 3)                                                                                                    |  |  |  |  |  |
| Slot          | A Byte, default ist 0.     Mögliche Werte     0x00000000     2 Byte Daten, beschreibt wele     BNI PNT-507-005-Z040     Mögliche Werte     0x0001     0x0002     0x0003                                                                                                    | Bedeutung           Default Wert           cher Slot (Steckplatz) des Moduls einen Fehler meld           Bedeutung           Slot 0 (Kopfmodul)           Slot 1 - 4 (IO-Link Ports 0 - 3)           Slot 1 - 4 (IO-Link Ports 0 - 3)                                                                                                    |  |  |  |  |  |
| Slot          | Mögliche Werte           0x00000000         0x0000000         0x0000000         0x0000000         0x0000000         0x00000000000         0x00000000000000000000000000000000000                                                                                                    | Bedeutung           Default Wert           cher Slot (Steckplatz) des Moduls einen Fehler meld           Bedeutung           Slot 0 (Kopfmodul)           Slot 1 - 4 (IO-Link Ports 0 - 3)           Slot 1 - 4 (IO-Link Ports 0 - 3)           Slot 1 - 4 (IO-Link Ports 0 - 3)           Slot 1 - 4 (IO-Link Ports 0 - 3)                                                                                                    |  |  |  |  |  |
| Slot          | Mögliche Werte           0x00000000         0x0000000         0x0000000         0x0000000         0x0000000         0x0000000000         0x00000000000000000000000000000000000                                                                                                    | Bedeutung           Default Wert           cher Slot (Steckplatz) des Moduls einen Fehler meld           Bedeutung           Slot 0 (Kopfmodul)           Slot 1 - 4 (IO-Link Ports 0 - 3)           Slot 1 - 4 (IO-Link Ports 0 - 3)           Slot 1 - 4 (IO-Link Ports 0 - 3)           Slot 1 - 4 (IO-Link Ports 0 - 3)           Slot 1 - 4 (IO-Link Ports 0 - 3)           Slot 1 - 4 (IO-Link Ports 0 - 3)           Slot 1 - 4 (IO-Link Ports 0 - 3)                                                                                                    |  |  |  |  |  |
| Slot          | Mögliche Werte           0x00000000         0           2 Byte Daten, beschreibt weld           BNI PNT-507-005-Z040           Mögliche Werte           0x0001           0x0002           0x0002           0x0003           0x0004           0x0005           0x0006                                                                                      | Bedeutung           Default Wert           cher Slot (Steckplatz) des Moduls einen Fehler meld           Bedeutung           Slot 0 (Kopfmodul)           Slot 1 - 4 (IO-Link Ports 0 - 3)           Slot 1 - 4 (IO-Link Ports 0 - 3)           Slot 1 - 4 (IO-Link Ports 0 - 3)           Slot 1 - 4 (IO-Link Ports 0 - 3)           Slot 1 - 4 (IO-Link Ports 0 - 3)           Slot 1 - 4 (IO-Link Ports 0 - 3)           Slot 5 - 20 (Standard IO-Module)                                                                                                    |  |  |  |  |  |
| Slot          | Mögliche Werte           0x00000000         0           2 Byte Daten, beschreibt weld           BNI PNT-507-005-Z040           Mögliche Werte           0x0001           0x0002           0x0003           0x0004           0x0005           0x0007                                                                                                    | Bedeutung           Default Wert           cher Slot (Steckplatz) des Moduls einen Fehler meld           Bedeutung           Slot 0 (Kopfmodul)           Slot 1 - 4 (IO-Link Ports 0 - 3)           Slot 1 - 4 (IO-Link Ports 0 - 3)           Slot 1 - 4 (IO-Link Ports 0 - 3)           Slot 1 - 4 (IO-Link Ports 0 - 3)           Slot 1 - 4 (IO-Link Ports 0 - 3)           Slot 1 - 4 (IO-Link Ports 0 - 3)           Slot 5 - 20 (Standard IO-Module)           Slot 5 - 20 (Standard IO-Module)                                                                                                    |  |  |  |  |  |
| Slot          | Mögliche Werte           0x00000000         0           2 Byte Daten, beschreibt weld         0           BNI PNT-507-005-Z040         Mögliche Werte           0x0001         0x0001           0x0002         0x0003           0x0004         0x0005           0x0007         0x0008                                                                     | Bedeutung         Default Wert         cher Slot (Steckplatz) des Moduls einen Fehler meld         Bedeutung         Slot 0 (Kopfmodul)         Slot 1 - 4 (IO-Link Ports 0 - 3)         Slot 1 - 4 (IO-Link Ports 0 - 3)         Slot 1 - 4 (IO-Link Ports 0 - 3)         Slot 1 - 4 (IO-Link Ports 0 - 3)         Slot 1 - 4 (IO-Link Ports 0 - 3)         Slot 5 - 20 (Standard IO-Module)         Slot 5 - 20 (Standard IO-Module)         Slot 5 - 20 (Standard IO-Module)                                                                                                    |  |  |  |  |  |
| Slot          | Mögliche Werte           0x00000000           2 Byte Daten, beschreibt weld           BNI PNT-507-005-Z040           Mögliche Werte           0x0001           0x0002           0x0003           0x0004           0x0005           0x0007           0x0008                                                                                                | Bedeutung         Default Wert         cher Slot (Steckplatz) des Moduls einen Fehler meld         Bedeutung         Slot 0 (Kopfmodul)         Slot 1 - 4 (IO-Link Ports 0 - 3)         Slot 1 - 4 (IO-Link Ports 0 - 3)         Slot 1 - 4 (IO-Link Ports 0 - 3)         Slot 1 - 4 (IO-Link Ports 0 - 3)         Slot 1 - 4 (IO-Link Ports 0 - 3)         Slot 5 - 20 (Standard IO-Module)         Slot 5 - 20 (Standard IO-Module)         Slot 5 - 20 (Standard IO-Module)         Slot 5 - 20 (Standard IO-Module)         Slot 5 - 20 (Standard IO-Module)         Slot 5 - 20 (Standard IO-Module)         Slot 5 - 20 (Standard IO-Module)                                                                                                    |  |  |  |  |  |
| Slot          | Mögliche Werte           0x00000000           2 Byte Daten, beschreibt weld           BNI PNT-507-005-Z040           Mögliche Werte           0x0001           0x0002           0x0003           0x0004           0x0005           0x0007           0x0008           0x0009                                                                               | Bedeutung         Default Wert         cher Slot (Steckplatz) des Moduls einen Fehler meld         Bedeutung         Slot 0 (Kopfmodul)         Slot 1 - 4 (IO-Link Ports 0 - 3)         Slot 1 - 4 (IO-Link Ports 0 - 3)         Slot 1 - 4 (IO-Link Ports 0 - 3)         Slot 1 - 4 (IO-Link Ports 0 - 3)         Slot 5 - 20 (Standard IO-Module)         Slot 5 - 20 (Standard IO-Module)         Slot 5 - 20 (Standard IO-Module)         Slot 5 - 20 (Standard IO-Module)         Slot 5 - 20 (Standard IO-Module)         Slot 5 - 20 (Standard IO-Module)         Slot 5 - 20 (Standard IO-Module)         Slot 5 - 20 (Standard IO-Module)         Slot 5 - 20 (Standard IO-Module)         Slot 5 - 20 (Standard IO-Module)         Slot 5 - 20 (Standard IO-Module)         Slot 5 - 20 (Standard IO-Module)                                                                                                    |  |  |  |  |  |
| Slot          | Mögliche Werte           0x00000000           2 Byte Daten, beschreibt weld           BNI PNT-507-005-Z040           Mögliche Werte           0x0001           0x0002           0x0003           0x0004           0x0005           0x0007           0x0008           0x0010           0x0011                                                              | Bedeutung         Default Wert         cher Slot (Steckplatz) des Moduls einen Fehler meld         Bedeutung         Slot 0 (Kopfmodul)         Slot 1 - 4 (IO-Link Ports 0 - 3)         Slot 1 - 4 (IO-Link Ports 0 - 3)         Slot 1 - 4 (IO-Link Ports 0 - 3)         Slot 1 - 4 (IO-Link Ports 0 - 3)         Slot 5 - 20 (Standard IO-Module)         Slot 5 - 20 (Standard IO-Module)                                                                                                    |  |  |  |  |  |
| Slot          | Mögliche Werte           0x00000000           2 Byte Daten, beschreibt weld           BNI PNT-507-005-Z040           Mögliche Werte           0x0001           0x0002           0x0003           0x0004           0x0005           0x0007           0x0008           0x0010           0x0011                                                              | Bedeutung         Default Wert         cher Slot (Steckplatz) des Moduls einen Fehler meld         Bedeutung         Slot 0 (Kopfmodul)         Slot 1 - 4 (IO-Link Ports 0 - 3)         Slot 1 - 4 (IO-Link Ports 0 - 3)         Slot 1 - 4 (IO-Link Ports 0 - 3)         Slot 1 - 4 (IO-Link Ports 0 - 3)         Slot 5 - 20 (Standard IO-Module)         Slot 5 - 20 (Standard IO-Module)                                                                                                  |  |  |  |  |  |
| Slot          | Mögliche Werte           0x00000000         2           2 Byte Daten, beschreibt wele         0x000           BNI PNT-507-005-Z040         Mögliche Werte           0x0001         0x0002           0x0002         0x0003           0x0004         0x0005           0x0007         0x0008           0x0009         0x0011           0x0012         0x0012 | Bedeutung         Default Wert         cher Slot (Steckplatz) des Moduls einen Fehler meld         Bedeutung         Slot 0 (Kopfmodul)         Slot 1 - 4 (IO-Link Ports 0 - 3)         Slot 1 - 4 (IO-Link Ports 0 - 3)         Slot 1 - 4 (IO-Link Ports 0 - 3)         Slot 1 - 4 (IO-Link Ports 0 - 3)         Slot 5 - 20 (Standard IO-Module)         Slot 5 - 20 (Standard IO-Module)                                                         |  |  |  |  |  |
| Slot          | Mögliche Werte           0x00000000         2           2 Byte Daten, beschreibt weld         0x000           8NI PNT-507-005-Z040         Mögliche Werte           0x0001         0x0002           0x0002         0x0003           0x0004         0x0005           0x0006         0x0007           0x0009         0x0011           0x0012         0x0012 | Bedeutung           Default Wert           cher Slot (Steckplatz) des Moduls einen Fehler meld           Bedeutung           Slot 0 (Kopfmodul)           Slot 1 - 4 (IO-Link Ports 0 - 3)           Slot 1 - 4 (IO-Link Ports 0 - 3)           Slot 1 - 4 (IO-Link Ports 0 - 3)           Slot 1 - 4 (IO-Link Ports 0 - 3)           Slot 5 - 20 (Standard IO-Module)           Slot 5 - 20 (Standard IO-Module) |  |  |  |  |  |

| Mögliche Werte | Bedeutung |
|----------------|-----------|
| 0x0001         | Subslot 1 |

### Module Ident

4 Byte Daten, beschreibt welches Modul in dem jeweiligen Steckplatz gesteckt ist. (Die Modul Ident ist in der GSDML hinterlegt)

| Mögliche Werte | Bedeutung        |
|----------------|------------------|
| 0x00000017     | BNI PNT-xxx-xxxx |
| 0x0000025      | IOL IN 1 OUT 0   |
| 0x0000026      | IOL IN 2 OUT 0   |
| 0x000003A      | IOL IN 4 OUT 0   |
| 0x000003B      | IOL IN 6 OUT 0   |
| 0x0000027      | IOL IN 8 OUT 0   |
| 0x0000035      | IOL IN 10 OUT 0  |
| 0x0000037      | IOL IN 16 OUT 0  |
| 0x000003C      | IOL IN 24 OUT 0  |
| 0x0000028      | IOL IN 32 OUT 0  |
| 0x0000029      | IOL IN 0 OUT 1   |
| 0x000002A      | IOL IN 0 OUT 2   |
| 0x000003D      | IOL IN 0 OUT 4   |
| 0x000003E      | IOL IN 0 OUT 6   |
| 0x000002B      | IOL IN 0 OUT 8   |
| 0x0000036      | IOL IN 0 OUT 10  |
| 0x0000038      | IOL IN 0 OUT 16  |
| 0x000003F      | IOL IN 0 OUT 24  |
| 0x000002C      | IOL IN 0 OUT 32  |
| 0x000002D      | IOL IN 1 OUT 1   |
| 0x000002E      | IOL IN 2 OUT 2   |
| 0x0000040      | IOL IN 2 OUT 4   |
| 0x00000041     | IOL IN 4 OUT 2   |
| 0x00000042     | IOL IN 4 OUT 4   |
| 0x000002F      | IOL IN 2 OUT 8   |
| 0x0000043      | IOL IN 4 OUT 8   |
| 0x0000030      | IOL IN 8 OUT 2   |
| 0x00000044     | IOL IN 8 OUT 4   |
| 0x0000045      | IOL IN 8 OUT 8   |
| 0x0000031      | IOL IN 4 OUT 32  |
| 0x0000032      | IOL IN 32 OUT 4  |
| 0x0000039      | IOL IN 16 OUT 16 |
| 0x0000046      | IOL IN 24 OUT 24 |
| 0x0000033      | IOL IN 32 OUT 32 |
| 0x0000059      | Output Pin 4     |
| 0x000005A      | Output Pin 2     |
| 0x000005B      | Input Pin 4      |
| 0x0000005C     | Input Pin 2      |

#### Submodule Ident

4 Byte Daten, beschreibt welches Submodul mit dem jeweiligen Modul benützt wird. (Die Submodul Ident ist in der GSDML hinterlegt)

| Mögliche Werte | Bedeutung        |
|----------------|------------------|
| 0x0000001      | BNI PNT-xxx-xxxx |

| 8.3. | AlarmSpecifier                                                   | 2 Byte, unterteilt sich wie folgt:<br>Bit 0-10 mit jeder neuen Diagnose Meldung wird dieser Zähler inkrementiert.<br>Bit 11                                                                 |                                                                                                    |  |  |  |  |
|------|------------------------------------------------------------------|----------------------------------------------------------------------------------------------------|----------------------------------------------------------------------------------------------------|--|--|--|--|
|      | Sequence Number                                                  |                                                                                                    |                                                                                                    |  |  |  |  |
|      | Channel Diagnostic                                               |                                                                                                    |                                                                                                    |  |  |  |  |
|      |                                                                  | Mögliche Werte                                                                                                    | Bedeutung                                                                                                    |  |  |  |  |
|      |                                                                  | 0x00                                                                                                    | Keine anliegende Kanal bezogene Diagnose                                                                                                    |  |  |  |  |
|      |                                                                  | 0x01                                                                                                    | anliegende Kanal bezogene Diagnose                                                                                                    |  |  |  |  |
|      | Manufacturer<br>Specific Diagnosis                               | Bit 12                                                                                                    |                                                                                                    |  |  |  |  |
|      |                                                                  | Mögliche Werte                                                                                                    | Bedeutung                                                                                                    |  |  |  |  |
|      |                                                                  | 0x00                                                                                                    | Keine anliegende Hersteller bezogenen Diagnose                                                                                                    |  |  |  |  |
|      |                                                                  | 0x01                                                                                                    | anliegende Hersteller bezogene Diagnose                                                                                                    |  |  |  |  |
|      | Submodule                                                        |                                                                                                    |                                                                                                    |  |  |  |  |
|      | Diagnostic State                                                 |                                                                                                    |                                                                                                    |  |  |  |  |
|      | Diagnostic State                                                 | Mögliche Werte                                                                                                    | Bedeutung                                                                                                    |  |  |  |  |
|      | Diagnostic State                                                 | Mögliche Werte<br>0x00                                                                                                    | Bedeutung<br>Keine weitere Diagnose des Submodule vorhanden                                                                                                    |  |  |  |  |
|      | Diagnostic State                                                 | Mögliche Werte<br>0x00<br>0x01                                                                                                    | Bedeutung<br>Keine weitere Diagnose des Submodule vorhanden<br>Mindestens eine weitere Diagnose des Submodules<br>vorhanden                                                                                                    |  |  |  |  |
|      | Diagnostic State                                                 | Mögliche Werte         0x00         0x01         Bit 14 reserviert                                                                                                    | Bedeutung<br>Keine weitere Diagnose des Submodule vorhanden<br>Mindestens eine weitere Diagnose des Submodules<br>vorhanden                                                                                                    |  |  |  |  |
|      | Diagnostic State<br>ARDiagnosis State                            | Mögliche Werte<br>0x00<br>0x01<br>Bit 14 reserviert<br>Bit 15                                                                                                    | Bedeutung<br>Keine weitere Diagnose des Submodule vorhanden<br>Mindestens eine weitere Diagnose des Submodules<br>vorhanden                                                                                                    |  |  |  |  |
|      | Diagnostic State<br>ARDiagnosis State                            | Mögliche Werte         0x00         0x01         Bit 14 reserviert         Bit 15         Mögliche Werte                                                                                    | Bedeutung<br>Keine weitere Diagnose des Submodule vorhanden<br>Mindestens eine weitere Diagnose des Submodules<br>vorhanden                                                                                                    |  |  |  |  |
|      | Diagnostic State<br>ARDiagnosis State                            | Mögliche Werte         0x00         0x01         Bit 14 reserviert         Bit 15         Mögliche Werte         0x00                                                                       | Bedeutung         Keine weitere Diagnose des Submodule vorhanden         Mindestens eine weitere Diagnose des Submodules vorhanden         Bedeutung         Keine weitere Diagnose des Modules vorhanden                                                                                                    |  |  |  |  |
|      | Diagnostic State<br>ARDiagnosis State                            | Mögliche Werte0x000x01Bit 14 reserviertBit 15Mögliche Werte0x000x01                                                                                                    | Bedeutung         Keine weitere Diagnose des Submodule vorhanden         Mindestens eine weitere Diagnose des Submodules vorhanden         Bedeutung         Keine weitere Diagnose des Modules vorhanden         Mindestens eine weitere Diagnose des Modules vorhanden         Mindestens eine weitere Diagnose des Modules vorhanden                                                                                                    |  |  |  |  |
|      | Diagnostic State<br>ARDiagnosis State<br>User Structure<br>Ident | Mögliche Werte         0x00         0x01         Bit 14 reserviert         Bit 15         Mögliche Werte         0x00         0x01         2 Byte, beschreibt die Ar                        | Bedeutung         Keine weitere Diagnose des Submodule vorhanden         Mindestens eine weitere Diagnose des Submodules vorhanden         Bedeutung         Keine weitere Diagnose des Modules vorhanden         Mindestens eine weitere Diagnose des Modules vorhanden         Mindestens eine weitere Diagnose des Modules vorhanden         Mindestens eine weitere Diagnose des Modules vorhanden         Vorhanden         t der Diagnose                   |  |  |  |  |
|      | Diagnostic State<br>ARDiagnosis State<br>User Structure<br>Ident | Mögliche Werte         0x00         0x01         Bit 14 reserviert         Bit 15         Mögliche Werte         0x00         0x01         2 Byte, beschreibt die Ar         Mögliche Werte | Bedeutung         Keine weitere Diagnose des Submodule vorhanden         Mindestens eine weitere Diagnose des Submodules vorhanden         Bedeutung         Keine weitere Diagnose des Modules vorhanden         Mindestens eine weitere Diagnose des Modules vorhanden         Mindestens eine weitere Diagnose des Modules vorhanden         Mindestens eine weitere Diagnose des Modules vorhanden         Vorhanden         t der Diagnose         Bedeutung |  |  |  |  |

#### 8.4. Channel Number

## Konfiguration als Standard E/A

| Error Type                     | Channel Number |
|--------------------------------|----------------|
| Undervoltage US                | 8000           |
| Undervoltage UA                | 8000           |
| No UA                          | 8000           |
| Sensor Short circuit Pin 1 - 3 | 0n             |
| Actor Short circuit Pin 2 - 3  | 0n             |
| Actor Short circuit Pin 4 - 3  | 0n             |

n = Anzahl IOL-Ports

Konfiguration als IO-Link

| Error Type                     | Channel Number |
|--------------------------------|----------------|
| Line break                     | 0              |
| Short circuit IOL Pin 4 - 3    | 0              |
| Sensor short circuit Pin 1 - 3 | 0              |
| IOL Device wrong configuration | 0              |

Diagnose von IO-Link Devices

| Error Type                | Channel Number |
|---------------------------|----------------|
| Short circuit             | 1              |
| Undervoltage              | 1              |
| Upper threshold exceeded  | 1              |
| Lower threshold undershot | 1              |

#### 8.5. Channel Properties

2 Byte, unterteilt sich wie folgt:

#### Туре

| Mögliche Werte | Bedeutung                                                                                    |
|----------------|----------------------------------------------------------------------------------------------|
| 0x00           | Benützt wenn die Channel Number 0x8000 ist oder keiner der unten definierten Typen zutrifft. |
| 0x01           | 1 Bit                                                                                        |
| 0x02           | 2 Bit                                                                                        |
| 0x03           | 4 Bit                                                                                        |
| 0x04           | 8 Bit                                                                                        |
| 0x05           | 16 Bit                                                                                       |
| 0x06           | 32 Bit                                                                                       |
| 0x07           | 64 Bit                                                                                       |
| 0x08 – 0xFF    | Reserved                                                                                     |
| Bit 0-7        |                                                                                              |

Accumulative Bit 8 nicht benützt, immer 0.

#### Maintenance

| Mögliche Werte |        |           |
|----------------|--------|-----------|
| Bit 9          | Bit 10 | Bedeutung |
| 0x00           | 0x00   | Diagnose  |
| Bit 9-10       |        |           |

### Specifier

| Mögliche<br>Werte | Bedeutung                                       |  |
|-------------------|-------------------------------------------------|--|
| 0x00              | Nicht benützt                                   |  |
| 0x01              | Diagnose aufgetreten                            |  |
| 0x02              | Diagnose gegangen                               |  |
| 0x03              | Diagnose gegangen, aber eine weitere noch aktiv |  |
| Bit 11-12         | ·                                               |  |

#### Direction

| Mögliche<br>Werte | Bedeutung                              |  |
|-------------------|----------------------------------------|--|
| 0x00              | Herstellerspeziefisch                  |  |
| 0x01              | Kanal als Eingang verwendet            |  |
| 0x02              | Kanal als Ausgang verwendet            |  |
| 0x03              | Kanal als Ein- sowie Ausgang verwendet |  |
| D'1 40 45         |                                        |  |

Bit 13-15

| 8.6. | Channel | Error |
|------|---------|-------|
|      | Туре    |       |

| Fehlercode in Hex | Beschreibung                                      |
|-------------------|---------------------------------------------------|
| 0x0000            | Unbekannter Fehler                                |
| 0x0001            | Kurzschluss                                       |
| 0x0002            | Unterspannung                                     |
| 0x0003            | Überspannung                                      |
| 0x0004            | Überlast                                          |
| 0x0005            | Temperaturlimit überschritten                     |
| 0x0006            | Leitungsbruch                                     |
| 0x0007            | Oberer Schwellwert überschritten                  |
| 0x0008            | Unterer Schwellwert unterschritten                |
| 0x0009            | Fehler                                            |
| 0x001A            | Externer Fehler                                   |
| 0x001B            | Sensor hat falsche Konfiguration (IO-Link Device) |
| 0x0101            | Aktorwarnung                                      |
| 0x0105            | Unterspannung Aktorversorgung                     |
| 0x0104            | Keine Aktorversorgung                             |

#### 9 Parametrieren von IO-Link Devices

**Möglichkeiten** IO- Link Devices können über den Webserver, Funktionsbausteine und das IO-Link Device Tool parametriert werden.

Bei der Benutzung des Device Tools sowie des Webservers wird der Großteil der Parameter welche benötigt werden, von der Software übernommen.

Das Beispielprojekt mit dem IO\_Call Funktionsbaustein der Siemens AG kann von der Balluff Homepage geladen werden.

Webserver und IO-Link Device Tool greifen direkt auf das Modul zu, mit dem Funktionsbaustein wird ein Telegramm zusammengebaut, welches über DPV1 Funktionen an den Master übertragen wird.

#### Telegrammaufbau

| Bereich        | Größe in<br>Byte | Wert (dec) | Definition                            |
|----------------|------------------|------------|---------------------------------------|
| Call – Header  | 1                | 08h        | 08h für "CALL", fix                   |
|                | 1                | 0          | IOL-Master                            |
|                |                  | 163        | Port Nummer                           |
|                |                  | 64255      | Reserved                              |
|                | 2                | 65098      | FI_Index, IO-Link Header is following |
| IO-Link Header | 1                | 0255       | Aufgabe                               |
|                |                  |            | 2 = Schreiben                         |
|                |                  |            | 3 = Lesen                             |
|                | 2                | 032767     | IO-Link Index                         |
|                |                  | 65535      | Port Funktion                         |
|                | 1                | 0255       | IO-Link Subindex                      |
| Datenbereich   | 232              |            | Bereich der zu schreibenden -oder     |
|                |                  |            | zu lesenden Daten                     |

Lesen

Um Daten auslesen zu können, muss dem Master eine Leseaufgabe für den entsprechenden Slot/Index/Subindex übermittelt werden.

Dafür muss das Telegramm entsprechend angepasst (Slot, Index), sowie bei "Aufgabe" 0x03 für Lesen eingetragen werden. Daraufhin kann das Telegramm per Schreibbefehl an das entsprechende Modul geschickt werden.

Das Modul liest die Daten aus dem IO-Link Device aus. Die Daten können über ein Lesen mit demselben Telegramm abgeholt werden.

Schreiben Um Daten schreiben zu können, muss dem Master eine Schreibaufgabe für den entsprechenden Slot/Index/Subindex übermittelt werden.

Dafür muss das Telegramm entsprechend angepasst (Slot, Index), sowie bei "Aufgabe" 0x02 für Schreiben eingetragen werden. Daraufhin kann das Telegramm per Schreibbefehl an das entsprechende Modul geschickt werden. 10 Anhang

| 10.0. | informationen | BNI PNT-507-005-7040                                                                                                    | BNI0092                              |
|-------|---------------|----------------------------------------------------------------------------------------------------|--------------------------------------|
| 10.3. | Bestell-      | Produkt-Bestellcode                                                                                                    | Bestellcode                          |
|       |               | Mechanische Version<br>Z040 = Material Zinkdruckguss<br>Datenübermittlung: 2 x M12 Innenger<br>Stromanschluss: 7/8" Außengewinde<br>Sensoranschlüsse: 4 x M12 Innenger | winde<br>/ Innengewinde<br>winde     |
|       |               | Varianten                                                                                                    |                                      |
|       |               | ProfiNet<br>Funktionen<br>507 = IP 67 IO-Link Master-Modul, 4 IO-Lin<br>527 = IP 67 IO-Link Master-Modul, 4 IO-Lin                                                     | k Ports, Class A<br>k Ports, Class B |
|       |               | Balluff Netzwerkschnittstelle                                                                                                    |                                      |
| 10.2. | Bestellnummer |                                                                                                    | BNI PNT-5xx-005-7040                 |
| 10.1. | Lieferumfang  | Der BNI PNT setzt sich aus folgenden Eleme<br>- IO-Link-Block<br>- 4 Blindstopfen M12<br>- Erdungsband<br>- Schraube M4x6<br>- 20 Hinweisschilder                      | nten zusammen:                       |

BNI PNT-527-005-Z040

BNI00A9

# www.balluff.com

Balluff GmbH Schurwaldstrasse 9 73765 Neuhausen a.d.F. Germany Tel. +49 7158 173-0 Fax +49 7158 5010 balluff@balluff.de

# BVLLAL

## BNI PNT-507-005-Z040 BNI PNT-527-005-Z040 IP67 Module User's Guide

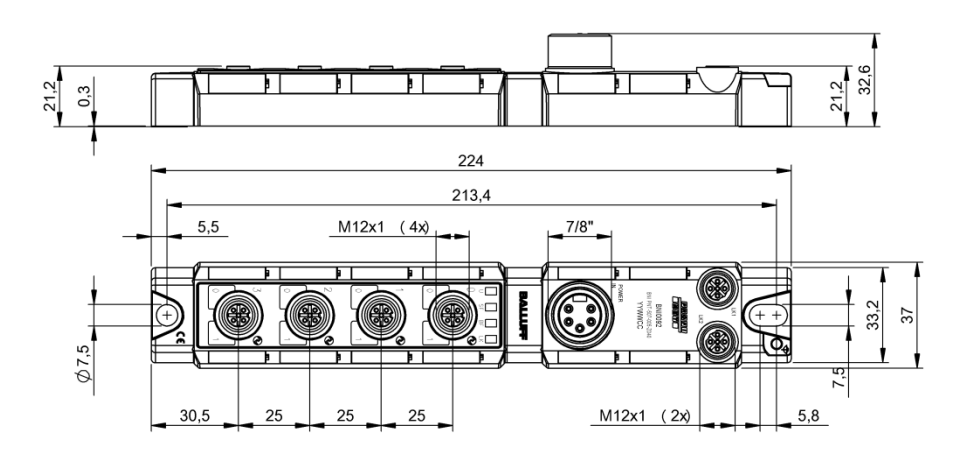

## Table of Contents

| 1 | General                                                   | 4  |
|---|-----------------------------------------------------------|----|
|   | 1.1. Structure of the guide                               | 4  |
|   | 1.2. Typographical Conventions                            | 4  |
|   | Actions                                                   | 4  |
|   | Svotax                                                    | 4  |
|   | Cross-references                                          | 4  |
|   | 1.3. Symbols                                              | 4  |
|   | 1.4. Abbreviations                                        | 4  |
|   | 1.5. Differing views                                      | 4  |
| 2 | Safety                                                    | 5  |
| - | 2.1. Intended use                                         | 5  |
|   | 2.2. Installation and Startup                             | 5  |
|   | 2.3. General Safety Notes                                 | 5  |
|   | 2.4. Resistance to Aggressive Substances                  | 5  |
|   | Dangerous Voltage                                         | 5  |
| 3 | First Steps                                               | 6  |
|   | 3.1. Module overview                                      | 6  |
|   | 3.2. Mechanical Connection                                | 7  |
|   | 3.3. Electrical Connection                                | 7  |
|   | Supply voltage                                            | 7  |
|   | Grounding<br>PROFINET interface                           | 7  |
|   | Port                                                      | 8  |
|   |                                                           | •  |
| 4 | Technical data                                            | 9  |
|   | 4.1. Dimensions<br>4.2. Mochanical Data                   | 9  |
|   | 4.2. Mechanical Data<br>4.3. Operating conditions         | 9  |
|   | 4.4. Electrical Data                                      | 9  |
|   | 4.5. PROFINET                                             | 10 |
|   | 4.6. Function indicators                                  | 10 |
|   | Module Status                                             | 10 |
|   | Port                                                      | 11 |
| 5 | Integration                                               | 12 |
|   | 5.1. Configuration                                        | 12 |
|   | GSDML file                                                | 12 |
|   | Integration of the module                                 | 12 |
|   | Conliguration of the header module                        | 13 |
|   |                                                           | 14 |
|   | IO-Link functions                                         | 15 |
|   | Cycle Settings                                            | 15 |
|   | Data selection                                            | 15 |
|   | Validation                                                | 15 |
|   | Device name, Profinet address                             | 16 |
|   | Establishing device relationship<br>Assigning device name | 17 |
|   | Concluding the configuration                              | 18 |
|   | 5.2. Functions in module properties                       | 19 |
|   | Module settings                                           | 19 |
|   | Port functions                                            | 19 |
|   | Safe state                                                | 19 |
|   | 5.3. Bit mapping and function                             | 20 |
|   | inputs pin 4                                              | 20 |

|   | Inputs pin 2*<br>Outputs pin 4*<br>Outputs pin 2*<br>IO-Link modules<br>Actuator shutdown* pin 4 / pin 2<br>Actuator warning* pin 4 / pin 2<br>Restart* pin 4 / pin 2<br>Switching IO-Link diagnostics on / off<br>IO-Link communication<br>Peripheral error, socket<br>Sensor supply<br>Short-circuit<br>Class B supply short circuit**<br>Station diagnostics<br>IO-Link PD valid<br>Parameter server | 20<br>20<br>20<br>20<br>20<br>21<br>21<br>21<br>21<br>21<br>21<br>21<br>21<br>21<br>22 |
|---|----------------------------------------------------------------------------------------------------|----------------------------------------------------------------------------------------|
| 6 | Monitoring & diagnostics<br>6.1. General<br>6.2. SNMP MIBs                                                                                                    | 23<br>23<br>23                                                                         |
| 7 | Web Server<br>7.1. General information<br>7.2. Navigation / Info<br>7.3. Login/Logout<br>7.4. "Home" dialog<br>7.5. "Ports" dialog<br>No appropriate IODD uploaded<br>Appropriate IODD uploaded<br>7.6. "IODD" dialog<br>7.7. "Config" dialog<br>7.8. "Log" dialog                                                                                                    | 25<br>25<br>26<br>27<br>28<br>30<br>31<br>33<br>34<br>36                               |
| 8 | Diagnostics<br>8.1. Diagnostics messages<br>8.2. Block Header<br>Block Type<br>Block Length<br>Block Version<br>Alarm Type<br>API<br>Slot<br>Subslot<br>Module ID<br>Submodule ID                                                                                                    | <b>38</b><br><b>39</b><br>39<br>39<br>39<br>39<br>39<br>39<br>39<br>39<br>40           |
|   | 8.3. AlarmSpecifier<br>Sequence Number<br>Channel Diagnostic<br>Manufacturer-Specific Diagnosis<br>Submodules<br>Diagnostic State<br>ARDiagnosis State<br>User Structure ID                                                                                                    | <b>41</b><br>41<br>41<br>41<br>41<br>41<br>41<br>41                                    |
|   | <ul> <li>8.4. Channel Number</li> <li>8.5. Channel Properties <ul> <li>Type</li> <li>Accumulative</li> <li>Maintenance</li> <li>Specifier</li> <li>Direction</li> </ul> </li> <li>8.6. Channel Error Type</li> </ul>                                                                                                    | 42<br>43<br>43<br>43<br>43<br>43<br>43<br>43<br>43<br>43<br>43                         |
| 9 | Configuration of IO-Link devices<br>Options                                                                                                    | <b>45</b><br>45                                                                        |

|         | Write                             | 45 |
|---------|-----------------------------------|----|
| 10 Appe | endix                             | 46 |
| 10.1.   | Included in the Scope of Delivery | 46 |
| 10.2.   | Order number                      | 46 |
| 10.3.   | Ordering information              | 46 |

## 1 General

| 1.1. | Structure of the guide       | This gu<br>Chapte<br>Chapte                                     | ide is arranged so that one chapter builds upon the other.<br>r 1: General<br>r 2: Basic safety instructions                                                                                                    |
|------|------------------------------|-----------------------------------------------------------------|----------------------------------------------------------------------------------------------------|
|      |                              |                                                                 |                                                                                                    |
| 1.2. | Typographical<br>Conventions | The foll                                                        | owing typographical conventions are used in this manual.                                                                                                    |
|      | Enumerations                 | Enumei<br>_<br>_                                                | ration is shown in list form with indentation.<br>Entry 1<br>Entry 2                                                                                                    |
|      | Actions                      | Action i<br>by an a<br>\$<br>\$<br>Actions<br>(1)<br>(2)<br>(3) | nstructions are indicated by a preceding triangle. The result of an action is indicated<br>rrow.<br>Action instruction 1<br>Result of action<br>Action instruction 2<br>can also be indicated as numbers in parentheses.<br>Step 1<br>Step 2 |
|      | Syntax                       | Numbe<br>Decima<br>Hexade<br>"0x" (e.                           | rs:<br>I numbers are shown without additional information (e.g. 123),<br>ccimal numbers are shown with the additional indicator hex (e.g., 00 <sub>hex</sub> ) or the prefix<br>g., 0x00).                                                   |
|      | Cross-references             | Cross-r                                                         | eferences indicate where additional information on the topic is located.                                                                                                    |
| 1.3. | Symbols                      | i                                                               | <b>Note</b><br>This symbol indicates general notes.                                                                                                    |
|      |                              |                                                                 | Attention!<br>This symbol indicates a security notice which must be observed.                                                                                                    |
| 1.4. | Abbreviations                | BNI<br>I<br>PNT<br>EMC<br>FE<br>O<br>US<br>UA                   | Balluff Network Interface<br>Standard input port<br>ProfiNet <sup>™</sup><br>Electromagnetic Compatibility<br>Function earth<br>Standard output port<br>Sensor supply undervoltage<br>Actuator supply undervoltage                           |
| 1.5. | Differing views              | Product<br>intende                                              | views and images in this manual may differ from the product described. They are d to serve only as illustrations.                                                                                                    |

## 2 Safety

| 2.1. | Intended use                              | The BNI PNT is a decentral IO-Link input and output module for connecting to a<br>ProfiNet™ network.                                                                                                    |
|------|-------------------------------------------|----------------------------------------------------------------------------------------------------|
| 2.2. | Installation and<br>Startup               | Attention!<br>Installation and startup are to be performed by trained technical personnel only.<br>Skilled specialists are people who are familiar with the work such as installation<br>and the operation of the product and have the necessary qualifications for these<br>tasks. Any damage resulting from unauthorized tampering or improper use shall<br>void warranty and liability claims against the manufacturer. The operator is<br>responsible for ensuring that the valid safety and accident prevention regulations<br>are observed in specific individual cases.                                                                                                    |
| 2.3. | General Safety<br>Notes                   | Commissioning and inspection<br>Before commissioning, carefully read the User's Guide.<br>The system must not be used in applications in which the safety of persons depends on the<br>function of the device.<br>Intended use<br>Warranty and liability claims against the manufacturer shall be rendered void by damage<br>from:<br>- Unauthorized tampering<br>- Improper use<br>- Use, installation or handling contrary to the instructions provided in this User's<br>Guide.<br>Obligations of the owner/operator!<br>The device is a piece of equipment in accordance with EMC Class A. This device can<br>produce RF noise. The owner/operator must take appropriate precautionary measures<br>against this for its use. The device may be used only with a power supply approved for this.<br>Only approved cables may be connected.<br>Malfunctions<br>In the event of defects and device malfunctions that cannot be rectified, the device must be<br>taken out of operation and protected against unauthorized use.<br>Approved use is ensured only when the housing is<br>fully installed. |
| 2.4. | Resistance to<br>Aggressive<br>Substances | Attention!<br>The BNI modules always have good chemical and oil resistance. When used in aggressive media (such as chemicals, oils, lubricants and coolants, each in a high concentration (i.e. too little water content)), the material must first be checked for resistance in the particular application. No defect claims may be asserted in the event of a failure or damage to the BNI modules caused by such aggressive media.                                                                                                    |
|      | Dangerous<br>Voltage                      | Attention!<br>Before working on the device, switch off its power supply.                                                                                                    |
|      |                                           | Note<br>In the interest of continuous improvement of the product,<br>Balluff GmbH reserves the right to change the technical data of the product and<br>the content of these instructions at any time without notice.                                                                                                    |

#### 3 **First Steps**

#### 3.1. Module overview

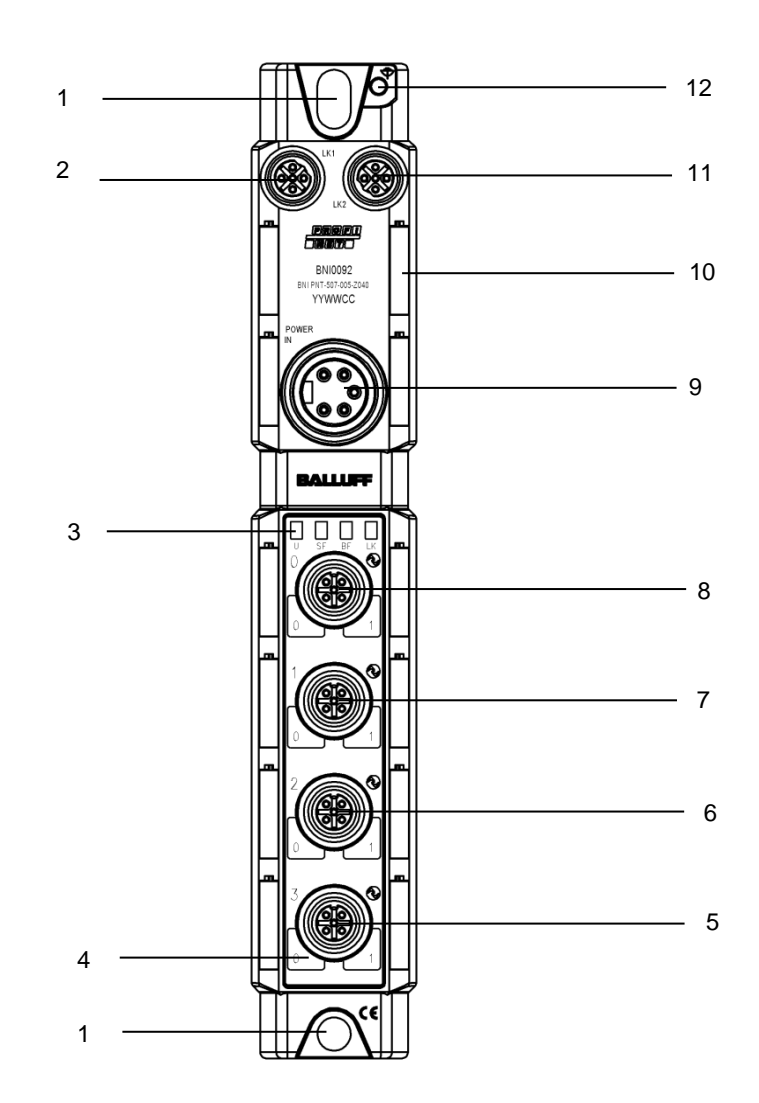

Figure 1 – Overview of BNI PNT-50x-005-Z040

- 1
- Mounting hole PROFINET ™ Port 1 2
- 3 Status LEDs
- 4 Pin/Port-LED : Signal status
- 5 Port 3
- Port 2 6
- 7 Port 1

- Port 0 8
- Power IN 9
- 10 Labels
- 11 PROFINET ™ Port 212 Ground connection

#### 3 First Steps

3.2. Mechanical Connection The module is secured by means of two M6 screws and two washers. Insulation support is available separately.

3.3. Electrical Connection

#### Supply voltage

|            |       | Pin | Function | Description                             |
|------------|-------|-----|----------|-----------------------------------------|
|            |       | 1   | 0.14     | GND module / sensor and actuator supply |
|            | ۲     | 2   | 0 v      |                                         |
| IN<br>3    | ass   | 3   | FE       | Function earth                          |
| 4 • • 2    | Ö     | 4   | +24 V    | Module / sensor supply                  |
| 5 • 1      |       | 5   | +24 V    | Actuator supply                         |
| 7/8", male | ass B | 1   | N24      | Separate supply voltage (-)             |
|            |       | 2   | 0 V      | GND module / sensor supply              |
|            |       | 3   | FE       | Function ground                         |
|            | Ö     | 4   | +24 V    | Module / sensor supply                  |
|            |       | 5   | P24      | Separate supply voltage (+)             |

#### Note

i

Where possible, use separate power supplies for sensor/bus and actuator. Total current < 9 A The total current of all modules must not exceed 9 A even in the case of series connection of the actuator supply.

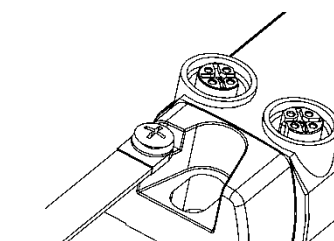

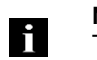

#### Note

The functional ground connection between housing and machine must have a low impedance and be as short as possible.

PROFINET interface

Grounding

| M12, D-coded, female |     |      |                 |
|----------------------|-----|------|-----------------|
| 2                    | Pin | Fund | ction           |
| 503                  | 1   | Tx+  | Transmit Data + |
| 1( o                 | 2   | Rx+  | Receive Data +  |
| $\bigcirc$           | 3   | Tx-  | Transmit Data - |
| 4                    | 4   | Rx-  | Receive Data -  |

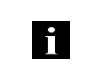

## Note

Unused I/O ports must be provided with cover caps to comply with degree of protection IP67.

## 3 First Steps

Port

| 2                                      | Pin | Function                |                    |  |  |
|----------------------------------------|-----|-------------------------|--------------------|--|--|
| ~~~~~~~~~~~~~~~~~~~~~~~~~~~~~~~~~~~~~~ |     | Class A                 | Class B            |  |  |
| 1 ( 0 0 <sup>5</sup> 0 ) 3             | 1   | +24V 1.6 A              | +24V 1.6A          |  |  |
| · ·                                    | 2   | Input/output 2A         | P24                |  |  |
| 4                                      | 3   | 0V                      | 0V                 |  |  |
| A-coded                                | 4   | IO-Link input/output 2A | Input /<br>IO-Link |  |  |
| remale                                 | 5   | n. c.                   | N24                |  |  |

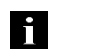

#### Note

Note

The IO-Link interface is powered from the sensor supply.

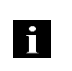

For the digital sensor inputs, refer to guideline on inputs EN 61131-2, Type 3.

|                      | Port            |
|----------------------|-----------------|
|                      | 0 - 3           |
| BNI PNT-507-005-Z040 | IO-Link Class A |
| BNI PNT-527-005-Z040 | IO-Link Class B |

### 4 Technical data

#### 4.1. Dimensions

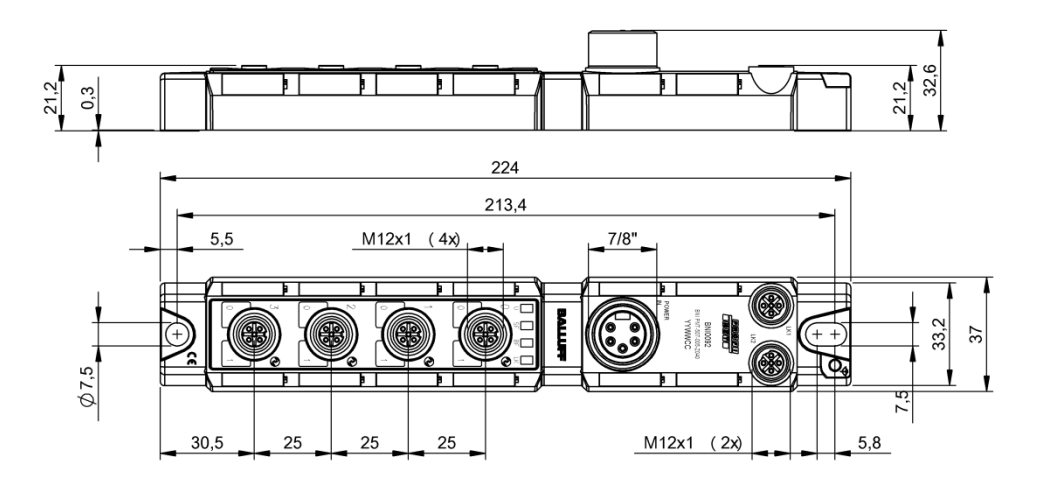

| 4.2. Mechanical Data | Housing material               | Zinc diecasting, matte nickel-plated              |  |
|----------------------|--------------------------------|---------------------------------------------------|--|
|                      | Enclosure rating per IEC 60529 | IP 67 (only in plugged-in and screwed-down state) |  |
|                      | Supply voltage                 | 7/8" female, 5-pin                                |  |
|                      | Input ports / output ports     | M12, A-coded (4x female)                          |  |
|                      | Dimensions (W x H x D in mm)   | 37 x 224 x 32.6                                   |  |
|                      | Type of mounting               | Screw mounting with 2 mounting holes              |  |
|                      | Ground strap installation      | M4                                                |  |
|                      | Weight                         | Approx. 350 g                                     |  |
|                      |                                |                                                   |  |
| 4.3. Operating       | Ambient temperature            | -40°C 70°C                                        |  |
| conditions           | Storage temperature            | -40°C 70°C                                        |  |
|                      |                                |                                                   |  |
| 4.4. Electrical Data | Supply voltage                 | 1830.2 V DC, in accordance with EN 61131-2        |  |
|                      | Ripple                         | < 1%                                              |  |
|                      | Input voltage at 24 V          | 130 mA                                            |  |

#### 4 Technical data

#### 4.5. PROFINET

| PROFINET port                             | 1 x 10Base/100Base Tx                             |  |  |
|-------------------------------------------|---------------------------------------------------|--|--|
| Cable types in accordance with IEEE 802.3 | Shielded, twisted pair min. STP CAT 5/ STP CAT 5e |  |  |
| Data transmission rate                    | 10/100 Mbps                                       |  |  |
| Max. cable length                         | 100 m                                             |  |  |
| Flow control                              | Half-duplex/full-duplex (IEEE 802.33x pause)      |  |  |

## 4.6. Function indicators

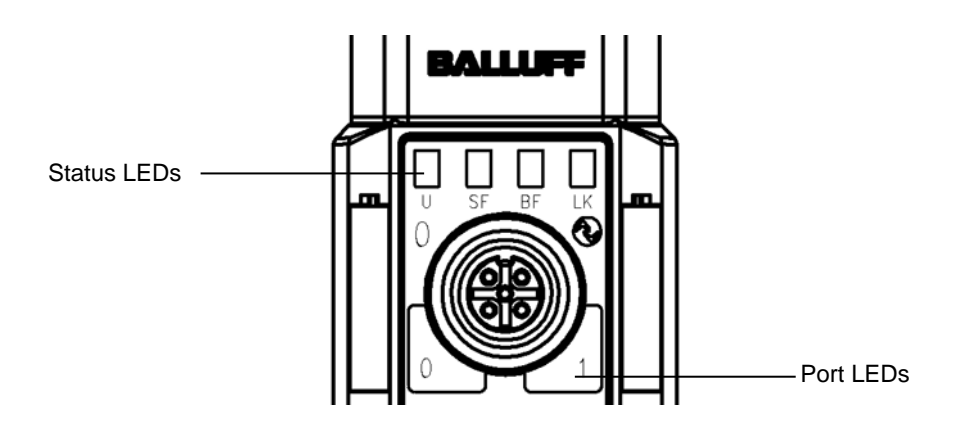

| Status | LED | Indicator     | Function                             |
|--------|-----|---------------|--------------------------------------|
|        |     | Green         | Supply voltage OK                    |
|        | U   | Red           | No actuator power supply             |
|        | -   | Red, flashing | UA supply voltage<br>low (< 18 V)    |
|        |     | Off           | No error                             |
|        | SF  | Red           | Diagnostics message; system error    |
|        |     | Red, flashing | Service DCP signal activated via bus |
|        |     | Off           | No error                             |
|        | BF  | Red           | No connection or no configuration    |
|        |     | Red, flashing | No data exchange                     |
|        | LK  | Green         | Data transfer                        |

## Module Status

### 4 Technical data

Port

#### Standard port

| Status | Function                           |
|--------|------------------------------------|
| Off    | Status of input or output pin is 0 |
| Yellow | Status of input or output pin is 1 |

### **IO-Link port**

| Status                  | Function                    |
|-------------------------|-----------------------------|
| Green                   | IO-Link – connection active |
| Green, flashing         | No IO-Link – connection     |
| Green, rapidly flashing | Preoperate                  |
| Red, flashing           | Validation failed           |

|                      | Port configuration   |                              |                             |  |  |
|----------------------|----------------------|------------------------------|-----------------------------|--|--|
| Status               | Diagnostics<br>input | Input                        | Output                      |  |  |
| Red                  | Input inactive       | Short-circuit<br>Pin 1 and 3 | Short circuit at output pin |  |  |
| Red, flashes briefly | -                    | -                            | Short circuit Pin 1 and 3   |  |  |

5.1. Configuration When planning Profibus devices, a device is depicted as a modular system with a header module and several data modules. The screenshots shown here have been taken from the configuration software of the Siemens HW config.
 GSDML file The device data required for project planning is saved in GSDML files (Generic Station Description Markup Language). The GSDML files are available in two languages as an Internet download (www.balluff.com). The data modules of an IO-Link block are depicted in the project planning software according to the slot. The GSDML file makes the possible data modules available (input or output of different data ranges). For configuration of the IO-Link blocks, the corresponding data modules are assigned to a slot.

## Integration of the<br/>moduleThe device can be found by searching in the catalog and inserted in the Profinet section by<br/>drag & drop.

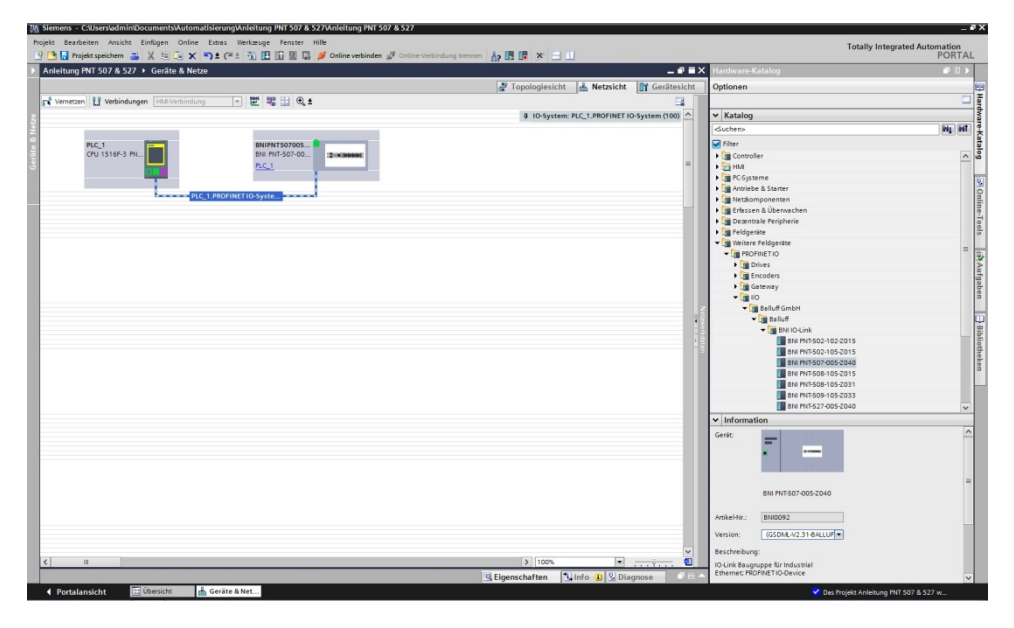

The BNIPNT507005Z040 / BNIPNT527005Z040 module with submodules PN-IO, port 1-M12, port 2-M12 are used for Profinet communication.

In X1 PN-IO, functions such as prioritized run-up or the domains for the ring topology can be selected.

Slot 0 can be used for defining the port function (input, output, diagnostics input) or diagnostics messages.

The remaining slots (2-5) preallocated in the default configuration are the placeholders for the IO-Link modules or standard I/O modules. Slot 2 is for the first IO-Link port / standard I/O port and Slot 5 for the last.

If IO-Link communication is planned for a given port, the standard I/O module must be deleted and replaced with an IO-Link module, e.g., IOL\_E\_2byte.

# Configuration of the header module

Double-click on the header module to open its properties. Click on the "Parameter" tab to open a menu selection for defining the port functions and diagnostic functions.

| BNIPNT507005Z040 [Module]                       |               |                    |                 |                          |                     | Sigenschaft |
|-------------------------------------------------|---------------|--------------------|-----------------|--------------------------|---------------------|-------------|
| Allgemein IO-Variablen                          | Systemkonstan | ten Texte          |                 |                          |                     |             |
| ▼ Allgemein                                     |               |                    | ator            |                          |                     |             |
| Kataloginformation                              |               | augruppenparam     |                 |                          |                     |             |
| <ul> <li>PROFINET-Schnittstelle [X1]</li> </ul> |               | Moduleinstellungen |                 |                          |                     |             |
| Allgemein                                       |               |                    |                 | _                        |                     |             |
| Ethernet-Adressen                               |               |                    |                 | Globale Diagnose         |                     |             |
| Envelterte Optionen                             |               |                    |                 | Unterspannung der Senso  | irversorgung melden |             |
| Mediepredundanz                                 |               |                    |                 | Unterspannung der Aktory | ersorgung melden    |             |
| <ul> <li>Echtzeit-Einstellungen</li> </ul>      |               |                    |                 | Sensorkurzschluss an Aus | gang melden         |             |
| IO-Zyklus                                       |               |                    |                 |                          |                     |             |
| port 1 - M12 [X1 P1 R]                          |               | Port Funktionalit  | ät              |                          |                     |             |
| port 2 - M12 [X1 P2 R]                          |               |                    |                 |                          |                     |             |
| HWKennung                                       |               | Funktion           | n Port O Pin 4: | Schliesser               | •                   |             |
| Identification & Maintenance                    |               | Funktion           | n Port 1 Pin 4: | Schliesser               |                     |             |
| Baugruppenparameter                             |               | Funktion           | n Port 2 Pin 4: | Schliesser               |                     |             |
| HW-Kennung                                      |               | Funktion           | n Port 3 Pin 4: | Schliesser               |                     |             |
|                                                 |               | Funktion           | n Port O Pin 2: | Schliesser               |                     |             |
|                                                 |               | Funktion           | Port 1 Pin 2    | Schliesser               |                     |             |
|                                                 |               | Euchtics           | Rest 2 Rin 2:   | Cablinson                |                     |             |
|                                                 |               | Funktion           | - Dem 2 Dia 2:  | Schlesser                |                     |             |
|                                                 |               | Punktion           | n Fort 5 Fin 2: | schliesser               |                     |             |
|                                                 |               | Sicherer Zustand   | der Ports       |                          |                     |             |
|                                                 |               | Sicharar Zurtan    | Rort O Rin 4:   | 0                        |                     |             |
|                                                 |               | Sicherer Zustern   | d Boot d B'o 4. | 0                        |                     |             |
|                                                 |               | Sicherer Zustand   | a Port I Pin +: | 0                        |                     |             |
|                                                 |               | Sicherer Zustand   | a Port 2 Pin 4: | 0                        |                     |             |
|                                                 |               | Sicherer Zustant   | d Port 3 Pin 4: | 0                        | •                   |             |
|                                                 |               | Sicherer Zustand   | d Port O Pin 2: | 0                        | •                   |             |
|                                                 |               | Sicherer Zustand   | d Port 1 Pin 2: | 0                        |                     |             |
|                                                 |               | Sicherer Zustand   | d Port 2 Pin 2: | 0                        |                     |             |
|                                                 |               | Sicherer Zustant   | d Port 3 Pin 2: | 0                        |                     |             |
|                                                 |               |                    |                 |                          |                     |             |
|                                                 |               |                    |                 |                          |                     |             |
|                                                 |               |                    |                 |                          |                     |             |
|                                                 |               |                    |                 |                          |                     |             |
|                                                 |               |                    |                 |                          |                     |             |
| A Rostalansicht                                 |               | 15070              |                 |                          | _                   |             |
|                                                 | a cos preirre |                    |                 |                          |                     |             |

## Note IO-Link configuration:

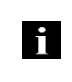

If the connected IO-Link device makes outputs available, pin 2 must be configured to output on the corresponding port. **Standard input and output:** 

For each port, the function (N.C., N.O., diagnostic input (pin 2)) can be arbitrarily selected for each port at pin 2 and pin 4.

| Hardware<br>configuration | The IO-Link / standard I/O modules must now be configured appropriately for the configuration of the header module.<br>If necessary, these can be taken over into the configuration table from the hardware catalog by means of drag & drop.<br>By default, all ports are set to Standard I/O.<br>If the port is to be configured as an IO-Link port, the module must be deleted and replaced with an IO-Link module.<br>Slots 14 are reserved for the IO-Link ports / standard I/O ports. |                                                                                                    |                                                                                                    |                                                                                                    |  |  |  |
|---------------------------|----------------------------------------------------------------------------------------------------|----------------------------------------------------------------------------------------------------|----------------------------------------------------------------------------------------------------|----------------------------------------------------------------------------------------------------|--|--|--|
|                           | Module addressing:<br>Double-click on the IO-Link m<br>addressing in the "Addresses                                                                                                    | nodules and the remaining<br>" window                                                                                                    | g addressable modu                                                                                                    | ules to change the                                                                                                    |  |  |  |
|                           | Configuring the IO-Link models of a suitable IO-Link module that must be selected in the cataled drop.<br>The process data length requiremental of the IO-Link device.                                                                                                    | dule:<br>at corresponds to the proc<br>og and dragged to the app<br>uired by the device in each                                                                                                    | ess data length of t<br>propriate slot by me<br>n case can be obtain                                                                                                    | the IO-Link device<br>ans of drag &<br>ned from the                                                                                                    |  |  |  |
|                           | Configuring a standard inp<br>If one of the possible port pin<br>output),<br>the "Standard I/O" placeholde<br>corresponding slot.<br>To address the inputs and ou<br>must be taken over from the<br>modules.                                                                                                    | <b>ut / output:</b><br>s (pin 4) is to be configure<br>er module must be used fo<br>ttputs, input pin 2 / 4 and o<br>catalog and used in the co                                                                                                    | ed with a standard f<br>or the<br>output 2 /4<br>onfiguration accordi                                                                                                    | unction (input,<br>ng to the given                                                                                                    |  |  |  |
|                           | For the SIO function, integrat<br>With the remaining modules,                                                                                                    | e the "IO-Link input with S<br>the various functions are                                                                                                    | SIO mode" module.<br>mapped into the pre                                                                                                    | ocess data areas.                                                                                                    |  |  |  |
|                           | 월 Siemens - C:Users\adminiDocuments\Automatisierung\Anleitung PNT 507 & 527\A                                                                                                    | inleitung PNT 507 & 527                                                                                                    |                                                                                                    | _ #>                                                                                                    |  |  |  |
|                           | Mojekt Bearbeiten Ansicht Einlugen Online Extres Werkzuge Fenster Hile<br>P D D Projekt speichem D X III X III X III III III III III X IIII X IIII IIII III III III III IIII IIII IIII                                                                                                    | Online verbinden 🖉 Online-Verbindung trennen 🧞 🖪 📑 💥 🖃 🛄<br>herie 🔸 PROFINET IO-System (100): PN/IE_1 🔸 BNIPNT5070052040                                                                                                    | _#=×                                                                                                    | Totally Integrated Automation<br>PORTAL<br>Hardware-Katalog                                                                                                    |  |  |  |
|                           |                                                                                                    | Control         Number of the second second se | Topologieskit  Antiarite  Typ Antiarite Antiarite Anti | Optionen         Image: Control of the control of the control of |  |  |  |

IO-Link configuration

In the IO-Link properties of the module you can change the IO-Link parameters of the respective port.

| letting fifth 507 a 327 7 Picc_1 [d | to to to to to the off and the off and the | ene v morniter to system (100).      |       | UNIF  | 11307003  |         |                             |            |           |                             | -    |
|-------------------------------------|----------------------------------------------------------------------------------------------------|--------------------------------------|-------|-------|-----------|---------|-----------------------------|------------|-----------|-----------------------------|------|
|                                     |                                                                                                    |                                      |       |       |           | 2       | Topologiesicht Metz         | sicht 🕅 Ge | rätesicht | Optionen                    |      |
| BNIPNT5070052040                    | ₩ 👍 🗉 🔍 🖬                                                                                                    | Geräteübersicht                      |       |       |           |         |                             |            |           |                             |      |
| 100                                 | ^                                                                                                    | W Baugruppe                          | Baugr | Steck | E-Adresse | A-Adres | Typ                         | Artikel-N  |           | ✓ Katalog                   |      |
| 650                                 | =                                                                                                    | <ul> <li>ENIPNT5070052040</li> </ul> | 0     | 0     |           |         | ENI PNT-507-005-2040        | BNI0092    |           | <ul> <li>duchero</li> </ul> | ing. |
| 1592                                |                                                                                                    | PNHO                                 | 0     | 0 X1  |           |         | BNIPNT507005Z040            |            | 1         | S Filter                    |      |
| ALC IN                              | 7                                                                                                    | IOL_I/O_32/32 byte_1                 | 0     | 1     | 031       | 031     | IOL_110_32/32 byte          |            |           | > M Kostmodul               |      |
| w.                                  |                                                                                                    | IOL_1_24 byte_1                      | 0     | 2     | 3255      |         | IOL_1_24 byte               |            |           | + Medul                     |      |
|                                     |                                                                                                    | IOL_O_16 byte_1                      | 0     | 3     |           | 3247    | IOL_O_16 byte               |            |           | IO-Link modules             |      |
|                                     |                                                                                                    | IOLink Input with SIO mode 1         | 0     | 4     |           |         | IOLink Input with \$10 mode |            |           | IOL_NO_01IO1 byte           |      |
| 1000                                |                                                                                                    |                                      | _     | _     |           | and an  |                             | 11 m c     | 100.000   | IOL_NO_02/02 byte           |      |
| VO_32/32 byte_1 [Module]            |                                                                                                    |                                      |       |       |           | S Eige  | nschaften [] Info ()        | Diagnose   |           | 10L_1/0_02/04 byte          |      |
| Igemein IO-Variablen Sy             | sternkonstanten Texte                                                                                                    |                                      |       |       |           |         |                             |            |           | 10L_N0_02/08 Byte           |      |
| gemein                              |                                                                                                    |                                      |       |       |           |         |                             |            |           | 10L_1/0_04/02 byte          |      |
| Kataloginformation                  | baugruppenparameter                                                                                                    |                                      |       |       |           |         |                             |            |           | IOL_I/O_04/04 byte          |      |
| igänge                              | Zyklus-Einstellung                                                                                                    |                                      |       |       |           |         |                             |            |           | ICL_IC_BAIDS Eyes           |      |
| ugruppenparameter                   |                                                                                                    |                                      |       |       |           |         |                             |            |           | 10L_10_04/32 byte           |      |
| A-Adressen                          | Zyklusæi                                                                                                    | t: eutometisch                       |       |       |           |         |                             |            |           |                             |      |
| Hernung                             |                                                                                                    |                                      |       |       |           |         |                             |            |           | IOL I/O GB/OB byte          |      |
|                                     | Datenauswahl                                                                                                    |                                      |       |       |           |         |                             |            |           | IOL NO. 16/16 byte          |      |
|                                     |                                                                                                    |                                      |       |       |           |         |                             |            |           | 10L_1/0_24/24 byte          |      |
|                                     | Datenausschnitt-Offset                                                                                                    | E 0                                  |       |       |           |         |                             |            |           | IOL_1/0_32/04 byte          |      |
|                                     | max. Eingangsdatenlänge                                                                                                    | : 32                                 |       |       |           |         |                             |            |           | IOL_NO_32/32 byte           |      |
|                                     |                                                                                                    |                                      |       |       |           |         |                             |            |           | IOL_I_01 byte               |      |
|                                     | Validierung                                                                                                    |                                      |       |       |           |         |                             |            |           | IOL_LO2 byte                |      |
|                                     |                                                                                                    |                                      |       |       |           |         |                             |            |           | IOL_I_04 byte               |      |
|                                     | valiolerungsmoous                                                                                                    | E keine validierung                  |       |       |           |         |                             |            |           | IOL_I_06 byte               |      |
|                                     | <ul> <li>Hersteller ID 0</li> </ul>                                                                                                    | k 0                                  |       |       |           |         |                             |            |           | IOL_I_OS byte               |      |
|                                     | Hersteller ID 1                                                                                                    | : 0                                  |       |       |           |         |                             |            |           | IOL_I_10 byte               |      |
|                                     | Device ID 0                                                                                                    | R 0                                  |       |       |           |         |                             |            |           | ✓ Information               |      |
|                                     | Desire ID 1                                                                                                    | . 0                                  |       |       |           |         |                             |            |           | Gerit:                      |      |
|                                     | Device ID 1                                                                                                    |                                      | _     |       |           |         |                             |            |           | The all interactions        |      |
|                                     | Device iD a                                                                                                    |                                      | _     |       |           |         |                             |            |           |                             | •    |
|                                     | Seriennumme                                                                                                    | с (                                  |       |       |           |         |                             |            |           |                             |      |
|                                     | Parameter second                                                                                                    |                                      |       |       |           |         |                             |            |           |                             |      |
|                                     | anamater server                                                                                                    |                                      |       |       |           |         |                             |            |           | IOL_I/O_01/01 byte          |      |
|                                     | Parameter Server Einstellung                                                                                                    | ausgeschaltet                        |       |       |           |         |                             |            |           |                             | _    |
|                                     |                                                                                                    |                                      |       |       |           |         |                             |            |           | ArtikelNr.:                 |      |
|                                     |                                                                                                    |                                      |       |       |           |         |                             |            |           | Version:                    | -    |
|                                     |                                                                                                    |                                      |       |       |           |         |                             |            |           |                             |      |
|                                     |                                                                                                    |                                      |       |       |           |         |                             |            |           | Beschreibung:               |      |
|                                     |                                                                                                    |                                      |       |       |           |         |                             |            |           | IOL_NO_01/01 byte           |      |
|                                     |                                                                                                    |                                      |       |       |           |         |                             |            |           |                             |      |

IO-Link functions Explanation of the possible settings in the properties of the IO-Link port

**Cycle Settings** This parameter can be used to reduce the IO-Link communication speed by increasing the IO-Link cycle time. Use the scroll down menu to adjust the cycle time. **Data selection** The start byte of the process data can be defined with the data section offset. For the max. input data length, the actual process data length of the IO-Link device is entered. These settings are only for the input data. The visible data window for the input data can now be adjusted via an IO-Link module with appropriate process data length. Validation No validation: validation deactivated, every device will be accepted Compatibility: manufacturer ID and device ID are compared to the module data. The IO-Link communication is only started if there is a match. Manufacturer ID and device ID are entered in decimal format. Identity: manufacturer ID and device ID and serial number are compared to the module data. The IO-Link communication is only started if there is a match. Manufacturer ID and device ID are entered in decimal format, the serial number is entered in ASCII code

Device name,

Double-click on the module in the Profinet line to view the communication parameters of the module. Profinet address

The device name and the Profinet address (IP) are configured here.

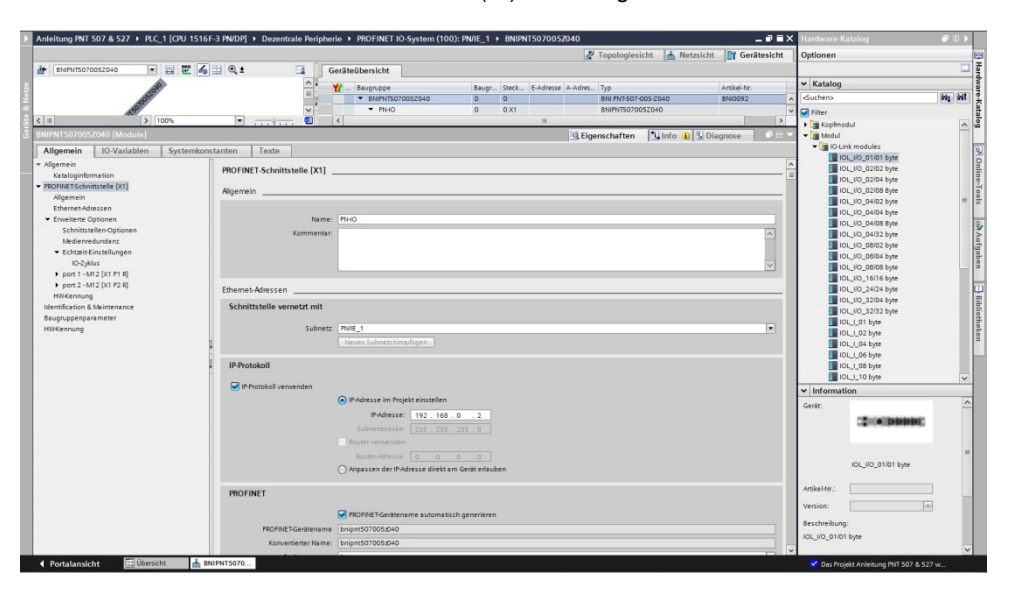

| Establishing |
|--------------|
| device       |
| relationship |

"Device view"  $\rightarrow$  right-click on module  $\rightarrow$  "Assign device name".

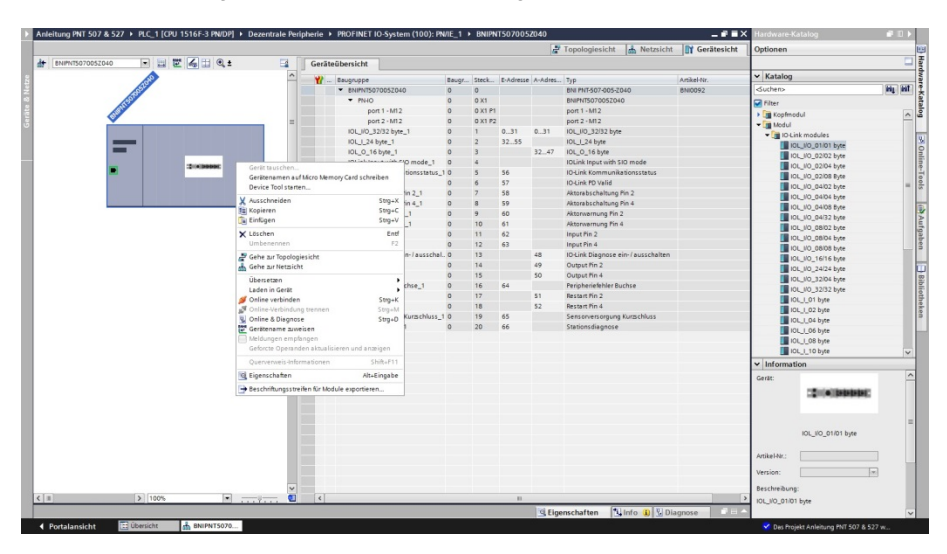

Assigning device name

Select the desired name and use "Assign name" to assign the marked device that you found.

The device name must be the same as that previously configured under device properties (see previous page)

Identification takes place via the MAC address (on the rear of the device) or via the Blink Test.

|             |                                           | Konfiguriertes P        | ROFINET-C     | Gerät               |              |             |                |          |
|-------------|-------------------------------------------|-------------------------|---------------|---------------------|--------------|-------------|----------------|----------|
|             |                                           | PROFINET-Gerä           | tename:       | bnipnt507005z040    |              |             | •              |          |
|             |                                           | G                       | erätetyp:     | BNI PNT-507-005-Z04 | 40           |             |                |          |
|             |                                           | Online-Zugang           |               |                     |              |             |                |          |
|             |                                           | Typ der PG/PC-Schr      | nitts telle : | PN/IE               |              |             | •              |          |
|             |                                           | PG/PC-Schr              | nitts telle : | Intel(R) PRO/1000   | MT Deskto    | p Adapter   | - •            |          |
| Ļ           |                                           | Gerätefilter            |               |                     |              |             |                |          |
|             |                                           | 🛃 Nur Geräte            | gleichen Typ  | os anzeigen         |              |             |                |          |
|             |                                           | Nur falsch j            | parametriert  | e Geräte anzeigen   |              |             |                |          |
|             |                                           | Nur Geräte              | ohne Name     | n anzeigen          |              |             |                |          |
|             |                                           |                         |               |                     |              |             |                |          |
|             | Erreichbare Te                            | MAC-Adverse             | Gerät         | PROFINET-Ceritera   | ma St        | atur        |                |          |
|             | 0.0.0.0                                   | 00-19-31-31-EE-25       | BNI PNT-5     |                     | Ki Ki        | ein Geräten | ame zugewiesen |          |
|             |                                           |                         |               |                     |              |             | -              | _        |
|             |                                           |                         |               |                     |              |             |                |          |
| <b>I</b> 🔄  |                                           |                         |               |                     |              |             |                |          |
| <b>I .</b>  |                                           |                         |               |                     |              |             |                |          |
| LED blinken |                                           |                         |               |                     |              |             |                |          |
| LED blinken | <                                         |                         |               |                     |              |             |                | >        |
| LED blinken | <                                         |                         |               |                     |              |             |                |          |
| LED blinken | د<br>د<br>د<br>د<br>د<br>د<br>د<br>د<br>د | šten wurden herausgefil | tert.         |                     | Liste aktual | isieren )   | Name zuwei     | sen      |
| LED blinken | د<br>د<br>ssen. 1 von 3 Ger               | äten wurden herausgefil | tert.         |                     | Liste aktual | isieren     | Name zuwei     | ><br>sen |
| LED blinken | د<br>د<br>ssen. 1 von 3 Ger               | äten wurden herausgefil | tert.         |                     | Liste aktual | isieren     | Name zuwei     | sen      |
| LED blinken | r:<br>ussen. 1 von 3 Ger                  | iten wurden herausgefil | itert.        |                     | Liste aktual | isieren ]   | Name zuwei     | sen >    |

| Concluding the | Download the configuration into HW config.                                                                                                    |  |  |  |  |
|----------------|----------------------------------------------------------------------------------------------------|--|--|--|--|
| configuration  | At this point, the bus error on the module should disappear.<br>There could still be an active system error, particularly if an IO-Link is used.              |  |  |  |  |
|                | Possible causes:<br>- Line break (no IO-Link device connected)<br>- IO-Link device fault (e.g., external voltage supply not connected)<br>- Validation failed |  |  |  |  |
|                | If the module still reports a bus error,<br>there could be a problem in one of the following areas:                                                           |  |  |  |  |
|                | <ul> <li>Device relationship not established.</li> <li>Scan the network and check whether the device is signaling under the correct</li> </ul>                |  |  |  |  |

Scan the network and check whether the device is signaling under device name and correct IP address. Adapt the Ethernet address or device name if necessary, reassign the device name and download the configuration.

| 5.2. | Functions in module properties | Description of the functions in module properties                                                                                                    |
|------|--------------------------------|----------------------------------------------------------------------------------------------------|
|      | Module settings                | Global diagnostics:<br>This function can be used to permit / suppress all diagnostics messages of the module.<br>(optical diagnostics signals and diagnostics in configured diagnostics modules<br>are not affected)                                                                                                    |
|      |                                | Sensor supply undervoltage:<br>This function can be used to permit / suppress the diagnostics message Sensor supply<br>undervoltage. (optical diagnostics and diagnostics in configured diagnostics modules are<br>not affected)                                                                                                    |
|      |                                | Actuator supply undervoltage:<br>This function can be used to permit / suppress the diagnostics message Actuator supply<br>undervoltage. (optical diagnostics signals and diagnostics in configured diagnostics<br>modules are not affected)                                                                                                    |
|      | Port functions                 | The function for every individual port pin can be defined here:<br>Make contact = input as normally open contact<br>Break contact = input as normally closed contact<br>Output = output function<br>IO-Link Input with SIO mode = SIO Mode; an IO-Link device can be<br>configured and then placed in an SIO mode<br>in which the IO-Link port functions as a<br>simple switching input.<br>Pin function depends on configuration. |
|      | Safe state                     | This function is a supplement to an output configuration of the respective port pin.<br>For each port pin, a safe status can be predefined which is to be assumed in the event of<br>a loss of bus communication.                                                                                                    |

| 5.3.           | Bit mapping and function                              | Bit map                                                                                                    | Bit mapping and function of the configurable modules |                        |                        |                                                                                                 |  |  |
|----------------|-------------------------------------------------------|----------------------------------------------------------------------------------------------------|------------------------------------------------------|------------------------|------------------------|-------------------------------------------------------------------------------------------------|--|--|
|                | Inputs pin 4<br>Inputs pin 2*<br>Outputs pin 4*       | Signal from configured inputs or outputs are depicted in the modules inputs pin 4 / inputs pin 2 and outputs pin 4, outputs pin 2.                                                                                   |                                                      |                        |                        |                                                                                                 |  |  |
|                | Outputs pin 4<br>Outputs pin 2*                       | The "inp<br>Depend                                                                                                    | outs pin 2<br>ing on co                              | 2" module<br>onfigurat | e also de<br>ion       | picts the diagnostic inputs of the diagnostic input function.                                   |  |  |
|                | IO-Link modules                                       | The IO-                                                                                                    | Link moo                                             | lules alw              | ays have               | e the same structure:                                                                           |  |  |
|                |                                                       | IOL_I/O_x/xBytes<br>Number of process data items used (should be equal to or greater than<br>the process data length of the IO-Link device)<br>I = Input data<br>O = Output data<br>I/O = Both input and output data |                                                      |                        |                        |                                                                                                 |  |  |
|                | Actuator<br>shutdown* pin 4 /<br>nin 2                | Depicts at the re                                                                                                    | a short c<br>spective                                | ircuit be<br>port pin  | tween a                | set output to ground                                                                            |  |  |
|                |                                                       | Bit 3                                                                                                    | Bit 2                                                | Bit 1                  | Bit 0                  |                                                                                                 |  |  |
|                |                                                       | Port 3                                                                                                    | Port 2                                               | Port 1                 | Port 0                 |                                                                                                 |  |  |
|                | Actuator warning*<br>pin 4 / pin 2                    | Feedbad                                                                                                    | ck if a vo                                           | ltage is l             | peing su               | oplied at an output that is not set.                                                            |  |  |
|                | P P                                                   | Bit 3                                                                                                    | Bit 2                                                | Bit 1                  | Bit 0                  |                                                                                                 |  |  |
|                |                                                       | Port 3                                                                                                    | Port 2                                               | Port 1                 | Port 0                 |                                                                                                 |  |  |
|                | Restart* pin 4 /<br>pin 2                             | If this fur<br>automat                                                                                                    | nction is<br>ic restart                              | configur<br>, but rath | ed, after<br>her the p | an actuator short-circuit there is no ort must be activated by inserting the corresponding bit. |  |  |
|                |                                                       | Bit 3                                                                                                    | Bit 2                                                | Bit 1                  | Bit 0                  |                                                                                                 |  |  |
|                |                                                       | Port 3                                                                                                    | Port 2                                               | Port 1                 | Port 0                 |                                                                                                 |  |  |
| *Only<br>**Onl | y for BNI PNT-507-005-Z04<br>y for BNI PNT-527-005-Z0 | 40<br>040                                                                                                    |                                                      | L                      | 1                      | 1                                                                                               |  |  |

Switching IO-Link If this diagnostics on / off the IC

If this function is configured, the IO-Link diagnostics is deactivated for all ports and can be reactivated for the desired ports.

| Bit 3  | Bit 2  | Bit 1  | Bit 0  |
|--------|--------|--------|--------|
| Port 3 | Port 2 | Port 1 | Port 0 |

IO-LinkBit status for each IO-Link port; feedback indicating whether communication is<br/>established.

| Bit 3  | Bit 2  | Bit 1  | Bit 0  |
|--------|--------|--------|--------|
| Port 3 | Port 2 | Port 1 | Port 0 |

Peripheral error, socket

Feedback indicating the port at which an error occurred.

| Bit 3  | Bit 2  | Bit 1  | Bit 0  |
|--------|--------|--------|--------|
| Port 3 | Port 2 | Port 1 | Port 0 |

**Sensor supply** Feedback indicating the port at which there is a sensor supply short circuit. **Short-circuit** 

| Bit 3  | Bit 2  | Bit 1  | Bit 0  |
|--------|--------|--------|--------|
| Port 3 | Port 2 | Port 1 | Port 0 |

Class B supply short circuit\*\* Feedback at which port a short-circuit of the Class B supply is present.

| Bit 3  | Bit 2  | Bit 1  | Bit 0  |
|--------|--------|--------|--------|
| Port 3 | Port 2 | Port 1 | Port 0 |

Station diagnostics

Feedback indicating which fault occurred.

| Bit 7                    | Bit 6               | Bit 5                     | Bit 4                              | Bit 3             | Bit 2 | Bit 1       | Bit 0     |
|--------------------------|---------------------|---------------------------|------------------------------------|-------------------|-------|-------------|-----------|
| IO-Link<br>short circuit | Actuator<br>Warning | Actuator<br>Short-circuit | Sensor<br>voltage<br>Short-circuit | External<br>error | no UA | US actuator | US sensor |

#### IO-Link PD valid

| Bit 3  | Bit 2  | Bit 1  | Bit 0  |
|--------|--------|--------|--------|
| Port 3 | Port 2 | Port 1 | Port 0 |

\*Only for BNI PNT-507-005-Z040 \*\*Only for BNI PNT-527-005-Z040
#### 5 Integration

#### Parameter server Switched off:

Data management functions disabled, saved data are retained.

#### **Delete:**

Data management functions disabled, saved data is deleted.

#### **Restore:**

The parameter data are downloaded to the IO-Link device. As soon as the saved parameter data in the parameter server of the port differ from the connected IO-Link device a download is performed. Only exception: the parameter server is empty. Then another upload is carried out.

#### Save/Restore:

The parameter data are up- and downloaded to the IO-Link device. As soon as the saved parameter data in the parameter server of the port differ from the connected IO-Link device and there are no upload requests from the IO-Link device, an upload is performed. As soon as a device requests and upload (upload flag set) or when no data are stored in

the master port (e.g. after deleting the data or before the first upload), the master starts an upload of the parameter data from the device.

### Note

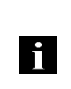

After the upload of the parameter data, the vendor ID and device ID of the connected IO-Link device are also still saved until the data records are deleted. When the connected IO-Link device is started, a validation takes place. Thus, only an IO-Link device of the same type can be used for the data management.

#### 6 Monitoring & diagnostics

6.1. General

The fieldbus module provides several diagnostics interfaces which are described in the following:

- Device diagnostics through the Web interface
- Network diagnostics via SNMP
- Fieldbus-specific diagnostics through the PLC

The Web interface and the fieldbus-specific diagnostics interface are each described in a separate section.

Access to the Monitoring and Diagnostics interfaces of the device is via the IP-based Management interface using the Ethernet network. The necessary setting of IP access can be made not only using the procedure described in the "Integration" section, but also using other dedicated configuration tools using the DCP protocol of PROFINET. The following parameters must be set for this:

- IP Address (IP)
- Subnet mask (SN)
- Gateway address (GW)
- Device name

The configuration settings can be reset to the factory default settings via the Web interface.

Configuration settings are only possible if the module does not have an active connection to a controller.

6.2. SNMP MIBs Monitoring and diagnostics of the network interfaces for the device can be performed using the SNMPv1 protocol. This can be accessed simply from a so-called SNMP browser using ordinary network management tools.

The following MIDs are supported:

- MIB-2 (RFC 1213)
- LLDP-MIB (IEEE 802.1AB)

The module-specific information for the MIB-2 are provided by the fieldbus module:

| MIB-Variable | Description                                                                                                    |
|--------------|----------------------------------------------------------------------------------------------------|
| sysDescr     | A textual description of the entity. This value should include the full name and version identification of the system's hardware type, software |
|              | operating-system, and networking software.                                                                                                    |
| sysObjectID  | {1.3.6.1.4.1.44233.1.2.1}                                                                                                    |
|              | For Balluff products with Product enterprise Number (PEN) = 44233, the product list is defined in <b>BALLUFF-PRODUCTS-MIB</b>                   |
| sysUpTime    | The time (in hundredths of a second) since the network management portion of the system was last re-initialized.                                |
| sysContact   | The textual identification of the contact person for this managed node, together with information on how to contact this person. ("BALLUFF")    |
| sysName      | An administratively-assigned name for this managed node. By convention, this is the node's fully-qualified domain name. ("BNI PNT")             |
| sysLocation  | The physical location of this node (e.g. "73765 Neuhausen a.d.F, Germany")                                                                      |

### 6 Monitoring & diagnostics

| MIB-Variable    | Ethernet-Port                        | IO-Link-Port                      |
|-----------------|--------------------------------------|-----------------------------------|
| ifIndex         | A unique value, contiguously         |                                   |
|                 | starting from 1.                     |                                   |
| ifDescr         | A textual string containing          | "IO-Link X" / "IO-IN X" / "IO-OUT |
|                 | information about the interface,     | X"                                |
|                 | i.e. "Ethernet X"                    |                                   |
| ifType          | IANAIT I ype = $6$                   | IANAifType = 280 (sdci) when      |
|                 | (ethernetCsmaCd) when                | IO-LINK-Port                      |
|                 | Ethemet                              | = 0 (other) when i/O-Port         |
| ifMTU           | length of Ethernet MTU               | length of IO-Link process data    |
|                 |                                      | (typically max, 32 Byte) or 1.    |
|                 |                                      | when IO-port                      |
| ifSpeed         | actual Ethernet speed                | IO-Link speed (no device = 0      |
|                 |                                      | bit/s, Com1 Mode = 4800 bit/s,    |
|                 |                                      | Com2 Mode 38400 bit/s, Com3       |
|                 |                                      | Mode = 230400 bit/s)              |
| ifPhysAddress   | MAC address assigned to this         | This object may contain an octet  |
|                 | роп                                  | String of zero length, since IO-  |
|                 |                                      | with no specific addressing       |
| if Admin Status | Up(1) Down(2) depending              | Up(1) Down(2) depending if        |
| InAdministatus  |                                      | IQ-Link capability is configured  |
| ifOperStatus    | Up(1), Down(2), depending if an      | IO-Link device is connected and   |
|                 | operable.                            |                                   |
| ifLastChange    | The value of sysUpTime at the        | n/a                               |
|                 | time the interface entered its       |                                   |
|                 | current operational state. If the    |                                   |
|                 | current state was entered prior      |                                   |
|                 | to the last re-initialization of the |                                   |
|                 | local network management             |                                   |
|                 | subsystem, then this object          |                                   |
| ifinOctoto      | The total number of actors receiv    | od on the interface, including    |
| IIIIOclets      | framing characters                   | ed on the interface, including    |
| ifInErrors      | n/a                                  | Number of received frames that    |
|                 |                                      | were rejected as invalid by the   |
|                 |                                      | IO-Link-Master (Abort).           |
| ifOutOctets     | The total number of octets transm    | nitted out of the interface,      |
|                 | including framing characters.        |                                   |
| ifOutErrors     | n/a                                  | Number of retries by the IO-      |
|                 |                                      | Link-Master, indicating           |
|                 |                                      | unsuccessful packet               |
|                 |                                      | transmissions.                    |

The port-specific information for the MIB-2 contains diagnostics data about the network connections as well as the IO-Link ports:

**7.1. General** The BNI fieldbus module contains an integrated web server for retrieving detailed device information and for configuring the device.

To use the web interface you must first ensure that the module has been correctly integrated into your network. In addition the IP subnet of the BNI module must be accessible from the PC on which the browser is running. For the supported web browsers, please refer to the corresponding data sheet.

For open a connection with the web server, enter the IP address of the module in the address line of the browser. The homepage then appears with the essential device information.

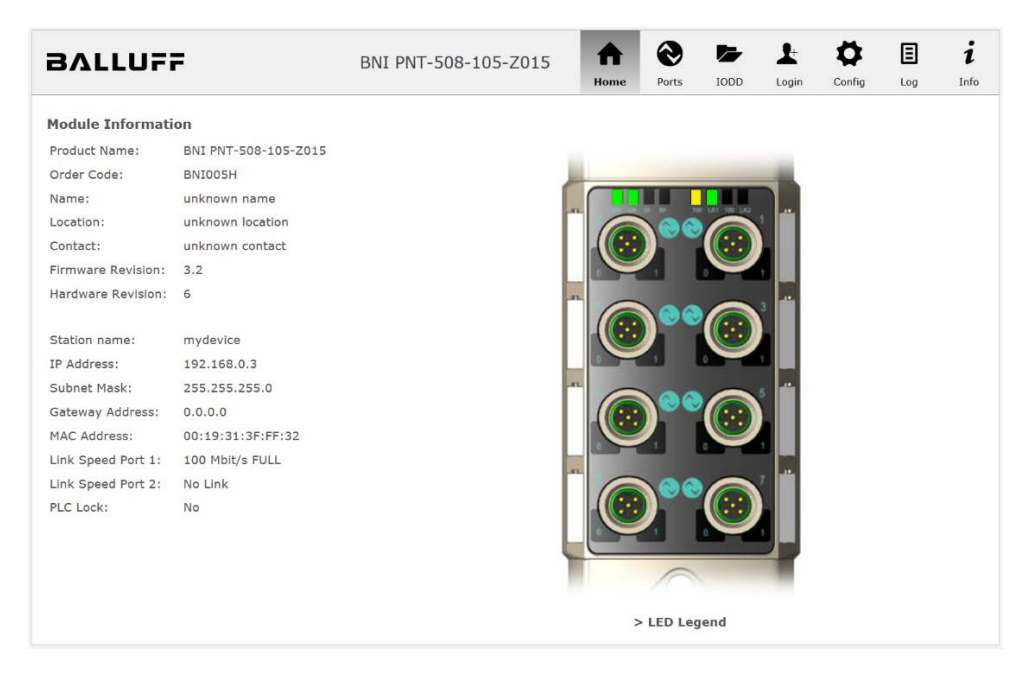

**7.2. Navigation / Info** The navigation bar is located in the upper area of the window, which allows you to switch between the various dialogs of the web interface. To do this click on the corresponding icon.

€ 0 Ξ 1 ₳ i BALLUFF BNI PNT-508-105-Z015 Ports IODD Login Config Log Home Information A Show Module and Port Status IO-Link Device Management IODD Management Balluff GmbH Schurwaldstraße 9 73765 Neuhausen a.d.F. ± Administrator Login Germany Configure the Fieldbus Gateway Telefon: +49 (0) 7158 173-370 Fax: +49 (0) 7158 173-5010 E-Mail: > balluff@balluff.de Web: > http://www.balluff.com Ξ Logging and Diagnosis i Display this help window Copyright © 2016 Balluff GmbH

When the "Info" tab is selected the following overview appears:

The "BALLUFF" logo at upper right links to the international Balluff homepage.

# **7.3. Login/Logout** To make configuration settings on the fieldbus module using the web interface, you must first log in. Functionalities which cannot be used without logging in are indicated by the grayed out buttons.

| The default password is: |          |
|--------------------------|----------|
| BNI PNT-XXX-XXX-XXXX     | "BNIPNT" |
| BNI EIP-XXX-XXX-XXXX     | "BNIEIP" |
| BNI ECT-XXX-XXX-XXXX     | "BNIECT" |

The password cannot be changed!

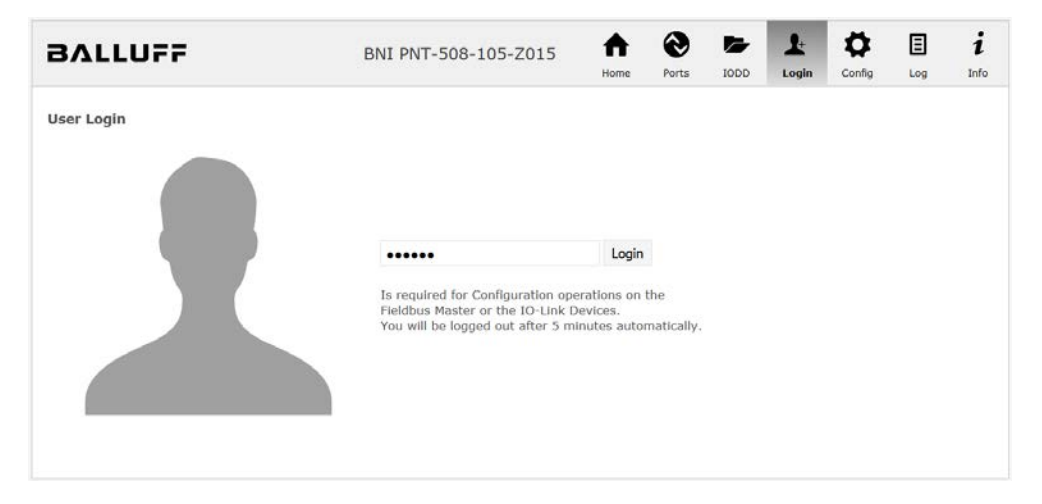

After successfully logging in the dialogs are shown as follows:

| BALLUFF    | BNI PNT-508-105-Z015    | A<br>Home | Ports | IODD | L.<br>Logout | Config | E | i<br>Info |
|------------|-------------------------|-----------|-------|------|--------------|--------|---|-----------|
| User Login | Logout                  |           |       |      |              |        |   |           |
|            | Successfully logged in. |           |       |      |              |        |   |           |

Use the "Logout" button to log out again. After 5 minutes of no interaction with the Webserver the user is automatically logged out.

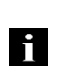

Note

For security reasons the fieldbus module shows only one login at a time with configuration access. Reading (without logging in) is however possible from multiple PCs at the same time on the fieldbus module.

# **7.4. "Home" dialog** Under "Home" you are given the essential information about the fieldbus itself and its network activity. You are also shown whether the configuration block was enabled by the controller (PLC).

Information is also shown about the current process data and the status of the module via the corresponding LEDs. After selecting "LED Legend" a Help dialog appears which explains the meaning of the LEDs.

If an IO-Link device is connected to one of the configured IO-Link terminals, some of the device data will be displayed in addition to the module data in the form of a link. After selecting one of these links the corresponding device dialog is opened.

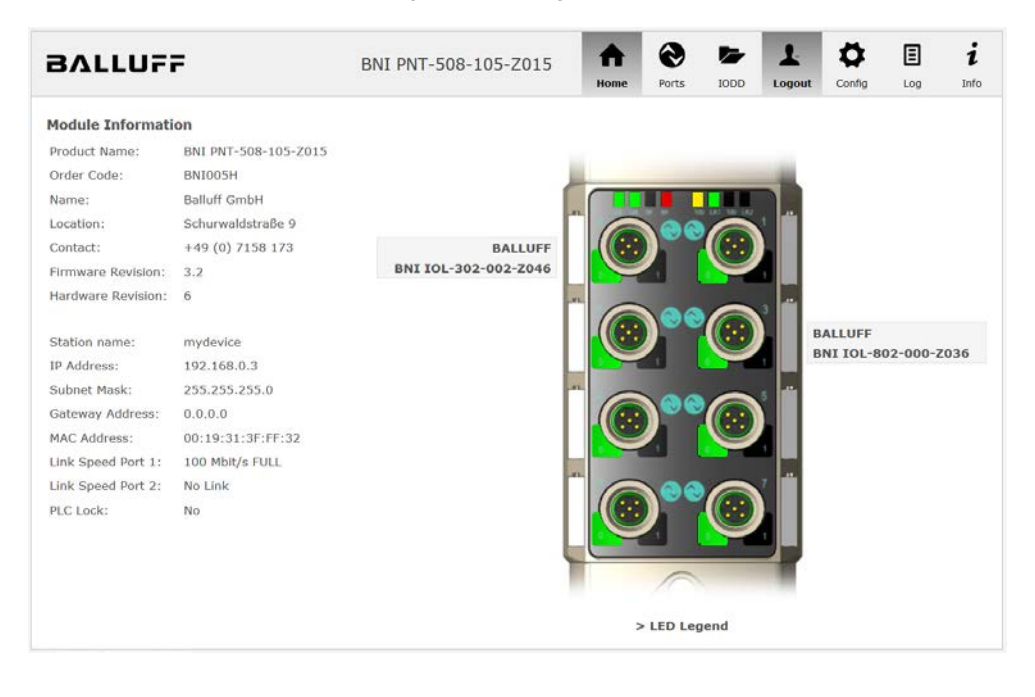

PNT:

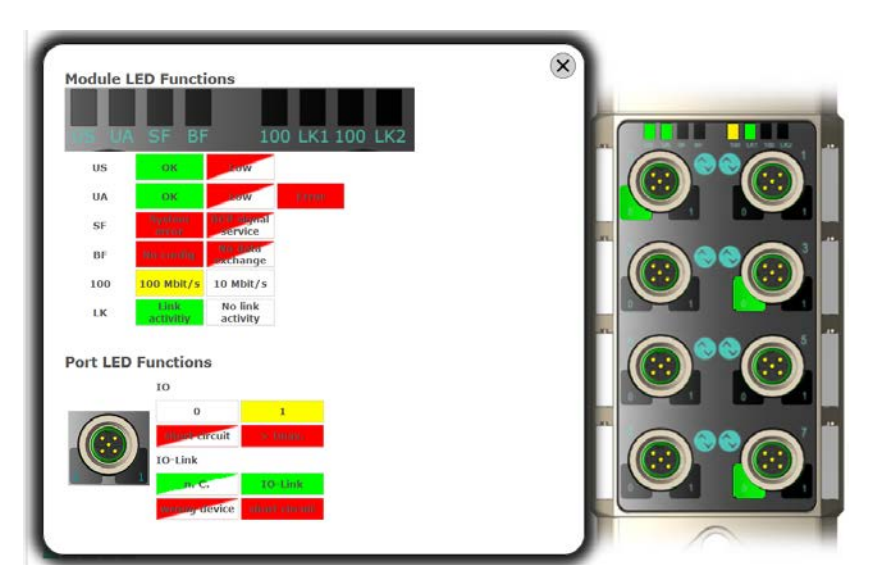

EIP:

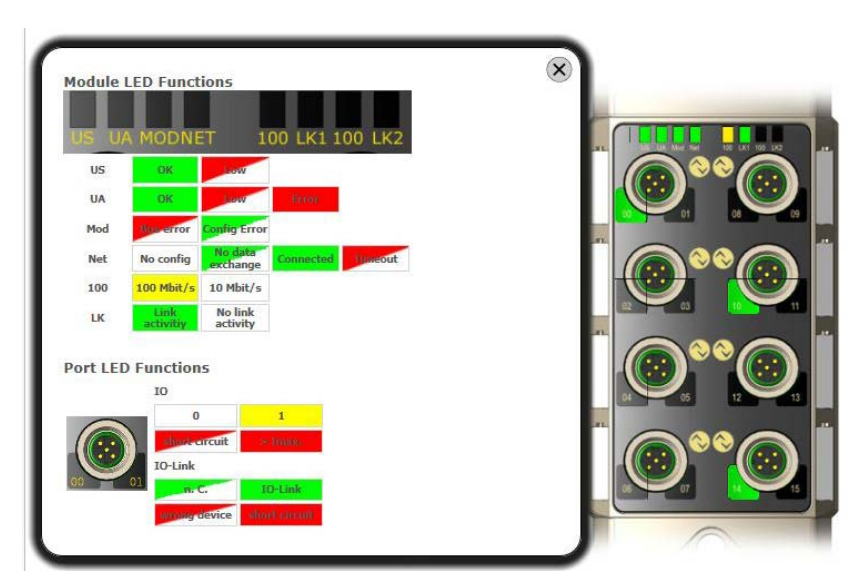

7.5. "Ports" dialog

The "Ports" dialog displays information and process data for the connected IO-Link devices. Select the desired IO-Link Port in the image of the fieldbus module on the right side to see the device data.

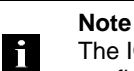

The IO-Link device data are only displayed if the port is also configured as an IO-Link port!

**No appropriate IODD uploaded** It is possible to read and write the configuration parameters of the IO-Link device via the "Parameters" option. The parameter indexes and subindexes of the IO-Link device are described in the corresponding separate user's guide (and follow the IO-Link conventions).

Under "Events" you can see whether a diagnostic event from the IO-Link device exists.

Under "Parameter Server Content" you can view the content of the parameter server if parameter data is stored on the parameter server.

| BALLUF                                                                                                    | F                                                                                   | BNI            | PNT-508-105-Z015           | <b>h</b> | <b>e</b><br>Ports | IODD | Logout | Config | E            | i<br>Info |
|----------------------------------------------------------------------------------------------------|-------------------------------------------------------------------------------------|----------------|----------------------------|----------|-------------------|------|--------|--------|--------------|-----------|
| IO-Link Device Pr<br>Identification Data<br>Vendor ID:<br>Device ID:<br>Vendor Name:<br>Vendor Text:<br>Product Name:      | 0x050D20<br>BALLUFF<br>www.balluff.com<br>BNI IOL-302-002-2041                      | 5              |                            |          |                   |      |        |        | )**@<br>)**@ | 0         |
| Product ID:<br>Product Text:<br>Serial Number:<br>Hardware Revision:<br>Firmware Revision:<br>Application specific<br>tag: | BNI00AU<br>Sensor/Actor hub M8<br>7A 69 68 67 6A 68 73<br>1<br>1.0 2016/03/08 09:05 | 6C 66 61 6A    | 58 F6 64 6C 75             |          |                   |      |        |        |              |           |
| Process Data<br>Inputs (hex):<br>Outputs (hex):                                                                            | 20 00<br>00 00                                                                      |                |                            |          |                   |      |        |        |              |           |
| Parameters<br>Index:<br>Subindex:<br>Data (hex):<br>Result:                                                                | Read      Write                                                                     | Apply          | Clear                      |          |                   |      |        |        |              |           |
| Events<br>Current Event:                                                                                                   | Secondary supply volt                                                               | age fault (Por | t Class B) - Check toleran | ce       |                   |      |        |        |              |           |
| Parameter server of<br>Vendor ID (hex):<br>Device ID (hex):<br>Checksum (hex):<br>Content (hex):                           | content<br>00 00<br>00 00 00<br>00 00 00 00<br>(none)                               |                |                            |          |                   |      |        |        |              |           |

"Ports" dialog with direct parameter access

Appropriate IODD If an IODD appropriate to the IO-Link device connected to the currently selected port has been uploaded (see "Dialog "IODD"), the normal dialog for "Process Data" and "Parameters" is not displayed, but rather an expanded dialog.

Information from the IODD of the device is used so that the data can be better understood.

Thus in the following screenshot not only are the input data of the distance sensor displayed as a hex number, but also interpreted and labeled under "Input". Since the sensor has no parameters, none are displayed.

| BALLUF                    | F                          | BNI PNT-508-105-Z015 | ♠    | 0     |      | Ŧ      | ₽      | Ξ        | i    |
|---------------------------|----------------------------|----------------------|------|-------|------|--------|--------|----------|------|
|                           |                            |                      | Home | Ports | IODD | Logout | Config | Log      | Info |
| IO-Link Device Pr         | operties (Port 2)          |                      |      |       |      |        |        |          |      |
| Identification Data       |                            |                      |      |       |      |        |        |          |      |
| Vendor ID:                | 0x0378                     |                      |      |       |      | ,      |        |          |      |
| Device ID:                | 0x020101                   |                      |      |       |      | (      |        | ••       |      |
| Vendor Name:              | BALLUFF                    |                      |      |       |      | ,      |        |          |      |
| Vendor Text:              | www.balluff.com            |                      |      |       |      | (      | • I 🔘  |          |      |
| Product Name:             | BAW M18MI-BLC50B-S04G      | 5                    |      |       |      | ,      |        |          |      |
| Product ID:               | 153938                     |                      |      |       |      | (      |        |          |      |
| Product Text:             | Inductive distance sensor, | ; 15mm               |      |       |      | ,      |        |          |      |
| Serial Number:            |                            |                      |      |       |      | (      |        |          |      |
| Hardware Revision:        | 1.00                       |                      |      |       |      |        |        | $\frown$ |      |
| Firmware Revision:        | 1.01                       |                      |      |       |      |        |        |          |      |
| Application specific tag: |                            |                      |      |       |      |        |        |          |      |
| Process Data              |                            |                      |      |       |      |        | _      |          | )    |
| Inputs (hex):             | 00 03 FF                   |                      |      |       |      |        |        |          |      |
| Outputs (hex):            | no outputs                 |                      |      |       |      |        |        |          |      |
|                           |                            |                      |      |       |      | 10-Lin | LLEY   |          |      |
|                           |                            |                      |      |       |      | 100    | 9      |          |      |
| Input                     |                            |                      |      |       |      |        |        |          |      |
| Distance absolute         |                            |                      |      |       |      | 1023   |        |          |      |
| Reserved bits             |                            |                      |      |       |      | 0      |        |          |      |
| Events                    |                            |                      |      |       |      |        |        |          |      |
| Current Event:            | no Event                   |                      |      |       |      |        |        |          |      |
| Parameter server          | content                    |                      |      |       |      |        |        |          |      |
| Vendor ID (hex):          | 00 00                      |                      |      |       |      |        |        |          |      |
| Device ID (hex):          | 00 00 00                   |                      |      |       |      |        |        |          |      |
| Checksum (hex):           | 00 00 00 00                |                      |      |       |      |        |        |          |      |
| Content (hex):            | (none)                     |                      |      |       |      |        |        |          |      |
|                           |                            |                      |      |       |      |        |        |          |      |

Dialog "Ports": IODD interpretation and device image

If the IODD of the IO-Link device on the currently selected port has parameters, these are shown in table format (see following screenshot). In this example the parameters for the Balluff Smart Light are shown.

The Smart Light is a signal light which can be used in three different modes. These modes can be set using an IO-Link parameter. The parameter values and associated texts are stored in the IODD.

This means "Operation Mode" can be read out and displayed ("Read" and "Read All" buttons) or written to the device ("Write" button).

If subindexes have no buttons they cannot be individually processed but rather only the entire index at once.

Each changed value must be individually written by clicking on the "Write" button!

| Parame         | eters                              |                                                 |     |          |
|----------------|------------------------------------|-------------------------------------------------|-----|----------|
|                |                                    |                                                 |     | Read All |
| 64 (0)         | Operating mode (rw)                | Segment mode 👻                                  | ite | Read     |
| 65 (0)         | Number of segments (rw)            | One segment 👻                                   | ite | Read     |
| 66 (0)         | Type of level indicator (rw)       | Bottom-up 👻                                     | ite | Read     |
| 67 <b>(0)</b>  | Resolution of level indicator (rw) | 8 bit 👻                                         | ite | Read     |
| 68 (0)         | Level mode, segment 1 (rw)         | See child elements                              |     |          |
| 68 (1)         | Level mode, segment 1 color        | Off • Wri                                       | ite | Read     |
| 68 (2)         | Level mode, segment 1 dominance    | ◎ Color is not dominant ◎ Color is dominant Wr  | ite | Read     |
| 69 <b>(</b> 0) | Level mode, segment 2 (rw)         | See child elements                              |     |          |
| 69 (1)         | Level mode, segment 2 color        | Off • Wri                                       | ite | Read     |
| 69 <b>(</b> 2) | Level mode, segment 2 dominance    | ◎ Color is not dominant ◎ Color is dominant Wri | ite | Read     |
| 70 (0)         | Level mode, segment 3 (rw)         | See child elements                              |     |          |
| 70 (1)         | Level mode, segment 3 color        | Off • Wri                                       | ite | Read     |
| 70 (2)         | Level mode, segment 3 dominance    | ◎ Color is not dominant ◎ Color is dominant Wr  | ite | Read     |
| 71 (0)         | Level mode, segment 4 (rw)         | See child elements                              |     |          |
| 71 (1)         | Level mode, segment 4 color        | Off • Wri                                       | ite | Read     |
| 71 (2)         | Level mode, segment 4 dominance    | ◎ Color is not dominant ◎ Color is dominant Wri | ite | Read     |

"Ports" dialog: Parameter list of an IO-Link device with uploaded IODD

Note

•

**7.6. "IODD" dialog** Using this dialog you can transfer IODDs (device description files for IO-Link devices) and the associated device images to the fieldbus module, so that a detailed representation of the connected IO-Link devices in the "Ports" dialog is possible.

When IO-Link devices are connected and IO-Link ports are activated, the dialog shows a table with information about the IO-Link devices.

The fieldbus module file system supports only device names in "8+3" format, i.e. with a restricted name length. Since IODD files are generally published with a long file name, these must be renamed and given a shorter naming scheme on the PC before uploading to the fieldbus module.

For this a help setting is provided in the dialog, with the associated required IODD file name for the currently connected IO-Link devices shown in the bottom section of the list (column IODD Filename).

Image files without IODD can also be uploaded; the images are still displayed in the "Ports" dialog.

| BALL          | 122          |                  | BNI        | PNT-508-  | 105-701     | 5 🔶                                                                                                    | 0         | -          | 1           | •            | Ξ           | i      |  |  |
|---------------|--------------|------------------|------------|-----------|-------------|----------------------------------------------------------------------------------------------------|-----------|------------|-------------|--------------|-------------|--------|--|--|
|               |              |                  | 0.14       | NV 686.   |             | Home                                                                                                    | Ports     | IODD       | Logout      | Config       | Log         | Info   |  |  |
| IODD Manag    | gement       |                  |            |           | Information |                                                                                                    |           |            |             |              |             |        |  |  |
| Device        | vice Picture |                  |            |           |             |                                                                                                    | FAT12 fil | e system,  | which me    | ans it sup   | ports onl   | y file |  |  |
| BA050A01.xm   | X            | Delete           |            |           | the         | the suggested filename in the table below.                                                                                                    |           |            |             |              |             |        |  |  |
| BA020101.xm   | I X          | Delete           |            |           | The         | suggested filen                                                                                                    | ame is ge | nerated a  | ccording to | following    | rule:       |        |  |  |
| BA050D20.xm   | ni X         | Delete           |            |           |             | • The first two                                                                                                    | character | s of the f | ile name a  | re the first | t two lette | ers of |  |  |
| Choose the IO | DD to upl    | oad:             |            |           |             | the IODD Vendor Name. If the device has no vendor name, those<br>characters are substituted by underscores.<br>• The remaining 6 characters must encode the DeviceID in |           |            |             |              |             |        |  |  |
| Durchsuche    | n BA02       | 20101.png        |            |           |             | hexadecimal                                                                                                    | represent | ation (par | ided with a | teros if neo | cessary).   |        |  |  |
| Upload        | nnecter      | IQ - Link Device |            |           | Not         | e that the filena                                                                                                    | me must   | contain th | e DeviceID  | that is in   | the IODD    | file!  |  |  |
| Vendor Nam    | e Produc     | t Name           | Product ID | Vendor ID | Device ID   | IODD Filenam                                                                                                    | e         |            |             |              |             |        |  |  |
| BALLUFF       | BNI IO       | -302-002-Z046    | BNI00AU    | 0000      | 050D20      | BA050D20.xml                                                                                                    |           |            |             |              |             |        |  |  |
| C. ALL LINES  | BNI IO       | -802-000-Z036    | BNI0072    | 0378      | 050A01      | BA050A01.xml                                                                                                    |           |            |             |              |             |        |  |  |
| BALLUFF       |              |                  |            |           |             |                                                                                                    |           |            |             |              |             |        |  |  |

Using the "Delete" button you can delete IODDs and device images from the fieldbus when needed.

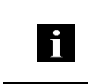

**Note** Before selecting the IODD it must be renamed on the PC to the file name which is shown in the table in the "IODD Filename" column! 7.7. "Config" dialog The configuration page enables configuration of the module. You can change both the module information texts and the port configuration. The "Set Ports" action is not permanently stored in the device and is lost after the next reboot

or reset.

PNT / ECT:

| BALLUFF              | BNI PNT-508-105-Z015 | A<br>Home | Ports | 1000     | L.<br>Logout | Config        | E | i    |
|----------------------|----------------------|-----------|-------|----------|--------------|---------------|---|------|
| Module Configuration | Port Configuration   |           |       |          |              |               |   |      |
| Balluff GmbH         |                      |           |       |          |              |               |   |      |
| Location:            | Pin                  |           |       |          |              | lin           |   |      |
| Schurwaldstraße 9    | Mode                 | "         |       |          |              |               |   | Mode |
| Contact:             | IO Link -            | 4         |       |          | 4 1          | O Link        |   | •    |
| +49 (0) 7158 173     | Digital Input -      | 2         |       | 9        | 2            | Digital Input |   | •    |
|                      | IO Link -            | 4         |       | 0        |              | O Link        |   |      |
|                      | Digital Input -      | 2         | 2     | <u>e</u> | 2            | Digital Input |   | ٠    |
|                      | IO Link -            | 4         | 000   |          |              | O Link        |   |      |
|                      | Digital Input -      | 2         | 2     | U        | 2            | Digital Input |   | •    |
|                      | IO Link -            | 4         | 00    |          | 4 1          | O Link        |   | •    |
|                      | Digital Input -      |           | 2     | Y        | 2            | Digital Input |   | •    |
|                      |                      |           |       |          |              |               |   |      |
| Save Configuration   |                      |           |       |          |              |               |   |      |
| Reboot Factory Reset | Set Ports            |           |       |          |              |               |   |      |

#### EIP:

| BALLUFF                                                                                                    | BNI EIP-508-105-Z015                             | ft<br>Home | Ports | L.          | Config                             | Log                  | i<br>Info   |
|----------------------------------------------------------------------------------------------------|--------------------------------------------------|------------|-------|-------------|------------------------------------|----------------------|-------------|
| Module Configuration                                                                                                    | Port Configuration                               |            |       |             |                                    |                      |             |
| Balluff GmbH<br>ocation:<br>Schurwaldstraße 9<br>Contact:<br>+49 (0) 7158 173                                                                                            | Mode Pin<br>IO Link V<br>Digital Input/Output V  |            |       | 4<br>2      | in<br>Digital Inpu<br>Digital Inpu | t/Output<br>t/Output | ¶ode<br>♥   |
| ○ DHCP Client<br>● Static IP<br>IP Address:                                                                                                    | Digital Input/Output V<br>Digital Input/Output V |            | )°°   |             | O Link<br>Digital Inpu             | t/Output             | >           |
| 192   168   0   159<br>Subnet Mask:<br>255   255   255   0<br>Gateway Address:                                                                                           | Digital Input/Output v<br>Digital Input/Output v |            | )°°   | 4<br>2<br>1 | Digital Inpu<br>Digital Inpu       | t/Output<br>t/Output | >           |
| 192 .168 .0 .1<br>O Factory IP<br>IP Address: 192.168.1.1                                                                                                    | Digital Input/Output V<br>Digital Input/Output V |            |       | 4           | O Link<br>Digital Inpu             | t/Output             | <b>&gt;</b> |
| Subnet Mask: 255.255.255.0<br>Gateway Address: 192.168.1.1<br>in order to change the IP adress,<br>t's necessary to reboot the module<br>after saving the configuration. |                                                  |            | (     |             |                                    |                      |             |
| Save Configuration                                                                                                    |                                                  |            |       |             |                                    |                      |             |
| Reboot Factory Reset                                                                                                    | Set Ports                                        |            |       |             |                                    |                      |             |

The parameter set "Module Configuration" on the left side is used by clicking "Save Configuration" and permanently stored in the device.

The "Reboot" button reboots the device as if the power to the module had been turned off and on again.

Clicking on "Factory Reset" deletes the configuration and log files saved in the device and then performs a reboot, so that the device is restored to the default factory configuration as on delivery.

**7.8. "Log" dialog** This dialog provides general service information about the device as well as a logging function.

The upper table (see screenshot below) contains important information for all service inquiries.

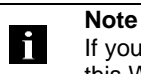

If you have a detailed question about a specific situation, send us a screenshot of this Web site or print the site as a PDF.

Logging shows events which have occurred in chronological order. This provides a tool for detailed troubleshooting in equipment.

| BVI    | LUFF          |                      | BNI PI   | NT-508-105-      | Z015                                       | ftome     | Ports      | 1000         | L.<br>Logout | Config    | E      | i   |
|--------|---------------|----------------------|----------|------------------|--------------------------------------------|-----------|------------|--------------|--------------|-----------|--------|-----|
| Inform | nation        |                      |          |                  |                                            |           |            |              |              |           |        |     |
| Produ  | ct name:      | BNI PNT-508-105-2015 | в        | rowser time:     | 2016-12-1                                  | 6 10:26:  | 29.495     |              |              |           |        |     |
| Firmw  | are revision: | 3.2                  | S        | ystem uptime:    | 50 secs 29                                 | 1 msecs   |            |              |              |           |        |     |
| MAC a  | iddress:      | 00:19:31:3F:FF:02    | F        | ree flash space: | 1720 KB                                    |           |            |              |              |           |        |     |
| IP add | Iress:        | 192.168.0.10         | W        | leb version      | 2.0.113                                    |           |            |              |              |           |        |     |
| Brows  | er version:   | Firefox 50.0         |          |                  |                                            |           |            |              |              |           |        |     |
|        |               |                      |          |                  |                                            |           |            |              |              |           |        |     |
| Log    |               |                      |          |                  |                                            |           | Set mod    | lule time    | Clear        | Log       | Update | Log |
| No.    | Severity      | Date                 |          | Origin           |                                            |           |            | Messa        | ge           |           |        |     |
| 0      | Notice        | 2000-01-01 00:00     | 0:00.404 | SYS              | System                                     | startup   | (Oct 6 2   | 016, 11:5    | 4:01)        |           |        |     |
| 1      | Notice        | 2000-01-01 00:00     | 0:00.437 | SYS              | Set MA                                     | C addres  | s: 00:19   | :31:3F:FF    | :02          |           |        |     |
| 2      | Notice        | 2000-01-01 00:00     | 0:00.493 | IOL_MASTE        | R IO-Link                                  | Master    | started    |              |              |           |        |     |
| 3      | Informatio    | nal 2000-01-01 00:00 | 0:00.501 | IOL_MASTE        | R FW ver                                   | sion 1.2. | 8          |              |              |           |        |     |
| -4     | Notice        | 2000-01-01 00:00     | 0:01.999 | ETH              | Port 1:                                    | Link Up   | (100 MB    | t/s, full du | plex)        |           |        |     |
| 5      | Notice        | 2000-01-01 00:00     | 0:37.926 | WEB_IF           | Login s                                    | uccessfu  | l, IP addr | ess: 192.    | 168.0.50     |           |        |     |
| 6      | Error         | 2000-01-01 00:00     | 0:41.902 | IOL_MASTE        | R Port 0:                                  | Device d  | lisconnec  | ted          |              |           |        |     |
| 7      | Error         | 2000-01-01 00:00     | :42.272  | IOL_MASTE        | R Port 1:                                  | Device d  | lisconnec  | ted          |              |           |        |     |
| 8      | Error         | 2000-01-01 00:00     | 3:42.981 | IOL_MASTE        | R Port 3:                                  | Device d  | lisconnec  | ted          |              |           |        |     |
| 9      | Notice        | 2000-01-01 00:00     | 0:43.169 | IOL_MASTE        | R Port 2:                                  | ISDU re   | ad error:  | Error cod    | e 80 Addit   | ional Cod | e 11   |     |
| 10     | Notice        | 2000-01-01 00:00     | ):43.347 | IOL_MASTE        | R Port 2:                                  | ISDU re   | ad error:  | Error cod    | e 80 Addit   | ional Cod | e 11   |     |
| 11     | Warning       | 2000-01-01 00:00     | ):43.347 | IOL_MASTE        | FER Port 2: BNI IOL-101-S01-K018 connected |           |            |              |              |           |        |     |
| 12     | Notice        | 2000-01-01 00:00     | :44.145  | IOL_MASTE        | R Port 4:                                  | ISDU re   | ad error:  | Error cod    | e 80 Addit   | ional Cod | e 11   |     |
| 13     | Error         | 2000-01-01 00:00     | 0:44.183 | IOL_MASTE        | R Port 5:                                  | Device d  | lisconnec  | ted          |              |           |        |     |
| 14     | Warning       | 2000-01-01 00:00     | ):44.499 | IOL_MASTE        | R Port 4:                                  | BNI IOL   | 801-000    | -Z036 cor    | nected       |           |        |     |
| 15     | Error         | 2000-01-01 00:00     | 0:44.830 | IOL_MASTE        | R Port 6:                                  | Device d  | lisconnec  | ted          |              |           |        |     |
| 16     | Error         | 2000-01-01 00:00     | :45.200  | IOL_MASTE        | R Port 7:                                  | Device d  | lisconnec  | ted          |              |           |        |     |

Events are classified using the "Severity" column:

**Internal Error** (Emergency, Alert, Critical)

→ The fieldbus module has detected a fault in itself (hardware or software) which should not occur during normal operation. If this happens, the module must be serviced or replaced.

#### External Error (Error, Warning)

→ The fieldbus module has detected what may be a non-permissible event which is affecting the module from the outside. The system may require troubleshooting.

Event (Informational, Notice)

The fieldbus module has detected an important normal operating event and reports it. These may include for example configuration actions over the web interface and other configuration interfaces which are also recorded.

Clicking on "Set Module Time" sends the current browser time to the fieldbus module but does not permanently store it. After a reset, reboot or loss of power the time begins to run again from the year 2000.

Clicking on "Update Log" refreshes the display, and "Clear Log" deletes all entries. The log entries are stored in a ring buffer.

#### 8.1. Diagnostics messages The diagnostics messages that are generated by the module in the event of an error are usually read out by the PLC and processed. It is also possible to read out the diagnosis from the module by means of function modules and evaluate it.

The diagnostics message is 34 bytes long and divided into 3 blocks: Block Header, Alarm Specifier, Channel Properties

| Byte | Value | Meaning              | Block             |
|------|-------|----------------------|-------------------|
| 0    | 00    | Block Type           |                   |
| 1    | 02    | Бюск Туре            |                   |
| 2    | 00    | Block Length         |                   |
| 3    | 1E    | Diock Length         |                   |
| 4    | 01    | Block Version High   |                   |
| 5    | 00    | Block Version Low    |                   |
| 6    | 00    | Alarmtype            |                   |
| 7    | 01    | Alamiype             |                   |
| 8    | 00    |                      |                   |
| 9    | 00    |                      |                   |
| 10   | 00    | AFI                  |                   |
| 11   | 00    |                      |                   |
| 12   | 00    | Clataurahan          | BlockHeader       |
| 13   | 01    | Slotnumber           |                   |
| 14   | 00    | Out alst sugar a     |                   |
| 15   | 01    | Subsiotnumber        |                   |
| 16   | 00    |                      |                   |
| 17   | 00    |                      |                   |
| 18   | 00    | Module Ident         |                   |
| 19   | 17    |                      |                   |
| 20   | 00    |                      |                   |
| 21   | 00    |                      |                   |
| 22   | 00    | Submodule Ident      |                   |
| 23   | 01    |                      |                   |
| 24   | XX    |                      |                   |
| 25   | 36    | AlarmSpecifier       |                   |
| 26   | 80    |                      |                   |
| 27   | 00    | User Structure Ident | AlarmSpecifier    |
| 28   | XX    |                      |                   |
| 29   | XX    | Channelnumber        |                   |
| 30   | 08    |                      |                   |
| 31   | 00    | ChannelProperties    |                   |
| 32   | 00    |                      | ChannelProperties |
| 33   | 1A    | ChannelError I ype   |                   |

| <b>8.2. Block Header</b> The first part of the diagnosis is the so-called Block Header, which |                                                                                                    |                                                                                                    |  |
|-----------------------------------------------------------------------------------------------|----------------------------------------------------------------------------------------------------|----------------------------------------------------------------------------------------------------|--|
| Block Type                                                                                    | The first 2 bytes of the Block Header are described by the Block Type to define the o type.                                                                                                    |                                                                                                    |  |
|                                                                                               | Possible values                                                                                                    | Meaning                                                                                                    |  |
|                                                                                               | 0x0002                                                                                                    | Alarm Notification Low                                                                                                    |  |
| Block Length                                                                                  | 2 bytes of data that define the<br>(for the complete diagnostic:<br>from the Block Length must                                                                                                    | he length of the following diagnostics message.<br>Is message, the 2 bytes from the Block Type and the 2<br>be added).                                                                                                    |  |
| <b>Block Version</b>                                                                          | Low Byte fixed at 0x01, High                                                                                                    | n Byte fixed at 0x00                                                                                                    |  |
| Alarm Type                                                                                    | 2 bytes; the information on t                                                                                                    | he type of alarm is provided here                                                                                                    |  |
|                                                                                               | Possible values                                                                                                    | Meaning                                                                                                    |  |
|                                                                                               | 0x0001                                                                                                    | Diagnostics                                                                                                    |  |
| ΑΡΙ                                                                                           |                                                                                                    |                                                                                                    |  |
| API                                                                                           | 4 bytes, default is 0.                                                                                                    |                                                                                                    |  |
| AFI                                                                                           | 4 bytes, default is 0.  Possible values                                                                                                    | Meaning                                                                                                    |  |
| Slot                                                                                          | 4 bytes, default is 0.  Possible values 0x00000000  2 bytes of data that describe                                                                                                    | Meaning<br>Default value                                                                                                    |  |
| Slot                                                                                          | A bytes, default is 0.      Possible values     0x0000000      2 bytes of data that describe BNI PNT-507-005-Z040      Possible values                                                                                                    | Meaning         Default value         which slot of the module reports an error                                                                                                    |  |
| Slot                                                                                          | Possible values     0x00000000     2 bytes of data that describe     BNI PNT-507-005-Z040     Possible values     0x0001                                                                                                    | Meaning         Default value         which slot of the module reports an error         Meaning         Slot 0 (Header module)                                                                                                    |  |
| Slot                                                                                          | 4 bytes, default is 0.<br>Possible values<br>0x00000000<br>2 bytes of data that describe<br>BNI PNT-507-005-Z040<br>Possible values<br>0x0001<br>0x0002                                                                                                    | Meaning         Default value         e which slot of the module reports an error         Meaning         Slot 0 (Header module)         Slot 1 - 4 (IO-Link Ports 0 - 3)                                                                                                    |  |
| Slot                                                                                          | 4 bytes, default is 0.<br>Possible values<br>0x00000000<br>2 bytes of data that describe<br>BNI PNT-507-005-Z040<br>Possible values<br>0x0001<br>0x0002<br>0x0003                                                                                                    | Meaning         Default value         e which slot of the module reports an error         Meaning         Slot 0 (Header module)         Slot 1 - 4 (IO-Link Ports 0 - 3)         Slot 1 - 4 (IO-Link Ports 0 - 3)                                                                                                    |  |
| Slot                                                                                          | Possible values           0x0000000           2 bytes of data that describe           BNI PNT-507-005-Z040           Possible values           0x00001           0x0002           0x0002           0x0003           0x0004                                                                                                    | Meaning         Default value         e which slot of the module reports an error         Meaning         Slot 0 (Header module)         Slot 1 - 4 (IO-Link Ports 0 - 3)         Slot 1 - 4 (IO-Link Ports 0 - 3)         Slot 1 - 4 (IO-Link Ports 0 - 3)         Slot 1 - 4 (IO-Link Ports 0 - 3)                                                                                                    |  |
| Slot                                                                                          | Possible values           0x0000000           2 bytes of data that describe           BNI PNT-507-005-Z040           Possible values           0x00001           0x0002           0x0002           0x0003           0x0004           0x0005                                                                                        | Meaning         Default value         e which slot of the module reports an error         Meaning         Slot 0 (Header module)         Slot 1 - 4 (IO-Link Ports 0 - 3)         Slot 1 - 4 (IO-Link Ports 0 - 3)         Slot 1 - 4 (IO-Link Ports 0 - 3)         Slot 1 - 4 (IO-Link Ports 0 - 3)         Slot 1 - 4 (IO-Link Ports 0 - 3)         Slot 1 - 4 (IO-Link Ports 0 - 3)                                                                                                    |  |
| Slot                                                                                          | Possible values           0x0000000           2 bytes of data that describe           BNI PNT-507-005-Z040           Possible values           0x00001           0x0002           0x0002           0x0003           0x0004           0x0005           0x0006                                                                       | Meaning         Default value         e which slot of the module reports an error         Meaning         Slot 0 (Header module)         Slot 1 - 4 (IO-Link Ports 0 - 3)         Slot 1 - 4 (IO-Link Ports 0 - 3)         Slot 1 - 4 (IO-Link Ports 0 - 3)         Slot 1 - 4 (IO-Link Ports 0 - 3)         Slot 1 - 4 (IO-Link Ports 0 - 3)         Slot 1 - 4 (IO-Link Ports 0 - 3)         Slot 1 - 4 (IO-Link Ports 0 - 3)         Slot 5 - 20 (Standard IO-Modules)                                                                                                    |  |
| Slot                                                                                          | Possible values           0x0000000           2 bytes of data that describe           BNI PNT-507-005-Z040           Possible values           0x00001           0x0002           0x0002           0x0003           0x0004           0x0005           0x0006                                                                       | Meaning         Default value         e which slot of the module reports an error         Meaning         Slot 0 (Header module)         Slot 1 - 4 (IO-Link Ports 0 - 3)         Slot 1 - 4 (IO-Link Ports 0 - 3)         Slot 1 - 4 (IO-Link Ports 0 - 3)         Slot 1 - 4 (IO-Link Ports 0 - 3)         Slot 1 - 4 (IO-Link Ports 0 - 3)         Slot 5 - 20 (Standard IO-Modules)         Slot 5 - 20 (Standard IO-Modules)                                                                                                    |  |
| Slot                                                                                          | Possible values           0x00000000           2 bytes of data that describe           BNI PNT-507-005-Z040           Possible values           0x0001           0x0002           0x0003           0x0004           0x0005           0x0007           0x0008                                                                       | Meaning         Default value         e which slot of the module reports an error         Meaning         Slot 0 (Header module)         Slot 1 - 4 (IO-Link Ports 0 - 3)         Slot 1 - 4 (IO-Link Ports 0 - 3)         Slot 1 - 4 (IO-Link Ports 0 - 3)         Slot 1 - 4 (IO-Link Ports 0 - 3)         Slot 1 - 4 (IO-Link Ports 0 - 3)         Slot 5 - 20 (Standard IO-Modules)         Slot 5 - 20 (Standard IO-Modules)         Slot 5 - 20 (Standard IO-Modules)         Slot 5 - 20 (Standard IO-Modules)                                                                                                    |  |
| Slot                                                                                          | Possible values           0x00000000           2 bytes of data that describe           BNI PNT-507-005-Z040           Possible values           0x0001           0x0002           0x0002           0x0003           0x0004           0x0005           0x0007           0x0008           0x0009                                     | Meaning         Default value         e which slot of the module reports an error         Meaning         Slot 0 (Header module)         Slot 1 - 4 (IO-Link Ports 0 - 3)         Slot 1 - 4 (IO-Link Ports 0 - 3)         Slot 1 - 4 (IO-Link Ports 0 - 3)         Slot 1 - 4 (IO-Link Ports 0 - 3)         Slot 1 - 4 (IO-Link Ports 0 - 3)         Slot 5 - 20 (Standard IO-Modules)         Slot 5 - 20 (Standard IO-Modules)         Slot 5 - 20 (Standard IO-Modules)         Slot 5 - 20 (Standard IO-Modules)         Slot 5 - 20 (Standard IO-Modules)         Slot 5 - 20 (Standard IO-Modules)         Slot 5 - 20 (Standard IO-Modules)                                                                                                    |  |
| Slot                                                                                          | Possible values           0x00000000           2 bytes of data that describe           BNI PNT-507-005-Z040           Possible values           0x00001           0x00002           0x0001           0x0002           0x0003           0x0004           0x0005           0x0007           0x0008           0x0009           0x0010 | Meaning         Default value         e which slot of the module reports an error         Beaning         Slot 0 (Header module)         Slot 1 - 4 (IO-Link Ports 0 - 3)         Slot 1 - 4 (IO-Link Ports 0 - 3)         Slot 1 - 4 (IO-Link Ports 0 - 3)         Slot 1 - 4 (IO-Link Ports 0 - 3)         Slot 1 - 4 (IO-Link Ports 0 - 3)         Slot 5 - 20 (Standard IO-Modules)         Slot 5 - 20 (Standard IO-Modules)         Slot 5 - 20 (Standard IO-Modules)         Slot 5 - 20 (Standard IO-Modules)         Slot 5 - 20 (Standard IO-Modules)         Slot 5 - 20 (Standard IO-Modules)         Slot 5 - 20 (Standard IO-Modules)         Slot 5 - 20 (Standard IO-Modules)         Slot 5 - 20 (Standard IO-Modules)         Slot 5 - 20 (Standard IO-Modules)         Slot 5 - 20 (Standard IO-Modules)                                                                                                    |  |
| Slot                                                                                          | Possible values           0x0000000           2 bytes of data that describe           BNI PNT-507-005-Z040           Possible values           0x0001           0x0002           0x0003           0x0004           0x0005           0x0006           0x0007           0x0009           0x0010                                      | Meaning         Default value         e which slot of the module reports an error         Beaning         Slot 0 (Header module)         Slot 1 - 4 (IO-Link Ports 0 - 3)         Slot 1 - 4 (IO-Link Ports 0 - 3)         Slot 1 - 4 (IO-Link Ports 0 - 3)         Slot 1 - 4 (IO-Link Ports 0 - 3)         Slot 1 - 4 (IO-Link Ports 0 - 3)         Slot 5 - 20 (Standard IO-Modules)         Slot 5 - 20 (Standard IO-Modules)         Slot 5 - 20 (Standard IO-Modules)         Slot 5 - 20 (Standard IO-Modules)         Slot 5 - 20 (Standard IO-Modules)         Slot 5 - 20 (Standard IO-Modules)         Slot 5 - 20 (Standard IO-Modules)         Slot 5 - 20 (Standard IO-Modules)         Slot 5 - 20 (Standard IO-Modules)         Slot 5 - 20 (Standard IO-Modules)         Slot 5 - 20 (Standard IO-Modules)         Slot 5 - 20 (Standard IO-Modules)         Slot 5 - 20 (Standard IO-Modules)         Slot 5 - 20 (Standard IO-Modules)                                                                                                    |  |
| Slot                                                                                          | Possible values           0x0000000           2 bytes of data that describe           BNI PNT-507-005-Z040           Possible values           0x0001           0x0002           0x0003           0x0004           0x0005           0x0006           0x0007           0x0008           0x0010           0x0011                     | Meaning         Default value         e which slot of the module reports an error         Slot 0 (Header module)         Slot 1 - 4 (IO-Link Ports 0 - 3)         Slot 1 - 4 (IO-Link Ports 0 - 3)         Slot 1 - 4 (IO-Link Ports 0 - 3)         Slot 1 - 4 (IO-Link Ports 0 - 3)         Slot 1 - 4 (IO-Link Ports 0 - 3)         Slot 5 - 20 (Standard IO-Modules)         Slot 5 - 20 (Standard IO-Modules)                                                                                                    |  |
| Slot                                                                                          | Possible values           0x0000000           2 bytes of data that describe           BNI PNT-507-005-Z040           Possible values           0x0001           0x0002           0x0003           0x0004           0x0005           0x0006           0x0007           0x0008           0x0010           0x0012                     | Meaning         Default value         e which slot of the module reports an error         Slot 0 (Header module)         Slot 1 - 4 (IO-Link Ports 0 - 3)         Slot 1 - 4 (IO-Link Ports 0 - 3)         Slot 1 - 4 (IO-Link Ports 0 - 3)         Slot 1 - 4 (IO-Link Ports 0 - 3)         Slot 1 - 4 (IO-Link Ports 0 - 3)         Slot 5 - 20 (Standard IO-Modules)         Slot 5 - 20 (Standard IO-Modules)                                                                               |  |
| Slot                                                                                          | Possible values           0x0000000           2 bytes of data that describe           BNI PNT-507-005-Z040           Possible values           0x0001           0x0002           0x0003           0x0004           0x0005           0x0006           0x0007           0x0008           0x0010           0x0012           0x0013    | Meaning         Default value         which slot of the module reports an error         Slot 0 (Header module)         Slot 1 - 4 (IO-Link Ports 0 - 3)         Slot 1 - 4 (IO-Link Ports 0 - 3)         Slot 1 - 4 (IO-Link Ports 0 - 3)         Slot 1 - 4 (IO-Link Ports 0 - 3)         Slot 5 - 20 (Standard IO-Modules)         Slot 5 - 20 (Standard IO-Modules)         Slot 5 - 20 (Standard IO-Mod |  |

| Possible values | Meaning   |
|-----------------|-----------|
| 0x0001          | Subslot 1 |

### Module ID

4 bytes of data that describe which module is inserted in the respective slot. (The module ID is saved in the GSDML)

| Possible values | Meaning          |
|-----------------|------------------|
| 0x0000017       | BNI PNT-xxx-xxxx |
| 0x0000025       | IOL IN 1 OUT 0   |
| 0x0000026       | IOL IN 2 OUT 0   |
| 0x000003A       | IOL IN 4 OUT 0   |
| 0x000003B       | IOL IN 6 OUT 0   |
| 0x0000027       | IOL IN 8 OUT 0   |
| 0x0000035       | IOL IN 10 OUT 0  |
| 0x0000037       | IOL IN 16 OUT 0  |
| 0x000003C       | IOL IN 24 OUT 0  |
| 0x0000028       | IOL IN 32 OUT 0  |
| 0x0000029       | IOL IN 0 OUT 1   |
| 0x000002A       | IOL IN 0 OUT 2   |
| 0x000003D       | IOL IN 0 OUT 4   |
| 0x000003E       | IOL IN 0 OUT 6   |
| 0x000002B       | IOL IN 0 OUT 8   |
| 0x0000036       | IOL IN 0 OUT 10  |
| 0x0000038       | IOL IN 0 OUT 16  |
| 0x000003F       | IOL IN 0 OUT 24  |
| 0x000002C       | IOL IN 0 OUT 32  |
| 0x000002D       | IOL IN 1 OUT 1   |
| 0x000002E       | IOL IN 2 OUT 2   |
| 0x00000040      | IOL IN 2 OUT 4   |
| 0x00000041      | IOL IN 4 OUT 2   |
| 0x00000042      | IOL IN 4 OUT 4   |
| 0x000002F       | IOL IN 2 OUT 8   |
| 0x0000043       | IOL IN 4 OUT 8   |
| 0x0000030       | IOL IN 8 OUT 2   |
| 0x00000044      | IOL IN 8 OUT 4   |
| 0x0000045       | IOL IN 8 OUT 8   |
| 0x0000031       | IOL IN 4 OUT 32  |
| 0x0000032       | IOL IN 32 OUT 4  |
| 0x0000039       | IOL IN 16 OUT 16 |
| 0x0000046       | IOL IN 24 OUT 24 |
| 0x0000033       | IOL IN 32 OUT 32 |
| 0x0000059       | Output pin 4     |
| 0x000005A       | Output pin 2     |
| 0x000005B       | Input pin 4      |
| 0x0000005C      | Input pin 2      |

#### Submodule ID

4 bytes of data that describe which submodule is used with the respective module. (The submodule ID is saved in the GSDML)

| Possible values | Meaning          |
|-----------------|------------------|
| 0x0000001       | BNI PNT-xxx-xxxx |

| 8.3.                                  | AlarmSpecifier                                             | 2 bytes, subdivided as follows:                                                                                                    |                                                                                                    |  |
|---------------------------------------|------------------------------------------------------------|----------------------------------------------------------------------------------------------------|----------------------------------------------------------------------------------------------------|--|
|                                       | Sequence Number                                            | Bit 0-10, this counter is incremented with every new diagnostic message.                                                                                                    |                                                                                                    |  |
|                                       | Channel Diagnostic                                         | Bit 11                                                                                                    |                                                                                                    |  |
|                                       |                                                            | Possible values                                                                                                    | Meaning                                                                                                    |  |
|                                       |                                                            | 0x00                                                                                                    | No diagnosis related to channel is pending                                                                                                    |  |
|                                       |                                                            | 0x01                                                                                                    | Diagnosis related to channel is pending                                                                                                    |  |
|                                       | Manufacturer-<br>Specific Diagnosis                        | Bit 12                                                                                                    |                                                                                                    |  |
|                                       |                                                            | Possible values                                                                                                    | Meaning                                                                                                    |  |
|                                       |                                                            | 0x00                                                                                                    | No diagnosis related to manufacturer is pending                                                                                                    |  |
|                                       |                                                            | 0x01                                                                                                    | Diagnosis related to channel is pending                                                                                                    |  |
| Submodules Bit 13<br>Diagnostic State |                                                            |                                                                                                    |                                                                                                    |  |
|                                       | Diagnostic State                                           |                                                                                                    |                                                                                                    |  |
|                                       | Diagnostic State                                           | Possible values                                                                                                    | Meaning                                                                                                    |  |
|                                       | Diagnostic State                                           | Possible values<br>0x00                                                                                                    | Meaning<br>No further diagnosis of submodule present                                                                                                    |  |
|                                       | Diagnostic State                                           | Possible values<br>0x00<br>0x01                                                                                                    | Meaning<br>No further diagnosis of submodule present<br>At least one further diagnosis of the submodule<br>present                                                                                                    |  |
|                                       | Diagnostic State                                           | Possible values       0x00       0x01                                                                                                    | Meaning<br>No further diagnosis of submodule present<br>At least one further diagnosis of the submodule<br>present                                                                                                    |  |
|                                       | Diagnostic State<br>ARDiagnosis State                      | Possible values         0x00         0x01         Bit 14 reserved         Bit 15                                                                                                    | Meaning<br>No further diagnosis of submodule present<br>At least one further diagnosis of the submodule<br>present                                                                                                    |  |
|                                       | Diagnostic State<br>ARDiagnosis State                      | Possible values         0x00         0x01         Bit 14 reserved         Bit 15         Possible values                                                                                       | Meaning           No further diagnosis of submodule present           At least one further diagnosis of the submodule present                                                                                                    |  |
|                                       | Diagnostic State<br>ARDiagnosis State                      | Possible values         0x00         0x01         Bit 14 reserved         Bit 15         Possible values         0x00                                                                          | Meaning         No further diagnosis of submodule present         At least one further diagnosis of the submodule present         present                                                                                                    |  |
|                                       | Diagnostic State<br>ARDiagnosis State                      | Possible values0x000x01Bit 14 reservedBit 15Possible values0x000x01                                                                                                    | Meaning         No further diagnosis of submodule present         At least one further diagnosis of the submodule present         Meaning         No further diagnosis of module is present         At least one further diagnosis of the module is present                                                                                                    |  |
|                                       | Diagnostic State<br>ARDiagnosis State<br>User Structure ID | Possible values         0x00         0x01         Bit 14 reserved         Bit 15         Possible values         0x00         0x01                                                             | Meaning         No further diagnosis of submodule present         At least one further diagnosis of the submodule present         Meaning         No further diagnosis of module is present         At least one further diagnosis of the module is present         At least one further diagnosis of the module is present         At least one further diagnosis of the module is present         At least one further diagnosis of the module is present         De of diagnosis |  |
|                                       | Diagnostic State<br>ARDiagnosis State<br>User Structure ID | Possible values         0x00         0x01         Bit 14 reserved         Bit 15         Possible values         0x00         0x01         2 bytes, describes the type         Possible values | Meaning         No further diagnosis of submodule present         At least one further diagnosis of the submodule present         Meaning         No further diagnosis of module is present         At least one further diagnosis of module is present         At least one further diagnosis of the module is present         De of diagnosis         Meaning         Meaning                                                                                                    |  |

### 8.4. Channel Number

### Configuration as standard I/O

| Error Type                     | Channel Number |
|--------------------------------|----------------|
| Undervoltage US                | 8000           |
| Undervoltage UA                | 8000           |
| No UA                          | 8000           |
| Sensor Short circuit Pin 1 - 3 | 0n             |
| Actor Short circuit Pin 2 - 3  | 0n             |
| Actor Short circuit Pin 4 - 3  | 0n             |

n = number of IOL ports

Configuration as IO-Link

| Error Type                     | Channel Number |
|--------------------------------|----------------|
| Line break                     | 0              |
| Short circuit IOL Pin 4 - 3    | 0              |
| Sensor short circuit Pin 1 - 3 | 0              |
| IOL Device wrong configuration | 0              |

Diagnostics for IO-Link devices

| Error Type                | Channel Number |
|---------------------------|----------------|
| Short circuit             | 1              |
| Undervoltage              | 1              |
| Upper threshold exceeded  | 1              |
| Lower threshold undershot | 1              |

#### 8.5. Channel Properties

2 bytes, subdivided as follows:

## Туре

| Possible<br>values | Meaning                                                                              |
|--------------------|--------------------------------------------------------------------------------------|
| 0x00               | Used if the channel number is 0x8000 or none of the types defined below is relevant. |
| 0x01               | 1 bit                                                                                |
| 0x02               | 2 bits                                                                               |
| 0x03               | 4 bits                                                                               |
| 0x04               | 8 bits                                                                               |
| 0x05               | 16 bits                                                                              |
| 0x06               | 32 bits                                                                              |
| 0x07               | 64 bits                                                                              |
| 0x08 – 0xFF        | Reserved                                                                             |
| Bit 0-7            |                                                                                      |

Accumulative

Bit 8 not used, always 0.

#### Maintenance

| Possib   | le values |             |  |
|----------|-----------|-------------|--|
| Bit 9    | Bit 10    | Meaning     |  |
| 0x00     | 0x00      | Diagnostics |  |
| Bit 9-10 |           |             |  |

### Specifier

| Possible<br>values | Meaning                                     |
|--------------------|---------------------------------------------|
| 0x00               | Not used                                    |
| 0x01               | Diagnosis appeared                          |
| 0x02               | Diagnosis left                              |
| 0x03               | Diagnosis left, but another is still active |
| Bit 11-12          |                                             |

#### Direction

| Possible<br>values | Meaning                          |
|--------------------|----------------------------------|
| 0x00               | Manufacturer-specific            |
| 0x01               | Channel used as input            |
| 0x02               | Channel used as output           |
| 0x03               | Channel used as input and output |
|                    |                                  |

Bit 13-15

### 8.6. Channel Error Туре

Г

| Error code in hex | Description                                         |
|-------------------|-----------------------------------------------------|
| 0x0000            | Unknown error                                       |
| 0x0001            | Short-circuit                                       |
| 0x0002            | Undervoltage                                        |
| 0x0003            | Overvoltage                                         |
| 0x0004            | Overload                                            |
| 0x0005            | Temperature limit exceeded                          |
| 0x0006            | Cable break                                         |
| 0x0007            | Upper threshold exceeded                            |
| 0x0008            | Lower threshold undershot                           |
| 0x0009            | Error                                               |
| 0x001A            | External error                                      |
| 0x001B            | Sensor has incorrect configuration (IO-Link device) |
| 0x0101            | Actuator warning                                    |
| 0x0105            | Actuator supply undervoltage                        |
| 0x0104            | No actuator power supply                            |

#### 9 Configuration of IO-Link devices

Options

IO-Link devices can be configured via the web server, function modules and the IO-Link device tool.

When using the device tool and the web server, most of the parameters that are required are taken over by the software.

The sample project with the IO\_Call function module from Siemens AG can be downloaded on the Balluff homepage.

The web server and the IO-Link device tool access the module directly, the function module is used to compile a telegram which is sent via DPV1 functions to the master.

| Area           | Size in bytes | Value (dec) | Definition                            |
|----------------|---------------|-------------|---------------------------------------|
| Call header    | 1             | 08h         | 08h for "CALL", fixed                 |
|                | 1             | 0           | IOL master                            |
|                |               | 163         | Port number                           |
|                |               | 64255       | Reserved                              |
|                | 2             | 65098       | FI_Index, IO-Link header is following |
| IO-Link header | 1             | 0255        | Task                                  |
|                |               |             | 2 = write                             |
|                |               |             | 3 = read                              |
|                | 2             | 032767      | IO-Link index                         |
|                |               | 65535       | Port function                         |
|                | 1             | 0255        | IO-Link subindex                      |
| Data range     | 232           |             | Range of the data to be written or    |
|                |               |             | read                                  |

#### **Telegram structure**

To read out data, the master must be given a reading task for the corresponding slot/index/subindex.

The telegram must be adapted accordingly for this purpose (slot, index), and 0x03 for reading must be entered under "Task". The telegram can then be sent by write instruction to the corresponding module.

The module reads the data from the IO-Link device. The data can be retrieved by reading with the same telegram.

Write

Read

To write data, the master must be given a writing task for the corresponding slot/index/subindex.

The telegram must be adapted accordingly for this purpose (slot, index), and 0x02 for writing must be entered under "Task". The telegram can then be sent by write instruction to the corresponding module.

| 10.1. | Included in the<br>Scope of Delivery | The BNI PNT comprises the following element<br>- IO-Link block<br>- 4x M12 dummy plugs<br>- Ground strap<br>- M4x6 screw<br>- 20 informational signs             | nts:                                     |
|-------|--------------------------------------|----------------------------------------------------------------------------------------------------|------------------------------------------|
| 10.2. | Order number                         | Balluff Network Interface                                                                                                    | BNI PNT-5xx-005-Z040                     |
|       |                                      | Functions<br>507 = IP 67 IO-Link master module, 4 IO-Li<br>527 = IP 67 IO-Link master module, 4 IO-Li                                                            | ink ports, Class A<br>ink ports, Class B |
|       |                                      | Variants<br>005 = 2-Port-Switch                                                                                                    |                                          |
|       |                                      | Mechanical version<br>Z040 = Die-cast zinc<br>Data transmission: 2 x M12 internal t<br>Power connection: 7/8" male thread<br>Sensor connections: 4 x M12 interna | hread<br>/ female thread<br>I thread     |
| 10.3. | Ordering                             | Product order code                                                                                                    | Order code                               |
|       | Information                          | BNI PNT-507-005-Z040                                                                                                    | BNI0092                                  |
|       |                                      | BNI PNT-527-005-Z040                                                                                                    | BNI00A9                                  |

Balluff Network Interface ProfiNet™

# www.balluff.com

Balluff GmbH Schurwaldstrasse 9 73765 Neuhausen a.d.F. Germany Tel. +49 7158 173-0 Fax +49 7158 5010 balluff@balluff.de

# BVLLAL

# BNI PNT-507-005-Z040 BNI PNT-527-005-Z040 IP67 模块 用户指南

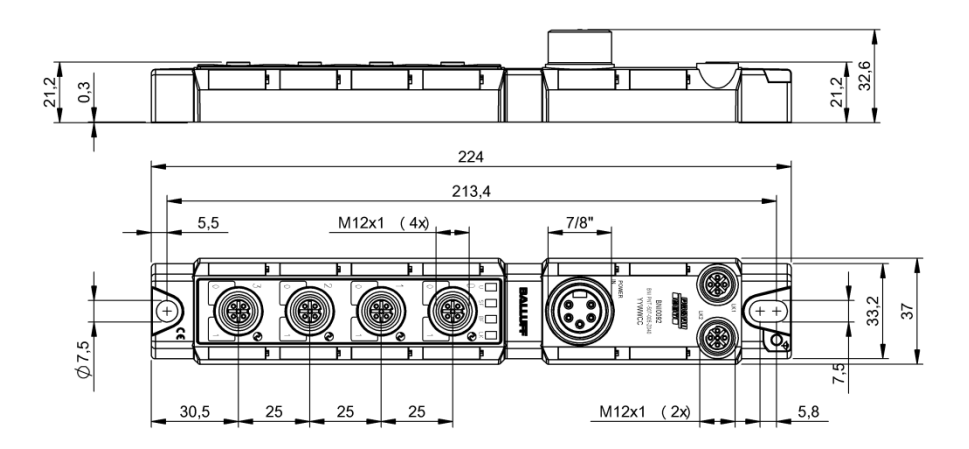

目录

| 1 | 通用                                               | 4  |
|---|--------------------------------------------------|----|
|   | 1.1. 本指南的结构                                      | 4  |
|   | 1.2. 印刷规则                                        | 4  |
|   | 列举                                               | 4  |
|   | 行动                                               | 4  |
|   | 语法                                               | 4  |
|   | ☆▽己田                                             | 1  |
|   | 42 位 <b>二</b>                                    |    |
|   |                                                  | 4  |
|   |                                                  | 4  |
|   | 1.5. 代图偏差                                        | 4  |
| 2 | 2. 安全                                            | 5  |
|   | 2.1. 既定用途                                        | 5  |
|   | 2.2. 安装和启动                                       | 5  |
|   | 2.3. 一般安全性 注意事项                                  | 5  |
|   | 2.4. 对腐蚀性物质的耐受性                                  | 5  |
|   | 6险电压                                             | 5  |
|   |                                                  | _  |
| 3 | · 产品简介                                           | 6  |
|   | 3.1. 模块概览                                        | 6  |
|   | 3.2. 机械连接                                        | 7  |
|   | 3.3. 电气连接                                        | 7  |
|   | 供电电压                                             | 7  |
|   | 接地                                               | 7  |
|   | PROFINET 接口                                      | 7  |
|   | 端口                                               | 8  |
| 4 | 1. 技术数据                                          | ٩  |
| - |                                                  | 9  |
|   |                                                  | 9  |
|   | 4.2.1/1/1/1/1/1/1/1/1/1/1/1/1/1/1/1/1/1/1        | 9  |
|   | 4.3. 上作求作                                        | 9  |
|   | 4.4. 电飞效场<br>A.5. DDOCINET                       | 9  |
|   | 4.5. FROFINET                                    | 10 |
|   |                                                  | 10 |
|   | 送口<br>2011年1月11日1日1日1日1日1日1日1日1日1日1日1日1日1日1日1日1日 | 10 |
|   | אין עויג                                         |    |
| 5 | <b>第一集成</b>                                      | 12 |
|   | 5.1. 配置方案                                        | 12 |
|   | GSDML文件                                          | 12 |
|   | 模块集成                                             | 12 |
|   | 主模块的配置                                           | 13 |
|   | 硬件配置                                             | 14 |
|   | IO-Link 配置                                       | 15 |
|   | IO-Link 功能                                       | 15 |
|   | 循环设置                                             | 15 |
|   | 数据选择                                             | 15 |
|   | 确认                                               | 15 |
|   | 设备名称、Profinet 地址                                 | 16 |
|   | 建立设备关系                                           | 17 |
|   | 指定设备名称                                           | 17 |
|   |                                                  | 18 |
|   |                                                  | 10 |

|   | 5.2.        | 模块属性中的功能                                          | 19         |
|---|-------------|---------------------------------------------------|------------|
|   |             | 模块设置                                              | 19         |
|   |             | 端口功能                                              | 19         |
|   |             | 安全状态                                              | 19         |
|   | 5.3.        | 位映射和功能                                            | 20         |
|   |             | 输入针脚 4                                            | 20         |
|   |             | 输入针脚 2*                                           | 20         |
|   |             | 输出针脚 4*                                           | 20         |
|   |             | 输出针脚 2*                                           | 20         |
|   |             | IO-Link 模块                                        | 20         |
|   |             | 执行器关停*针脚 4/针脚 2                                   | 20         |
|   |             | 执行器警告*针脚 4/针脚 2                                   | 20         |
|   |             | 重启*针脚 4/针脚 2                                      | 20         |
|   |             | 打开/关闭 IO-Link 诊断                                  | 21         |
|   |             | IO-Link 通信                                        | 21         |
|   |             | 外围错误,插口                                           | 21         |
|   |             | 传感器电源短路                                           | 21         |
|   |             | B 类电源短路**                                         | 21         |
|   |             | 站点诊断                                              | 21         |
|   |             | IO-Link PD 有效                                     | 21         |
|   |             | 参数服务器                                             | 22         |
| 6 | 监           | 控名诊断                                              | 23         |
| Ū | 6.1.        | 通用                                                | 23         |
|   | 6.2.        | SNMP MIB                                          | 23         |
| 7 | ۱۸/         |                                                   | 25         |
| ' | 7 1         | UD 服务品<br>其大信自                                    | 20         |
|   | 7.1.        |                                                   | 20         |
|   | 1.Z.<br>7.2 | · 守肌/ 信息<br>                                      | 20         |
|   | 7.3.        |                                                   | 21         |
|   | 7.4.        | 土火 对估性<br>"端口"对任据                                 | 20         |
|   | 7.5.        | <b>海口 刈泊性</b><br>土上 <i>住</i> 会活的 IODD             | 30         |
|   |             |                                                   | 21         |
|   | 76          |                                                   | 22         |
|   | 7.0.        | 1000 对dife<br>"配罢"对任据                             | 34         |
|   | 7.8         | "LLL"对任任<br>"LLL"对任标                              | 36         |
|   | 7.0.        |                                                   |            |
| 8 | 诊           | 断                                                 | 38         |
|   | 8.1.        | 诊断消息                                              | 38         |
|   | 8.2.        | 块报头                                               | 39         |
|   |             | 大类型                                               | 39         |
|   |             | 块长度                                               | 39         |
|   |             | 块版本                                               | 39         |
|   |             | 警报类型                                              | 39         |
|   |             | API<br>任博                                         | 39         |
|   |             | 加倍                                                | 29         |
|   |             | 丁油信<br>横垣 ID                                      | 39         |
|   |             |                                                   | 40         |
|   | 0 2         | 」 (天火) (D<br>整理治明な                                | 40         |
|   | 0.3.        | 高 JK ル パソコリ                                       | <b>⊣</b> 1 |
|   |             | (1/2) コート・ション・ション・ション・ション・ション・ション・ション・ション・ション・ション | +1<br>/1   |
|   |             |                                                   | -+1<br>⊿1  |
|   |             | 子樽ゆる新光本                                           | -⊤1<br>1   |
|   |             |                                                   | <u></u> _1 |
|   |             | 用户结构ID                                            | <u></u> Δ1 |
|   | 84          | 通道是                                               | 42         |
|   | <b>.</b>    |                                                   |            |

|    | 8.5. | 通道属性         | 43 |
|----|------|--------------|----|
|    |      | 类型           | 43 |
|    |      | 累积           | 43 |
|    |      | 维护           | 43 |
|    |      | 说明符          | 43 |
|    |      | 方向           | 43 |
|    | 8.6. | 通道错误类型       | 44 |
| 9  | 10   | D-Link 设备的配置 | 45 |
|    |      | 选项           | 45 |
|    |      | 读取           | 45 |
|    |      | 写入           | 45 |
| 10 | 附    | 1录           | 46 |
|    | 10.1 | 1. 供货清单包含的物品 | 46 |
|    | 10.2 | 2. 订单号       | 46 |
|    | 10.3 | 3. 订单信息      | 46 |

1 通用

| 1.1. | 本指南的结构 | 本指南的内容按章节递进的方式设计组织。<br>第1章,概述                               |
|------|--------|-------------------------------------------------------------|
|      |        | 第 2 章:基本安全说明                                                |
|      |        |                                                             |
| 1.2. | 印刷规则   | 本手册使用了以下编排规则:                                               |
|      | 列举     | 列举以缩进列表的形式显示。                                               |
|      |        | — 列举 1<br>— 利米 2                                            |
|      |        | - 列半 Z                                                      |
|      | 行动     | 操作说明以三角形打头。操作结果以箭头指示。                                       |
|      |        | ➤ 操作指示 1                                                    |
|      |        |                                                             |
|      |        |                                                             |
|      |        | 探作也可以用带拍亏的数子未指示。<br>(1)                                     |
|      |        | (1) 步骤 1 (2) 步骤 2                                           |
|      |        | (3)                                                         |
|      | 语法     | 数字.                                                         |
|      |        | 十进制数字显示没有附加信息(如:123)。                                       |
|      |        | 十六进制数字还附带十六进制标识(例如,00 <sub>hex</sub> )或前缀 "0x"(例如,0x00)来表示。 |
|      | 交叉引用   | 交叉引用表示有关该主题的其他信息的位置。                                        |
| 1.3. | 符号     |                                                             |
|      |        | ▲                                                           |
|      |        |                                                             |
|      |        |                                                             |
|      |        | 这个图称拍小厂里反注息事项,必须谨遵。                                         |
| 1.4. | 缩写     | BNI 巴鲁夫网络接口                                                 |
|      |        | Ⅰ 标准输入端口                                                    |
|      |        | PNT ProfiNet™                                               |
|      |        |                                                             |
|      |        | FE 切形性按地                                                    |
|      |        | していたがです。<br>US  佐成哭虫 酒欠店                                    |
|      |        |                                                             |
|      |        |                                                             |
| 1.5. | 视图偏差   | 本于册中的产品图片和插图可能与实际产品不同。它们仅起到说明的作用。                           |

## 2 安全

| BNI PNT 是一个分布式 IO-Link 输入和输出模块,用于连接到 ProfiNet™ 网络。                                                                                                    |
|----------------------------------------------------------------------------------------------------|
| 注意!<br>安装和启动只能由受过培训的专业人员执行。专业技术人员是指熟悉产品安装、操作<br>等工作且具备这些任务所要求的必要资质的人员。因未授权篡改或使用不当导致的任何损坏将导致制造商质保失效,亦将导致无权向制造商进行责任索赔。操作人员负责<br>确保在具体的应用场合中遵守相应的安全和事故预防规定。                                                                                                    |
| <ul> <li>调试与检查</li> <li>进行调试之前,应仔细阅读本用户指南。</li> <li>不得在人员安全取决于设备功能的场合中使用本系统。</li> <li><b>既定用途</b></li> <li>因以下原因造成的损坏,保修以及对制造商提出的责任索赔无效: <ul> <li>朱授权篡改</li> <li>使用不当</li> <li>使用不当</li> <li>使用、安装或搬运时,未遵守本用户指南的相关说明。</li> </ul> </li> <li><b>产品所有者/操作人员的义务</b>!</li> <li>本设备属于 EMC A 类设备,可能产生射频噪声。所有者/操作人员在使用时必须采取适当的预防措施。设备只能与经批准的电源一起使用。而且只能连接经认可的电缆。</li> <li><b>故障</b></li> <li>如果出现无法修复的缺陷和设备故障,必须停止使用设备,对其加以保护,以防擅自使用。</li> <li>只有在完整安装了外壳的情况下,才能够保证获准的用途。</li> </ul> |
| 注意!<br>BNI模块具有良好的耐化学腐蚀性和耐油性。如要用在腐蚀性介质(比如,高浓度(即,<br>含水量非常低)的化学品、油、润滑剂和冷却液)中,必须先检查材料在具体应用中<br>的耐受能力。如因这样的腐蚀性介质导致 BNI模块故障或损坏,则不得提出缺陷索赔。                                                                                                    |
| 注意!           对设备作业之前,应切断电源。           計           为了持续改进产品,Balluff GmbH 有权随时更改产品的技术数据以及本指南的内容,<br>忽不另行通知。                                                                                                    |
|                                                                                                    |

## 3 产品简介

3.1. 模块概览

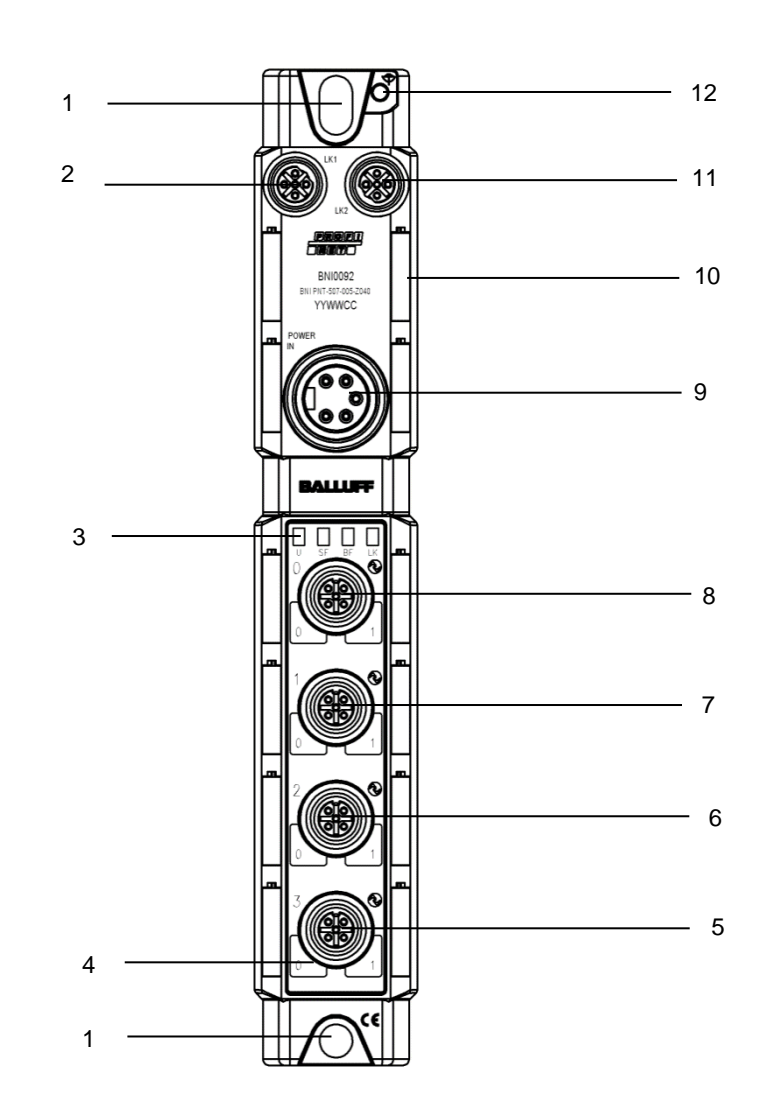

图 1-BNI PNT-50x-005-Z040 概览

- 1 安装孔
- 2 PROFINET™ 端口 1
- 3 状态 LED
- 4 针脚/端口-LED: 信号状态
- 5 端口3
- 6 端口2
- 7 端口1

- 8 端口 0
- 9 电源输入
- 10 标签
- 11 PROFINET™ 端口 2
- 12 接地

## 3 产品简介

**3.2. 机械连接** 此模块通过两个 M6 螺钉和两个垫圈来固定。 绝缘支架单独供应。

#### 3.3. 电气连接

供电电压

|         |        | 针脚 | 功能    | 说明                |
|---------|--------|----|-------|-------------------|
|         |        | 1  | 0 V   | 接地模块/传感器和执行器电源    |
| た )     |        | 2  |       |                   |
| 制八      | ×<br>¥ | 3  | FE    | 功能接地              |
| 4 • • 2 |        | 4  | +24 V | 模块/传感器电源          |
| 5 • 1   |        | 5  | +24 V | 执行器电源             |
| 7/8",公头 |        | 1  | N24   | 独立工作电压 (-)        |
|         |        | 2  | 0 V   | GND 模块/传感器电源      |
|         | 8      | 3  | FE    | 功能 接地             |
|         |        | 4  | +24 V | 模块/传感器电源          |
|         |        | 5  | P24   | 独立工作电压 <b>(+)</b> |

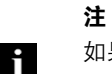

如果可能,请为传感器/总线和执行器使用单独的电源。

总电流<9A即使在执行器电源串联的情况下,所有模块的总电流也不得超过9A。

接地

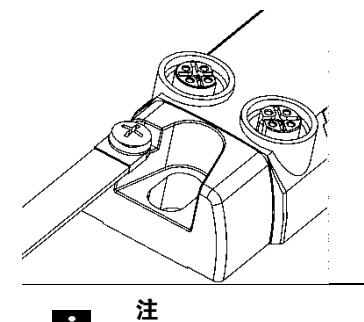

i

外壳和机器之间的功能性接地连接必须为低阻抗且尽可能短。

PROFINET 接口

M12, D-coded, 母头

| 0   | 针脚 | 功   | 能      |
|-----|----|-----|--------|
| 2   | 1  | Tx+ | 传输数据 + |
| ്)3 | 2  | Rx+ | 接收数据 + |
|     | 3  | Tx- | 传输数据-  |
| -   | 4  | Rx- | 接收数据 - |

**注** 未使用的 I/O 端口必须安装保护盖以达到 IP67 防护等级。

## 3 产品简介

端口

| 2              | <b>左上 附加</b>     | 功能               |              |
|----------------|------------------|------------------|--------------|
| $1(0,0^{5}0)3$ | †-  <i>1</i> /4µ | A 类              | B 类          |
| 0              | 1                | +24V 1.6 A       | +24V 1.6A    |
| 4              | 2                | 输入/输出 2A         | P24          |
| M12            | 3                | 0V               | 0V           |
| 编码 A           | 4                | IO-Link 输入/输出 2A | 输入 / IO-Link |
| 母头             | 5                | n. c.            | N24          |

## i

IO-Link 接口由传感器电源供电。

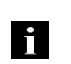

有关数字传感器输入,请参阅 EN 61131-2 的输入指南。

3 类。

注

注

|                      | 端口          |
|----------------------|-------------|
|                      | 0 - 3       |
| BNI PNT-507-005-Z040 | IO-Link A 类 |
| BNI PNT-527-005-Z040 | B 类 IO-Link |

#### 4 技术数据

4.1. 尺寸

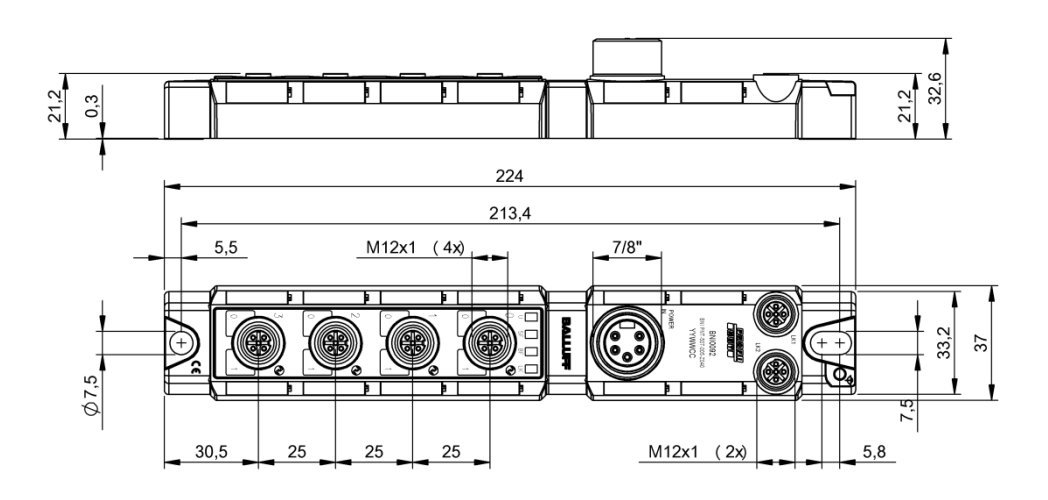

#### 4.2. 机械数据

| 外壳材质                       | 压铸锌,镀镍亚光表面        |
|----------------------------|-------------------|
| 符合 IEC 60529 标准的外壳防护<br>等级 | IP 67(仅在插入并拧紧状态时) |
| 供电电压                       | 7/8 英寸母头,5针       |
| 输入端口/输出端口                  | M12,A 编码(4x 母头)   |
| 尺寸(宽 x 高 x 深)(mm)          | 37 x 224 x 32.6   |
| 安装形式                       | 通过 2 个 安装孔用螺钉安装   |
| 接地带安装                      | M4                |
| 重量                         | 大约 350 g          |

#### 4.3. 工作条件

4.4. 电气数据

环境温度

存储温度

| 供电电压        | 1830.2 V DC,符合 EN 61131-2 |
|-------------|---------------------------|
| 纹波          | < 1%                      |
| 24 V 时的输入电压 | 130 mA                    |

-40°C ... 70°C -40°C ... 70°C
## 4 技术数据

### 4.5. PROFINET

| PROFINET 端口         | 1 x 10Base/100Base- Tx     |
|---------------------|----------------------------|
| 符合 IEEE 802.3 的电缆型号 | 屏蔽双绞线,至少为 STP 5 类/STP 5e 类 |
| 数据传输速率              | 10/100 Mbps                |
| 最大电缆长度              | 100 m                      |
| 流量控制                | 半双工/全双工(IEEE 802.33x 暂停)   |

### 4.6. 功能指示灯

模块状态

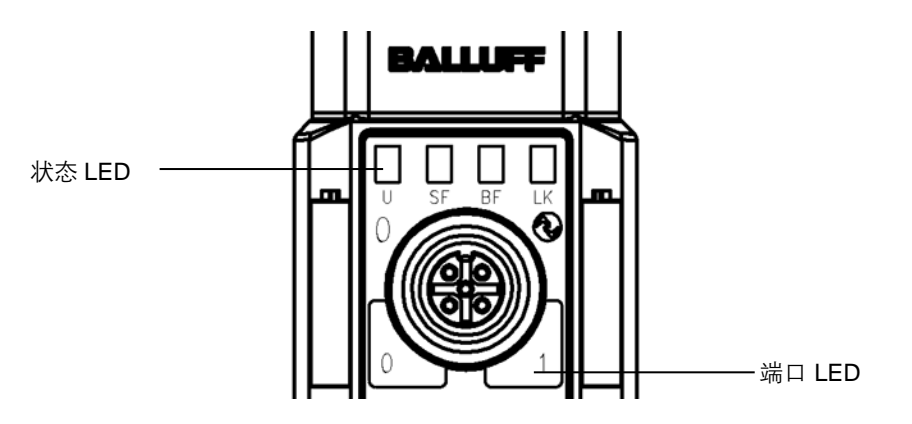

### LED 指示器 功能 绿色 供电电压良好 红色 无执行器电源 UA 供电电压 U 不足 (< 18 V) 红灯闪烁 US 供电电压 不足 (< 18 V) 无错误 熄灭 SF 红色 诊断消息;系统错误 红灯闪烁 通过总线激活了服务 DCP 信号 熄灭 无错误 ΒF 红色 未连接或未配置 红灯闪烁 未发生数据交换 LΚ 绿色 数据传输

# 4 技术数据

端口

### 标准端口

| 1.4 ··· Here influence |               |
|------------------------|---------------|
| 状态                     | 功能            |
| 熄灭                     | 输入或输出针脚的状态为 0 |
| 黄色                     | 输入或输出针脚的状态为 1 |

# IO-Link 端口

| 状态   | 功能             |
|------|----------------|
| 绿色   | IO-Link – 连接启用 |
| 绿灯闪烁 | 无 IO-Link – 连接 |
| 绿灯快闪 | 预运行            |
| 红灯闪烁 | 验证失败/          |

| 华太     | 端口配置  |         |         |  |  |  |  |
|--------|-------|---------|---------|--|--|--|--|
| 14 池3  | 诊断输入  | 输入端口    | 输出      |  |  |  |  |
| 红色     | 输入未激活 | 针脚1和3短路 | 输出针脚短路  |  |  |  |  |
| 红灯短暂闪烁 | -     | -       | 针脚1和3短路 |  |  |  |  |

**5.1. 配置方案** 在规划 Profibus 设备时,将设备视作模块化系统,其中包含主模块和多个数据模块。下面显示的屏幕截图 截取自西门子硬件配置软件。

 GSDML 文件
 项目规划所需的设备数据保存在 GSDML(通用站点描述标记语言)文件中。可从网上 (www.balluff.com)下载两种语言的 GSDML 文件。IO-Link 模块的数据模块在项目规划软件中 按插槽来显示。
 GSDML文件提供了可能的数据模块(不同数据范围的输入或输出)。为了配置 IO-Link 模块, 为插槽分配了相应的数据模块。

模块集成 可以通过在目录中搜索的方式,找到设备,并可以通过拖放操作,将设备插入 Profinet 部分中。

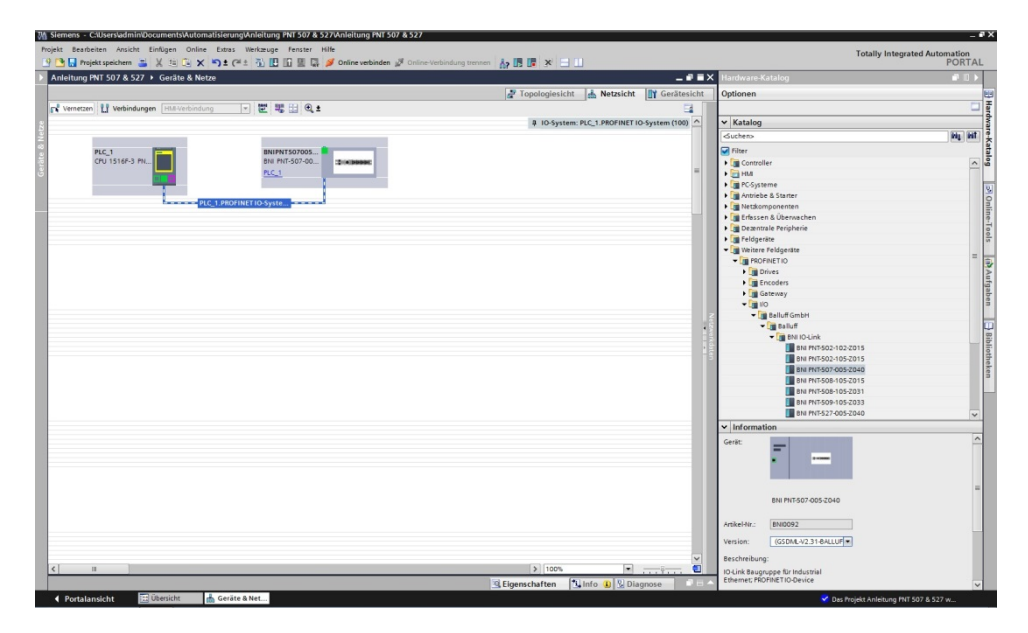

带 PN-IO 子模块、M12 端口 1 和 M12 端口 2 的 BNIPNT507005Z040 / BNIPNT527005Z040 模块用于 Profinet 通信。

在 X1 PN-IO 中,可以选择功能(如,运行优先级)或环形拓扑的域。

插槽 0 可用于定义端口功能(输入、输出、诊断输入)或诊断消息。

默认配置中预分配的其他插槽 (2-5) 预留给 IO-Link 模块或标准 I/O 模块使用。插槽 2 预留给 第一个 IO-Link 端口/标准 I/O 端口, 插槽 5 预留给最后一个。

如果为特定端口规划了 IO-Link 通信,则必须删除标准 I/O 模块,并替换为 IO-Link 模块,例 如, IOL\_E\_2byte。

### 主模块的配置

双击主模块,打开其属性。 单击"参数"选项卡,打开相应的菜单选项,以定义端口功能和诊断功能。

| Allgemein 10.<br>Allgemein Kata loginformatior<br>PROPINETS-chnittstelle<br>Allgemein<br>Ethernet-Adressen<br>Schnittstellen-O<br>Medienredunda<br>Echtzeit-Einstell<br>IO-Zyklus<br>Port 1 - MT2 (XT)<br>Schnittstellen-O<br>Medienredunda<br>Echtzeit-Einstell<br>IO-Zyklus<br>Port 1 - MT2 (XT)<br>Schnittstellen-O<br>Medienredunda<br>Echtzeit-Einstell<br>IO-Zyklus<br>Port 1 - MT2 (XT)<br>Schnittstellen-O<br>Medienredunda<br>Forthere-MTA<br>Schnittstellen-O<br>Medienredunda<br>Forthere-MTA<br>Schnittstellen-O<br>Medienredunda<br>Schnittstellen-O<br>Medienredunda<br>Schnittstellen-O<br>Medienredunda<br>Schnittstellen-O<br>Medienredunda<br>Schnittstellen-O<br>Medienredunda<br>Schnittstellen-O<br>Mathematical Advector<br>Schnittstellen-O<br>Medienredunda<br>Schnittstellen-O<br>Medienredunda<br>Schnittstellen-O<br>Medienredunda<br>Schnittstellen-O<br>Medienredunda<br>Schnittstellen-O<br>Medienredunda<br>Schnittstellen-O<br>Medienredunda<br>Schnittstellen-O<br>Mathematical Advector<br>Schnittstellen-O<br>Medienredunda<br>Schnittstellen-O<br>Medienredunda<br>Schnittstellen-O<br>Mathematical Advector<br>Schnittstellen-O<br>Schnittstellen-O<br>Mathematical Advector<br>Schnittstellen-O<br>Schnittstellen-O<br>Mathematical Advector<br>Schnittstellen-O<br>Schnittstellen-O | Variablen Systemko<br>h<br>p [X1]<br>n<br>p pionen<br>nz<br>ungen<br>P1 R]<br>P2 R] | Baugruppenparameter<br>Moduleinstellungen Port Funktionalität | <ul> <li>Globale Diagnose</li> <li>Unterspannung der Sensorvers</li> <li>Unterspannung der Aktorversor</li> <li>Sensorkurzschluss an Ausgang</li> </ul> | sigung melden<br>jung melden<br>melden |  |
|----------------------------------------------------------------------------------------------------|-------------------------------------------------------------------------------------|---------------------------------------------------------------|----------------------------------------------------------------------------------------------------|----------------------------------------|--|
| Allgemein<br>Kataloginformation<br>PROFINETS-christerlik<br>Allgemein<br>Ethernet-kåressen<br>Enveiterte Optione<br>Schnittstellen-O<br>Medienredunda<br>Echtzeit-Einstell<br>IO-Zyklus<br>Port 1 - MT2 (XT)                                                                                                    | n<br>ptionen<br>nz<br>ungen<br>P1 8)<br>P2 81                                       | Baugruppenparameter<br>Moduleinstellungen                     | <ul> <li>Globale Diagnose</li> <li>Unterspannung der Sensorvers</li> <li>Unterspannung der Aktorverson</li> <li>Sensorkurschluss an Ausgang</li> </ul>  | orgung melden<br>jung melden<br>nelden |  |
| Kataloginformation<br>• RROPINETS-chnittsteller<br>Allgemein<br>Ethermet-Mressen<br>• Enveiterte Optione<br>Schnittstellen-O<br>Medienredunda<br>• Echzeite-Einstell<br>IO-Zyklus<br>• port 1 - MT2 (XT)                                                                                                    | n<br>potionen<br>nz<br>ungen<br>P1 RJ<br>P2 RJ                                      | augruppenparameter<br>Moduleinstellungen                      | Globale Diagnose     Unterspannung der Sensorvers     Unterspannung der Aktorversor     Sensorkurzschluss an Ausgang                                    | irgung melden<br>jung melden<br>nelden |  |
| <ul> <li>PROFINET-Schnittstelle<br/>Allgemein</li> <li>Ethernet-Adressen</li> <li>Enweiterte Optione</li> <li>Schnittstellen-O</li> <li>Medienredunda</li> <li>Echtzeit-Einstell</li> <li>IO-Zyklus</li> <li>port 1 - M12 [X1</li> <li>port 2 - M12 [X1</li> </ul>                                                                                                    | r<br>ptionen<br>nz<br>ungen<br>P1 BJ<br>P2 BJ                                       | Moduleinstellungen                                            | Globale Diagnose Unterspannung der Sensorvers Unterspannung der Aktorversor Sensorkurzschluss an Ausgang                                                | ngung melden<br>gung melden<br>melden  |  |
| Allgemein<br>Ethernet-Adressen<br>Ethernet-Adressen<br>Schnittstellen O<br>Medienredunda<br>Echtzeit-Einstell<br>IO-Zyklus<br>port 1 - M12 [X1<br>port 2 - M12 [X1                                                                                                    | n<br>ptionen<br>nz<br>ungen<br>P1 R]<br>P2 R]                                       | Port Funktionalität                                           | Globale Diagnose     Unterspannung der Sensorvers-     Unterspannung der Aktorversor     Sensorkurzschluss an Ausgang                                   | orgung melden<br>gung melden<br>melden |  |
| Ethernet-Adressen<br>Enveiterte Optione<br>Schnittstellen-O<br>Medienredunda<br>Echtzeit-Einstell<br>IO-Zyklus<br>port 1 - M12 [X1<br>port 2 - M12 [X1                                                                                                    | n<br>ptionen<br>nz<br>ungen<br>P1 R]<br>P2 R]                                       | Port Funktionalität                                           | Globale Diagnose     Unterspannung der Sensorvers     Unterspannung der Aktorversor     Unterspannung der Aktorversor     Sensorkurzschluss an Ausgang  | orgung melden<br>gung melden<br>melden |  |
| Envelterte Optione<br>Schnittstellen O<br>Medienredunda<br>Echtzeit-Einstell<br>IO-Zyklus<br>port 1 - M12 [X1<br>port 2 - M12 [X1]                                                                                                    | n<br>ptionen<br>nz<br>ungen<br>P1 R]<br>P2 RI                                       | Port Funktionalität                                           | Unterspannung der Sensorvers-<br>Unterspannung der Aktorversor<br>Sensorkurzschluss an Ausgang                                                          | argung melden<br>gung melden<br>nelden |  |
| <ul> <li>Schnittsbelen-O</li> <li>Medienredunda</li> <li>Echtzeit-Einstell</li> <li>IO-Zyklus</li> <li>port 1 - M12 [X1</li> <li>port 2 - M12 [X1</li> </ul>                                                                                                    | ptionen<br>nz<br>ungen<br>P1 R]<br>P2 R]                                            | Port Funktionalität                                           | Unterspannung der Aktorversor     Sensorkurzschluss an Ausgang                                                                                          | gung melden<br>nelden                  |  |
| Echtzeit-Einstell<br>IO-Zyklus     port 1 - M12 [X1     port 2 - M12 [X1                                                                                                    | P1 R]<br>P2 R]                                                                      | Port Funktionalität                                           | Sensorkurzschluss an Ausgang                                                                                                    | melden                                 |  |
| IO-Zyklus<br>port 1 - M12 [X1<br>port 2 - M12 [X1                                                                                                    | P1 R)<br>P2 R)                                                                      | Port Funktionalität                                           |                                                                                                    |                                        |  |
| <ul> <li>port 1 - M12 [X1</li> <li>port 2 - M12 [X1</li> </ul>                                                                                                    | P1 R]<br>P2 R]                                                                      | Port Funktionalität                                           |                                                                                                    |                                        |  |
| + port 2 - M12 (X1                                                                                                    | P2 BI                                                                               |                                                               |                                                                                                    |                                        |  |
|                                                                                                    |                                                                                     |                                                               |                                                                                                    |                                        |  |
| HWKennung                                                                                                    |                                                                                     | Funktion Port 0 Pin 4:                                        | Schliesser                                                                                                    |                                        |  |
| Identification & Mainte                                                                                                    | enance                                                                              | Funktion Port 1 Pin 4:                                        | Schliesser                                                                                                    | •                                      |  |
| Baugruppenparamete                                                                                                    |                                                                                     | Funktion Port 2 Pin 4:                                        | Schliesser                                                                                                    |                                        |  |
| HW-Kennung                                                                                                    |                                                                                     | Funktion Port 3 Pin 4:                                        | Schliesser                                                                                                    |                                        |  |
|                                                                                                    |                                                                                     | Funktion Port 0 Pin 21                                        | Schliesser                                                                                                    |                                        |  |
|                                                                                                    |                                                                                     | Euclition Port 1 Pin 2-                                       | Schlesser                                                                                                    |                                        |  |
|                                                                                                    |                                                                                     | 4 Sustaine Day 2 Dia 2                                        | Coh Concerne                                                                                                    |                                        |  |
|                                                                                                    |                                                                                     | Funktion Port 2 Pin 2:                                        | schlesser                                                                                                    |                                        |  |
|                                                                                                    |                                                                                     | Funktion Port 3 Pin 2:                                        | Schliesser                                                                                                    |                                        |  |
|                                                                                                    |                                                                                     | Sicherer Zustand der Ports                                    |                                                                                                    |                                        |  |
|                                                                                                    |                                                                                     | Sirberer Zustand Port O Pin 4:                                | 0                                                                                                    |                                        |  |
|                                                                                                    |                                                                                     | Sicharar Zurtand Port 1 Bin 4:                                | 0                                                                                                    |                                        |  |
|                                                                                                    |                                                                                     | Cicharas Zustand Post 2 Din 4                                 | 0                                                                                                    |                                        |  |
|                                                                                                    |                                                                                     | Sicherer Zustend Port 2 Pin 4.                                | •                                                                                                    |                                        |  |
|                                                                                                    |                                                                                     | Sicherer Zustand Port 3 Pin 4:                                | 0                                                                                                    | -                                      |  |
|                                                                                                    |                                                                                     | Sicherer Zustand Port 0 Pin 2:                                | 0                                                                                                    | •                                      |  |
|                                                                                                    |                                                                                     | Sicherer Zustand Port 1 Pin 2:                                | 0                                                                                                    | *                                      |  |
|                                                                                                    |                                                                                     | Sicherer Zustand Port 2 Pin 2:                                | 0                                                                                                    | •                                      |  |
|                                                                                                    |                                                                                     | Sicherer Zustand Port 3 Pin 2:                                | 0                                                                                                    | •                                      |  |
|                                                                                                    |                                                                                     |                                                               |                                                                                                    |                                        |  |
|                                                                                                    |                                                                                     |                                                               |                                                                                                    |                                        |  |
|                                                                                                    |                                                                                     |                                                               |                                                                                                    |                                        |  |
|                                                                                                    |                                                                                     |                                                               |                                                                                                    |                                        |  |
|                                                                                                    |                                                                                     |                                                               |                                                                                                    |                                        |  |
| Portalansicht                                                                                                    | 🟦 Übersicht                                                                         | BNIPNT5070                                                    |                                                                                                    |                                        |  |

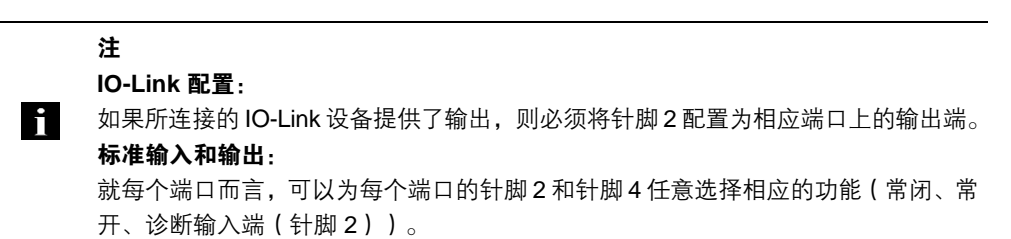

硬件配置

现在,必须针对主模块的配置来相应配置 IO-Link/标准 I/O 模块。 如有必要,可以通过拖放操作,将这些模块从硬件目录拖放到配置表中。 默认情况下,所有端口都设置为标准 I/O。 如要将端口配置为 IO-Link 端口,必须删除模块,并替换为 IO-Link 模块。

插槽 1...4 预留给 IO-Link 端口/标准 I/O 端口使用。

### 模块寻址:

双击 IO-Link 模块以及要在"地址"窗口中更改寻址的其他可寻址模块

### 配置 IO-Link 模块:

必须在目录中选择与 IO-Link 设备的过程数据长度相对应的合适 IO-Link 模块,并通过拖放操作,将此模块拖放到相应的插槽。 有关设备在不同情况下所需的过程数据长度,请参阅 IO-Link 设备的相关手册。

### 配置标准输入/输出:

如要为其中一个可能的端口针脚(针脚4)配置标准功能(输入、输出), 必须为相应的插槽使用"标准 I/O"占位模块。 如要对输入和输出寻址,必须从目录中获取输入针脚 2/4 以及输出 2/4,并根据具体的模块, 将它们用在配置中。

如要实现 SIO 功能,需集成"支持 SIO 模式的 IO-Link 输入"模块。

对于其他模块,各功能将被映射到过程数据区域。

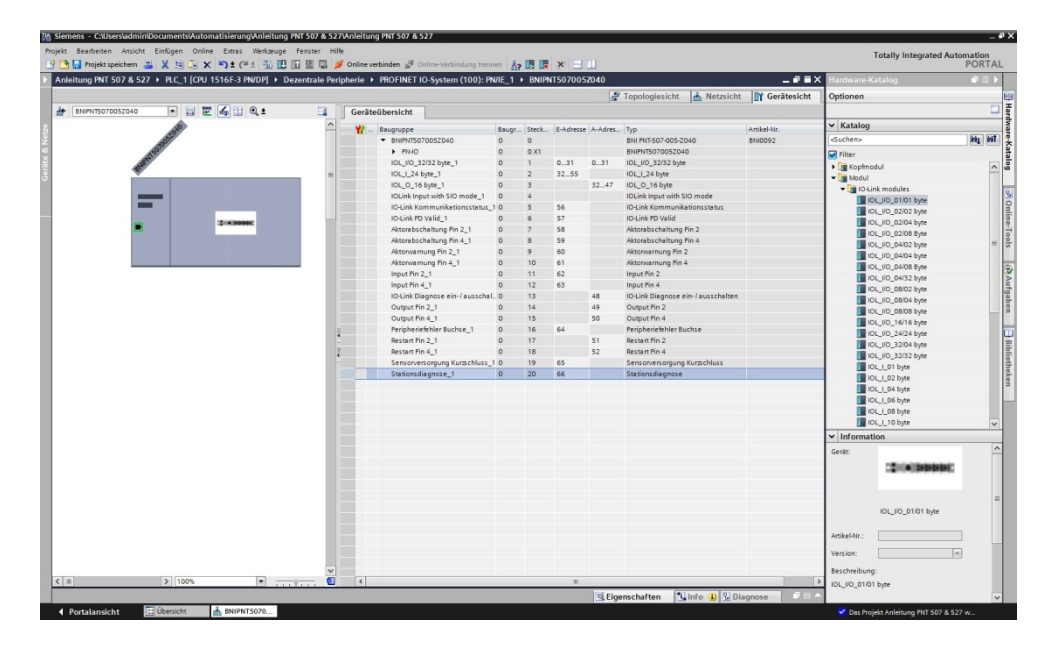

IO-Link 配置

| seetung PNT 507 & 527 	► PLC_1 [CPU 151                                                                                                    | or-sewue] + Dezer     | state Periphs         | ene 🔸 Prior INET 10-System (100)     | rrewat_1 | <ul> <li>BNIP</li> </ul> | 1507005   | 2040    |                             |                 | naroware-Katalog                |      |
|----------------------------------------------------------------------------------------------------|-----------------------|-----------------------|--------------------------------------|----------|--------------------------|-----------|---------|-----------------------------|-----------------|---------------------------------|------|
|                                                                                                    |                       |                       |                                      |          |                          |           | e"      | Topologiesicht & Netzsi     | cht Gerätesicht | Optionen                        |      |
| • BNIPNT507005Z040                                                                                                    | 1 1 4 t               |                       | Geräteübersicht                      |          |                          |           |         |                             |                 |                                 |      |
| 1010                                                                                                    |                       | -                     | 1 Baugruppe                          | Baugr    | Steck                    | E-Adresse | A-Adres | Тур                         | Artikel-Nr.     | ✓ Katalog                       | 1000 |
| 1999                                                                                                    |                       |                       | <ul> <li>ENIPNTS07005Z040</li> </ul> | 0        | 0                        |           |         | BNI PNT-507-005-2040        | BNI0092         | <ul> <li>Suchert&gt;</li> </ul> | auf. |
| 1172                                                                                                    |                       | -                     | PINO PINO                            | 0        | 0 X1                     | 0.34      | 0.34    | BNPN15070052040             |                 | Filter                          |      |
| and the second second s |                       |                       | 10L_10_52/52 Byte_1                  | 0        | 2                        | 32.55     | 0       | 10L_10_3232 byte            |                 | Kopfmodul                       |      |
|                                                                                                    |                       |                       | IOL O 16 hote 1                      | 0        | 3                        | 14        | 32.47   | IOL O 16 hyte               |                 | - Modul                         |      |
|                                                                                                    | and the second second | ×                     | IOLink Input with SIO mode           | 1 0      | 4                        |           |         | IOLink Input with \$10 mode |                 | V III IO-Link modules           |      |
| ■ > 100%                                                                                                    |                       |                       | 4                                    |          | _                        | 11        |         |                             | >               |                                 |      |
|                                                                                                    |                       |                       |                                      |          |                          |           | Eige    | enschaften 🚺 Info 🚯 💈       | Diagnose        | IOL NO G2IOS byte               |      |
| Inemein IO.Variablen Systemic                                                                                                    | instanton Texte       |                       |                                      |          |                          |           |         |                             |                 | IOL NO. 02108 Byte              |      |
| Damain                                                                                                    |                       | 1                     |                                      |          |                          |           |         |                             |                 | IOL_1/0_04/02 byte              |      |
| Ketelopinformation                                                                                                    | Baugruppenpara        | meter                 |                                      |          |                          |           |         |                             |                 | IOL_NO_04/04 byte               |      |
| ingänge                                                                                                    | Zvklus-Einstell       | una                   |                                      |          |                          |           |         |                             |                 | IOL_NO_04IOS Byte               |      |
| augruppenparameter                                                                                                    | Cyntos Chiston        |                       |                                      |          |                          |           |         |                             |                 | IOL_NO_04/32 byte               |      |
| lA-Adressen                                                                                                    |                       | Zykluszeit            | t eutomatisch                        |          |                          |           |         |                             |                 | 10L_10_08/02 byte               |      |
| Wilkennung                                                                                                    |                       |                       |                                      |          |                          |           |         |                             |                 | ICL_VO_08/04 byte               |      |
|                                                                                                    | Datenauswahl          |                       |                                      |          |                          |           |         |                             |                 | ICL_VO_DEIOS Byee               |      |
|                                                                                                    |                       |                       |                                      |          |                          |           |         |                             |                 | ICL NO 24/24 http               |      |
|                                                                                                    | Datenar               | usschnitt-Offset      | E 0                                  |          |                          |           |         |                             |                 | IOL NO 32/04 byte               |      |
|                                                                                                    | max, Einga            | ngsdatenlänge         |                                      |          |                          |           |         |                             |                 | 10L NO 32/32 byte               |      |
|                                                                                                    |                       |                       |                                      |          |                          |           |         |                             |                 | IOL_I_01 byte                   |      |
|                                                                                                    | Validierung           |                       |                                      |          |                          |           |         |                             |                 | IOL_LO2 byte                    |      |
|                                                                                                    |                       |                       |                                      |          |                          |           |         |                             |                 | IOL_I_04 byte                   |      |
|                                                                                                    | Valic                 | lierungsmodus         | : keine Validierung                  |          |                          |           |         |                             |                 | IOL_I_06 byte                   |      |
|                                                                                                    |                       | Hersteller ID 0       | R 0                                  |          |                          |           |         |                             |                 | IOL_I_08 byte                   |      |
|                                                                                                    |                       | Hersteller ID 1       | : 0                                  |          |                          |           |         |                             |                 | IOL_I_TO byte                   |      |
|                                                                                                    |                       | Device ID 0           | k 0                                  |          |                          |           |         |                             |                 | ✓ Information                   |      |
|                                                                                                    |                       | Device ID 1           | : 0                                  |          |                          |           |         |                             |                 | Gerilt:                         |      |
|                                                                                                    |                       | Device ID 2           | P 0                                  |          |                          |           |         |                             |                 | a laterate                      |      |
|                                                                                                    |                       | Facilitation in the   |                                      |          |                          |           |         |                             |                 |                                 |      |
|                                                                                                    |                       | serrennummer          |                                      |          |                          |           |         |                             |                 |                                 |      |
|                                                                                                    | Parameter serv        | <i>i</i> er           |                                      |          |                          |           |         |                             |                 | IOL_I/O_01/01 byte              |      |
|                                                                                                    |                       | and the second second | . Commenced and the state            |          |                          |           |         |                             |                 |                                 |      |
|                                                                                                    | rdismeter Set         | ver unstellung        | p landeschauer                       |          |                          |           |         |                             |                 | ArtikelNir.:                    |      |
|                                                                                                    |                       |                       |                                      |          |                          |           |         |                             |                 | Vining                          |      |
|                                                                                                    |                       |                       |                                      |          |                          |           |         |                             |                 | version.                        |      |
|                                                                                                    |                       |                       |                                      |          |                          |           |         |                             |                 | Beschreibung:                   |      |
|                                                                                                    |                       |                       |                                      |          |                          |           |         |                             |                 | IOL_NO_01/01 byte               |      |
|                                                                                                    |                       |                       |                                      |          |                          |           |         |                             |                 |                                 |      |

**IO-Link 功能** IO-Link 端口属性中可能存在的设置说明

**循环设置** 此参数可用于增加 IO-Link 循环时间,从而降低 IO-Link 通信速度。 使用下拉菜单调整循环时间。

**数据选择** 可以用数据段偏移来定义过程数据的起始字节。在最大输入数据长度字段中,输入的是 IO-Link 设备的实际过程数据长度。这些设置仅适用于输入数据。 现在可以通过 IO-Link 模块用适当的过程数据长度来调整输入数据的可视数据窗口。

确认
 无验证:验证已停用,将接受所有设备
 兼容性:将制造商 ID 和设备 ID 与模块数据进行比较。
 只有匹配时才会启动 IO-Link 通信。制造商 ID 和设备 ID 以十进制格式输入。
 身份:将制造商 ID、设备 ID 和序列号与模块数据进行比较。只有匹配时才会启动 IO-Link
 通信。
 制造商 ID 和设备 ID 以十进制格式输入,序列号以 ASCII 码格式输入

双击 Profinet 线路上的模块,查看此模块的通信参数。

设备名称、 Profinet 地址

在这里,可以配置设备名称和 Profinet 地址 (IP)。

| Anieitung PNT 507 & 527 + PLC_1 [CPU                                                                                                    | 1516F-3 PN/DP] 	 Dezentrale Peripher                                                                                                    | e → PROFINET IO-System (100): PN/IE_1 → BNIPNT507005Z040                                                                                                    | _ •' • ×             | Hardware-Katalog           |      |
|----------------------------------------------------------------------------------------------------|----------------------------------------------------------------------------------------------------|----------------------------------------------------------------------------------------------------|----------------------|----------------------------|------|
|                                                                                                    |                                                                                                    | 🖉 Topologiesicht 🛔 Netz                                                                                                    | zsicht 🔐 Gerätesicht | Optionen                   |      |
| 🏕 ENIPHTS07005Z040 💌 🔛 🕎                                                                                                    | 🖌 🖽 🍳 ± 📑 🖬 🖬                                                                                                    | arāteübersicht                                                                                                    |                      |                            | 1    |
| de la constanción de la constanción de la constanci de la constanción de la constanción de la constanc | <b>^.</b>                                                                                                    | Baugnunge Baugr Sterk Fuldresse Auldress Tun                                                                                                    | Artikel.Nr.          | ✓ Katalog                  |      |
| 550                                                                                                    | = _                                                                                                    | BNIPNT5070052040 0 0 BNIPNT507-005-2040                                                                                                    | BNI0092 #            | Suchero                    | NI N |
| som                                                                                                    | ~                                                                                                    | ▼ PNHO 0 0 X1 BNIPNT507005Z040                                                                                                    |                      | G Filter                   |      |
| K II > 100%                                                                                                    | E                                                                                                    | ۲. II                                                                                                    | >                    | Konfrondul                 | G    |
| BNIPNT507005Z040 [Module]                                                                                                    |                                                                                                    | Elgenschaften                                                                                                    | Diagnose             | - Modul                    | -    |
| Allerende 10 Medebler Costs                                                                                                    | and an and a state of the state of the state |                                                                                                    |                      | • 📑 IO-Link modules        |      |
| Augemenn IO-vanablen System                                                                                                    | Texte                                                                                                    |                                                                                                    |                      | IDL_I/O_01/01 byte         |      |
| Algemein                                                                                                    | PROFINET-Schnittstelle [X1]                                                                                                    |                                                                                                    | ^                    | IOL_IIO_02/02 byte         |      |
| Kataloginformation                                                                                                    |                                                                                                    |                                                                                                    |                      | IOL_IIO_02/04 byte         |      |
| PROFINE ISCHINISTERE [X1]                                                                                                    | Algemein                                                                                                    |                                                                                                    |                      | IOL_110_02/08 Byte         |      |
| Fabrana Adaman                                                                                                    |                                                                                                    |                                                                                                    |                      | IDL_IIO_04/02 byte         |      |
| - Environmensen                                                                                                    | Norma                                                                                                    | 81.10                                                                                                    |                      | IOL_110_04/04 byte         |      |
| <ul> <li>Erweiterte Optionen</li> <li>Schoittstellan Ostionen</li> </ul>                                                                                                    | Name.                                                                                                    | 1140                                                                                                    |                      | IDL_IIO_04/08 Byte         |      |
| Madiamadundant                                                                                                    | Kommentar:                                                                                                    |                                                                                                    | _                    | IOL_10_04/32 byte          |      |
| * EchtminEinstellungen                                                                                                    |                                                                                                    |                                                                                                    |                      | IOL_IIO_08/02 byte         |      |
| 10.7. Alur                                                                                                    |                                                                                                    |                                                                                                    |                      | IOL_IIO_08/04 byte         |      |
| h nort 1 -M12 [V1 P1 P]                                                                                                    |                                                                                                    |                                                                                                    | Y                    | IOL_IIO_OBIDS byte         |      |
| h nort 2 - M12 [X1 P2 P]                                                                                                    |                                                                                                    |                                                                                                    |                      | IOL_IIO_16/16 byte         |      |
| Halfennung                                                                                                    | Ethernet-Adressen                                                                                                    |                                                                                                    |                      | IOL_1/0_24/24 byte         |      |
| Identification & Maintenance                                                                                                    | Schnittstelle vernetzt mit                                                                                                    |                                                                                                    |                      | IOL_NO_32/04 byte          |      |
| Bauppippenparameter                                                                                                    | Jennete Lenne det time                                                                                                    |                                                                                                    |                      | IOL_IIO_32/32 byte         |      |
| HWKennung                                                                                                    | Subnetz                                                                                                    | Pule 1                                                                                                    |                      | IOL_I_01 byte              |      |
|                                                                                                    |                                                                                                    |                                                                                                    |                      | IOL_LO2 byte               |      |
|                                                                                                    |                                                                                                    |                                                                                                    |                      | IDL_1_04 byte              |      |
|                                                                                                    | 10 Destation                                                                                                    |                                                                                                    |                      | IDL_LO6 byte               |      |
|                                                                                                    | IP-PTOTOKOII                                                                                                    |                                                                                                    |                      | IOL_1_OS byte              |      |
|                                                                                                    | D Protokoll untranden                                                                                                    |                                                                                                    |                      | IDL_L10 byte               |      |
|                                                                                                    |                                                                                                    | O de la face de la face de la fac |                      | ✓ Information              |      |
|                                                                                                    |                                                                                                    | er varesse im Projekt einstellen                                                                                                    |                      | Gerät:                     |      |
|                                                                                                    |                                                                                                    | IP-iddresse: 192.168.0.2                                                                                                    |                      | "To a list state of the    |      |
|                                                                                                    |                                                                                                    |                                                                                                    |                      | - Contraction and a second |      |
|                                                                                                    |                                                                                                    | Router verwenden                                                                                                    |                      |                            |      |
|                                                                                                    |                                                                                                    |                                                                                                    |                      |                            |      |
|                                                                                                    |                                                                                                    | Router-Horesse: 0.0.0.0                                                                                                    |                      | 101 1/0 01/01 hote         |      |
|                                                                                                    |                                                                                                    | O Anpassen der IP-Adresse direkt am Gerätierlauben                                                                                                    |                      |                            |      |
|                                                                                                    |                                                                                                    |                                                                                                    |                      | Artikel-Nr.:               |      |
|                                                                                                    | PROFINET                                                                                                    |                                                                                                    |                      |                            |      |
|                                                                                                    |                                                                                                    | <b>O</b>                                                                                                    |                      | Version:                   |      |
|                                                                                                    |                                                                                                    | rivorine inderstensme automatisch generieren                                                                                                    |                      | Beschreibung:              |      |
|                                                                                                    | PROFINET-Gerätename                                                                                                    | bnipnt507005±040                                                                                                    |                      | 101 1/0 01/01 hate         |      |
|                                                                                                    | Konvertierter Name:                                                                                                    | bnipnt507605a040                                                                                                    |                      | 1                          |      |
|                                                                                                    |                                                                                                    |                                                                                                    |                      | -                          |      |

建立设备关系

"设备视图" → 右键单击模块→ "指定设备名称"。

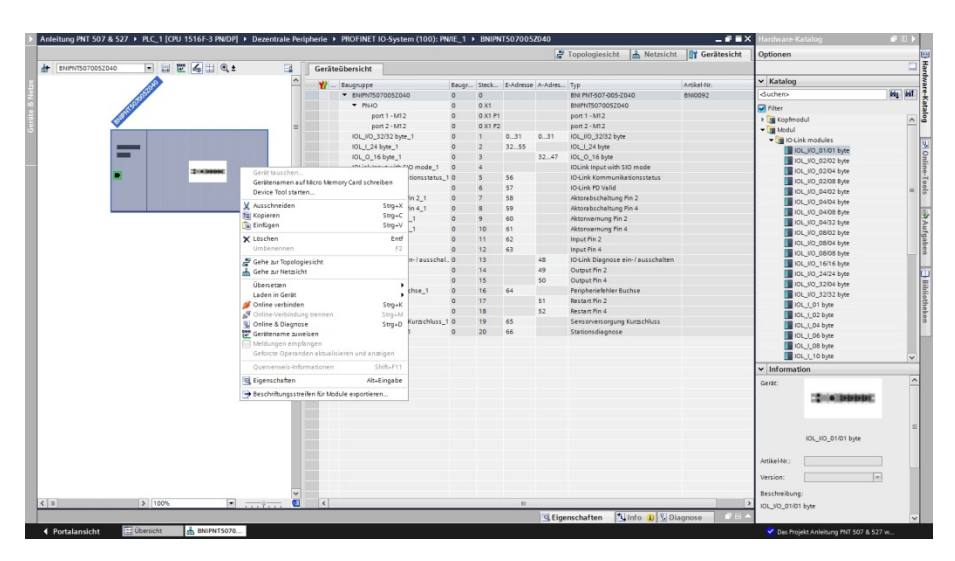

**指定设备名称** 选择所需的名称,然后使用"指定名称"来指定所找到的标记设备。 设备名称必须与先前在设备属性下方所配置的名称相同(参见上一页)。

设备识别通过(设备背面的)MAC 地址或通过闪烁测试来实现。

|             |                | Konfiguriertes P       | ROFINET-C    | Gerät                |                                                  |                |   |
|-------------|----------------|------------------------|--------------|----------------------|--------------------------------------------------|----------------|---|
|             |                | PROFINET-Gerä          | itename:     | bnipnt507005z040     |                                                  | -              |   |
|             |                | G                      | erätetyp:    | BNI PNT-507-005-Z040 |                                                  |                |   |
|             |                | Online-Zugang          |              |                      |                                                  |                |   |
|             |                | Typ der PG/PC-Schr     | nittstelle:  | PN/IE                |                                                  | •              |   |
|             |                | PG/PC-Schr             | nittstelle:  | Intel(R) PRO/1000 MT | Desktop Adapter                                  | • 🖲 🖸          |   |
| لي ا        |                | Gerätefilter           |              |                      |                                                  |                |   |
| <b>a</b>    |                | 🔽 Nur Geräte           | aleichen Tva | s anzeigen           |                                                  |                |   |
|             |                | Nur falsch             | parametriert | e Geräte anzeigen    |                                                  |                |   |
|             |                | Nur Carita             |              | n semisen            |                                                  |                |   |
|             |                | Inur Gerate            | onne Name    | n anzeigen           |                                                  |                |   |
|             | Erreichbare Te | ilnehmer im Netzwerk:  |              |                      |                                                  |                |   |
|             | IP-Adresse     | MAC-Adresse            | Gerät        | PROFINET-Gerätename  | Status                                           |                |   |
|             |                |                        |              |                      |                                                  |                | _ |
|             | 0.0.0          | 00-19-31-31-EE-25      | BNI PNT-5    | -                    | 🚹 Kein Gerätena                                  | ame zugewiesen |   |
|             | 0.0.0.0        | 00-19-31-31-EE-25      | BNI PNT-5    |                      | 🚹 Kein Gerätena                                  | ame zugewiesen |   |
| <b>I</b>    |                | 00-19-31-31-EE-25      | BNI PNT-5    | -                    | 🕂 Kein Gerätena                                  | ame zugewiesen |   |
| <b>I</b>    | 0.0.0          | 00-19-31-31-EE-25      | BNI PNT-5    | -                    | L Kein Gerätena                                  | ame zugewiesen |   |
| LED blinken | 0.0.0          | 00-19-31-31-66-25      | BNI PNT-5    |                      | /L Kein Gerätena                                 | ame zugewiesen |   |
| LED blinken | 0.0.0<br><     | 00-19-31-31-EE-25      | BNI PNT-5    |                      | Kein Gerätena                                    | ame zugewiesen |   |
| LED blinken |                | 00-19-31-31-EE-25      | BNI PNT-5    |                      | Kein Gerätena<br>aktualisieren                   | sme zugewiesen |   |
| LED blinken | c              | 00-19-31-31-EE-25      | BNI PNT-5    |                      | /L         Kein Gerätene           aktuelisieren | me zugewiesen  |   |
| LED blinken | 0.0.0<br><     | 00-19-31-31-EE-25      | BNI PNT5     |                      | A     Kein Gerätene       aktualisieren          | me zugewiesen  |   |
| LED blinken | n:             | iten wurden herausgefi | BNI PNT5     | -<br>III<br>Liste    | A. Kein Gerätene           aktualisieren         | Ime zugewiesen |   |

**完成配置**将配置下载到硬件配置中。

这时,模块上的总线错误应消失。 可能仍有处于活动状态的系统错误,尤其是在使用 IO-Link 的情况下。

可能的原因**:** 

- 线路断开(未连接 IO-Link 设备)
- IO-Link 设备故障(比如,未连接外部电源)
- 验证失败/

如果模块仍报告总线错误,则可能是因以下某个问题所致:

未建立设备关系。
 扫描网络,检查设备是否正以正确的设备名称和正确的 IP 地址传输信号。
 如有必要,调整以太网地址或设备名称,重新指定设备名称并下载配置。

**5.2. 模块属性中的功能** 模块属性中的功能说明

**模块设置** 全局诊断: 此功能可用于允许/禁止模块的所有诊断消息。(光学诊断信号和已配置的诊断模块中的诊断 不受影响)

> 传感器电源欠压: 此功能可用于允许/禁止"传感器电源欠压"诊断消息。(光学诊断和已配置的诊断模块中的 诊断不受影响)

> 执行器电源欠压: 此功能可用于允许/禁止"执行器电源欠压"诊断消息。(光学诊断信号和已配置的诊断模块 中的诊断不受影响)

端口功能
 在这里,可以定义各端口针脚的功能:
 闭合触点 = 作为常开触点的输入
 断开触点 = 作为常闭触点的输入
 输出 = 输出功能
 支持 SIO 模式的 IO-Link 输入 = SIO 模式;可以配置 IO-Link 设备,然后将其置于 SIO 模式,在此模式下, IO-Link 端口起到简易开关输入端的作用。
 针脚功能取决于配置。

**安全状态** 此功能是对各自端口针脚的输出端配置的补充。 对于每个端口针脚,可以预先定义一个在总线通信丢失的情况下假定的安全状态。

| 能 |
|---|
| 1 |

**输入针脚 4** 来自已配置的输入端或输出端的信号反映在模块输入针脚 4/针脚 2 以及输出针脚 4、输出 **输入针脚 2\*** 针脚 2 上。

**输出针脚 2\*** "输入针脚 2"模块还可反映诊断输入功能的诊断输入。取决于配置。

IO-Link 模块 IO-Link 模块始终具有相同的结构:

IOL\_I/O\_x/xBytes

执行器关停\*针脚 4/ 说明相应端口针脚的设定输出对地短路。

针脚 2

输出针脚 4\*

| 位 3 | 位 2  | 位1   | 位 0  |
|-----|------|------|------|
| 第□3 | 端口 2 | 端口 1 | 端口 0 |

执行器警告\*针脚 4/ 如果电压供给未被设置的输出端,则提供此反馈。

针脚 2

| 第3位  | 第2位  | 第1位  | 第0位  |
|------|------|------|------|
| 端口 3 | 端口 2 | 端口 1 | 9 口將 |

**重启\*针脚 4/针脚 2** 如果配置了此功能,执行器短路后不会自动重启,但必须通过插入相应位以激活端口。

| 第3位         | 第2位  | 第1位  | 第0位 |
|-------------|------|------|-----|
| 第<br>口<br>3 | 端口 2 | 端口 1 | 9日紫 |

\*仅适用于 BNI PNT-507-005-Z040

\*\*仅适用于 BNI PNT-527-005-Z040

打开/关闭 IO-Link 如果配置了此功能,则会停用所有端口的 IO-Link 诊断,可以为所需的端口重新激活此诊 断。 诊断

| 第3位  | 第2位  | 第1位  | 第0位  |
|------|------|------|------|
| 岩口 3 | 場口 2 | 第口 1 | 0 口將 |

IO-Link 通信 每个 IO-Link 端口的位状态;此反馈用于指示通信是否已建立。

| 第3位  | 第2位  | 第1位  | 第0位  |
|------|------|------|------|
| 端口 3 | 端口 2 | 端口 1 | 端口 0 |

外围错误,插口 此反馈指示哪个端口出错。

| 第3位  | 第2位  | 第1位  | 第0位 |
|------|------|------|-----|
| 端口 3 | 端口 2 | 端口 1 | %□□ |

传感器电源短路 此反馈指示哪个端口上存在传感器电源短路。

| 第3位     | 第2位 | 第1位 | 第0位 |
|---------|-----|-----|-----|
| З       | 7   | -   | 0   |
| 当       | 山   | 日   | 制   |
| rr<br>F | 17  | 17  | 17  |

B 类电源短路\*\*

此反馈指示在哪个端口上存在 B 类电源短路。

| 第3位 | 第2位 | 第1位 | 第0位 |
|-----|-----|-----|-----|
| □ 3 | □ 2 | □ 1 | П 0 |
| 搖   | 號   | 紫   | 翡   |

站点诊断

此反馈指示发生了什么故障。

| 第7位           | 第6位   | 第5位   | 第4位         | 第3位  | 第2位  | 第1位    | 第0位    |
|---------------|-------|-------|-------------|------|------|--------|--------|
| IO-Link<br>短路 | 执行器警告 | 执行器短路 | 传感器电源<br>短路 | 外部错误 | 无 UA | 执行器 US | 传感器 US |

IO-Link PD 有效

| 第3位 | 第2位 | 第1位 | 第0位 |
|-----|-----|-----|-----|
|     |     |     |     |

| 10- | LII | IK |  | Ħ | XX |
|-----|-----|----|--|---|----|
|     |     |    |  |   |    |

| 第3位    | 第2位 | 第1位 | 第0位 |
|--------|-----|-----|-----|
| 3      | 2   | 1   | 0   |
| $\Box$ |     |     |     |

裩

裩

裩

裩

| 仅适用于 BNI PNT-507-005-Z040   |  |
|-----------------------------|--|
| **仅适用于 BNI PNT-527-005-Z040 |  |

#### 参数服务器 关闭:

已禁用数据管理功能,保留保存的数据。

### 删除:

已禁用数据管理功能,删除保存的数据。

### 恢复:

参数数据被下载到 IO-Link 设备。 一旦保存在端口的参数服务器中的参数数据与所连接的 IO-Link 设备不同,便会执行下载。 唯一例外:参数服务器为空。然后再次执行上传。

## 保存/恢复:

参数数据被上传和下载到 IO-Link 设备。

一旦端口参数服务器中保存的参数数据与连接的 IO-Link 设备不同,并且 IO-Link 设备无上传 请求,就会执行上传。

一旦设备请求了上传(上传标志位已设置),或者当主站端口中未存储数据时(例如,在删除 了数据之后,或者在首次上传之前),主站会开始从设备上传参数数据。

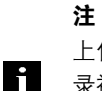

上传参数数据后,也会保存连接的 IO-Link 设备的供应商 ID 和设备 ID,直到数据记 。 \_\_\_\_\_录被删除。

当连接的 IO-Link 设备启动后,会进行验证。因此,只能使用同型号的 IO-Link 设备 进行数据管理。

### 6 监控&诊断

6.1. 通用

现场总线模块提供了若干诊断界面,它们的具体说明如下:

- 通过网页界面进行的设备诊断
- 通过 SNMP 进行的网络诊断
- 通过 PLC 进行的现场总线专项诊断

网页界面和现场总线专项诊断界面分别在单独的章节中进行说明。

对设备"监控和诊断"界面的访问利用以太网网络通过基于 IP 的管理界面来实现。IP 访问的 必要设置不仅可以通过"集成"章节中所述的操作来完成,而且也可以利用 PROFINET 的 DCP 协议,通过其他专用配置工具来完成。为此,必须设置以下参数:

- IP 地址 (IP)
- 子网掩码 (SN)
- 网关地址 (GW)
- 子站设备名称

可以通过网页界面将这些配置设置恢复为出厂默认设置。

只有在模块与控制器之间没有活动状态的连接时,才能应用配置设置。

**6.2. SNMP MIB** 设备网络接口的监控和诊断可以利用 SNMPv1 协议来实现。可以简单地通过 SNMP 浏览器, 借助普通的网络管理工具来访问这些监控和诊断数据。

支持的 MIB 如下:

- MIB-2 (RFC 1213)
- LLDP-MIB (IEEE 802.1AB)

MIB-2 的模块特有信息由现场总线模块提供:

| MIB 变量      | 说明                                            |
|-------------|-----------------------------------------------|
| sysDescr    | 实体的文本描述。 这个值应包含系统硬件类型、软件操作系统和网络软              |
|             | 件的全名及版本标识。                                    |
| sysObjectID | {1.3.6.1.4.1.44233.1.2.1}                     |
|             | 对于产品企业编号 (PEN) 为 44233 的巴鲁夫产品,产品列表在           |
|             | BALLUFF-PRODUCTS-MIB 中定义                      |
| sysUpTime   | 自上次重新初始化系统的网络管理部分之后所经过的时间(百分之几                |
|             | 秒)。                                           |
| sysContact  | 此受管节点的联系人的文本标识,以及与此人的联系方式有关的信息。               |
|             | ("BALLUFF")                                   |
| sysName     | 在管理层面上为此受管节点指定的名称。一般情况下,这是此节点的全               |
|             | 称域名。                                          |
|             | ("BNI PNT")                                   |
| sysLocation | 此节点的物理位置(比如,"73765 Neuhausen a.d.F, Germany") |

# 6 监控&诊断

| MIB 变量        | 以太网端口                   | IO-Link 端口                  |
|---------------|-------------------------|-----------------------------|
| ifIndex       | 它是一个唯一的值,从1开始连          |                             |
|               | 续编号。                    |                             |
| ifDescr       | 它是一个文本字符串,包含与接          | "IO-Link X" / "IO-IN X" /   |
|               | 口有关的信息, 比如 "Ethernet X" | "IO-OUT X"                  |
| ifType        | IANAifType = 6          | IANAifType = 280 (sdci)(适用于 |
|               | (ethernetCsmaCd)(适用于以   | IO-Link 端口)                 |
|               | 太网端口)                   | =0(其他)(适用于 I/O 端口)          |
| ifMTU         | 以太网 MTU 的长度             | 它是 IO-Link 过程数据的长度(通        |
|               |                         | 常最多 32 字节),或者为 1,此          |
|               |                         | 变量适用于 IO 端口                 |
| ifSpeed       | 实际的以太网传输速度              | IO-Link 速度(无设备 = 0 bit/s,   |
|               |                         | Com1 模式 = 4800 bit/s, Com2  |
|               |                         | 模式 = 38400 bit/s, Com3 模式 = |
|               |                         | 230400 bit/s )              |
| ifPhysAddress | 为此端口分配的 MAC 地址          | 这个对象可包含长度为 0 的八位            |
|               |                         | 位组串,因为 IO-Link 是一种不涉        |
|               |                         | 及具体寻址的串行 P2P 协议。            |
| ifAdminStatus | 上行 (1),下行 (2),因具体情况     | 上行 (1), 下行 (2), 取决于是否配      |
|               | 而异                      | 置了 IO-Link 能力。              |
| ifOperStatus  | 上行 (1),下行 (2),取决于是否连    | 接了 IO-Link 设备且此设备是否可        |
|               | 正常工作。                   |                             |
| ifLastChange  | 接口进入当前工作状态时的            | 不适用                         |
|               | sysUpTime值。如果在上次重新初     |                             |
|               | 始化本地网络管理子系统前已进          |                             |
| 10-0-1-1-     | 入当前状态,则此对象的值为0。         |                             |
|               |                         |                             |
| mnerrors      | 个迈用                     | 因无效而被 IO-Link 王站拒绝(中        |
| ifOurtOstata  |                         | 止)的接收帧数。                    |
|               | 通过接口传输出去的八位位组的总<br>     | 数,包括帧字符。                    |
| ITOUTErrors   | 个适用                     | IO-Link 主站的重新尝试次数,它         |
|               |                         | 表示 天 败 的 包 传 输 次 致 。        |

MIB-2 的端口特有信息包含与网络连接以及 IO-Link 端口有关的诊断数据:

**7.1. 基本信息** BNI 现场总线模块包含一个用于获取详细的设备信息和配置设备的内置网络服务器。

要使用网络界面,必须首先确保模块已正确集成到网络中。此外,必须可以从运行浏览器的 PC 访问 BNI 模块的 IP 子网。有关支持的网络浏览器,请参阅相应的数据表。

要开启与网络服务器的连接,在浏览器的地址栏中输入模块的 IP 地址。然后出现包含基本设备信息的主页。

| BALLUF             | F                    | BNI PNT-508-105-Z015 | Home | Ports   | IODD        | Login | Config | Log | i |
|--------------------|----------------------|----------------------|------|---------|-------------|-------|--------|-----|---|
| Module Informati   | ion                  |                      |      |         |             |       |        |     |   |
| Product Name:      | BNI PNT-508-105-Z015 |                      |      |         |             |       |        |     |   |
| Order Code:        | BNI005H              |                      |      |         |             | -     |        |     |   |
| Name:              | unknown name         | 1                    |      |         |             |       |        |     |   |
| Location:          | unknown location     | 1                    |      | 00      |             |       |        |     |   |
| Contact:           | unknown contact      |                      |      | )~~     |             |       |        |     |   |
| Firmware Revision: | 3.2                  |                      |      |         | , v         |       |        |     |   |
| Hardware Revision: | 6                    |                      |      |         |             | 3     |        |     |   |
| Station name:      | mydevice             |                      |      | )~~     |             |       |        |     |   |
| IP Address:        | 192.168.0.3          |                      | 0    | 1       |             |       |        |     |   |
| Subnet Mask:       | 255.255.255.0        |                      | a (6 | -       |             | 5     |        |     |   |
| Gateway Address:   | 0.0.0.0              |                      |      | Jee     | ( <u></u> ) |       |        |     |   |
| MAC Address:       | 00:19:31:3F:FF:32    |                      |      | /       |             |       |        |     |   |
| Link Speed Port 1: | 100 Mbit/s FULL      |                      |      |         |             |       |        |     |   |
| Link Speed Port 2: | No Link              | 1                    |      | 00      | 0           | 7     |        |     |   |
| PLC Lock:          | No                   | ļ                    |      |         |             |       |        |     |   |
|                    |                      |                      | 2    | LED Leg | gend        |       |        |     |   |

**7.2. 导航/信息** 导航栏位于窗口的上部区域,可让您在网络界面的各种对话框之间进行切换。要执行此操作, 请单击相应的图标。

选择"信息"选项卡后,将显示以下概览:

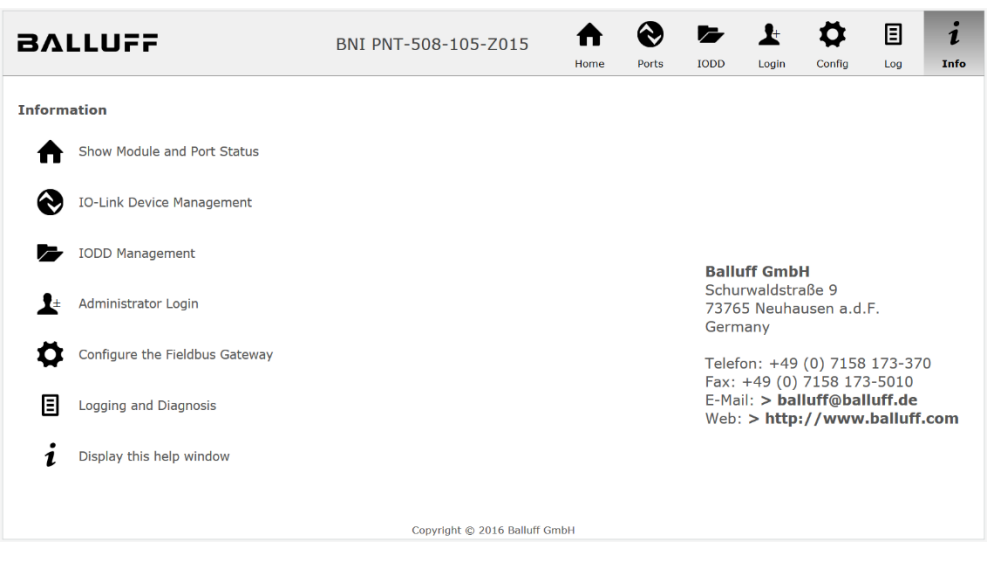

右上角的 "BALLUFF" 标志链接到国际巴鲁夫主页。

# **7.3. 登录/注销** 要使用网络界面对现场总线模块进行配置设置,必须首先登录。灰显的按钮表示不登录就无法 使用的功能。

默认密码为:

| 款以由问 <b>为</b> :      |          |
|----------------------|----------|
| BNI PNT-XXX-XXX-XXXX | "BNIPNT" |
| BNI EIP-XXX-XXX-XXXX | "BNIEIP" |
| BNI ECT-XXX-XXX-XXXX | "BNIECT" |

密码无法更改!

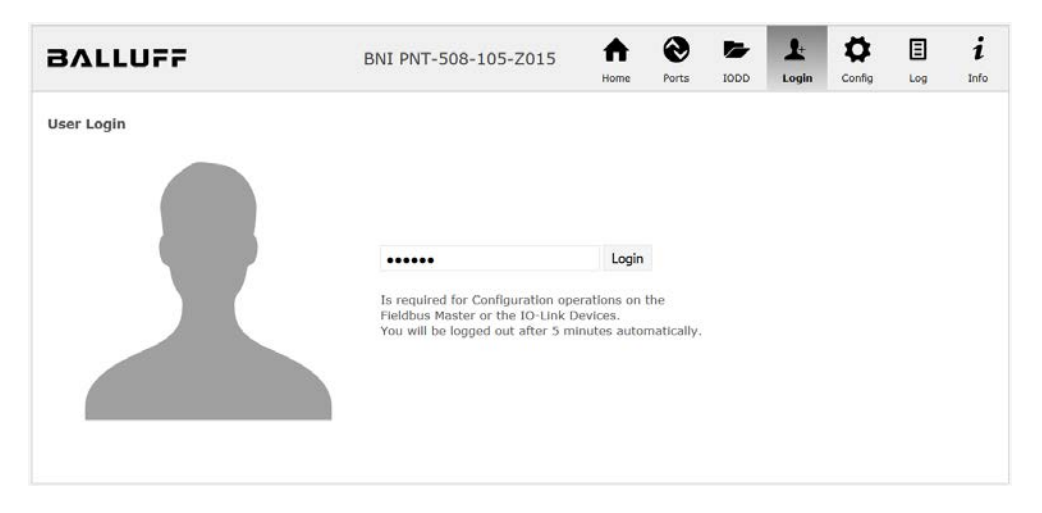

成功登录后,对话框显示如下:

| BALLUFF    | BNI PNT-508-105-Z015              | A<br>Home | Ports | IODD | L.<br>Logout | Config | E | i<br>Info |
|------------|-----------------------------------|-----------|-------|------|--------------|--------|---|-----------|
| User Login | Logout<br>Successfully logged in. |           |       |      |              |        |   |           |

使用"注销"按钮再次注销。与网络服务器无交互5分钟后,用户将自动注销。

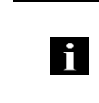

注

出于安全原因,现场总线模块一次仅显示一个具有配置访问权限的登录。但是,可以在现场总线模块上同时从多台 PC 读取数据(无需登录)。

**7.4. "主页"对话框** 在"主页"下,您将获得有关现场总线本身及其网络活动的基本信息。还将显示配置块是否由 控制器 (PLC) 启用。

还通过相应的 LED 显示有关当前过程数据和模块状态的信息。选择"LED 图例"后,会出现 一个解释 LED 含义的帮助对话框。

如果一个 IO-Link 设备连接到一个配置的 IO-Link 终端,则除模块数据外,还会以链接的形式 显示部分设备数据。选择其中一个链接后,将打开相应的设备对话框。

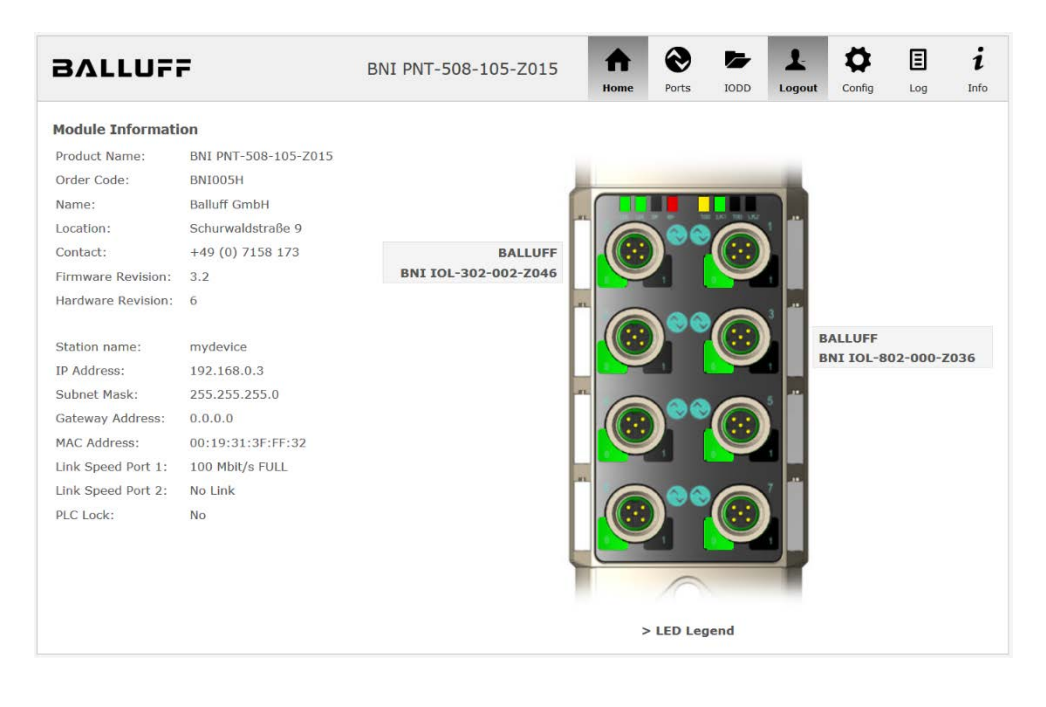

PNT:

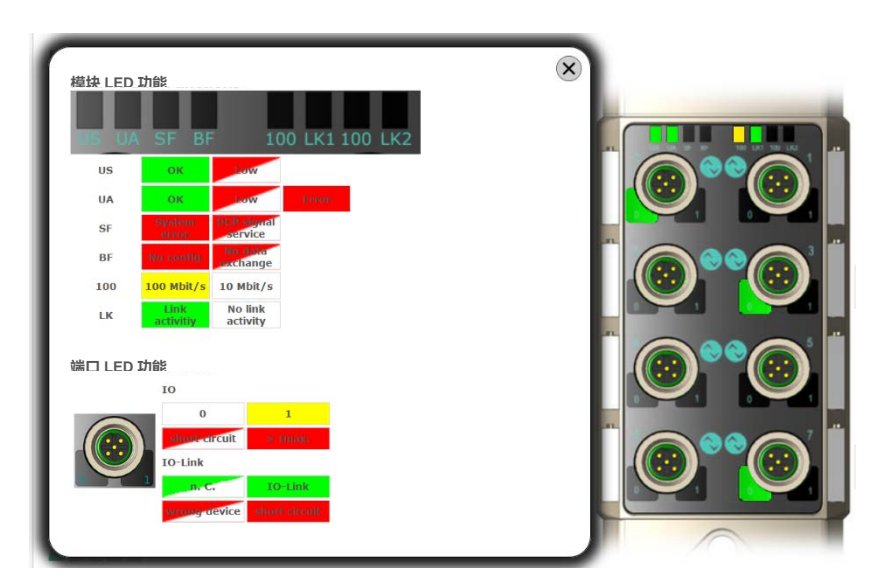

EIP:

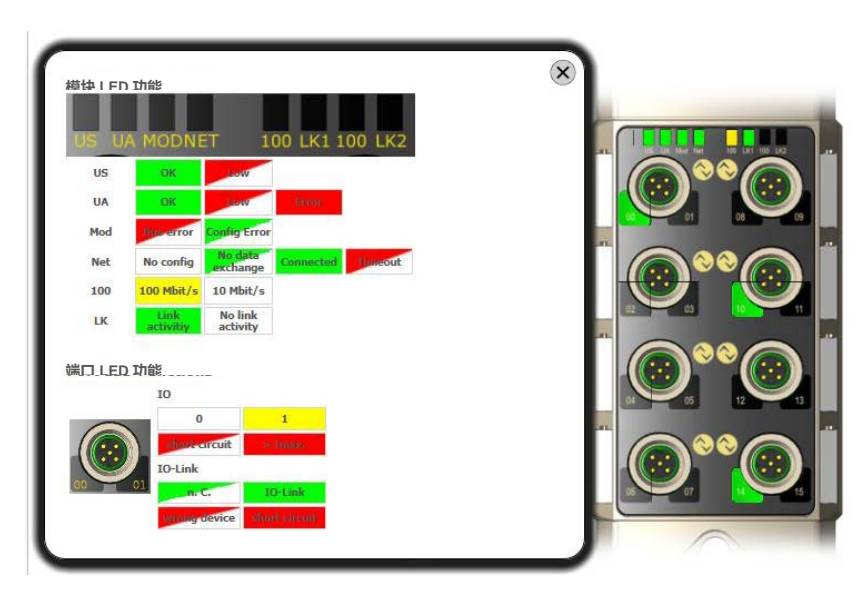

**7.5. "端口"对话框** "端口"对话框显示所连接的 IO-Link 设备的信息和过程数据。 在右侧现场总线模块的图像中选择所需的 IO-Link 端口,以查看设备数据。

> 注 【 仅当端口也配置为 IO-Link 端口时,才会显示 IO-Link 设备数据!

 未上传合适的
 可以通过"参数"选项读取和写入 IO-Link 设备的配置参数。在相应的单独用户指南(并遵循

 IODD
 IO-Link 约定)中描述了 IO-Link 设备的参数索引和子索引。

在"事件"下,您可以查看 IO-Link 设备是否存在诊断事件。

如果参数数据存储在参数服务器上,则可以在"参数服务器内容"下查看参数服务器的内容。

| BVLLAL                       | -                        | BNI P          | NT-508-105-Z01         | 5 A  | <b>Ports</b> | IODD | Logout | Config | E<br>Log     | i<br>Info |
|------------------------------|--------------------------|----------------|------------------------|------|--------------|------|--------|--------|--------------|-----------|
| IO-Link Device Pro           | perties (Port 0)         |                |                        |      |              |      |        |        |              |           |
| Identification Data          |                          |                |                        |      |              |      |        |        |              |           |
| Vendor ID:                   |                          |                |                        |      |              |      |        |        |              |           |
| Device ID:                   | 0x050D20                 |                |                        |      |              |      |        |        |              | Ĭ         |
| Vendor Name:                 | BALLUFF                  |                |                        |      |              |      |        |        |              |           |
| Vendor Text:                 | www.balluff.com          |                |                        |      |              |      |        |        |              |           |
| Product Name:                | BNI IOL-302-002-Z046     |                |                        |      |              |      |        |        |              |           |
| Product ID:                  | BNIOOAU                  |                |                        |      |              |      |        |        |              |           |
| Product Text:                | Sensor/Actor hub M8      |                |                        |      |              |      |        |        | <b>)°°</b> @ |           |
| Serial Number:               | 7A 69 68 67 6A 68 73 6   | C 66 61 6A 6   | 3 F6 64 6C 75          |      |              |      |        |        |              |           |
| Hardware Revision:           | 1                        |                |                        |      |              |      |        |        | $\wedge$     |           |
| Firmware Revision:           | 1.0 2016/03/08 09:05:2   | 24 R2920       |                        |      |              |      |        |        |              |           |
| Application specific<br>tag: |                          |                |                        |      |              |      |        |        |              |           |
| Process Data                 |                          |                |                        |      |              |      |        |        |              |           |
| Inputs (hex):                | 20 00                    |                |                        |      |              |      |        |        |              |           |
| Outputs (hex):               | 00 00                    |                |                        |      |              |      |        |        |              |           |
| Parameters                   |                          |                |                        |      |              |      |        |        |              |           |
| Index:                       |                          |                |                        |      |              |      |        |        |              |           |
| Subindex:                    |                          |                |                        |      |              |      |        |        |              |           |
| Data (hex):                  |                          |                |                        |      |              |      |        |        |              |           |
| Result:                      |                          |                |                        |      |              |      |        |        |              |           |
|                              | 🖲 Read 🔘 Write           | Apply          | Clear                  |      |              |      |        |        |              |           |
| Events                       |                          |                |                        |      |              |      |        |        |              |           |
| Current Event:               | Secondary supply voltage | ge fault (Port | Class B) - Check toler | ance |              |      |        |        |              |           |
| Parameter server o           | ontent                   |                |                        |      |              |      |        |        |              |           |
| Vendor ID (hex):             | 00 00                    |                |                        |      |              |      |        |        |              |           |
| Device ID (hex):             | 00 00 00                 |                |                        |      |              |      |        |        |              |           |
| Checksum (hex):              | 00 00 00 00              |                |                        |      |              |      |        |        |              |           |
| Content (hex):               | (none)                   |                |                        |      |              |      |        |        |              |           |

具有直接参数访问的"端口"对话框

**已上传合适的** 如果已上传适用于连接到当前选定端口的 IO-Link 设备的 IODD(参见对话框 "IODD"),则不

 IODD
 会显示常规 "过程数据"和 "参数"对话框,而是显示扩展对话框。

 使用来自设备 IODD 的信息,以便更好地理解数据。

因此,在以下截图中,距离传感器的输入数据不仅显示为十六进制数字,而且还在"输入"下 进行了解释和标记。 由于传感器没有参数,因此不显示任何参数。

| BALLUF                    | F                          | BNI PNT-508-105-Z015 | <b>h</b><br>Home | <b>O</b> rts | Logout                  | Config  | E                 | i<br>Info |
|---------------------------|----------------------------|----------------------|------------------|--------------|-------------------------|---------|-------------------|-----------|
| IO-Link Device Pro        | operties (Port 2)          |                      |                  |              |                         |         |                   |           |
| Identification Data       |                            |                      |                  |              |                         |         |                   |           |
| Vendor ID:                | 0x0378                     |                      |                  |              |                         |         |                   |           |
| Device ID:                | 0x020101                   |                      |                  |              | (                       |         | ) <sup>99</sup> 🛞 |           |
| Vendor Name:              | BALLUFF                    |                      |                  |              | ,                       |         |                   |           |
| Vendor Text:              | www.balluff.com            |                      |                  |              | (                       | • I I 🕲 |                   |           |
| Product Name:             | BAW M18MI-BLC50B-S04G      |                      |                  |              | ,                       |         |                   |           |
| Product ID:               | 153938                     |                      |                  |              | (                       |         |                   |           |
| Product Text:             | Inductive distance sensor, | 15mm                 |                  |              | ,                       |         | 00                | 1         |
| Serial Number:            |                            |                      |                  |              | (                       |         |                   |           |
| Hardware Revision:        | 1.00                       |                      |                  |              |                         |         | $\wedge$          |           |
| Firmware Revision:        | 1.01                       |                      |                  |              |                         |         |                   |           |
| Application specific tag: |                            |                      |                  |              |                         |         | 1                 |           |
| Process Data              |                            |                      |                  |              |                         | -       |                   | )         |
| Inputs (hex):             | 00 03 FF                   |                      |                  |              |                         |         |                   |           |
| Outputs (hex):            | no outputs                 |                      |                  |              | 100.00<br>100-00<br>100 |         |                   |           |
| Input                     |                            |                      |                  |              |                         |         |                   |           |
| Distance absolute         |                            |                      |                  |              | 1023                    |         |                   |           |
| Reserved bits             |                            |                      |                  |              | 0                       |         |                   |           |
| Events                    |                            |                      |                  |              |                         |         |                   |           |
| Current Event:            | no Event                   |                      |                  |              |                         |         |                   |           |
| Parameter server o        | content                    |                      |                  |              |                         |         |                   |           |
| Vendor ID (hex):          | 00 00                      |                      |                  |              |                         |         |                   |           |
| Device ID (hex):          | 00 00 00                   |                      |                  |              |                         |         |                   |           |
| Checksum (hex):           | 00 00 00 00                |                      |                  |              |                         |         |                   |           |
| Content (hex):            | (none)                     |                      |                  |              |                         |         |                   |           |

对话框"端口": IODD 解释和设备图像

如果当前选定端口上 IO-Link 设备的 IODD 具有参数,则这些参数将以表格形式显示(请参见 以下截图)。在此示例中,显示了巴鲁夫 Smart Light 的参数。

Smart Light 是一种信号灯,可在三种不同模式下使用。可以使用 IO-Link 参数设置这些模式。 参数值和相关文本存储在 IODD 中。

这意味着可以读取和显示"操作模式"("读取"和"全部读取"按钮)或写入设备("写入"按钮)。

如果子索引没有按钮,则不能单独处理它们,而只能一次处理整个索引。

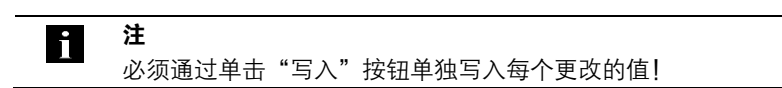

| Parame        | eters                              |                                                                                           |       |          |
|---------------|------------------------------------|-------------------------------------------------------------------------------------------|-------|----------|
|               |                                    |                                                                                           |       | Read All |
| 64 (0)        | Operating mode (rw)                | Segment mode 🝷                                                                            | Write | Read     |
| 65 (0)        | Number of segments (rw)            | One segment 🔻                                                                             | Write | Read     |
| 66 (0)        | Type of level indicator (rw)       | Bottom-up 🔻                                                                               | Write | Read     |
| 67 <b>(0)</b> | Resolution of level indicator (rw) | 8 bit •                                                                                   | Write | Read     |
| 68 (0)        | Level mode, segment 1 (rw)         | See child elements                                                                        |       |          |
| 68 (1)        | Level mode, segment 1 color        | Off 👻                                                                                     | Write | Read     |
| 68 (2)        | Level mode, segment 1 dominance    | ${igodot}$ Color is not dominant ${igodot}$ Color is dominant                             | Write | Read     |
| 69 (0)        | Level mode, segment 2 (rw)         | See child elements                                                                        |       |          |
| 69 (1)        | Level mode, segment 2 color        | Off 👻                                                                                     | Write | Read     |
| 69 (2)        | Level mode, segment 2 dominance    | 🔊 Color is not dominant 🔊 Color is dominant                                               | Write | Read     |
| 70 (0)        | Level mode, segment 3 (rw)         | See child elements                                                                        |       |          |
| 70 (1)        | Level mode, segment 3 color        | Off 👻                                                                                     | Write | Read     |
| 70 (2)        | Level mode, segment 3 dominance    | $\ensuremath{\mathbb O}$ Color is not dominant $\ensuremath{\mathbb O}$ Color is dominant | Write | Read     |
| 71 (0)        | Level mode, segment 4 (rw)         | See child elements                                                                        |       |          |
| 71 (1)        | Level mode, segment 4 color        | Off 👻                                                                                     | Write | Read     |
| 71 (2)        | Level mode, segment 4 dominance    | 💿 Color is not dominant 💿 Color is dominant                                               | Write | Read     |

"端口"对话框: IODD 已上传的 IO-Link 设备的参数列表

**7.6. "IODD"对话框** 使用此对话框,您可以将 IODD(IO-Link 设备的设备说明文件)和相关设备图像传输到现场总 线模块,以便在"端口"对话框中详细显示连接的 IO-Link 设备。

连接 IO-Link 设备并激活 IO-Link 端口后,对话框会显示一个包含有关 IO-Link 设备信息的表格。

现场总线模块文件系统仅支持 "8+3" 格式的设备名称,即名称长度受限。由于 IODD 文件通常 以长文件名发布,因此在上传至现场总线模块之前,必须重命名这些文件,并在 PC 上提供短 命名方案。

为此,对话框中提供了帮助设置,当前连接的 IO-Link 设备的相关所需 IODD 文件名显示在列 表底部(IODD 文件名列)。

无 IODD 的图像文件也可以上传;图像仍显示在"端口"对话框中。

| BVLL                                                       | UFF                                         |                                                                               | BNI                                     | PNT-508-                  | 105-Z01                       | 5 🔶                                                                                   | 0                                              | -                                                | 1                                                  | •                       | ∎                     | i             |
|------------------------------------------------------------|---------------------------------------------|-------------------------------------------------------------------------------|-----------------------------------------|---------------------------|-------------------------------|---------------------------------------------------------------------------------------|------------------------------------------------|--------------------------------------------------|----------------------------------------------------|-------------------------|-----------------------|---------------|
|                                                            |                                             |                                                                               |                                         |                           |                               | Home                                                                                  | Ports                                          | TODD                                             | Logout                                             | Config                  | Log                   | Inte          |
| IODD Man                                                   | igement                                     |                                                                               |                                         |                           | Inf                           | ormation                                                                              |                                                |                                                  |                                                    |                         |                       |               |
| Device                                                     | Picture                                     |                                                                               |                                         |                           | This                          | module has a                                                                          | FAT12 fil                                      | e system,                                        | which me                                           | ans it sup              | ports onl             | y file        |
| BA050A01.x                                                 | ml X                                        | Delete                                                                        |                                         |                           | the                           | suggested file                                                                        | ention. P                                      | the table                                        | below.                                             | r IODDs                 | accordin              | g to          |
| BA020101.x                                                 | ml X                                        | Delete                                                                        |                                         |                           | The                           | suggested filen                                                                       | ame is ge                                      | nerated a                                        | ccording to                                        | following               | rule:                 |               |
| BA050D20.x                                                 | mi X                                        | Delete                                                                        |                                         |                           |                               | • The first two                                                                       | character                                      | s of the f                                       | ile name a                                         | re the first            | two lette             | ers of        |
| Choose the I                                               | ODD to upl                                  | oad:                                                                          |                                         |                           |                               | <ul> <li>the IODD Ve<br/>characters ar</li> <li>The remain<br/>hexadecimal</li> </ul> | ndor Nam<br>e substitu<br>ng 6 ch<br>represent | e. If the<br>ted by un<br>aracters<br>ation (pag | device has<br>derscores.<br>must en<br>ided with z | code the<br>cros if nec | DeviceIl<br>cessary). | those<br>D in |
|                                                            |                                             |                                                                               |                                         |                           | Not                           | e that the filena                                                                     | me must o                                      | contain th                                       | e DeviceID                                         | that is in              | the IODD              | file!         |
| Upload                                                     |                                             |                                                                               |                                         |                           |                               |                                                                                       |                                                |                                                  |                                                    |                         |                       |               |
| Upload<br>Currently o                                      | onnected                                    | IO - Link Device                                                              | s:                                      |                           |                               |                                                                                       |                                                |                                                  |                                                    |                         |                       |               |
| Upload<br>Currently o<br>Vendor Nat                        | onnected                                    | l IO - Link Device                                                            | s:<br>Product ID                        | Vendor ID                 | Device ID                     | IODD Filenam                                                                          | e                                              |                                                  |                                                    |                         |                       |               |
| Upload<br>Currently of<br>Vendor Nar<br>BALLUFF            | onnected<br>ne Produc<br>BNI IOI            | I IO - Link Device<br>t Name<br>302-002-Z046                                  | s:<br>Product ID<br>BNI00AU             | Vendor ID<br>0000         | Device ID<br>050D20           | IODD Filenam<br>BA050D20.xml                                                          | e                                              |                                                  |                                                    |                         |                       |               |
| Upload<br>Currently of<br>Vendor Nat<br>BALLUFF<br>BALLUFF | onnected<br>ne Produc<br>BNI IOI<br>BNI IOI | <b>I IO - Link Device</b><br><b>:t Name</b><br>-302-002-Z046<br>-802-000-Z036 | <b>Product ID</b><br>BNI00AU<br>BNI0072 | Vendor ID<br>0000<br>0378 | Device ID<br>050D20<br>050A01 | IODD Filenam<br>BA050D20.xml<br>BA050A01.xml                                          | e                                              |                                                  |                                                    |                         |                       |               |

使用"删除"按钮,您可以在需要时从现场总线中删除 IODD 和设备图像。

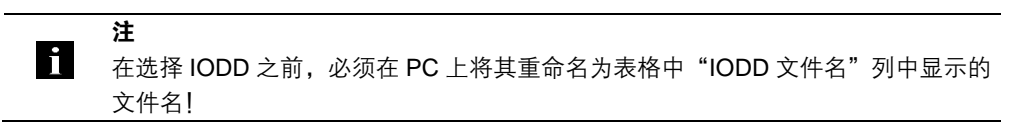

**7.7. "配置"对话框** 配置页面启用模块的配置。您可以更改模块信息文本和端口配置。 "设置端口"操作不会永久存储在设备中,并且会在下次重启或重置后丢失。

PNT/ECT:

| BALLUFF              | BNI PNT-508-105-Z015 | <b>↑</b><br>Home | Ports    | IODD     | Logout | Config        | E | i<br>Info |
|----------------------|----------------------|------------------|----------|----------|--------|---------------|---|-----------|
| Module Configuration | Port Configuration   |                  |          |          |        |               |   |           |
| Name:                |                      |                  |          |          | -      |               |   |           |
| Dalluli Gribn        |                      |                  |          |          |        |               |   |           |
| Colorentiates (c. 0  | Pin                  |                  |          | 00 10 00 |        | Pin           |   | Mada      |
| Schurwaldstrabe 9    | TO Link              |                  |          |          | 1 a 5  | IO Link       |   | Houe      |
| Lan (0) 7158 172     | Digital Input        |                  | <b>/</b> | U.S.     | 2      | Digital Input |   | -         |
| +49 (0) /156 175     |                      |                  |          |          |        |               |   |           |
|                      | IO Link •            | 4                |          |          | 3 4    | IO Link       |   | •         |
|                      | Digital Input -      |                  |          | Y        | 1 2 5  | Digital Input |   | •         |
|                      | IO Link 🔹            | 4                | 000      |          | 5 4    | IO Link       |   | •         |
|                      | Digital Input 🚽      |                  |          |          | 2      | Digital Input |   | -         |
|                      | IO Link •            | 4                | 00       |          | 4      | IO Link       |   | •         |
|                      | Digital Input 🔹      |                  |          | <u> </u> | 2      | Digital Input |   | •         |
|                      | 1                    | _                |          |          |        |               |   |           |
| Save Configuration   |                      |                  |          |          |        |               |   |           |
| Reboot Factory Reset | Set Ports            |                  |          |          |        |               |   |           |

### EIP:

| BALLUFF                                                                                                    | BNI EIP-508-105-Z015   | <b>A</b> |          |               | L      | <b>Q</b>      |         | i        |
|----------------------------------------------------------------------------------------------------|------------------------|----------|----------|---------------|--------|---------------|---------|----------|
| Module Configuration                                                                                       | Port Configuration     | Home     | POILS    | 1000          | Logout | Coning        | LOG     | 1110     |
| lame:                                                                                                    |                        |          |          |               |        |               |         |          |
|                                                                                                    |                        |          |          |               |        |               |         |          |
| ocation:                                                                                                   | Pin                    |          | AND DE 1 | 6 LK1 100 LK2 | - P    | in            | -       | Mada     |
|                                                                                                    | IO Link V              |          |          |               | 4      | Digital Input | /Output | V        |
| ontact:                                                                                                    |                        |          | /        |               | 2      | Digital Input | /Output | ~        |
| +49 (0) 7158 173                                                                                           | Digital input output   |          | 01       |               |        | orgital impai | output  |          |
| DHCP Client                                                                                                | Digital Input/Output   |          |          |               |        | Olink         |         | V        |
| Static IP                                                                                                  | Digital Input/Output   |          |          |               |        | Digital Input | Output  |          |
| IP Address:                                                                                                |                        | -        | 63       | 10            | 1      | Jigitai mpu   | output  | <b>_</b> |
| 192 .168 .0 .159                                                                                           | -                      |          |          |               |        |               |         |          |
| Subnet Mask:                                                                                               | Digital Input/Output 🗸 |          |          |               | 4 1    | Digital Input | /Output | ~        |
| 255 .255 .255 .0                                                                                           | Digital Input/Output 🗸 |          | <b>/</b> |               | 2      | Digital Input | /Output | ~        |
| Gateway Address:                                                                                           |                        | Caller C |          |               |        |               |         |          |
| 192 168 0 1                                                                                                |                        |          |          | 0             |        |               |         |          |
| Factory IP                                                                                                 | Digital Input/Output V |          |          |               | 4      | OLink         |         | ~        |
| ID Address 102 168 1 1                                                                                     | Digital Input/Output   |          | 07       |               | 5 2    | Jigital Input | /Output | ~        |
| Gubert Marky 255 255 255 2                                                                                 |                        |          | _        |               |        |               |         |          |
| Subhet Mask: 255.255.255.0                                                                                 |                        |          | 0        |               |        |               |         |          |
| Gateway Address: 192.168.1.1                                                                               |                        |          |          |               |        |               |         |          |
| in order to change the IP adress,<br>t's necessary to reboot the module<br>after saving the configuration. |                        |          |          |               |        |               |         |          |
| Save Configuration                                                                                         |                        |          |          |               |        |               |         |          |
| Debast Sector Deast                                                                                        | Sat Data               |          |          |               |        |               |         |          |

通过单击"保存配置"使用左侧的参数设置"模块配置",并永久存储在设备中。 就好像关闭模块的电源并再次打开一样,"重启"按钮重新启动设备。 单击"恢复出厂设置"删除设备中保存的配置和日志文件,然后执行重启,从而设备恢复为交 付时的默认出厂配置。

7.8. "日志"对话框

此对话框提供有关设备的一般服务信息以及日志功能。

上部的表(见下面的截图)包含所有服务查询的重要信息。

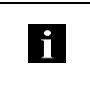

**注** 如果您有关于特定情况的详细问题,请向我们发送此网页的截图或以 PDF 格式打印 该网页。

"日志"按时间顺序显示发生的事件。这为设备中的详细故障排除提供了工具。

| ЗЛL    | LUFF          |                      | BNI P    | NT-508-105-      | Z015       | fiome     | Ports     | 1000         | L.<br>Logout | <b>‡</b><br>Config | E      | i<br>Info |
|--------|---------------|----------------------|----------|------------------|------------|-----------|-----------|--------------|--------------|--------------------|--------|-----------|
| Inform | nation        |                      |          |                  |            |           |           |              |              |                    |        |           |
| Produ  | ct name:      | BNI PNT-508-105-Z015 | В        | rowser time:     | 2016-12-1  | 6 10:26:  | 29,495    |              |              |                    |        |           |
| Firmw  | are revision: | 3.2                  | 5        | ystem uptime:    | 50 secs 29 | 1 msecs   |           |              |              |                    |        |           |
| MAC a  | iddress:      | 00:19:31:3F:FF:02    | F        | ree flash space: | 1720 KB    |           |           |              |              |                    |        |           |
| IP add | Iress:        | 192.168.0.10         | V        | leb version      | 2.0.113    |           |           |              |              |                    |        |           |
| Brows  | er version:   | Firefox 50.0         |          |                  |            |           |           |              |              |                    |        |           |
|        |               |                      |          |                  |            |           |           |              |              |                    |        |           |
| Log    |               |                      |          |                  |            |           | Set mod   | lule time    | Clear        | Log                | Update | Log       |
| No.    | Severity      | Date                 |          | Origin           |            |           |           | Messa        | ge           |                    |        |           |
| 0      | Notice        | 2000-01-01 00:00     | 0:00.404 | SYS              | System     | startup   | (Oct 6 2  | 016, 11:5    | 4:01)        |                    |        |           |
| 1      | Notice        | 2000-01-01 00:00     | 0:00.437 | SYS              | Set MA     | C addres  | ss: 00:19 | :31:3F:FF    | :02          |                    |        |           |
| 2      | Notice        | 2000-01-01 00:00     | 0:00.493 | IOL_MASTE        | R IO-Link  | Master    | started   |              |              |                    |        |           |
| 3      | Informatio    | nal 2000-01-01 00:00 | 0:00.501 | IOL_MASTE        | R FW ver   | sion 1.2  | .8        |              |              |                    |        |           |
| 4      | Notice        | 2000-01-01 00:00     | 0:01.999 | ETH              | Port 1:    | Link Up   | (100 MB   | t/s, full du | plex)        |                    |        |           |
| 5      | Notice        | 2000-01-01 00:00     | 37.926   | WEB_IF           | Login s    | uccessfu  | I, IP add | ess: 192.    | 168.0.50     |                    |        |           |
| 6      | Error         | 2000-01-01 00:00     | 0:41.902 | IOL_MASTE        | R Port 0:  | Device o  | lisconnec | ted          |              |                    |        |           |
| 7      | Error         | 2000-01-01 00:00     | 1:42.272 | IOL_MASTER       | R Port 1:  | Device of | lisconnec | ted          |              |                    |        |           |
| 8      | Error         | 2000-01-01 00:00     | 0:42.981 | IOL_MASTE        | R Port 3:  | Device of | lisconnec | ted          |              |                    |        |           |
| 9      | Notice        | 2000-01-01 00:00     | 0:43.169 | IOL_MASTER       | R Port 2:  | ISDU re   | ad error: | Error code   | e 80 Addit   | ional Cod          | e 11   |           |
| 10     | Notice        | 2000-01-01 00:00     | 0:43.347 | IOL_MASTER       | R Port 2:  | ISDU re   | ad error: | Error code   | e 80 Addit   | ional Cod          | e 11   |           |
| 11     | Warning       | 2000-01-01 00:00     | 0:43.347 | IOL_MASTER       | R Port 2:  | BNI IOL   | 101-501   | -K018 cor    | nnected      |                    |        |           |
| 12     | Notice        | 2000-01-01 00:00     | ):44.145 | IOL_MASTER       | R Port 4:  | ISDU re   | ad error: | Error code   | e 80 Addit   | ional Cod          | e 11   |           |
| 13     | Error         | 2000-01-01 00:00     | 0:44.183 | IOL_MASTER       | R Port 5:  | Device o  | lisconnec | ted          |              |                    |        |           |
| 14     | Warning       | 2000-01-01 00:00     | 0:44.499 | IOL_MASTER       | R Port 4:  | BNI IOL   | -801-000  | -Z036 cor    | nected       |                    |        |           |
| 15     | Error         | 2000-01-01 00:00     | 0:44.830 | IOL_MASTER       | R Port 6:  | Device of | lisconnec | ted          |              |                    |        |           |
| 16     | Error         | 2000-01-01 00:00     | 0:45.200 | IOL_MASTER       | R Port 7:  | Device o  | isconnec  | ted          |              |                    |        |           |

按"严重度"列对事件进行分类:

**内部错误**(紧急、警报、严重)

→ 现场总线模块已检测到自身存在不应在正常运行期间发生的(硬件或软件)故障。如果发 生这种情况,必须维修或更换模块。

**外部错误**(错误、警告)

→ 现场总线模块已检测到可能从外部影响模块的非允许事件。系统可能需要进行故障排除。

**事件**(信息、通知)

现场总线模块检测到一个重要的正常操作事件并报告。这些可能包括(例如)通过网络界面和 其他也被记录的配置界面进行的配置操作。

单击"设置模块时间"将当前浏览器时间发送至现场总线模块,但不会永久存储该时间。重置、 重启或断电后,时间从 2000 年开始重新运行。

单击"更新日志"可刷新显示,单击"清除日志"可删除所有条目。日志条目存储在环形缓冲区中。

**8.1. 诊断消息** 在出现错误的情况下由模块生成的诊断消息通常由 PLC 读取和处理。也可以通过功能模块从 模块读出诊断消息,并对此消息进行评估。

诊断消息的长度为 34 字节,可分为 3 个数据块: 块报头、警报说明符、通道属性

| 字节 | 值  | 含义                                    | 方形                                    |
|----|----|---------------------------------------|---------------------------------------|
| 0  | 00 |                                       |                                       |
| 1  | 02 |                                       |                                       |
| 2  | 00 |                                       |                                       |
| 3  | 1E |                                       |                                       |
| 4  | 01 | 块版本高                                  |                                       |
| 5  | 00 | 块版本低                                  |                                       |
| 6  | 00 | 藝招米刑                                  |                                       |
| 7  | 01 |                                       |                                       |
| 8  | 00 |                                       |                                       |
| 9  | 00 |                                       |                                       |
| 10 | 00 |                                       |                                       |
| 11 | 00 |                                       | 14 년 기                                |
| 12 | 00 | 任捕旦                                   | · · · · · · · · · · · · · · · · · · · |
| 13 | 01 | 加信亏                                   |                                       |
| 14 | 00 | 乙任埔只                                  |                                       |
| 15 | 01 | 丁畑僧丂                                  |                                       |
| 16 | 00 |                                       |                                       |
| 17 | 00 |                                       |                                       |
| 18 | 00 |                                       |                                       |
| 19 | 17 |                                       |                                       |
| 20 | 00 |                                       |                                       |
| 21 | 00 |                                       |                                       |
| 22 | 00 | 于 供 TD                                |                                       |
| 23 | 01 |                                       |                                       |
| 24 | XX | 数扫浴四次                                 |                                       |
| 25 | 36 |                                       |                                       |
| 26 | 80 |                                       | ᄴᄓᄿᇚᄷ                                 |
| 27 | 00 | 用户结构 ID                               | 警报况明付                                 |
| 28 | ХХ |                                       |                                       |
| 29 | XX | ····································· |                                       |
| 30 | 08 |                                       |                                       |
| 31 | 00 | 」 通道属性<br>                            |                                       |
| 32 | 00 |                                       | 通道属性                                  |
| 33 | 1A | 通道错误类型                                |                                       |

**8.2. 块报头** 诊断消息的第一部分是所谓的块报头,其长度为 24 字节。

**块类型** 块报头的前 2 个字节由块类型描述,用于定义数据类型。

| 可能的值   | 含义     |
|--------|--------|
| 0x0002 | 低位警报通知 |

**块长度** 它是一个2字节数据,用于定义其后的诊断消息的长度。 (如要形成完整的诊断消息,必须添加2字节的"块类型"数据和2字节的"块长度"数据。)

**块版本** 低位字节固定为 0x01,高位字节固定为 0x00

**警报类型** 2 字节;这里提供有关报警类型的信息

| 可能的值   | 含义 |
|--------|----|
| 0x0001 | 诊断 |

**API** 4 字节,默认为 0。

| 可能的值       | 含义  |
|------------|-----|
| 0x00000000 | 默认值 |

插槽

它是一个2字节数据,用于描述模块的哪个插槽报告了错误

### BNI PNT-507-005-Z040

| 可能的值   | 含义                         |
|--------|----------------------------|
| 0x0001 | 插槽 0(主模块)                  |
| 0x0002 | 插槽 1 - 4(IO-Link 端口 0 - 3) |
| 0x0003 | 插槽 1 - 4(IO-Link 端口 0 - 3) |
| 0x0004 | 插槽 1 - 4(IO-Link 端口 0 - 3) |
| 0x0005 | 插槽 1 - 4(IO-Link 端口 0 - 3) |
| 0x0006 | 插槽 5 - 20(标准 IO 模块)        |
| 0x0007 | 插槽 5 - 20(标准 IO 模块)        |
| 0x0008 | 插槽 5 - 20(标准 IO 模块)        |
| 0x0009 | 插槽 5 - 20(标准 IO 模块)        |
| 0x0010 | 插槽 5 - 20(标准 IO 模块)        |
| 0x0011 | 插槽 5 - 20(标准 IO 模块)        |
| 0x0012 | 插槽 5 - 20(标准 IO 模块)        |
| 0x0013 | 插槽 5 - 20(标准 IO 模块)        |
| 0x0014 | 插槽 5 - 20(标准 IO 模块)        |
| 0x0015 | 插槽 5 - 20(标准 IO 模块)        |

子插槽

它是一个2字节数据,用于描述插槽的哪个子插槽报告了错误

| 可能的值   | 含义    |
|--------|-------|
| 0x0001 | 子插槽 1 |

模块 ID

它是一个 4 字节数据,用于描述相应的插槽中插入了哪个模块。 (模块 ID 保存在 GSDML 文件中)

| 可能的值       | 含义               |
|------------|------------------|
| 0x00000017 | BNI PNT-xxx-xxxx |
| 0x0000025  | IOL 输入 1 输出 0    |
| 0x0000026  | IOL 输入 2 输出 0    |
| 0x000003A  | IOL 输入 4 输出 0    |
| 0x000003B  | IOL 输入 6 输出 0    |
| 0x0000027  | IOL 输入 8 输出 0    |
| 0x0000035  | IOL 输入 10 输出 0   |
| 0x0000037  | IOL 输入 16 输出 0   |
| 0x000003C  | IOL 输入 24 输出 0   |
| 0x0000028  | IOL 输入 32 输出 0   |
| 0x0000029  | IOL 输入 0 输出 1    |
| 0x0000002A | IOL 输入 0 输出 2    |
| 0x000003D  | IOL 输入 0 输出 4    |
| 0x000003E  | IOL 输入 0 输出 6    |
| 0x0000002B | IOL 输入 0 输出 8    |
| 0x0000036  | IOL 输入 0 输出 10   |
| 0x0000038  | IOL 输入 0 输出 16   |
| 0x000003F  | IOL 输入 0 输出 24   |
| 0x0000002C | IOL 输入 0 输出 32   |
| 0x000002D  | IOL 输入 1 输出 1    |
| 0x000002E  | IOL 输入 2 输出 2    |
| 0x00000040 | IOL 输入 2 输出 4    |
| 0x00000041 | IOL 输入 4 输出 2    |
| 0x00000042 | IOL 输入 4 输出 4    |
| 0x0000002F | IOL 输入 2 输出 8    |
| 0x0000043  | IOL 输入 4 输出 8    |
| 0x0000030  | IOL 输入 8 输出 2    |
| 0x00000044 | IOL 输入 8 输出 4    |
| 0x0000045  | IOL 输入 8 输出 8    |
| 0x0000031  | IOL 输入 4 输出 32   |
| 0x0000032  | IOL 输入 32 输出 4   |
| 0x0000039  | IOL 输入 16 输出 16  |
| 0x0000046  | IOL 输入 24 输出 24  |
| 0x0000033  | IOL 输入 32 输出 32  |
| 0x0000059  | 输出针脚 4           |
| 0x000005A  | 输出针脚 2           |
| 0x000005B  | 输入针脚 4           |
| 0x000005C  | 输入针脚 2           |

子模块 ID

它是一个 4 字节数据,用于描述相应的模块中使用了哪个子模块。 (子模块 ID 保存在 GSDML 文件中)

| 可能的值      | 含义               |
|-----------|------------------|
| 0x0000001 | BNI PNT-xxx-xxxx |

```
8 诊断
```

**8.3. 警报说明符** 2 字节,进一步分为以下位区:

**序列号** 位 0-10,每当新出现了诊断消息时,此计数器便会递增。

**通道诊断** 第 11 位

| 可能的值 | 含义              |  |
|------|-----------------|--|
| 0x00 | 没有与通道相关的诊断消息待处理 |  |
| 0x01 | 有与通道相关的诊断消息待处理  |  |

制造商特有的

诊断消息

| 可能的值 | 含义               |  |
|------|------------------|--|
| 0x00 | 没有与制造商相关的诊断消息待处理 |  |
| 0x01 | 有与通道相关的诊断消息待处理   |  |

**子模块诊断状态** 第 13 位

| 可能的值 | 含义              |  |
|------|-----------------|--|
| 0x00 | 不存在其他子模块诊断消息    |  |
| 0x01 | 存在至少一个其他子模块诊断消息 |  |

位 14 保留

第12位

AR 诊断状态 第 15 位

| 可能的值 | 含义             |  |
|------|----------------|--|
| 0x00 | 不存在其他模块诊断消息    |  |
| 0x01 | 存在至少一个其他模块诊断消息 |  |

用户结构 ID

2字节,用于描述诊断类型

| 可能的值   | 含义       |
|--------|----------|
| 0x8000 | 与通道相关的诊断 |

8.4. 通道号

# 配置为标准 I/O

| 错误类型         | 通道号  |
|--------------|------|
| 欠压 US        | 8000 |
| 欠压 UA        | 8000 |
| 无 UA         | 8000 |
| 针脚1-3 传感器短路  | 0n   |
| 执行器针脚 2-3 短路 | 0n   |
| 执行器针脚 4-3 短路 | 0n   |

n = IOL 端口编号

## 配置为 IO-Link

| 错误类型          | 通道号 |
|---------------|-----|
| 线路断开          | 0   |
| IOL 针脚 4-3 短路 | 0   |
| 针脚1-3 传感器短路   | 0   |
| IOL 设备配置错误    | 0   |

# IO-Link 设备诊断

| 错误类型  | 通道号 |
|-------|-----|
| 短路    | 1   |
| 欠压    | 1   |
| 超过上限值 | 1   |
| 低于下限值 | 1   |

2字节,进一步分为以下位区: 8.5. 通道属性

## 类型

| 可能的值        | 含义                               |
|-------------|----------------------------------|
| 0x00        | 只有在通道号为 0x8000 或者下方未定义相关的类型时,才使用 |
|             | 这个值。                             |
| 0x01        | 1位                               |
| 0x02        | 2位                               |
| 0x03        | 4 位                              |
| 0x04        | 8位                               |
| 0x05        | 16 位                             |
| 0x06        | 32 位                             |
| 0x07        | 64 位                             |
| 0x08 – 0xFF | Reserved                         |
| 位 0-7       |                                  |

位8,未使用,始终为0。 累积

维护

| 可能     | 的值     | AW |  |
|--------|--------|----|--|
| 第9位    | 第 10 位 | 含义 |  |
| 0x00   | 0x00   | 诊断 |  |
| 位 9-10 |        |    |  |

### 说明符

| 可能的值    | 含义                     |  |
|---------|------------------------|--|
| 0x00    | 未使用                    |  |
| 0x01    | 显示了诊断消息                |  |
| 0x02    | 诊断消息消失                 |  |
| 0x03    | 诊断消息消失,但有别的诊断消息仍处于活动状态 |  |
| 位 11-12 |                        |  |

# 方向

| 可能的值     | 含义          |  |
|----------|-------------|--|
| 0x00     | 制造商特有       |  |
| 0x01     | 通道用作输入端     |  |
| 0x02     | 通道用作输出端     |  |
| 0x03     | 通道用作输入端和输出端 |  |
| <u> </u> |             |  |

位 13-15

# 8.6. 通道错误类型

| 错误代码(十六进制) | 说明                   |
|------------|----------------------|
| 0x0000     | 未知错误                 |
| 0x0001     | 短路                   |
| 0x0002     | 欠压                   |
| 0x0003     | 过压                   |
| 0x0004     | 过载                   |
| 0x0005     | 温度超限                 |
| 0x0006     | 电缆断裂                 |
| 0x0007     | 超过上限值                |
| 0x0008     | 低于下限值                |
| 0x0009     | 错误                   |
| 0x001A     | 外部错误                 |
| 0x001B     | 传感器配置不正确(IO-Link 设备) |
| 0x0101     | 执行器警告                |
| 0x0105     | 执行器电源欠压              |
| 0x0104     | 无执行器电源               |

### 9 IO-Link 设备的配置

选项

IO-Link 设备可以通过 Web 服务器、功能模块和 IO-Link Device Tool(IO-Link 设备工具)来 配置。

在使用此设备工具和 Web 服务器时,所需的大多数参数都通过此软件设置。

采用西门子公司 (Siemens AG) IO\_Call 功能模块的示例项目可以在巴鲁夫主页下载。

Web 服务器和 IO-Link Device Tool 可直接访问模块,功能模块则用于编译报文,该报文通过 DPV1 功能发送到主站。

## 报文结构

| 区域         | 以字节为单位的大小 | 值(十进制) | 定义                  |
|------------|-----------|--------|---------------------|
| 调用报头       | 1         | 08h    | 08h 表示"调用",固定不变     |
|            | 1         | 0      | IOL 主站              |
|            |           | 163    | 端口号                 |
|            |           | 64255  | Reserved            |
|            | 2         | 65098  | FI_索引,后接 IO-Link 报头 |
| IO-Link 报头 | 1         |        | Task                |
|            |           | 0255   | 2 = 写入              |
|            |           |        | 3 = 读取              |
|            | 2         | 032767 | IO-Link 索引          |
|            |           | 65535  | 端口功能                |
|            | 1         | 0255   | IO-Link 子索引         |
| 数据范围       | 232       |        | 要写入或读取的数据范围         |

读取

如要读出数据,必须针对相应的插槽/索引/子索引,为主站指定读取任务。

为此,必须通过相应的方式(插槽、索引)调整报文,并且必须在"任务"下方输入表示读取的 0x03。

然后可以通过写入指令将报文发送到相应的模块。

模块从 IO-Link 设备读取数据。 数据获取可以通过读取此同一报文来实现。

**写入** 如要写入数据,必须针对相应的插槽/索引/子索引,为主站指定写入任务。

为此,必须通过相应的方式(插槽、索引)调整报文,并且必须在"任务"下方输入表示写入的 0x02。 然后可以通过写入指令将报文发送到相应的模块。
## 10 附录

10.1. 供货清单包含的 BNI PNT 包含以下物品: 物品

IO-Link 模块 -

- 4x M12 盲插 -
- 接地带 -
- M4x6 螺钉
- 20 个信息标志 -

# 10.2. 订单号

|                                             | BNI PNT-5xx-005-Z040 |
|---------------------------------------------|----------------------|
| 巴鲁夫网络接口                                     |                      |
| ProfiNet                                    |                      |
| 功能                                          |                      |
| 507 = IP 67 IO-Link 主站模块,4 个 IO-Link 端口,A 类 |                      |
| 527 = IP 67 IO-Link 主站模块,4 个 IO-Link 端口,B 类 |                      |
| 찐묵                                          |                      |
| <br>005 = 两端口交换机                            |                      |
| 机械版本 —————————————————————                  |                      |
| Z040 = 压铸锌                                  |                      |
| 数据传输:2 x M12 内螺纹                            |                      |
| 电源连接 <b>:7/8</b> " 公螺纹/母螺纹                  |                      |
| 传感器接口:4 x M12 内螺纹                           |                      |

## 10.3. 订单信息

| 产品订购代码               | 订购代码    |
|----------------------|---------|
| BNI PNT-507-005-Z040 | BNI0092 |
| BNI PNT-527-005-Z040 | BNI00A9 |

# www.balluff.com

巴鲁夫自动化(上海)有限公司 上海市浦东新区成山路 800 号 云顶国际商业广场 A 座 8 层 热线电话: 400 820 0016 传真: 400 920 2622 邮箱: sales.sh@balluff.com.cn

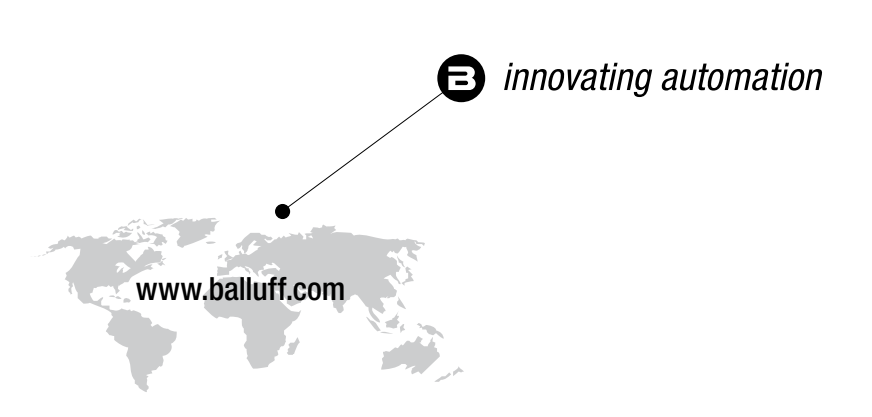

#### **Headquarters**

#### Germany

Balluff GmbH Schurwaldstrasse 9 73765 Neuhausen a.d.F. Phone +49 7158 173-0 Fax +49 7158 5010 balluff@balluff.de

# Eastern Europe Service Center

#### Poland

Balluff Sp. z o.o. UI. Graniczna 21A 54-516 Wrocław Phone +48 71 382 09 02 service.pl@balluff.pl

# **DACH Service Center**

Germany

Balluff GmbH Schurwaldstrasse 9 73765 Neuhausen a.d.F. Phone +49 7158 173-370 service.de@balluff.de

# Americas Service Center

# USA

Balluff Inc. 8125 Holton Drive Florence, KY 41042 Toll-free +1 800 543 8390 Fax +1 859 727 4823 service.us@balluff.com

# Southern Europe Service Center

# Italy

Balluff Automation S.R.L. Corso Cuneo 15 10078 Venaria Reale (Torino) Phone +39 0113150711 service.it@balluff.it

# Asia Pacific Service Center

# **Greater China**

Balluff Automation (Shanghai) Co., Ltd. No. 800 Chengshan Rd, 8F, Building A, Yunding International Commercial Plaza 200125, Pudong, Shanghai Phone +86 400 820 0016 Fax +86 400 920 2622 service.cn@balluff.com.cn